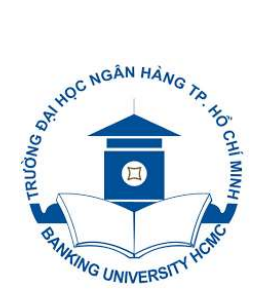

TRƯỜNG ĐẠI HỌC NGÂN HÀNG TP. HỎ CHÍ MINH KHOA HỆ THỐNG THÔNG TIN QUẢN LÝ

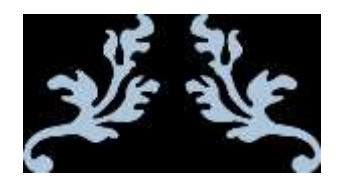

# TÀI LIỆU HƯỚNG DẫN HỌC TẬP TIN HỌC ỨNG DỤNG

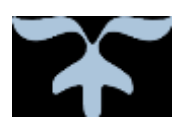

*TP. Hồ Chí Minh*, tháng 04/2019 Lưu hành nội bộ

## LỜI MỞ ĐẦU

Tài liệu hướng dẫn học tập Tin học ứng dụng được biên soạn để phục vụ cho sinh viên các khối ngành kinh tế - quản trị - quản lý, nhằm giúp sinh viên sử dụng tốt máy tính phục vụ cho việc học tập, nghiên cứu và làm việc sau này, trong đó, có các ngành Hệ thống thông tin quản lý, Quản trị kinh doanh, Tài chính - Ngân hàng, Kinh tế quốc tế.

Tài liệu hướng dẫn học tập cung cấp những kiến thức, kỹ năng cơ bản để sử dụng được các phần mềm MS Word 2013, MS Excel 2013, SPSS, và các phần mềm khác để soạn thảo các văn bản chất lượng cao, lập được các bảng tính phức tạp, giải được một số bài toán trong phân tích tài chính, phân tích kinh doanh, phân tích dữ liệu và quản lý dự án.

Tài liệu này được biên soạn bởi nhóm tác giả của Khoa Hệ thống thông tin quản lý, Trường Đại học Ngân hàng TP.HCM, dựa trên quan điểm tiếp cận theo cách khai thác phần mềm để ứng dụng. Với kết cấu gồm 4 phần và 5 chương, tài liệu đã bao quát tương đối rộng các nội dung lý thuyết và hướng dẫn thực hành các phần mềm ứng dụng, do đó có thể sử dụng cho nhiều đối tượng sinh viên khác nhau.

Trong quá trình biên soạn, tập thể tác giả đã cố gắng tìm kiếm, tham khảo nhiều nguồn tài liệu khác nhau, kế thừa một số nội dung về ứng dụng Excel để giải quyết các bài toán kinh tế trong tài liệu tham khảo Tin học ứng dụng (*Nhóm tác giả khoa HTTTQL, 2016*) để đúc kết những nội dung cần thiết. Tuy nhiên, tài liệu vẫn khó tránh khỏi những thiếu sót, rất mong nhận được ý kiến đóng góp của các đồng nghiệp, sinh viên và độc giả để tài liệu có thể được cải tiến và hoàn thiện hơn.

Mọi thông tin phản hồi xin gửi về địa chỉ email: *khoahtttql@buh.edu.vn*. *Xin chân thành cám ơn*.

| PHÀN 1: TIN HỌC VĂN PHÒNG NÂNG CAO                                                                                                    | 1<br>1<br>1<br>1<br>2<br>2<br>2<br>4<br>4<br>4<br>4<br>4<br>4<br>4<br>                                                                                           |
|----------------------------------------------------------------------------------------------------|----------------------------------------------------------------------------------------------------|
| CHUONG 1: KY THUẠT SOẠN THAO VAN BAN NANG CAO                                                                                                    | 1<br>1<br>1<br>2<br>2<br>4<br>4<br>4<br>4<br>4<br>4<br>4<br>4<br>4<br>4<br>4<br>4<br>4<br>1<br>1<br>1<br>1<br>1<br>1<br>1<br>1<br>1<br>1<br>1<br>1<br>1<br>1<br> |
| 1.1       Kỹ thuật trình bảy năng cao                                                                                                    | 1<br>1<br>2<br>2<br>                                                                                                    |
| 1.1.1       Danh sách đa cấp         1.1.2       Danh sách đa cấp         1.1.3       Sử dụng chủ đề         1.1.4       Áp dụng phong cách         1.2       Sử dụng các đối tượng trong văn bản         1.2.1       Dấu sách         1.2.2       Siêu liên kết         1.2.3       Chèn công thức trong bảng         1.2.4       Chụp và chỉnh sửa hình chụp màn hình         1.2.5       Sử dụng Quick Part         1.3       Một số chức năng nâng cao khác         1.3.1       Mục lục, danh mục hình ảnh, bảng biểu         1.3.2       Liên kết, trích dẫn và tài liệu tham khảo         1.3.3       Thư tín         1.3.4       Làm việc với khung dàn ý         Bài tập       CHUONG 2: MỘT SỐ KỸ THUẬT BẢNG TÍNH NÂNG CAO         2.1       Kỹ thuật lập bảng tính nâng cao         2.1.1       Định dạng dữ liệu có điều kiện         2.1.2       Điền dữ liệu tự động         2.1.3       Sử dụng công thức mảng         2.2       Quán lý đữ liệu         2.2       Thống kê đữ liệu bằng PivotTable và PivotChart         2.2.3       Chức năng Consolidate         2.3       Biểu dồ nâng cao         2.4       Chức năng Consolidate         2.3       Biểu                            | 1<br>                                                                                                    |
| 1.1.2       Dann sach da cap         1.1.3       Sử dụng chủ để         1.1.4       Áp dụng phong cách         1.2       Sử dụng các đối tượng trong văn bản         1.2.1       Dấu sách         1.2.2       Siểu liên kết         1.2.3       Chèn công thức trong bảng         1.2.4       Chụp và chính sửa hình chụp màn hình         1.2.5       Sử dụng Quick Part         1.3       Một số chức năng nâng cao khác         1.3.1       Mục lục, danh mục hình ảnh, bảng biểu         1.3.2       Liên kết, trích dẫn và tài liệu tham khảo         1.3.3       Thư tín         1.3.4       Làm việc với khung dàn ý         Bài tập       CHƯONG 2: MỘT SỐ KỸ THUẬT BẢNG TÍNH NÂNG CAO         2.1.1       Định dạng dữ liệu có điều kiện         2.1.2       Điền dữ liệu trởng         2.1.3       Sử dụng công thức mảng         2.1.4       Kỹ thuật lập bảng tính nâng cao         2.1.1       Định dạng dữ liệu có điều kiện         2.1.2       Điền dữ liệu trởng         2.1.3       Sử dụng công thức mảng         2.2.1       Lập bảng thống kê nhóm với lệnh Subtotal         2.2.2       Thống kê dữ liệu bằng PivotTable và PivotChart         2.2.3       Chức năng Consolidate |                                                                                                    |
| 1.1.3       Sử dụng chủ đẻ         1.1.4       Áp dụng phong cách         1.2       Sử dụng các đối tượng trong văn bản         1.2.1       Dấu sách         1.2.2       Siêu liên kết         1.2.3       Chèn công thức trong bảng         1.2.4       Chụp và chỉnh sửa hình chụp màn hình         1.2.5       Sử dụng Quick Part         1.3       Một số chức năng nâng cao khác         1.3.1       Mục lục, danh mục hình ảnh, bảng biểu         1.3.2       Liên kết, trích dẫn và tài liệu tham khảo         1.3.3       Thư tín         1.3.4       Làm việc với khung dàn ý         Bài tập       CHUONG 2: MỘT SỐ KỸ THUẬT BẢNG TÍNH NÂNG CAO         2.1.1       Định dạng dữ liệu có điều kiện         2.1.2       Điền dữ liệu tự động         2.1.1       Định dạng dữ liệu có điều kiện         2.1.2       Điền dữ liệu tự động         2.1.1       Định dạng công thức mảng         2.2.2       Lập bảng thống kê nhóm với lệnh Subtotal         2.2.2       Thống kê dữ liệu bằng PivotTable và PivotChart         2.2.3       Chức năng Consolidate         2.3       Bải tập                                                                                                    | 4<br>4<br>4<br>4<br>                                                                                                    |
| 1.1.4       Ap dung phong cach         1.2       Sử dụng các đối tượng trong văn bản         1.2.1       Dấu sách         1.2.2       Siêu liên kết         1.2.3       Chèn công thức trong bảng         1.2.4       Chụp và chỉnh sửa hình chụp màn hình         1.2.5       Sử dụng Quick Part         1.3       Một số chức năng nâng cao khác         1.3.1       Mục lục, danh mục hình ảnh, bảng biểu         1.3.2       Liên kết, trích dẫn và tài liệu tham khảo         1.3.3       Thư tín         1.3.4       Làm việc với khung dàn ý         Bài tập       Sử dụng công trính nâng cao         2.1       Định dạng dữ liệu có điều kiện         2.1.1       Định dạng dữ liệu có điều kiện         2.1.2       Điền dữ liệu tự động         2.1.1       Định dạng công thức mảng         2.2.2       Quản lý dữ liệu         2.1.1       Lập bảng thống kê nhóm với lệnh Subtotal         2.2.2       Thống kê dữ liệu bằng PivotTable và PivotChart         2.2.3       Chức năng Consolidate         2.3       Biểu dồ nâng cao         Bài tập       Chức năng Consolidate                                                                                                    | 4<br>4<br>                                                                                                    |
| <ul> <li>1.2 Sử dụng các dòi tượng trong văn băn</li></ul>                                                                                                    | 4<br>4<br>                                                                                                    |
| <ul> <li>1.2.1 Dau sach</li></ul>                                                                                                    |                                                                                                    |
| <ul> <li>1.2.2 Steu hen ket.</li> <li>1.2.3 Chèn công thức trong bảng.</li> <li>1.2.4 Chụp và chỉnh sửa hình chụp màn hình</li> <li>1.2.5 Sử dụng Quick Part.</li> <li>1.3 Một số chức năng nâng cao khác</li></ul>                                                                                                    |                                                                                                    |
| <ul> <li>1.2.3 Chen công thức trong bàng</li></ul>                                                                                                    |                                                                                                    |
| <ul> <li>1.2.4 Chụp và chính sửa hình chụp màn hình</li> <li>1.2.5 Sử dụng Quick Part</li></ul>                                                                                                    |                                                                                                    |
| <ul> <li>1.2.5 Sử dụng Quick Part.</li> <li>1.3 Một số chức năng nâng cao khác</li></ul>                                                                                                    | 12<br>12<br>15<br>18                                                                                                    |
| <ul> <li>1.3 Một số chức năng năng cao khác</li> <li>1.3.1 Mục lục, danh mục hình ảnh, bảng biểu</li> <li>1.3.2 Liên kết, trích dẫn và tài liệu tham khảo</li> <li>1.3.3 Thư tín</li> <li>1.3.4 Làm việc với khung dàn ý</li> <li>Bài tập</li> <li>CHƯƠNG 2: MỘT SỐ KỸ THUẬT BẢNG TÍNH NÂNG CAO</li> <li>2.1 Kỹ thuật lập bảng tính nâng cao</li> <li>2.1.1 Định dạng dữ liệu có điều kiện</li> <li>2.1.2 Điền dữ liệu tự động</li> <li>2.1.3 Sử dụng công thức mảng</li> <li>2.2 Quản lý dữ liệu</li> <li>2.2.1 Lập bảng thống kê nhóm với lệnh Subtotal</li> <li>2.2.2 Thống kê dữ liệu bằng PivotTable và PivotChart</li> <li>2.3 Biểu dồ nâng cao</li> </ul>                                                                                                    | 12                                                                                                    |
| <ul> <li>1.3.1 Mực lực, dann mực nhĩn ann, bảng biểu.</li> <li>1.3.2 Liên kết, trích dẫn và tài liệu tham khảo</li></ul>                                                                                                    | 12                                                                                                    |
| <ul> <li>1.3.2 Elen ket, trich dan va tal neu tham khao</li> <li>1.3.3 Thư tín</li> <li>1.3.4 Làm việc với khung dàn ý</li> <li>Bài tập</li> <li>CHƯƠNG 2: MỘT SỐ KỸ THUẬT BẢNG TÍNH NÂNG CAO</li> <li>2.1 Kỹ thuật lập bảng tính nâng cao</li> <li>2.1.1 Định dạng dữ liệu có điều kiện</li> <li>2.1.2 Điền dữ liệu tự động</li> <li>2.1.3 Sử dụng công thức mảng</li> <li>2.2 Quản lý dữ liệu</li> <li>2.2.1 Lập bảng thống kê nhóm với lệnh Subtotal</li> <li>2.2.2 Thống kê dữ liệu bằng PivotTable và PivotChart</li> <li>2.3 Biểu đồ nâng cao</li> </ul>                                                                                                    | 13                                                                                                    |
| <ul> <li>1.3.3 Thứ thí</li> <li>1.3.4 Làm việc với khung dàn ý</li> <li>Bài tập</li></ul>                                                                                                    |                                                                                                    |
| <ul> <li>Bài tập</li></ul>                                                                                                    | 20                                                                                                    |
| <ul> <li>Bai tập</li></ul>                                                                                                    | 20                                                                                                    |
| <ul> <li>2.1 Kỹ thuật lập bảng tính nâng cao</li></ul>                                                                                                    | 21<br>22                                                                                                    |
| <ul> <li>2.1 Ky thuật tập bảng thín năng cao</li> <li>2.1.1 Định dạng dữ liệu có điều kiện</li> <li>2.1.2 Điền dữ liệu tự động</li> <li>2.1.3 Sử dụng công thức mảng</li> <li>2.2 Quản lý dữ liệu</li> <li>2.2.1 Lập bảng thống kê nhóm với lệnh Subtotal</li> <li>2.2.2 Thống kê dữ liệu bằng PivotTable và PivotChart</li> <li>2.2.3 Chức năng Data Validation</li> <li>2.2.4 Chức năng Consolidate</li> <li>2.3 Biểu đồ nâng cao</li> </ul>                                                                                                    | 23<br>22                                                                                                    |
| <ul> <li>2.1.1 Dinn dạng du nệu có thếu kiện.</li> <li>2.1.2 Điền dữ liệu tự động</li></ul>                                                                                                    | ∠J<br>?3                                                                                                    |
| <ul> <li>2.1.2 Dien du neu tự dộng</li> <li>2.1.3 Sử dụng công thức mảng</li></ul>                                                                                                    | 25<br>28                                                                                                    |
| <ul> <li>2.1.5 Sư dụng công thức năng</li> <li>2.2 Quản lý dữ liệu</li></ul>                                                                                                    | 20                                                                                                    |
| <ul> <li>2.2 Quản lý dù ngủ.</li> <li>2.2.1 Lập bảng thống kê nhóm với lệnh Subtotal</li> <li>2.2.2 Thống kê dữ liệu bằng PivotTable và PivotChart</li> <li>2.2.3 Chức năng Data Validation</li> <li>2.2.4 Chức năng Consolidate</li> <li>2.3 Biểu đồ nâng cao</li> </ul>                                                                                                    | 50<br>34                                                                                                    |
| <ul> <li>2.2.1 Eqp bang thông kẽ hindh với tệnh bảo bải bảo bải bảo bải giảo bảng kế dữ liệu bằng PivotTable và PivotChart</li> <li>2.2.3 Chức năng Data Validation</li></ul>                                                                                                    | 34<br>34                                                                                                    |
| <ul> <li>2.2.2 Thông kế dù hệu bằng Hvot luội của Hvot chất luội của luội của luội của luội của luội của luội của luội chí chí chí chí của luội chí chí của luội chí chí của luội chí chí của luội chí chí của luội chí chí của luội chí chí của luội chí chí chí chí chí chí chí chí chí chí</li></ul>                                                                                                    |                                                                                                    |
| <ul> <li>2.2.5 Chức năng Data Vandation</li> <li>2.2.4 Chức năng Consolidate</li> <li>2.3 Biểu đồ nâng cao</li> <li>Bài tập</li></ul>                                                                                                    |                                                                                                    |
| 2.3 Biểu đồ nâng cao<br>Bài tập                                                                                                    | <del>1</del> 2                                                                                                    |
| Bài tập                                                                                                    | 47                                                                                                    |
| $\lambda$ $\lambda$ $\lambda$                                                                                                    |                                                                                                    |
| PHAN 2• TIN HOC ƯNG DUNG TRONG KINH TẾ                                                                                                    | 5£                                                                                                    |
| CHƯƠNG 3° ỨNG DỤNG EXCEL ĐỂ GIẢI OUVẾT MỘT SỐ BÀI T                                                                                                    | 'OÁN                                                                                                    |
| TRONG KINH TÉ                                                                                                    | 56                                                                                                    |
| 3.1 Bài toán tiền gửi và tiền vay trả gón                                                                                                    | 56                                                                                                    |
| 3.1.1 Một số khái niệm cơ bản                                                                                                    |                                                                                                    |
| 3.1.2 Sử dụng hàm tài chính Excel để tính giá trị dòng tiền                                                                                                    |                                                                                                    |
| 3.1.3 Lâp lịch trả nơ                                                                                                    | 60                                                                                                    |
| 3.1.4 Công thức tính toán                                                                                                    | 60                                                                                                    |
| 3.1.5 Bài tấp                                                                                                    | 61                                                                                                    |
| 3.2 Bài toán phân tích hiệu quả đầu tư dư án                                                                                                    | 63                                                                                                    |
| 3.2.1 Tóm lược lý thuyết                                                                                                    |                                                                                                    |

| 3.2.2                  | Sử dụng Excel để tính NPV và IRR                                    | 64  |
|------------------------|---------------------------------------------------------------------|-----|
| 3.2.3                  | Bài tập                                                             | 66  |
| 3.3 Bà                 | i toán tìm phương án sản xuất – kinh doanh tối ưu                   | 67  |
| 3.3.1                  | Giới thiệu                                                          | 67  |
| 3.3.2                  | Mô hình hóa bài toán                                                | 67  |
| 3.3.3                  | Sử dụng công cụ Solver để tìm phương án tối ưu                      | 69  |
| 3.3.4                  | Một số thông báo lỗi thường gặp                                     | 76  |
| 3.3.5                  | Bài tập                                                             | 77  |
| 3.4 Bà                 | ii toán phân tích điểm hòa vốn                                      | 80  |
| 3.4.1                  | Giới thiệu                                                          | 80  |
| 3.4.2                  | Tóm lược lý thuyết                                                  | 80  |
| 3.4.3                  | Sử dụng công cụ Goal Seek đê tìm điêm hòa vôn                       | 81  |
| 3.4.4                  | Vẽ đô thị điêm hòa vôn                                              | 82  |
| 3.4.5                  | Bài tập                                                             | 83  |
| 3.5 Ph                 | iân tích độ nhạy và phân tích tình huống                            | 84  |
| 3.5.1                  | Giới thiệu                                                          | 84  |
| 3.5.2                  | Phân tích độ nhạy                                                   | 85  |
| 3.5.3                  | Phân tích tình huông                                                | 87  |
| 3.5.4                  | Bài tập                                                             | 89  |
| <b>3.6 Đ</b>           | <b>PC THEM</b>                                                      | 90  |
| 3.6.1                  | Bài toán định giá cô phiêu                                          | 90  |
| 3.6.2                  | Bài toán định giá doanh nghiệp                                      | 93  |
| PHAN 3:                | ΓΙΝ HỌC UNG DỤNG TRONG QUAN LY                                      | 103 |
| CHUONG                 | 4: UNG DỤNG MS PROJECT TRONG QUAN LY DỤ AN                          | 103 |
| 4.1 Gi                 | ới thiệu về quản lý dự án                                           | 103 |
| 4.1.1                  | Các khải niệm                                                       | 103 |
| 4.1.2                  | Tính phụ thuộc của các công việc:                                   | 105 |
| 4.1.3                  | Quy trình quan lý dự an                                             | 105 |
| 4.2 Cá                 | ac công cụ quản lý dự ản                                            | 106 |
| 4.2.1                  | Giới thiệu                                                          | 106 |
| 4.2.2                  | Một số phân mêm quân lý dự an thông dụng                            | 106 |
| <b>4.3</b> U           | ng dụng MS Project 2013 trong quan lý dự an                         | 10/ |
| 4.3.1                  | Giới thiệu tông quan về MS Project 2013                             | 10/ |
| 4.3.2                  | Một số thuật ngữ                                                    | 10/ |
| 4.3.3                  | Giao diện phân mêm MS Project 2013                                  | 108 |
| 4.3.4                  |                                                                     | 110 |
| Cau noi<br>DILÀN 4. 7  | ON TẠP VÀ ĐẠI TẠP                                                   | 125 |
| PHAN 4:                | I IN HỌC UNG DỤNG I KUNG PHÀN TICH DU LIỆU                          | 127 |
|                        | το, υπα σύμα ότος ταυμά τη ΑΝ ΤΙCΠ συ LIFU CO BAN<br>Μά thiểu chung | 127 |
| 5.1 Gl<br>5.1.1        | Ouv trình nhân tích dữ liệu                                         | 127 |
| J.1.1<br>5 1 0         | Quy unin phản hơn du nẹu<br>Dữ liêu và thang đo                     | 127 |
| <i>J</i> .1.2<br>5 1 2 | Du nộu và thăng uố<br>Mã hóa số liên                                | 12/ |
| 5.1.5                  | IVIA 110A 50 11ÇU                                                   | 130 |

| 5.1.4    | Nhập số liệu                                  |     |
|----------|-----------------------------------------------|-----|
| 5.2 Cá   | ic phẩn mềm phân tích dữ liệu thông dụng      |     |
| 5.2.1    | Excel                                         |     |
| 5.2.2    | SPSS                                          |     |
| 5.2.3    | Eviews                                        |     |
| 5.2.4    | STATA                                         |     |
| 5.2.5    | Ngôn ngữ R                                    |     |
| 5.3 Úi   | ng dụng SPSS trong phân tích dữ liệu cơ bản   |     |
| 5.3.1    | Giới thiệu SPSS                               |     |
| 5.3.2    | Xử lý dữ liệu                                 | 140 |
| 5.3.3    | Trình bày dữ liệu                             | 151 |
| 5.3.4    | Phân tích dữ liệu cơ bản với SPSS             | 160 |
| 5.4 ĐO   | QC THÊM                                       |     |
| 5.4.1    | Làm sạch dữ liệu                              | 178 |
| 5.4.2    | Phân tích phương sai ANOVA                    |     |
| 5.4.3    | Kiểm tra các giả định trong phân tích hồi quy |     |
| TÀI LIỆU | THAM KHẢO                                     | 192 |

#### PHẦN 1: TIN HỌC VĂN PHÒNG NÂNG CAO CHƯƠNG 1: KỸ THUẬT SOẠN THẢO VĂN BẢN NÂNG CAO Mục tiêu chương 1

Sử dụng tốt phần mềm MS Word để soạn thảo các văn bản dài có yêu cầu cao về hình thức, bố cục, nội dung như các đồ án, khóa luận, báo cáo khoa học... Những nội dung được đề cập đến nhằm đáp ứng các yêu cầu trên bao gồm:

- Những kỹ thuật trình bày nâng cao như đánh số, danh sách đa cấp, sử dụng chủ đề, và áp dụng phong cách.
- Sử dụng các đối tượng trong văn bản như dấu trang, siêu liên kết, chèn công thức trong bảng, chụp và chỉnh sửa hình chụp màn hình, và sử dụng Quick Part.
- Một số chức năng nâng cao khác như mục lục, danh mục hình ảnh và bảng biểu, liên kết, trích dẫn và tài liệu tham khảo, thư tín, và làm việc với khung dàn ý.

#### 1.1 Kỹ thuật trình bày nâng cao

#### 1.1.1 Đánh số

Numbering thường xuyên được sử dụng để đánh số các đoạn, các mục trong văn bản, có thể kết hợp với các nhãn và kiểu định dạng (Style).

Một số ví dụ về numbering như cách đánh số các ví dụ (bài giảng), các bước (qui trình), các điều (qui chế),...

Uu điểm của tính năng này là khả năng tự gán hoặc cập nhật giá trị trong quá trình soạn thảo văn bản. Ví dụ, tạo numbering chuyên dùng để soạn các điều khoản trong một văn bản, qui chế.

Để tạo danh sách đánh số, thực hiện các bước như sau:

(1) Chọn văn bản muốn tạo danh sách đánh số.

(2) Vào thẻ lệnh Home, trong nhóm Paragraph,

chọn : Rồi chọn một kiểu trong danh sách có sẵn hoặc chọn **Define New Number Format** để thiết lập danh sách đánh số tùy thích.

#### Thay đổi đánh số trong danh sách

(1) Double-click the numbers in the list.

(2) Nhấp chuột phải vào số muốn thay đổi.

(3) Nhấn Set Numbering Value trong thực đơn. Hộp thoại Set Numbering value xuất hiện.

(4) Nhấn **Start new list** để bắt đầu danh sách đánh số mới.

(5) Chọn Continue from previous list để

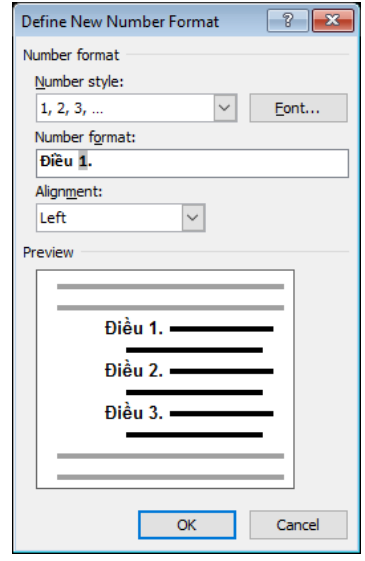

Hình 1: Hộp thoại Define New Number Format

| Set Numbering Value 🛛 😵 🔀                                                       |
|---------------------------------------------------------------------------------|
| Start new list     Continue from previous list     Advance value (skip numbers) |
| Set <u>v</u> alue to:<br>a<br>Preview: a)                                       |
| OK Cancel                                                                       |

đánh số tiếp tục theo danh sách trước đó.

- Chọn hộp kiểm Advanced value (skip numbers) để đánh số tùy ý.

(6) Trong ô **Set value to**, sử dụng các mũi tên để thay đổi giá trị thành số mong muốn.

| Set Num            | bering Val     | ue 📍     | ×    |
|--------------------|----------------|----------|------|
| ○ <u>S</u> tart ne | w list         |          |      |
| Continue           | ie from previo | us list  |      |
| ✓ Adva             | ance value (sk | ip numbe | ers) |
| Set value to       | ):             |          |      |
| 1 📫                | 1 韋            | 2 🗘      |      |
| Preview: 1.1       | .2             |          |      |
|                    | or             | 6        | ncel |
|                    | OK             | Ca       | ncer |

Hình 2: Hộp thoại Set Numbering Value

#### ne new Mahie Cickleyel to modify: Apply ghanges CHUCING 1 Hand Whole 1st Link level to style 1 Triation 2 stig 2 teading I adirg i and in site Transferg 1 Level 1 adidg ListAin: field list nam 11111111 Enter figmietting for Start ab. 1 -0 CHUTO'NG Font Number style for this 1.2.3 1 most style regimerate U Algred at: by number w Lat Tab character Test indent at: 0.3 Set for All Le Add tell stop at: ē. << jest OK Cancel

#### 1.1.2 Danh sách đa cấp

Multilevel List thích hợp cho đánh số các chương, mục, tiểu mục trong các văn bản có cấu trúc (bài báo khoa học, giáo trình, khóa luận, tiểu luận,...), được sử dụng kết hợp với các style định dạng. Ví dụ, danh sách đa cấp sử dụng cho việc đánh số các chương, mục khóa luận.

#### Thực hiện trong MS Word:

Vào thẻ lệnh Home, trong nhóm

**Paragraph**, chọn biểu tượng  $\lim_{t \to t^{+}}$ 

Sau đó, chọn một Multilevel List trong danh sách hiển thị. Nếu muốn tự tạo một Multilevel List, chọn **Define New Multilevel List...** 

#### 1.1.3 Sử dụng chủ đề

*Theme* là tập các yếu tố định dạng (màu sắc, font chữ, hiệu ứng hình ảnh) áp dụng cho các đoạn trong văn bản. Khi thay đổi theme của văn bản thì sẽ làm thay đổi màu sắc, font chữ, hiệu ứng trong toàn văn bản.

Đối với MS Word 2010, muốn thực hiện các thao tác với theme, vào thẻ lệnh **Page Layout**. Đối với MS Word 2013, muốn thực hiện các thao tác với theme, vào thẻ lệnh **Design**.

Hình 3: Hộp thoại Define new Multilevel list

Có thể chọn áp dụng các theme có sẵn trong phần Office hoặc áp dụng một theme được tải về máy tính bằng cách chọn **Browse for Themes**.

Người dùng có thể tạo một theme mới chứa tất cả các định dạng, hiệu ứng đang thực hiện trên tập tin văn bản bằng cách nhấn chọn **Save Current Theme**.

Mỗi theme sẽ có màu sắc đi theo theme (Theme Colors) của riêng nó. Để tạo theme colors, vào thẻ **Design**, chọn **Colors**. Sau đó, chọn một theme colors có sẵn trong danh sách hoặc có thể tạo mới một theme colors theo ý thích bằng cách chọn **Customize Colors...** 

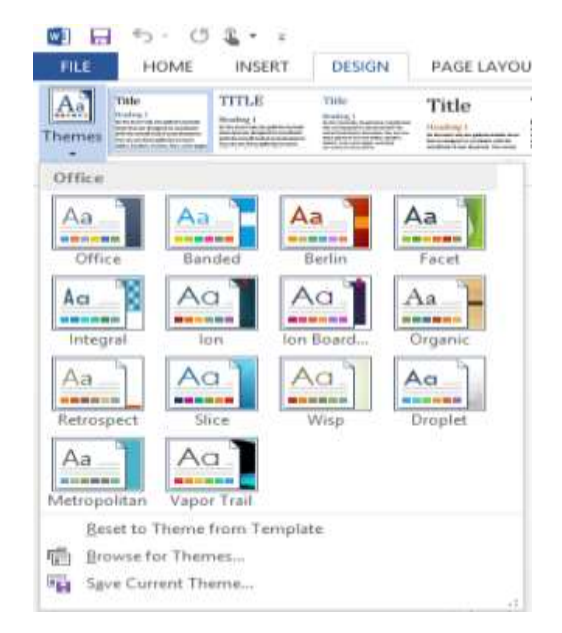

Hình 4: Thao tác với theme trong MS Word 2013

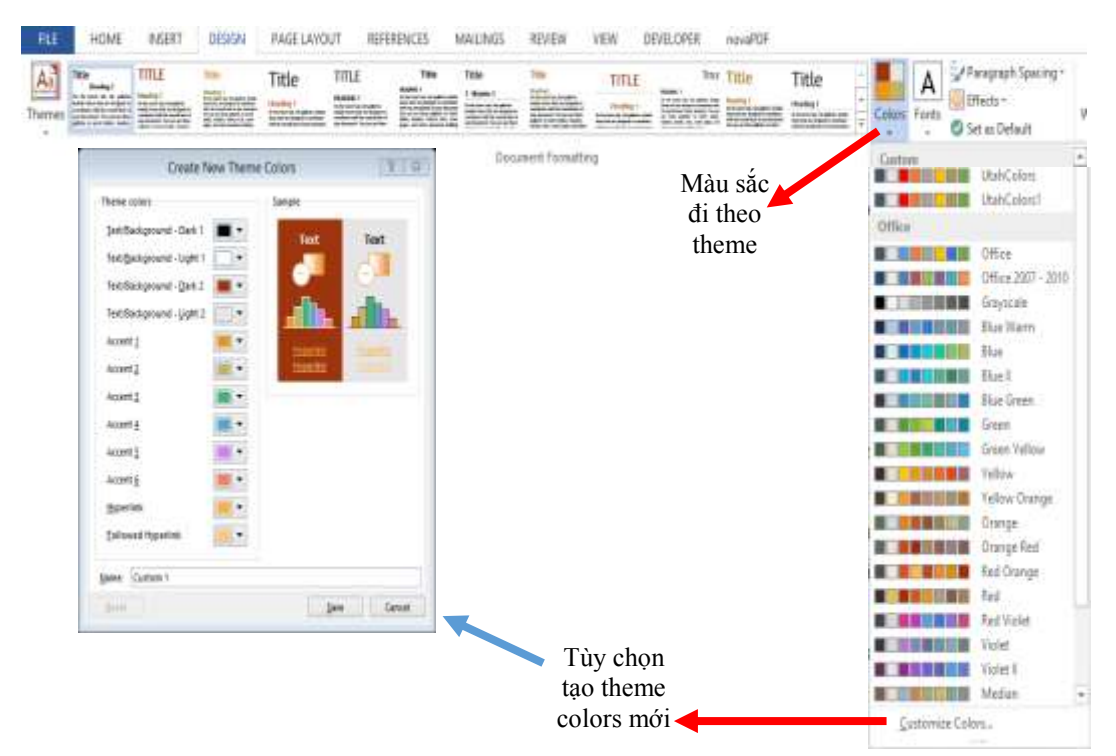

#### Hình 5: Tạo theme colors

Mỗi theme sẽ có phông chữ đi theo theme (theme fonts) của riêng nó. Để tạo theme fonts, vào thẻ **Design**, chọn **Fonts**. Sau đó, chọn một theme fonts có sẵn trong danh sách hoặc có thể tạo mới một theme fonts theo ý thích bằng cách chọn **Customize Fonts...** 

|                | UI REPERENCES WHENES REPER | TITLE THE THE TANK            | A Paragraph Spacing *<br>Fresh © Freeds *<br>Waterr                       |
|----------------|----------------------------|-------------------------------|---------------------------------------------------------------------------|
| Create New Ti  | neme Fonts                 | Phông chữ<br>đi theo<br>theme | Custom 1<br>Aa Times New Roman<br>Tunes New Roman<br>Utablents<br>Taborna |
| Trebuchet MS   | Body text body text.       | *                             | Aa Cantea<br>Utationist<br>Tahoma<br>Cantea                               |
| Name: Custom 2 | Save Cano                  | ei l                          | Office<br>Aa Calibri Light<br>Calibri                                     |
|                | ~                          |                               | Aa Office 2007 - 2010<br>Cambria<br>Calibri                               |
|                |                            | Thushop                       | Aa Calibri<br>Calibri<br>Calibri                                          |
|                |                            | tạo phông<br>chữ mới          | Aa Arial<br>Arial                                                         |

Hình 6: Tạo Theme Fonts

#### 1.1.4 Áp dụng phong cách

Phong cách cung cấp cho tài liệu một cái nhìn nhất quán, chuyên nghiệp. Để áp dụng phong cách cho văn bản, thực hiện chuỗi thao tác sau đây:

(1) Chọn văn bản muốn định dạng.

Lưu ý: Nếu đặt con trỏ trong một đoạn, phong cách sẽ được áp dụng cho toàn bộ đoạn. Nếu chọn văn bản cụ thể, chỉ có văn bản đã chọn được định dạng.

(2) Trên thẻ **Home**, hãy trỏ đến một phong cách để xem trước văn bản sẽ trông như thế nào với phong cách đó.

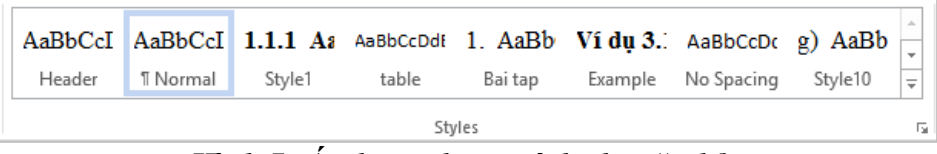

Hình 7: Áp dụng phong cách cho văn bản

(3) Chọn một phong cách.

#### 1.2 Sử dụng các đối tượng trong văn bản

#### 1.2.1 Dấu sách

Một bookmark trong MS Word hoạt động giống như một dấu trang mà có thể đặt trong một cuốn sách: nó đánh dấu một nơi mà bạn muốn tìm lại một cách dễ dàng. Bạn có thể thêm bao nhiêu bookmark tùy ý trong tài liệu và có thể đặt cho mỗi bookmark một tên duy nhất để dễ dàng nhận dạng chúng.

Một số các thao tác cơ bản thực hiện với bookmark là tạo bookmark, di chuyển tới bookmark, xóa bookmark,...

#### Tạo Bookmark

(1) Để tạo bookmark, trước tiên đánh dấu vị trí dấu trang trong tài liệu bằng cách đặt con trỏ tại vị trí bookmark.

(2) Tiếp theo, vào thẻ lệnh **Insert**, trong nhóm **Links**, nhấn vào **Bookmark**. Hộp thoại Bookmark xuất hiện.

(3) Nhập tên bookmark vào ô *Bookmark name*.

(4) Nhấn vào nút **Add** để thực hiện tạo bookmark.

| Bookmark                 |   | ? 🛛         |
|--------------------------|---|-------------|
| <u>B</u> ookmark name:   |   |             |
| Chuan42                  |   | <u>A</u> dd |
|                          | ^ | Delete      |
|                          |   | Go To       |
|                          |   |             |
|                          |   |             |
|                          | ~ |             |
| Sort by: 🖲 <u>N</u> ame  |   |             |
| ○ <u>L</u> ocation       |   |             |
| <u>H</u> idden bookmarks |   |             |
|                          |   | Cancel      |

Hình 8: Tạo bookmark

#### Di chuyển tới bookmark

Để thực hiện di chuyển tới bookmark, thực hiện chuỗi các thao tác sau đây:

(1) Nhấn tổ hợp phím Ctrl
+ G hoặc vào thẻ lệnh
Home, trong nhóm
Editing, nhấn vào nút
mũi tên bên cạnh Find,
rồi chọn Go to...

(2) Sau đó, hộp thoại *Find* and *Replace* xuất hiện. Trong danh sách "*Go to* 

what", chon Bookmark,

|                                                       | Find and Replace     |
|-------------------------------------------------------|----------------------|
| Fin <u>d</u> Re <u>p</u> lace <u>G</u> o To           |                      |
| G <u>o</u> to what:                                   | Enter bookmark name: |
| Page A<br>Section Uine Bookmark<br>Comment Footnote V | Chuan42              |
|                                                       | Previous Go Io Close |

Hình 9: Di chuyển đến Bookmark

rồi nhập tên bookmark vào ô Enter bookmark name.

(3) Cuối cùng, nhấn vào nút Go To để di chuyển đến bookmark đã chọn.

#### Xóa bookmark

Để xóa một bookmark có sẵn, thực hiện chuỗi các thao tác sau đây:

(1) Vào thẻ lệnh **Insert**, trong nhóm **Links**, nhấn vào **Bookmark**. Hộp thoại Bookmark xuất hiện.

(2) Chọn tên bookmark muốn xóa trong danh sách Bookmark name.

(3) Sau đó, nhấn vào nút **Delete** để thực hiện xóa bookmark.

#### 1.2.2 Siêu liên kết

Hyperlink có khả năng tạo cho chuỗi ký tự (hoặc hình ảnh) liên kết tới một tập tin, một vị trí tài liệu, một địa chỉ email hoặc một tài liệu cần tạo.

Để thực hiện chèn hyperlink, thực hiện chuỗi các thao tác sau đây: (1) Chọn chuỗi ký tự/hình ảnh muốn gắn liên kết; (2) Vào thẻ lệnh **Insert**, trong nhóm **Links**, chọn **Hypelink**; (3) Chỉ định đối tượng liên kết đến.

Để tao liên kết đến tập tin/trang web, trong màn hình Insert Hyperlink, trong "Link to:". chon vùng Existing File or Web Page. Trong vùng "Look in: ", chon tập tin hoặc trang web cần liên kết đến, hoặc nhập địa chỉ trang web cần liên kết đến trong ô Address. Sau đó, nhấn nút **OK** để hoàn thành.

Để tạo liên kết tới vị trí tài liệu, trong màn hình **Insert Hyperlink**, trong vùng "*Link to:*", chọn **Place in This Document**. Trong vùng "*Select a place in this document*", chọn vị trí trong văn bản cần liên kết đến. Sau đó, nhấn nút **OK** để hoàn thành.

Để tạo liên kết tạo tài liệu mới, trong màn hình **Insert Hyperlink**, trong vùng "*Link to*:", chọn **Create New Document**. Trong ô *Name of new Document*, nhập tên của văn bản mới sẽ được tạo ra. Trong vùng "*Full path*:", chọn đường dẫn chứa tập tin văn bản mới.

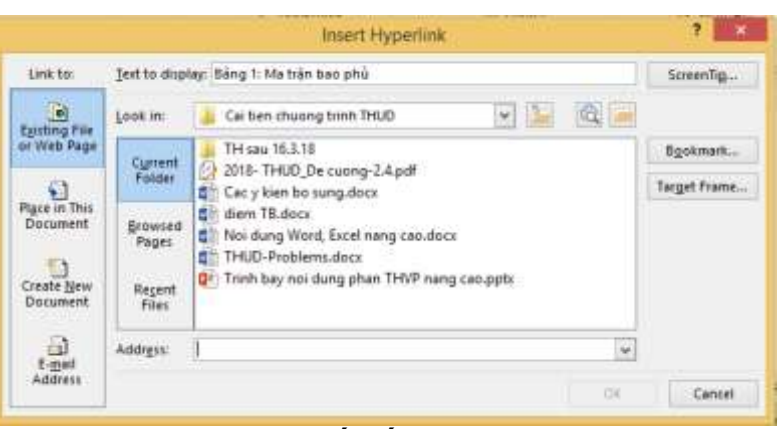

Hình 10: Liên kết đến tập tin/trang web

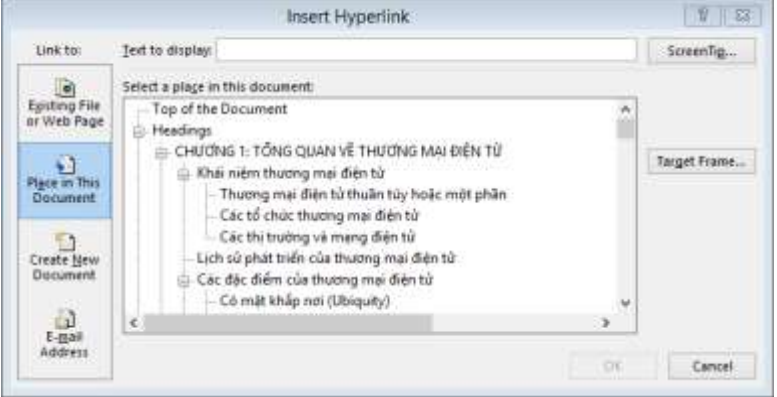

Hình 11: Liên kết đến một vị trí trong tài liệu

|                           | Insert Hyperlink                                                                |        | 1 1 1         |
|---------------------------|---------------------------------------------------------------------------------|--------|---------------|
| Link to:                  | Text to display:                                                                |        | ScreenTig     |
| e<br>Egisting File        | Name of new gocument:                                                           |        |               |
| nr Web Page               | Full path:                                                                      |        |               |
| Place in This<br>Document | D:\DH ngan hang\Tin hoc ung dung\Cai tien chuong trinh<br>THUD\Siide bai giang\ | Change | Target Frame. |
| Create New<br>Document    | When to edit:<br>C Edit the new document jater<br>Edit the new document rogy    |        |               |
| E-gal<br>Address          |                                                                                 | OX.    | Cancel        |

Hình 12: Liên kết tạo tài liệu mới

Trong vùng "*When to edit*:", chọn **Edit the new document later** nếu muốn chỉnh sửa văn bản sau, chọn **Edit the new document now** khi muốn sửa văn bản ngay khi vừa tạo ra. Sau đó, nhấn nút **OK** để hoàn thành.

Để tạo liên kết địa chỉ email, trong màn hình **Insert Hyperlink**, trong vùng "*Link to:*", chọn **E-mail Address**. Nhập địa chỉ email cần liên kết trong ô "*E-mail address*", nhập chủ để email trong ô "*Subject*".

|                        |                  | Insert Hyperlink                                  | 1 83      |
|------------------------|------------------|---------------------------------------------------|-----------|
| Link to:               | Text to display: | mailte maiht@buh.edu.on?subject=Danh sách máy chủ | ScreenTig |
| 0                      | E-mail address   |                                                   |           |
| Egiting File           | mailto:maiht@t   | buh.edu.vn                                        |           |
| IT WED Page            | Sybject:         |                                                   |           |
| 63                     | Danh sàch mày    | mû                                                |           |
| Place in This          | Recently used e  | -mail addresses:                                  |           |
|                        | mailto:williamm  | elson@hypotheticaluniversity.com                  | •         |
| Create New<br>Document |                  |                                                   |           |
| E-Ball                 |                  |                                                   | <u>w</u>  |

Hình 13: Liên kết đến địa chỉ e-mail

Nếu muốn chọn các email đã từng sử dụng trước đây, có thể chọn trong ô *"Recently used e-mail addresses:"*. Sau đó, nhấn nút **OK** để hoàn thành.

#### 1.2.3 Chèn công thức trong bảng

Để chèn công thức vào bảng, nhấn vào ô bảng dữ liệu mà bạn muốn trả về kết quả, rồi nhấn vào thẻ **Table Tools Layout** và nhấn **Formula**.

Sau đó, nhập công thức vào ô Formula, chọn định dạng số trong ô Number format và chọn hàm sử dụng để tính giá trị cho ô bảng dữ liệu trong ô Paste function.

Trong ngoặc đơn, hãy chọn các ô dữ liệu bảng mà bạn muốn có trong công thức bằng cách khai báo các tham số hàm sau đây:

 Đánh chữ ABOVE để bao gồm các con số trong cột phía trên ô mà bạn đang chọn và nhấn OK.

|                          | Formula         | ? 🔀    |
|--------------------------|-----------------|--------|
| <u>F</u> ormula:         |                 |        |
| = SUM(ABOVE)             |                 |        |
| Number format:           |                 |        |
|                          |                 | *      |
| Paste f <u>u</u> nction: | Paste bookmark: |        |
|                          | ¥               | ×      |
|                          | ОК              | Cancel |

Hình 14: Hộp thoại Formula

- Đánh chữ LEFT để bao gồm các số trong dòng phía bên trái của ô bạn đang chọn và nhấn **OK**.
- Đánh chữ BELOW để bao gồm các số trong cột bên dưới ô mà bạn đang chọn và nhân OK.
- Đánh chữ **RIGHT** để bao gồm các số trong dòng phía bên phải của ô mà bạn dang chọn và nhấn **OK**.

Muốn thực hiện tính toán lại kết quả trong ô bảng dữ liệu, nhấn phím F9.

*Ví dụ,* tính tổng doanh số bán hàng của các đại diện bán hàng trong tháng 01 (A) và tháng 02 (B).

| ĐẠI DIỆN BÁN HÀNG  | DOANH SỐ THÁNG 1 | DOANH SỐ THÁNG 2 |
|--------------------|------------------|------------------|
| Nguyễn Thị Lan Anh | 10000000         | 52000000         |
| Trần Mai Khôi      | 59750000         | 47500000         |

| Dương Ái Lan     | 47300000 | 64300000 |
|------------------|----------|----------|
| Nguyễn Quỳnh Chi | 50125000 | 51200000 |
| Tổng             | A?       | B?       |

Trong MS Word, thực hiện các thao tác sau để tính tổng doanh số tháng 01 (A) và tổng doanh số tháng 02 (B):

(1) Đặt con trỏ tại vị trí ô A và B.

(2) Vào thẻ Table Tools => Layout, trong nhóm Data, nhấn vào Formula.

(3) Sau đó, hộp thoại *Formula* xuất hiện, nhập công thức "=*SUM(ABOVE)*" vào ô *Formula*, rồi nhấn nút **OK** để hoàn thành.

#### 1.2.4 Chụp và chỉnh sửa hình chụp màn hình

Screenshot rất hữu ích để chụp ảnh nhanh các chương trình hoặc cửa số đã mở trên máy tính. Khi nhấp vào nút **Screenshot**, các cửa số chương trình đang mở sẽ được hiển thị dưới dạng hình thu nhỏ trong thư viện **Available Windows**. Có thể chèn toàn bộ cửa số chương trình hoặc sử dụng công cụ **Screen Clipping** để chọn một phần của cửa số. Chỉ các cửa số chưa được thu nhỏ vào thanh tác vụ mới có thể được chụp. Khi chọn **Screen Clipping**, toàn bộ cửa số sẽ tạm thời bị mờ mờ. Sau khi chọn một phần của cửa số mình muốn, lựa chọn sẽ hiển thị thông qua độ phần mờ này.

Để thực hiện chụp ảnh màn hình, vào thẻ lệnh **Insert**, trong nhóm **Illustrations**, bấm vào mũi tên bên dưới **Screenshot**.

Trong thư viện *Available Windows*, xuất hiện các màn hình đã mở sẵn, nhấp vào màn hình muốn chụp ảnh. Sau đó, ảnh chụp màn hình sẽ xuất hiện trong tài liệu.

Nhấn vào **Screen Clipping** để thực hiện chụp ảnh của màn hình vừa thao tác ngay trước đó (cửa sổ đầu tiên được hiển thị trong thư viện *Available Windows*). Tiếp đến, màn hình thao tác trước đó xuất hiện với dấu "+", kéo rê dấu "+" để chọn phần màn hình muốn chụp. Sau đó, phần màn hình vừa chọn sẽ xuất hiện trong tài liệu.

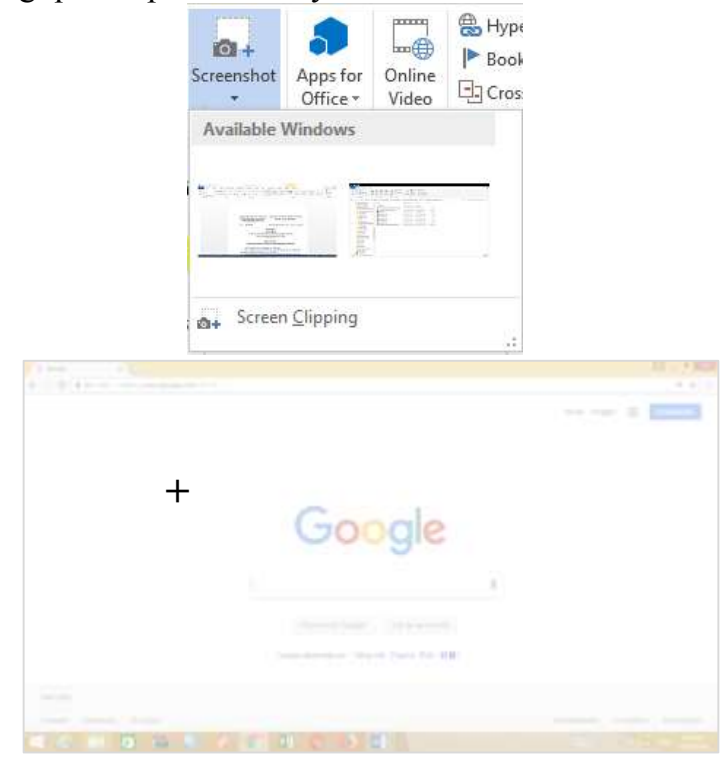

Hình 15: Chụp ảnh màn hình với Screenshot

Có thể sử dụng các công cụ trên thẻ lệnh **Picture Tools** để chỉnh sửa và nâng cao ảnh chụp màn hình. Các thao tác hiệu chỉnh hình chụp màn hình bao gồm áp dụng kiểu hình (Picture Style), Xén hình (Crop), lật (Flip), xoay (Rotate), thay đổi độ sáng tối, xóa nền, nén hình (Compress), định dạng (màu sắc, đường viền, hiệu ứng, kích thước, vị trí...), chế độ wrap text.

#### 1.2.5 Sử dụng Quick Part

Sử dụng thư viện Quick Part để tạo, lưu trữ và tìm các phần nội dung có thể sử dụng lại, bao gồm AutoText, thuộc tính tài liệu như tiêu đề và tác giả và các trường dữ liệu, giúp giảm thời gian, công sức soạn thảo văn bản.

Các loại Quick Part bao gồm chuỗi ký tự, sơ đồ, hình ảnh, bảng biểu; chuỗi tự động (AutoText); thuộc tính văn bản (Document Properties); trường dữ liệu (Field);

Các thao tác cơ bản được thực hiện với Quick Part gồm tạo Quick Part, chèn Quick Part, xóa Quick Part.

#### 1.2.5.1 Tạo Quick Part

(1)

Để tạo Quick Part, thực hiện chuỗi các thao tác sau:

| (1) Chọn chuôi,                        | ■ Quick Parts ▼ Signature Line ▼ π E   |               |                      |
|----------------------------------------|----------------------------------------|---------------|----------------------|
| bảng, hình;                            |                                        |               |                      |
| (2) Vào thẻ lênh                       | Auto lext                              | Create New    | Building Block 🛛 👔 🖾 |
| Insert, trong nhóm                     | Document Property                      | <u>N</u> ame: | QP 1                 |
| Text, nhan vao                         | Ruilding Blockt Organizer              | Gallery:      | Quick Parts          |
| Quick Part, rôi<br>nhấn Save Selection | - Save Selection to Quick Part Gallery | Category:     | General              |
| to Quick Part                          |                                        | Description:  |                      |
| Gallery. Hộp thoại                     |                                        | Save in:      | Building Blocks      |
| Create New                             |                                        | Options:      | Insert content only  |
| Building Block xuất                    |                                        |               |                      |
| hiện.                                  |                                        |               | OK Cancel            |

Hình 16: Tạo Quick Part

(3) Nhập tên Quick Part vào ô *Name*, chọn thư viện chứa Quick Part mới trong danh sách *Gallery*, tạo hoặc chọn danh mục cho Quick Part trong ô *Category*, nhập mô tả cho Quick Part trong ô *Decription*, chọn nơi lưu Quick Part trong ô *Save in*, và chọn tùy chọn chèn Quick Part trong ô *Options*.

(4) Nhấn nút **OK** để hoàn thành việc tạo mới Quick Part.

#### 1.2.5.2 Xóa Quick Part

Để xóa Quick Part, thực hiện chuỗi các thao tác sau:

(1) Vào thẻ lệnh **Insert**, trong nhóm **Text**, nhấn vào **Quick Part**, rồi nhấn vào **Building Blocks Organizer...** để mở Quick Part Gallery.

(2) Hộp thoại *Building Blocks Organizer* xuất hiện, chọn một Quick Part muốn xóa, rồi nhấn vào nút **Delete**.

| Name            | Gallery   | Category | Template A     |        |
|-----------------|-----------|----------|----------------|--------|
| Area of Circle  | Equations | Built-in | Buit-In Suit   |        |
| Tria identity 2 | Equations | Built-In | Bull-In Sul    |        |
| Feneration o    | Fourtiens | Built-In | Built-In Buil- |        |
| Enomial T.,     | Equations | Built-In | Buit-In Buil-  |        |
| Conservative    | Fouters   | Built-In | Built in Buil  |        |
| Contrast-ID     | Footers   | Built-In | Built-In Buil  |        |
| Newspoint       | Footers   | Built-In | Butt-In Bud.   |        |
| Blank (Three    | Footers   | Built-In | Built-In Buil. |        |
| Blank           | Footers   | Built-In | Built-In Buil  |        |
| Motion (Ev      | Footers   | Built-In | Built-In Buil  |        |
| Austern (Ev     | Footen    | Built-In | Buit-In Buit   |        |
| Aussie (Eve     | Footen    | Built-In | Built-In Buil  |        |
| itacks          | Footers   | Built-In | Built-In Buil  |        |
| Puzzle (Odd     | Footers   | Built-in | Buit-In Buil   |        |
| Transcend (     | Footen    | Built-In | Buit-In Suit   |        |
| Exposure        | Footers   | Built-In | Bult-In Sul    |        |
| Transcend (     | Footers   | Built-In | Built-In Buil  |        |
| Anstripes       | Footen    | Built-in | Buit-In Buit   |        |
| Med (Odd        | Footers   | Built-In | Built-In Buil  |        |
| Motion (Od      | Footers   | Built-In | Built-In Buil  |        |
| Tiles           | Footers   | Built-In | Buit-In Bul.   | 1      |
| Carlos of       | Exclaim   | 0.00.0   | R. 16 G. R. 2  | Elarti |

Hình 17: Hộp thoại Building Blocks Organizer

#### 1.2.5.3 Chuỗi tự động (AutoText)

AutoText là chuỗi ký tự tắt thay cho chuỗi thường xuyên lặp lại trong văn bản mà có thể lưu trữ và truy cập nhiều lần. Ví dụ, DHNH  $\langle F3 \rangle =>$  Đại học Ngân hàng HCM.

(1) Vào thẻ lệnh **Insert**, trong nhóm **Text**, nhấn vào **Quick Part**, rồi nhấn vào **AutoText** để truy cập thư viện AutoText.

(2) Có thể lưu AutoText vào thư viện AutoText bằng cách chọn văn bản muốn sử dụng lại, bấm vào AutoText, sau đó nhấn vào Save Selection to AutoText Gallery để lưu lựa chọn vào thư viện tự động. Hộp thoại Create New Building Block xuất hiện.

(3) Điền thông tin vào hộp thoại, sau đó nhấn nút OK để lưu trữ nội dung bạn cần lưu để sử dụng nhiều lần.

| Create New   | Building Block      | ? 🛛    |
|--------------|---------------------|--------|
| Name:        | DHNH                |        |
| Gallery:     | AutoText            | $\sim$ |
| Category:    | General             | $\sim$ |
| Description: |                     |        |
| Save in:     | Normal              | $\sim$ |
| Options:     | Insert content only | $\sim$ |
|              | OK                  | Cancel |

Hình 18: Hộp thoại Create New Building Block - Tạo AutoText

Các thao tác có thể thực hiện với AutoText bao gồm tạo AutoText, chèn AutoText, xóa AutoText.

#### 1.2.5.4 Trường dữ liệu (Field)

Sử dụng Field để chèn các trường dữ liệu có thể cung cấp thông tin được cập nhật tự động như thời gian, tiêu đề, số trang, ...

Để thực hiện chèn trường dữ liệu vào một vị trí nào đó trong văn bản, thực hiện chuỗi các thao tác sau:

(1) Chọn vị trí cần chèn dữ liệu.
 (2) Vào thẻ lệnh Insert, trong nhóm Text, nhấn vào Quick Part, chọn Field. Hộp thoại Field xuất hiện.

(3) Trong danh sách *Field* names, chọn trường dữ liệu cần chèn cho tài liệu. Mỗi loại dữ liệu sẽ có các thuộc tính khác nhau và được thể hiện bên vùng *Field properties*.

|                                                                                                    | Field                                                                       | - T   53                             |
|----------------------------------------------------------------------------------------------------|-----------------------------------------------------------------------------|--------------------------------------|
| Please choose a field<br>Categories<br>(All)<br>Field names                                                                                                    | Field properties<br>Click the button below to set advanced<br>V<br>Formulja | field options                        |
| Advance<br>Advance<br>Advance<br>Advance<br>Advance<br>Advance<br>Advance<br>Advance<br>Advance<br>Advance<br>Advance<br>Advance<br>Aver<br>Autolevel<br>Autolevel<br>Autolevel<br>Autolevel<br>Autolevel<br>Autolevel<br>Autolevel<br>Belicigraphy<br>Bidoudline<br>Clabon<br>Comments<br>Compare<br>CreateDate<br>Database<br>Description:<br>Calculate the result of an | epression                                                                   | I Preserge formatting during updates |
| Fjeld Codes                                                                                                    |                                                                             | OK Cancel                            |

Hình 19: Hộp thoại Field

(4) Nhấn nút **OK** để hoàn tất.

1.2.5.5 Thuộc tính tài liệu (Document Properties)

Vào thẻ lệnh **Insert**, trong nhóm **Text**, nhấn vào **Quick Part**, chọn **Document Property** để chọn từ danh sách các thuộc tính mà có thể chèn vào tài liệu. Điền vào hộp thuộc tính tài liệu để tạo các thuộc tính đi cùng với tài liệu.

Các thông tin về tài liệu bao gồm Tóm lược (Abstract), tác giả (Author), Danh mục (Category), chú thích (Comments), công ty (Company), ...

Các thao tác có thể được thực hiện với **Document Properties** bao gồm tạo và chèn.

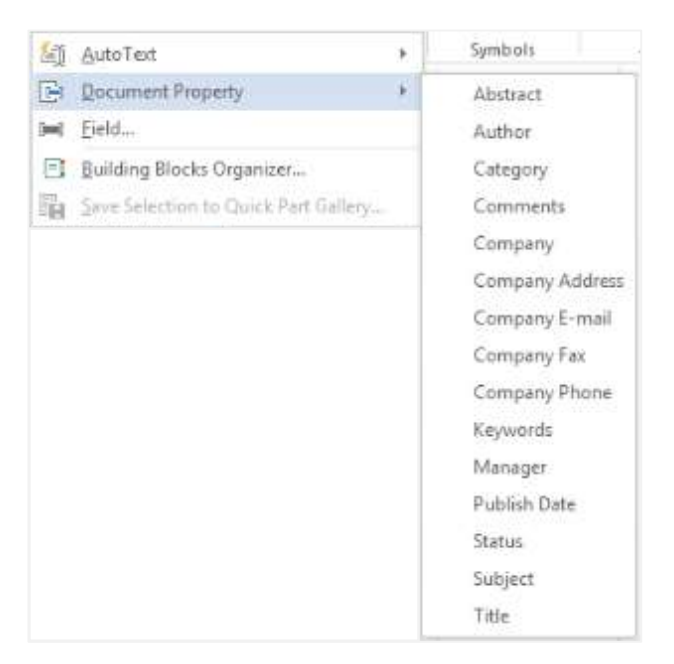

Hinh 20: QuickPart - Document Property

#### 1.2.5.6 Thêm các khối dữ liệu vào văn bản

Để thực hiện chèn khối dữ liệu vào văn bản, thực hiện chuỗi các thao tác sau đây: (1) Vào thẻ lệnh Insert, trong nhóm Text, nhấn vào Quick Part, rồi nhấn vào Building Blocks Organizer để xem trước tất cả các khối văn bản có sẵn trong MS Word.

(2) Chọn một khối dữ liệu cần chèn trong vùng Building Blocks.

(3) Nhấn nút **Insert** để hoàn tất việc chèn khối dữ liệu vào văn bản.

Ngoài ra, cũng có thể hiệu chỉnh thuộc tính của khối dữ liệu bằng cách nhấn vào nút **Edit Properties** sau khi đã chọn một khối dữ liệu. Hộp thoại *Modify Building Block* xuất hiện. Thực hiện các thao tác hiệu chỉnh, rồi nhấn nút **OK** để hoàn tất.

| Name:             | THKD                 |   |
|-------------------|----------------------|---|
| Gallery:          | AutoText             | ~ |
| <u>C</u> ategory: | General              | ~ |
| Description:      | Tinh hình kinh doanh |   |
|                   |                      |   |
| Save in:          | Normal.dotm          | ~ |

Hình 21: Hiệu chỉnh thuộc tính khối dữ liệu

#### 1.3 Một số chức năng nâng cao khác

#### 1.3.1 Mục lục, danh mục hình ảnh, bảng biểu 1.3.1.1 *Muc luc*

Các thao tác cơ bản có thể thực hiện với mục lục bao gồm đánh dấu các mục, chèn mục lục, cập nhật mục lục, xóa mục lục.

Có hai cách tiếp cận để có thể tạo mục lục cho tài liệu, đó là (1) sử dụng các Style Heading; (2) đánh dấu các mục muốn đưa vào mục lục bằng **References** | **Add Text**.

#### Tạo mục lục với style Heading:

Đầu tiên, duyệt qua tài liệu và thêm tiêu đề với kiểu tiêu đề bất cứ nơi nào muốn nhập vào của mục lục. Sau đó, chèn một bảng mục lục tự động và tự động cập nhật nó bất cứ khi nào bạn thực hiện thay đổi.

(1) Đầu tiên, áp dụng kiểu tiêu đề, ví dụ *Heading 1* và *Heading 2*, cho chuỗi văn bản mà bạn muốn bao gồm trọng mục lục. Chọn chuỗi văn bản, vào thẻ lệnh **Home**, và di chuyển chuột đến các kiểu tiêu đề trong thư viện *Styles*. Lưu ý khi dừng chuột trên mỗi kiểu tiêu đề, văn bản sẽ thay đổi vì vậy bạn có thể thấy nó trông như thế nào trong tài liệu của mình. Nhấn chọn một kiểu tiêu đề mà bạn muốn.

(2) Nhấn vào nơi bạn muốn chèn mục lục – thường thì gần nơi bắt đầu của tài liệu.

(3) Vào thẻ lệnh **References**, trong nhóm **Table of Contents**, nhấn vào **Table of Contents** và chọn một kiểu mục lục tự động từ thư viện.

#### Hiệu chỉnh mục lục

Để cập nhật tự động mục lục đã được tạo ra từ các kiểu tiêu đề (heading styles), vào thẻ lệnh **References**, trong nhóm **Table of Contents**, nhấn vào **Update Table**. Hộp thoại *Update Table* xuất hiện.

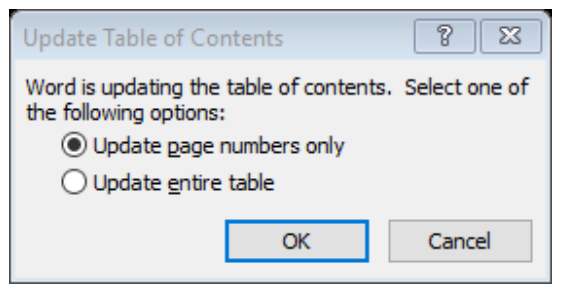

Hình 22: Hộp thoại Update Table of Contents

Chọn **Update page numbers only** nếu chỉ muốn cập nhật số trang, hoặc **Update** entire table nếu muốn cập nhật toàn bộ mục lục. Định dạng chuỗi văn bản trong mục lục:

Trang 12

Để thay đổi định dạng của văn bản trong mục lục, thay đổi kiểu cho từng cấp trong mục lục, thực hiện chuỗi thao tác sau đây:

(1) Vào thẻ lệnh **References**, trong nhóm **Table of Contents**, nhấn vào **Custom Table of Contents**. Hộp thoại *Table of Contents* xuất hiện.

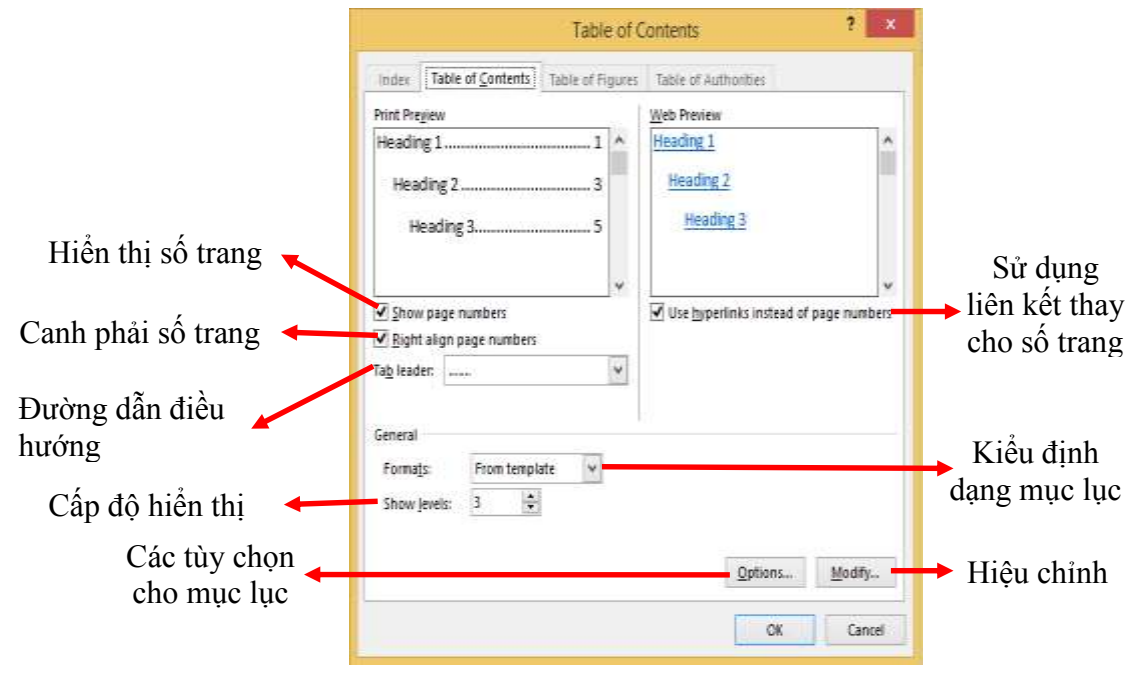

Hình 23: Hộp thoại Table of Contents

(2) Trong hộp thoại *Table of Contents*, nhấn vào nút **Modify**. Nếu nút **Modify** bị mờ, hãy thay đổi *Formats* thành *From template*.

(3) Hộp thoại *Style* xuất hiện, trong danh sách Styles, nhấn vào cấp (ví dụ TOC1, TOC2,...) muốn thay đổi, rồi nhấn vào nút **Modify**.

(4) Thực hiện các thay đổi định dạng theo ý muốn trong hộp thoại *Modify Style*, rồi nhấn vào nút **OK**.

(5) Lặp lại bước 3 và bước 4 cho tất cả các cấp muốn hiển thị trong mục lục.

| Style 7                                                                                                    | Modify Style                                                                                                    | 7 103                                                                                                    |
|----------------------------------------------------------------------------------------------------|----------------------------------------------------------------------------------------------------|----------------------------------------------------------------------------------------------------|
| Please select the appropriate style for your index or table<br>entry<br>Styles:                                                          | Properties<br>Name: TOCI<br>Style (ppe: Paragraph                                                                                                    |                                                                                                    |
| TOC 1 Hear                                                                                                    | State based on: T Normal                                                                                                    | Ŷ                                                                                                    |
| TOC 1                                                                                                    | Style for following paragraph: 17 Normal                                                                                                    | Ý                                                                                                    |
| 1 TOC 3<br>1 TOC 4<br>1 TOC 6<br>1 TOC 6<br>1 TOC 6<br>1 TOC 7<br>1 TOC 8<br>1 TOC 9<br>Preview                                          | Formatting<br>Times New Romany 12 v H J U Automatic v<br>H = = =   =   = = =   1 = 1 = +=<br>News Impact News Insert News Insert New | pgt Neton                                                                                                    |
| Times New Roman 12 pt Woothur .<br>space<br>After 5 pt, Style: Automatically update, Hide until<br>used, Priority 40<br>Uased on: Normal | Sample Tert Sample Tert Sample Tert Sample Tert Sample Tert Sample Tert Sample Tert Sample Tert Sample Tert Sample Tert Sample Tert Sample Tert Sample Tert Sample Tert Sample Tert Sample Tert Sample Tert Sample                                                                                                    | Text Sample Text<br>Text Sample Text<br>Text Sample Text<br>Text Sample Text<br>Text Sample Text<br>Text Sample Text |
| OE Cancel                                                                                                    | Indent<br>Left: 0.17, Space<br>After: 5 pt, Style: Automatically update, Hide until used, Phority: 40<br>Based on Normal                                                                                                    | Ĵ                                                                                                    |
| ình 24: Hộp thoại Style của<br>Table of Contents                                                                                         | Add to the Styles gallery R Automatically update<br>Only in this gocument New documents based on this template                                                                                                    |                                                                                                    |

Hình 25: Hộp thoại Modify Style của Table of Contents

#### 1.3.1.2 Danh mục hình và bảng

Các thao tác thực hiện với danh mục hình / bảng là tạo tiêu đề cho hình / bảng, tạo bảng danh mục hình / bảng, xóa bảng danh mục.

Để thêm danh mục cho hình hoặc bảng, thực hiện chuỗi các thao tác sau đây: (1) Vào thẻ lệnh **References**, trong nhóm **Captions**, chọn **Insert Caption** để thực hiện thêm tiêu đề cho hình / bảng. Hộp thoại *Caption* xuất hiện.

| REFERENCES                                                               | MAILINGS                                                     | REVIEW V                   | IEW DEVELOR                                       |                                                                                                    |
|--------------------------------------------------------------------------|--------------------------------------------------------------|----------------------------|---------------------------------------------------|----------------------------------------------------------------------------------------------------|
| Amana                                                                    | ge Sources<br>APA<br>graphy<br>ca                            | Insert<br>Insert<br>aption | Table of Figures<br>te Table<br>-reference<br>ons |                                                                                                    |
| Caption:<br>Figure 1                                                     | Caption                                                      | ? ×                        | Tiê                                               | ı đề cho hình ảnh hoặc bảng biểu                                                                                                    |
| Labet Fig<br>Position: Bel<br>Exclude label<br>New Label.<br>AutoCaption | ure<br>ow selected iten<br>from caption<br>Deiete tabe<br>OK | v<br>v<br>Nunbering.       | Chọ<br>Vị t<br>Loại t<br>Tạo nhãi                 | n nhãn danh mục hình ảnh hoặc bảng biểu<br>rí của tiêu đề so với hình ảnh hoặc bảng biểu<br>rừ nhãn khỏi chú thích hình ảnh hoặc bảng biểu<br>Cách đánh số hình ảnh hoặc bảng biểu<br>nưới |
|                                                                          |                                                              |                            | ➡ Tạo tự đ                                        | ộng chú thích hình ảnh hoặc bảng biểu                                                                                                    |

Hình 26: Hộp thoại Caption

(2) Điền các thông tin cho hình / bảng.

+ Trong ô *Caption*, nhập tiêu đề cho hình / bảng.

+ Trong ô *Label*, chọn nhãn cho hình / bảng.

+ Trong ô *Position*, chọn vị trí xuất hiện của tiêu đề ở phía trên hoặc phía dưới hình / bảng.

+ Ô kiểm *Exclude label from caption* cho phép chọn hiển thị hoặc không hiển thị nhãn trong tiêu đề hình / bảng.

+ Nhấn vào nút *New Label* để thực hiện tạo nhãn mới. Nếu muốn xóa một nhãn hiện có, chọn nhãn, rồi nhấn nút *Delete Label*.

+ Nhấn vào nút *Numbering* để thiết lập cách đánh số cho tiêu đề hình / bảng.

(3) Sau khi thực hiện điền các thông tin cho hình / bảng, nhấn nút **OK** để hoàn tất việc thêm tiêu đề cho hình / bảng.

(4) Vào thẻ lệnh **References,** trong nhóm **Captions**, nhấn vào **Insert Table of Figures** để thực hiện chèn danh mục hình / bảng vào tài liệu. Hộp thoại *Table of Figures* xuất hiện.

|                         | Table of                                                                                                    | Figures ? 🗙                                                          |                                                   |
|-------------------------|----------------------------------------------------------------------------------------------------|----------------------------------------------------------------------|---------------------------------------------------|
|                         | Index Lebie of Contents Table of Figures                                                                                                    | Table of Authorities                                                 |                                                   |
|                         | Print Pregew                                                                                                    | Web Preview                                                          |                                                   |
|                         | Figure 1: Text.       1         Figure 2: Text.       3         Figure 3: Text.       5         Figure 4: Text.       7         ✓ Show page number.       ✓         ✓ Bight align page number.       ✓         Tig leader:       ✓ | Figure 1: Text<br>Figure 2: Text<br>Figure 3: Text<br>Figure 4: Text |                                                   |
|                         | General                                                                                                    |                                                                      |                                                   |
| Nhãn của                | Formața From template 💌                                                                                                    |                                                                      |                                                   |
| hình/bảng 🚽             | Caption jabel: Figure v                                                                                                    |                                                                      |                                                   |
| Bao gồm ◀<br>nhãn và số |                                                                                                    | Qations Madiy                                                        | Hiệu chỉnh danh<br>mục hình ảnh<br>hoặc bảng biểu |
|                         |                                                                                                    | OK Cancel                                                            |                                                   |

Hình 27: Hộp thoại Table of Figures

(5) Thực hiện các tùy chọn trong hộp thoại *Table of Figures*, ý nghĩa của các các nội dung tùy chọn tương tự như khi tạo mục lục, chỉ khác nhau ở ô *Caption label* là chọn nhãn của hình / bảng mà đã gán cho hình / bảng trong bước thêm tiêu đề cho hình / bảng.
(6) Nhấn nút **OK** để hoàn tất việc chèn danh mục hình / bảng vào tài liệu.

#### 1.3.2 Liên kết, trích dẫn và tài liệu tham khảo

#### 1.3.2.1 Trích dẫn tài liệu tham khảo

Danh mục tài liệu tham khảo bao gồm các thông tin về tác giả/nhóm tác giả, tên tài liệu, nhà xuất bản, thành phố, năm xuất bản. Việc trình bày danh mục tài liệu tham khảo tuân theo các chuẩn xác định.

Để chọn chuẩn trích dẫn, vào thẻ lệnh **References**, trong nhóm **Citation & Bibliography**, chọn chuẩn trình bày trong danh sách *Style*. Một số các chuẩn trình bày được MS Word hỗ trợ như IEEE (khoa học – kỹ thuật), APA, ISO,...

#### Thêm trích dẫn tài liệu:

Để thêm trích dẫn cho tài liệu, thực hiện chuỗi các thao tác sau đây:

(1) Vào thẻ lệnh **References**, trong nhóm **Citation & Bibliography**, chọn một trong hai cách sau:

- Nhấn vào Insert Citation, chọn Add New Source.
- Nhấn vào Manage Sources, rồi nhấn vào nút New.

Hộp thoại Create Source xuất hiện.

| Т  | REFERENCES         | MAILINGS   |                                                    |                  | Create Source |          |         | 2 ×    |
|----|--------------------|------------|----------------------------------------------------|------------------|---------------|----------|---------|--------|
| Γ  | 🔒 🖓 Manag          | ge Sources | Type of Sou<br>Bibliography Fields for Onicag      | te Book          | v             | Teudrada | Defeult | ×      |
|    | E Style:           | Chicago 👻  | Ruthar                                             | MC London        |               |          |         | tot    |
|    | nsert E Diblig     |            |                                                    | Corporate Author |               |          |         |        |
| Ci | tation r           | grapny *   | Title                                              | Ecommerce        |               |          |         |        |
|    | Citations & Biblio | ography    | Tear                                               | 2014             |               |          |         |        |
|    |                    |            | City                                               |                  |               |          |         |        |
|    |                    |            | Publisher                                          |                  |               |          |         |        |
|    |                    |            | Show JJ Bibliography Fields     Jag name     MCL14 | 2006             |               |          | OK      | Cancel |

Hình 28: Hộp thoại thêm trích dẫn tài liệu

(2) Chọn loại nguồn trích dẫn trong ô *Type of Source*, rồi nhập các thông tin chi tiết cho tài liệu được trích dẫn.

(3) Nhấn nút **OK** để hoàn tất.

#### Quản lý nguồn trích dẫn

Để quản lý nguồn tài liệu trích dẫn, vào thẻ lệnh **References**, trong nhóm **Citation** & **Bibliography**, nhấn vào **Manage Sources**. Hộp thoại *Source Manager* xuất hiện.

|                                                                                                    | Source                                                                                                    | Manager |                                                                                                    | 1 1 |
|----------------------------------------------------------------------------------------------------|----------------------------------------------------------------------------------------------------|---------|----------------------------------------------------------------------------------------------------|-----|
| SHOA                                                                                                    |                                                                                                    |         | Sorthy Author                                                                                                    | 8   |
| Stepper analable in:<br>Marter Get                                                                                                    | (Brants.)                                                                                                  |         | Cyrrent List                                                                                                    |     |
| On Overlag Verseta, D. Here Reconstruct of Recyc Converges Te<br>Dr. Overlag Verseta, D. Here Reconstruct of Recyc Converges Te<br>156 Sto Cheft - Energy Efficiency Analysis with Exchange of costing and<br>right Cost and Example Thioseton Here Kinds 213 Stop E Stop C |                                                                                                    | Sopr    | Dr. Ondea Vermesan, Dr. Peter Franc, Internet of Trings Con-<br>Back Con and Joan Landard: Microsoft Received and 2019 Dec. |     |
|                                                                                                    |                                                                                                    | Delete  | - 2008 ( 10/05/09/04/02/)                                                                                                   |     |
| Jaa ili Bucki, John Walkenbuch, Padhe Wengen, Michael Aleush<br>Shaggarini Ilalole, Manikania Shagale ni Sannin V., Pinciple De<br>Michael Michael Shagale ni Sannin V., Pinciple De                                                                                        | Wengien, Michael Alexander, Di-<br>na Sanoh V.; Phrisiple Blamanto -                                       | ĝa.,    |                                                                                                    |     |
| Ann, NorQuely, Byten, Saler Compute<br>Ann, NorQuely, Byten, Saler Compute<br>Association, GML Inderstanding the<br>Solari, Dave, The Internet of Things - H<br>Landard: Joan 1005 2013 thats Guide 1                                                                       | (2017)<br>damat of Temps (ut) (2014)<br>with faith Execution of the late<br>within south PowerPower (2011) | Sre.    |                                                                                                    |     |
|                                                                                                    |                                                                                                    |         | <ul> <li>ofert source</li> <li>plaushelder round</li> </ul>                                                                 |     |
| nten (Delago)                                                                                                    |                                                                                                    |         |                                                                                                    |     |
|                                                                                                    |                                                                                                    |         |                                                                                                    |     |
|                                                                                                    |                                                                                                    |         |                                                                                                    |     |
|                                                                                                    |                                                                                                    |         |                                                                                                    | 1   |
|                                                                                                    |                                                                                                    |         |                                                                                                    |     |

|                                |                                              | Edit Source        |                  | 109    |
|--------------------------------|----------------------------------------------|--------------------|------------------|--------|
| Take of good                   | de juicture                                  | 1                  | Sanguage Detwork |        |
| Intergraphy Fields for AFA     |                                              |                    |                  |        |
| Adha                           | with, Tilling congity in<br>Corporate Author | Akés ala Viét Mani | 1                | ian .  |
| 384                            | Bio dia thathg nile                          | n märk 2016        |                  |        |
| 100                            | 1018                                         |                    |                  |        |
| Fuenter                        |                                              |                    |                  |        |
| (4)                            |                                              |                    |                  |        |
| D Street & Mining supply Paids |                                              |                    |                  |        |
| Deginine<br>Tolis              |                                              |                    | 06               | Cannel |

Hình 30: Hộp thoại Edit Source

Hình 29: Hộp thoại Source Manager

Muốn xóa một nguồn trích dẫn, trong danh sách *Master List*, chọn nguồn tài liệu, rồi nhấn nút **Delete**.

Muốn hiệu chỉnh thông tin một nguồn trích dẫn, chọn nguồn trích dẫn trong danh sách *Master List*, rồi nhấn vào nút **Edit**. Hộp thoại *Edit Source* xuất hiện, nhập các thông tin cần thay đổi cho nguồn trích dẫn, rồi nhấn nút **OK**.

Muốn thêm nguồn trích dẫn để xuất hiện trong danh mục tài liệu tham khảo, chọn nguồn trích dẫn trong danh sách *Master List*, rồi nhấn nút **Copy** để sao chép nguồn tài liệu đó sang danh sách *Current List*.

#### Tạo danh mục tài liệu tham khảo

Để tạo danh mục tài liệu tham khảo, thực hiện chuỗi các thao tác sau đây: (1) Chọn kiểu trình bày danh mục tài liệu tham khảo.

(2) Sử dụng chức năng Manage Source để thêm nguồn trích dẫn hiện có vào mục Current List. Danh sách nguồn trích dẫn xuất hiện trong Current List sẽ xuất hiện trong danh mục tài liệu tham khảo.

(3) Vào thẻ lệnh **References**, trong nhóm **Citation & Bibliography**:

- Chọn Insert Bibliography để tạo danh mục tài liệu tham khảo theo chuẩn trình bày đã chọn ở bước 1.
- Nhấn vào Bibliography và chọn một mẫu danh mục tài liệu tham khảo có sẵn trong vùng Built-In để tạo danh mục tài liệu tham khảo theo mẫu.

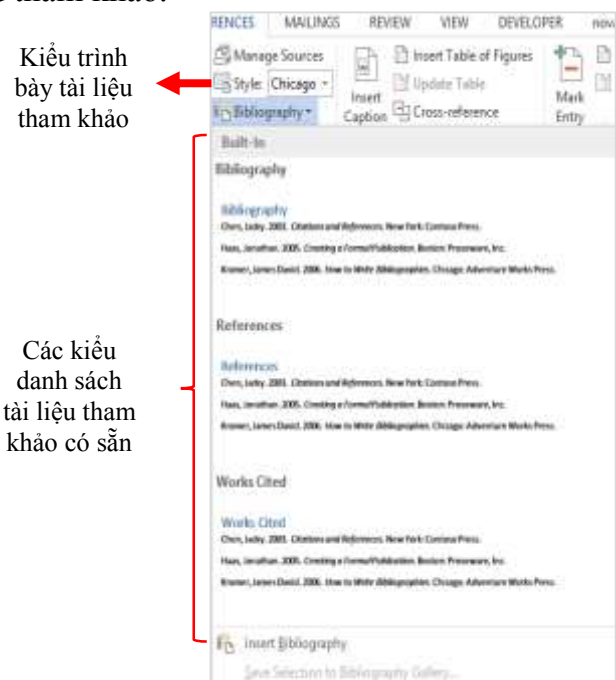

Hình 31: Tạo danh mục tài liệu tham khảo

#### 1.3.3 Thư tín

Bộ công cụ Mailings bao gồm chức năng tạo bìa thư (Envelopes), tạo nhãn (Labels), trộn thư (Mail merge).

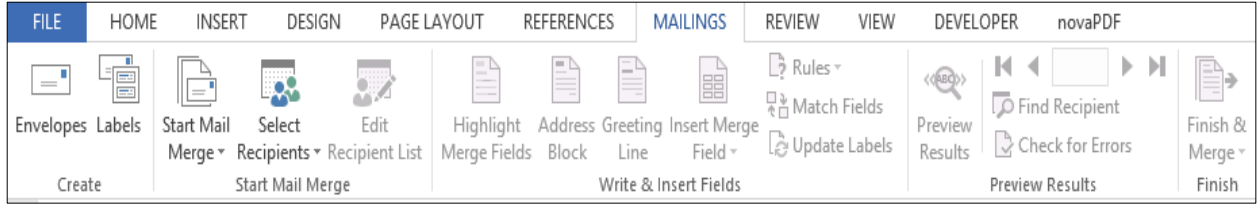

Hình 32: Thẻ Mailings trên Ribbon

#### 1.3.3.1 Trộn thư

Các tổ chức giao tiếp với khách hàng thông qua các hoạt động hàng ngày. Giao tiếp có thể có các hình thức khác nhau: thư chào mừng, thông báo đặc biệt, email cảm ơn và hóa đơn cho chỉ một vài tên. Tính năng trộn thư trong MS Word có thể giúp các tổ chức tạo ra các hình thức giao tiếp bằng văn bản khác nhau hiệu quả hơn. Tạo và in thư gửi cho nhiều người nhận.

Với quy trình trộn thư, tổ chức của bạn có thể tạo một loạt thư hoặc email được cá nhân hóa. Mỗi thư hoặc email có thể bao gồm cả nội dung tiêu chuẩn và tùy chỉnh. Ví dụ, bạn có thể chọn chào mỗi người nhận bằng tên của họ, sử dụng địa chỉ gửi thư của họ hoặc thêm thông tin duy nhất như số thành viên. Tất cả thông tin bạn sử dụng để tùy chỉnh thư hoặc email được lấy từ các mục trong nguồn dữ liệu của bạn, nó có thể là danh sách gửi thư.

Với sự kết hợp giữa thư hoặc email của bạn và danh sách gửi thư, bạn có thể tạo một tài liệu được trộn mà gửi đến hàng loạt đến những người cụ thể hoặc cho tất cả những người trong danh sách gửi thư của bạn. Bạn cũng có thể tạo và in nhãn thư và phong bì bằng cách sử dụng trộn thư.

Cấu trúc của một lá thư (Letter) bao gồm nội dung chính (chung cho các thư), thông tin người nhận.Nguyên lý thực hiện là chèn thông tin người nhận (từ danh sách tạo sẵn) vào văn bản chính (nội dung thư).

Công cụ sử dụng để thực hiện việc trộn thư như sau: Có thể thực hiện thủ công các bước với các lệnh tương ứng trên thanh công cụ; hoặc sử dụng trình thông minh *Step by Step Mail Merge Wizard*.

#### Các bước thực hiện trộn thư:

(1) Tạo và lưu danh sách người nhận: có thể thực hiện tạo danh sách người nhận thư bằng MS Excel, MS Word, Access,... Tuy nhiên, nếu tạo bằng MS Word thì cần lưu ý, trong nội dung tập tin MS Word chỉ có duy nhất bảng danh sách người nhận thư. Nếu muốn nhập mới danh sách người nhận mới từ chức năng thẻ lệnh **Mailings** thì vào thể lệnh **Mailings**, trong nhóm **Start Mail Merge**, chọn **Select Recipients** chọn **Type a New List**.

| 1 | Danh xưng | Họ         | Tên | Tên công ty                 | Địa chỉ 1          |
|---|-----------|------------|-----|-----------------------------|--------------------|
| 2 | Ông       | Nguyễn Văn | Nam | Trường ĐH Ngân hàng TP.HCM  | 39 Hàm Nghi        |
| 3 | Bà        | Nguyễn Mai | Lan | Trường CĐ Kinh tế đối ngoại | 30 Phan Đình Phùng |
| 4 | Ông       | Mai Văn    | An  | Trường CĐ Kinh tế đối ngoại | 40 Lê Trọng Tấn    |
| 5 | Bà        | Lâm Ái     | Nhi | Ngân hàng ABC               | 20 Nguyễn Huệ      |
| 6 | Bà        | Nguyễn Nam | Anh | Ngân hàng Sacom             | 12 Nguyễn Du       |

Hình 33: Ví dụ một danh sách nhận thư

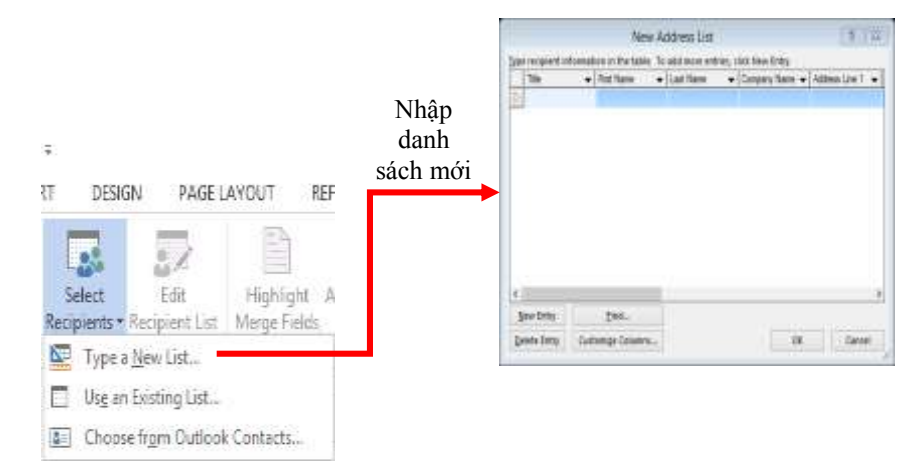

Hình 34: Nhập danh sách nhận thư từ thể lệnh Mailings

(2) *Tạo văn bản chính (nội dung thư)*: Hãy mở một tập tin MS Word mới và bắt đầu nhập nội dung thư, đây là nội dung chuẩn được gửi đến cho những người nhận bạn muốn.

(3) Sau đó, mở tập tin danh sách người nhận đã tạo trước đó ở bước 1 bằng cách vào thẻ lệnh **Mailings**, trong nhóm **Start Mail Merge**, chọn **Select Recipients**, chọn **Use an Existing List**. Hộp thoại *Mail Merge Recipicients* xuất hiện

Bạn có thể chỉnh sửa danh sách người nhận thư bằng cách tích hoặc không tích vào ô hộp kiểm.

| Data Source                                                    | F                                     | Danh xuing                           | + Ho +                                                                                | Tên 🗸 | Tên công ty 🔶 👻       | Địa chi 1                                     |
|----------------------------------------------------------------|---------------------------------------|--------------------------------------|---------------------------------------------------------------------------------------|-------|-----------------------|-----------------------------------------------|
| danh sach mailalsx                                             | 7                                     | Öng                                  | Nguyễn Văn                                                                            | Nam   | Trucing EH Ngán hàng  | 29 Him N                                      |
| danh sach mailadsx                                             | F                                     | Bà                                   | Nguyễn Mai                                                                            | Lan   | Trường CĐ Kinh tế đối | 30 Phan Đ                                     |
| danh sach mailxlsx                                             | 7                                     | Öng                                  | Mai Văn                                                                               | An    | Trường CĐ Kinh tế đối | 40 Lê Tron                                    |
| danh sach mail.xlsx                                            | 7                                     | Bà                                   | Lâm Ái                                                                                | Nhi   | Ngàn hàng ABC         | 20 Nguyễn                                     |
|                                                                | · · · · · · · · · · · · · · · · · · · |                                      |                                                                                       | 1.eh  | Main bine Corner      | 12 Mount                                      |
| danh sach mail.xlsx                                            | P                                     | Ba                                   | Nguyen Nam                                                                            | Are   | rigan nang sacum      | 12 (1997)0                                    |
| danh sach mailudsx<br>¢<br>lata Source                         | P                                     | Ba<br>Refine                         | Nguyen Nam                                                                            |       | Ngan nang sacum       | )                                             |
| danh sach mailuisx<br>«<br>Nata Source<br>danh sach mailuisu   |                                       | Bà<br>Refine<br>∧ Ž↓                 | Nguyen Nam<br>e recipient list<br>Sort                                                | ALEI  | regen nang securi     | 3                                             |
| danh sach mailudsx<br><<br>Data Source<br>danh sach mailudsa   |                                       | Refine                               | Nguyen Nam<br>e recipient list<br><u>Sort</u><br>Filter                               | ALEI  | regen namg aacum      | )<br>(1,1,1,0,1,0,1,0,1,0,1,0,1,0,1,0,1,0,1,0 |
| danh sach mail.xlsx<br><<br>Nata Source<br>danh sach mail.xlsx |                                       | Bà<br>Refine<br>A 24<br>III          | Nguyén Nam<br>e recipient list<br><u>Sort</u><br>Finter                               | PLEI  | Ngan nang sacum       | )                                             |
| danh sach mailuisx<br><<br>Data Source<br>danh sach mailuisx   | 4                                     | Bà<br>Refine<br>21<br>11<br>12<br>10 | Nguyén Nam<br>e recipient list<br>Sort<br>Filtet<br>Find duplicates<br>Find recipient | 760   | Ngan nang sacum       | )                                             |

Hình 35: Hộp thoại Mail Merge Recipicients

#### (4) Chèn thông tin người nhận vào văn bản chính:

Để thực hiện chức năng này, vào thẻ lệnh **Mailings**, trong nhóm **Write & Insert Field**, chọn **Insert Merge Field**, vào tích chọn trường thông tin người dùng (VD: Danh xưng, Họ, Tên, Tên công ty, ...) muốn đưa vào văn bản.

Sau khi chèn các trường thông tin vào văn bản, có thể xem trước kết quả trộn thư bằng cách vào thẻ lệnh **Mailings**, trong nhóm **Preview Results**, chọn **Preview Results**, kết quả trộn thư sẽ hiển thị trong văn bản. Để xem trước các thư sẽ được tạo ra, nhấn vào các nút mũi tên

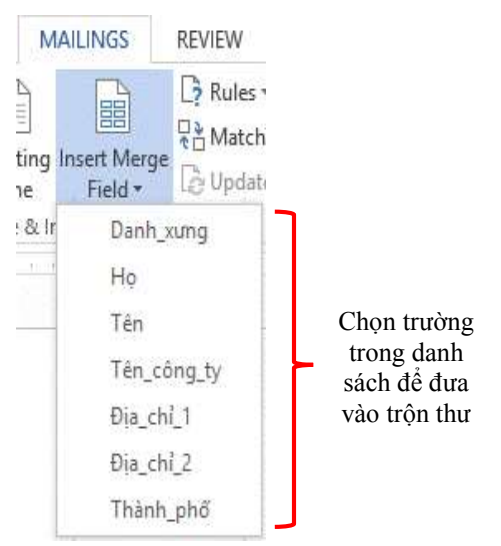

Hình 36: Chèn trường thông tin vào văn bản (Mailings)

(5) *Trộn và in thư*: Để thực hiện chức năng này, vào thẻ lệnh **Mailings**, trong nhóm **Finish**, chọn **Finish & Merge**. Sau đó, chọn **Print Documents** đề thực hiện in thư, hoặc chọn **Send Email Message** để thực hiện gửi thư điện tử cho khách hàng.

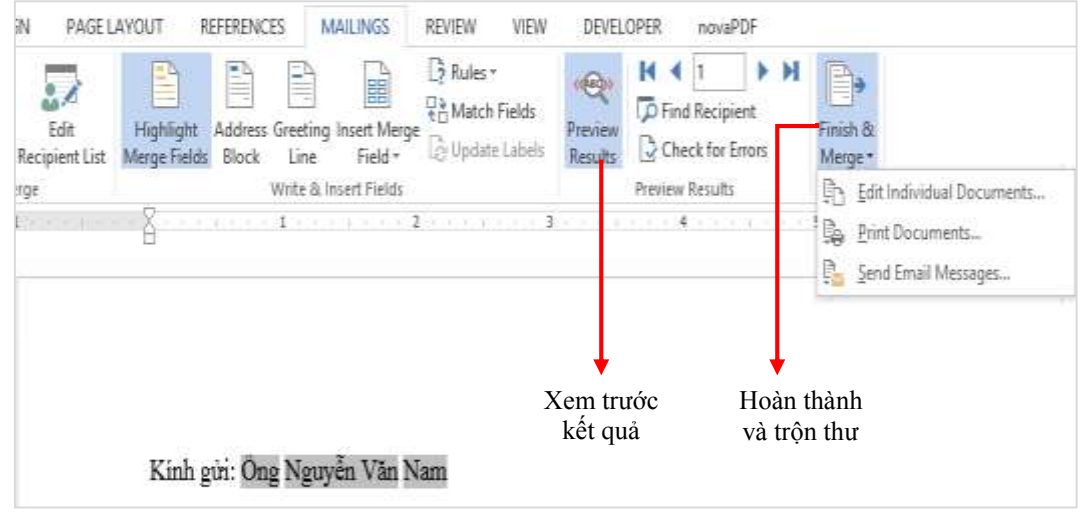

Hình 37: Xem trước kết quả trộn thư, hoàn thành và trộn thư

#### 1.3.4 Làm việc với khung dàn ý

Khi có một tài liệu phức tạp cần tổ chức, chế độ *Outline* sẽ giúp bạn tập trung vào cấu trúc của nó. Sử dụng chế độ *Outline* để tạo hoặc chỉnh sửa các tiêu đề, điều chỉnh cấp độ tiêu đề và sắp xếp lại nội dung cho đến khi mọi thứ ở đúng nơi bạn muốn.

Để làm việc với các công cụ Outline, vào thẻ lệnh View, trong nhóm View, nhấn vào Outline. Các chức năng cơ bản của công cụ *Outline* bao gồm xem khung dàn ý (cấu trúc phân cấp đa mục đa cấp) tài liệu, tạo mục mới, thay đổi cấp (level) mục, xóa, di chuyển mục.

| Octor test     Sector frok Best Pare     Sector frok Best Pare    | * * * | evel 2<br>* |                                                                                                   | • •                                                                                                    | ちい国家                                                                                  | ow Level - Le<br>nor Seal Form<br>two First Line                        | nvel 2<br>katting<br>: Dolly                          | -                                    | Show                                             | e talo               | atapas<br>bioarren                   | 0          | Clase<br>clase<br>dtine Vier |       |
|----------------------------------------------------------------------------------------------------|-------|-------------|---------------------------------------------------------------------------------------------------|----------------------------------------------------------------------------------------------------|---------------------------------------------------------------------------------------|-------------------------------------------------------------------------|-------------------------------------------------------|--------------------------------------|--------------------------------------------------|----------------------|--------------------------------------|------------|------------------------------|-------|
| O     O     O | -     | _           | _                                                                                                 | Cursis                                                                                                    | 1941                                                                                  |                                                                         | _                                                     |                                      |                                                  | 12.090               | oment.                               |            | 75916                        | -     |
| <ul> <li>Section Briek (Darbusse)</li> <li>CHUONG I: GIÓI THIỆU TÔNG QUAN VỀ CƠ SỐ THỰC TẬP</li> <li>1.1 Giới thiệu về ngân hàng Sacombank – chỉ nhành Gô Vấp</li> <li>1.2 Lịch sử hình thành và quá trình phát triển của Sacombank – chỉ nhành Gô Vấp</li> <li>1.3 Cơ cản tố chức của Sacombank – chỉ nhành Gô Vấp</li> <li>CHƯƠNG II: DỊCH VU NGÂN HÀNG ĐIỆN TỪ (E - BANKING)</li> <li>2.1 Giới thiệu về dịch vụ ngân hàng điện từ tại Sacombank</li> <li>2.2 Internet banking</li> <li>2.4 Mobile Banking</li> <li>2.5 Phone banking</li> <li>3.4 Mobile Banking</li> </ul>                                                                                                    | 0     | -           | _                                                                                                 |                                                                                                    | _                                                                                     | 5ec00                                                                   | o Break D                                             | icut Pap                             | <u> </u>                                         | _                    | _                                    |            | _                            | <br>  |
| <ul> <li>CHƯƠNG I: GIỚI THIỆU TỔNG QUAN VỀ CƠ SỐ THỰC TẤP         <ul> <li>CHƯƠNG I: GIỚI THIỆU TỔNG QUAN VỀ CƠ SỐ THỰC TẤP</li> <li>1.1 Giới thiệu về ngân hàng Sacombank – chỉ nhành Gõ Vập</li> <li>1.2 Lịch sở hình thành và quá trình phảt triển của Sacombank – chỉ nhành Gõ Vập</li> <li>1.3 Cơ cầu tổ chức của Sacombank – chỉ nhành Gô Vập</li> <li>CHƯƠNG II: DỊCH VỤ NGĂN HÀNG ĐIỆN TỪ (E - BANKING)</li> <li>2.1 Giới thiệu về dịch vụ ngân hàng điện từ tại Sacombank</li> <li>2.1 Giới thiệu về dịch vụ ngân hàng điện từ tại Sacombank</li> <li>2.3 SMS banking</li> <li>2.4 Mobile Banking</li> <li>2.5 Phone banking</li> <li>3.4 CƯơn thiệu từ địch cụ F, banking</li> </ul> </li> </ul>                                                                                                    | 0     |             |                                                                                                   |                                                                                                    |                                                                                       |                                                                         |                                                       |                                      |                                                  |                      |                                      |            |                              |       |
| <ul> <li>CHƯƠNG I: GIỚI THIỆU TÔNG QUAN VỀ CƠ SỐ THỰC TẬP         <ul> <li>1.1 Giới thiệu về ngắn hàng Sacombank – chỉ nhành Go Vập</li> <li>1.2 Lịch sử hình thành và quả trình phát triển của Sacombank – chỉ nhành Gô Vập</li> <li>1.3 Cự cần tố chức của Sacombank – chỉ nhành Gô Vập</li> <li>CHƯƠNG II: DỊCH VỤ NGĂN HÀNG ĐIỆN TỪ (E. BANKING)</li> <li>2.1 Giới thiệu về dịch vụ ngắn hàng điện từ tại Sacombank</li> <li>2.2 Internet banking</li> <li>2.3 SMS banking</li> <li>2.4 Mobile Banking</li> <li>3.5 Cứ nhành chíng</li> <li>3.5 Cứ nhành chíng</li> </ul> </li> </ul>                                                                                                    | 0     |             |                                                                                                   | -                                                                                                    |                                                                                       | Section                                                                 | n Break (C                                            | in Drugs                             | 4)                                               |                      | -                                    |            |                              | <br>- |
|                                                                                                    |       | 00          | 1.1 Gi<br>1.2 Li                                                                                  | thiệu<br>h sử hì                                                                                               | vé ngi<br>sh thà                                                                      | TONG (<br>in hàng 5<br>nh và qu                                         | QUAN<br>Sacomi<br>a trình                             | VE C<br>bank<br>phát                 | chi ni<br>triển c                                | iánh<br>ủa Sa        | Go Vá<br>comb                        | p<br>ank - | chi                          |       |
|                                                                                                    | 0 C   | 00 000000   | 1.1 Gi<br>1.2 Lie<br>nhành<br>1.3 Co<br>ING II<br>2.1 Gi<br>2.2 Int<br>2.3 SM<br>2.4 Mi<br>2.5 Ph | GIOL<br>i thiện<br>h sử hi<br>Gò Vấ<br>cấn tố<br>: DICE<br>i thiệu<br>ernet t<br>IS banh<br>bile Ba<br>ane ban | HILL<br>về ngi<br>sh thà<br>chức c<br>VUN<br>về địc<br>anking<br>ing<br>nking<br>king | TONG (<br>in hàng 5<br>nh và qui<br>ủa Sacor<br>GĂN HÀ<br>h vụ ngà<br>g | QUAN<br>Sacomi<br>à trình<br>mbank<br>NG Đị<br>n hàng | VE C<br>phảt<br>chỉ<br>LÊN I<br>điện | chí nh<br>triển c<br>nhành<br>Ư (E -<br>từ tại S | Gé V<br>BAN<br>iacon | Go Vá<br>comb<br>áp<br>KING<br>abank | p<br>ank - | chi                          | •     |

Hình 38: Chế độ Outlining

Để thực hiện tạo tiêu đề (heading), chọn văn bản nội dung trong chế độ *Outline* và bên dưới thẻ **Outlining**, trong nhóm **Outline Tools**, nhấn vào ô  $(e + Body Text) \rightarrow (e + Body Text) \rightarrow (e +$ 

Để thay đổi cấp tiêu đề, nhấn vào mũi tên bên trái và bên phải của ô

Có thể thực hiện di chuyển đoạn văn bản lên xuống như sau: chọn văn bản, nhấn vào mũi tên lên hoặc mũi tên xuống sê bên dưới thẻ **Outlining**, hoặc nhấn tổ hợp phím **Alt + Shift + mũi tên lên** để di chuyển văn bản lên hoặc **Alt + Shift + mũi tên xuống** để di chuyển văn bản xuống dưới.

Có thể thực hiện mở rộng hoặc thu gọn văn bản như sau: chọn tiêu đề (heading), và nhấn vào biểu tượng • • • bên dưới thẻ **Outlining**, hoặc nhấn tổ hợp phím **Alt** + **Shift** + **dấu cộng** để mở rộng văn bản hoặc **Alt** + **Shift** + **dấu trừ** để thu gọn văn bản.

Để hiển thị hoặc ẩn một số tiêu đề (heading), thực hiện như sau: trong ô Show Level bên dưới thẻ **Outlining**, chọn cấp tiêu đề thấp nhất muốn hiển thị. Tất cả các cấp thấp hơn sẽ được ẩn, hoặc nhấn tổ hợp phím Alt + Shift + n để hiển thị tất cả các tiêu đề cho đến cấp tiêu đề n (ví dụ, Alt + Shift + 3 hiển thị tất cả các tiêu đề cho đến cấp 3.

Để hiển thị dòng văn bản đầu tiên hoặc tất cả văn bản thì bên dưới **Outlining**, tích hoặc bỏ tích vào ô **Show First Line Only**, hoặc bấm tổ hợp phím **Alt** + **Shift** + **L**.

#### Bài tập

Sinh viên sử dụng một tài liệu văn bản (có thể sử dụng một báo cáo thực tập tốt nghiệp chưa được định dạng), rồi thực hiện theo các yêu cầu sau đây:

- Áp dụng theme với tên là *Berlin* cho tài liệu, áp dụng Theme Colors là *Red Orange*, và Theme Fonts là *Georgia*.
- Sử dụng QuickPart để thực hiện thêm các khối có sẵn cho tài liệu như sau:
  - Trang bìa có kiểu là Integral.
  - Thêm các thuộc tính tên tác giả và ngày xuất bản (Nếu chưa có nội dung cho các thuộc tính này thì tự điền vào bằng cách vào **File** | **Info**)
  - Sử dụng trường styleRef để chèn header cho từng trang tương ứng với tên chương của từng trang.
- Tạo mục lục cho tài liệu.
- Tạo danh mục hình ảnh, bảng biểu cho tài liệu.
- Chèn các nguồn trích dẫn cho tài liệu.
- Tạo tự động tài liệu tham khảo theo chuẩn *Chicago*.
- Lưu lại theme với tên là *My\_Word\_Theme*.

### CHƯƠNG 2: MỘT SỐ KỸ THUẬT BẢNG TÍNH NÂNG CAO Mục tiêu chương 2

Sử dụng tốt phần mềm Excel để lập các bảng tính phúc tạp, đòi hỏi nhiều kỹ thuật nâng cao cả về công thức tính toán, trình bày bảng tính, quản trị dữ liệu, vẽ và hiệu chỉnh một số biểu đồ chuyên dùng.

#### 2.1 Kỹ thuật lập bảng tính nâng cao

#### 2.1.1 Định dạng dữ liệu có điều kiện

Định dạng có điều kiện cung cấp tín hiệu trực quan để giúp bạn nhanh chóng hiểu được dữ liệu của mình. Ví dụ, nó sẽ hiển thị rõ ràng mức cao và mức thấp hoặc các xu hướng dữ liệu khác dựa trên các tiêu chí bạn cung cấp.

Định dạng có điều kiện cung cấp cho bạn khả năng áp dụng màu sắc cho các ô tương ứng với các điều kiện cụ thể như các giá trị hoặc giá trị trùng lặp đáp ứng các tiêu chí cụ thể, chẳng hạn như "greater than 100" hoặc "equals Revenue". Có các tùy chọn cho **Highlight Cells Rules** và cấu hình **Top/Bottom Rules**. Bạn cũng có thể hiển thị cách các ô riêng lẻ xếp hạng theo dãi giá trị với **Data Bars**, **Color Scales** và **Icon Sets**. Định dạng có điều kiện là động, có nghĩa là định dạng sẽ tự động điều chỉnh khi giá trị thay đổi.

Để thực hiện định dạng có điều kiện, thực hiện như sau: (1) Chọn tất cả dữ liệu muốn định dạng trong bảng. (2) Sau đó, vào thẻ lệnh Home, trong nhóm Styles, chọn Conditional Formatting, rồi chọn một trong số các kiểu định dạng Highlight Cells Rules, Top/Bottom Rules, Data Bars, Color Scales, hoặc Icon Sets.

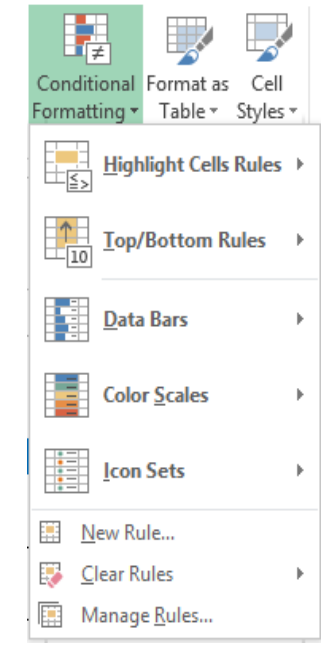

Hình 39: Thực đơn định dạng có điều kiện

#### 2.1.1.1 Làm nổi bật các ô thỏa mãn điệu kiện (luật)

Để thực hiện định dạng với luật làm nổi bật các ô thỏa mãn điệu kiện, thực hiện như sau: (1) Chọn tất cả dữ liệu muốn định dạng trong bảng. (2) Sau đó, vào thẻ lệnh **Home**, trong nhóm **Styles**, chọn **Conditional Formatting**, rồi chọn **Highlight Cells Rules**.

Sau đó, lựa chọn trong danh sách một loại điều kiện bạn muốn, rồi nhập số liệu tương ứng cho từng loại điều kiện, và nhấn nút **OK** để hoàn tất.

**Greater than.**: Làm nổi bật các ô có giá trị lớn hơn...

**Less than...**: Làm nổi bật các ô có giá trị nhỏ hơn...

Between: Làm nổi bật các ô có giá trị giữa hai giá trị

**Equal to...**: Làm nổi bật các ô có giá trị bằng một số cố định

**Text that Contains...**: Làm nổi bật các ô mà văn bản có chứa...

A Date Occurring...: Làm nổi bật các ô mà ngày xảy ra là ...

**Duplicate Values...**: Làm nổi bật các ô có giá trị trùng lặp

More Rules...: Tạo luật định dạng mới

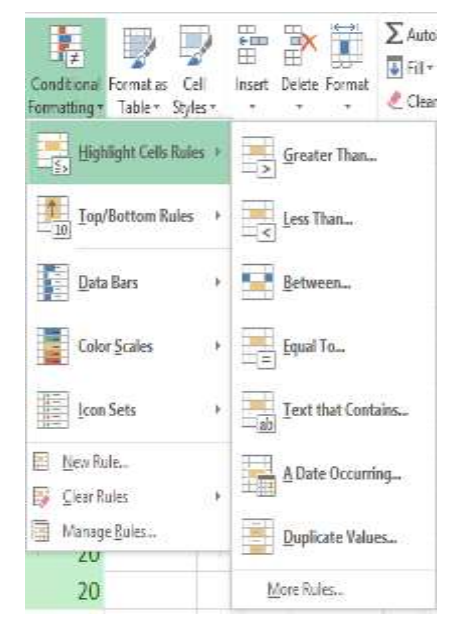

Hình 40: Các lựa chọn định dạng làm nổi bật các ô thỏa điều kiện

#### 2.1.1.2 Làm nổi bật các ô giá trị lớn nhất (Top)/nhỏ nhất (Bottom)

Để thực hiện định dạng với luật làm nổi bật các ô có giá trị lớn nhất / nhỏ nhất, thực hiện như sau: (1) Chọn tất cả dữ liệu muốn định dạng trong bảng. (2) Sau đó, vào thẻ lệnh Home, trong nhóm Styles, chọn Conditional Formatting, rồi chọn Top/Bottom Rules.

Sau đó, lựa chọn trong danh sách một loại điều kiện bạn muốn, rồi nhập số liệu tương ứng cho từng loại điều kiện, và nhấn nút **OK** để hoàn tất.

**Top 10 Items...**: Định đạng 10 mục hàng đầu.

**Top 10%...**: Định dạng 10% mục hàng đầu trong danh sách.

Bottom 10 Items...: Định dạng 10 mục dưới cùng.

**Bottom 10%...**: Định dạng 10% mục dưới cùng trong danh sách.

Above Average...: Định dạng các ô có giá trị trên giá trị trung bình của vùng ô được chọn.

**Below Average...**: Định dạng các ô có giá trị dưới giá trị trung bình của vùng ô được chọn.

More Rules...: Tạo luật định dạng mới

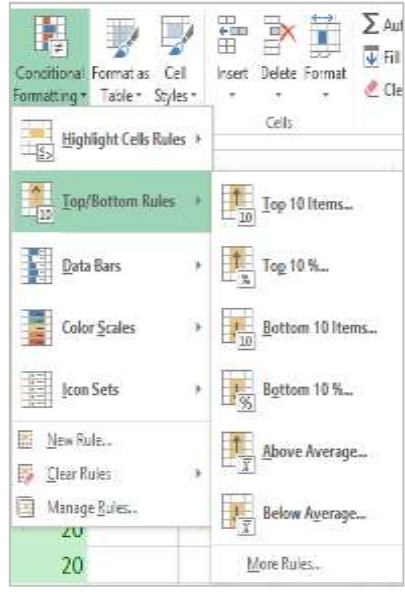

Hình 41: Các lựa chọn định dạng Top/Bottom

#### 2.1.1.3 Chèn thanh dữ liệu

Để thực hiện định dạng chèn thanh dữ liệu, thực hiện như sau:

(1) Chọn tất cả dữ liệu muốn định dạng trong bảng.

(2) Sau đó, vào thẻ lệnh Home, trong nhóm Styles, chọn Conditional Formatting, rồi chọn Data Bars.

Sau đó, lựa chọn trong danh sách một loại thanh dữ liệu bạn muốn. **Gradient Fill**: Chèn thanh dữ liệu với

màu sắc kiểu Gradient có sẵn.

Solid Fill: Tô thanh dữ liệu với màu sắc kiểu Solid có sẵn.

More Rules...: Tạo luật định dạng mới

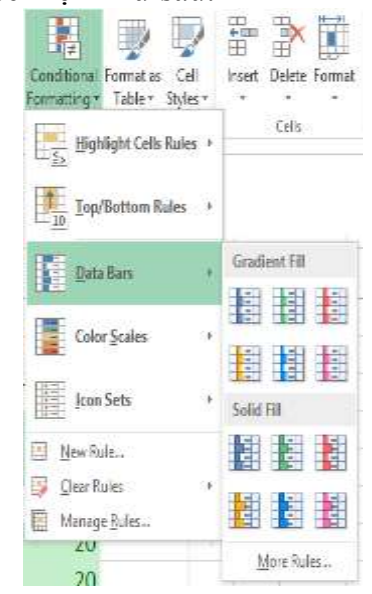

Hình 42: Các lựa chọn định dạng chèn thanh dữ liệu

#### 2.1.1.4 Tô màu theo khoảng giá trị

Để thực hiện định dạng tô màu theo khoảng giá trị, thực hiện như sau:

(1) Chọn tất cả dữ liệu muốn định dạng trong bảng.

(2) Sau đó, vào thẻ lệnh Home, trong nhóm Styles, chọn Conditional Formatting, rồi chọn Color Scales.

Sau đó, lựa chọn một thang màu bạn muốn trong danh sách, hoặc chọn **More Rules...** để tạo luật định dạng mới.

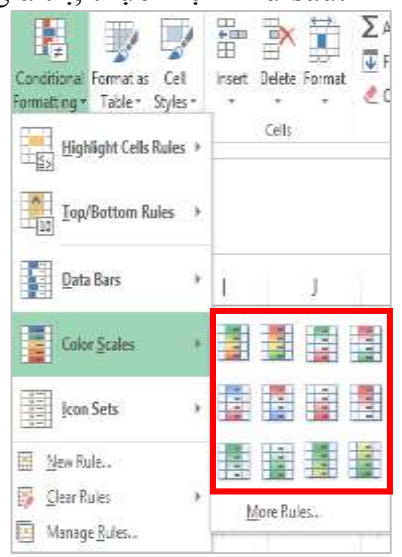

Hình 43: Các lựa chọn định dạng tô màu theo khoảng giá trị

#### 2.1.1.5 Chèn biểu tượng theo khoảng giá trị

Để thực hiện định dạng chèn biểu tượng theo khoảng giá trị, thực hiện như sau:

(1) Chọn tất cả dữ liệu muốn định dạng trong bảng.

(2) Sau đó, vào thẻ lệnh Home, trong nhóm Styles, chọn Conditional Formatting, rồi chọn Color Scales.

Sau đó, lựa chọn một bộ biểu tượng có sẵn bạn muốn trong danh sách, hoặc chọn **More Rules...** để tạo luật định dạng mới.

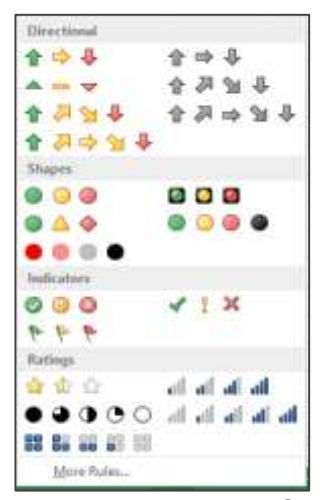

Hình 44: Các lựa chọn chèn bộ biểu tượng theo khoản giá trị

#### 2.1.1.6 Sử dụng công thức để xác định những ô cho định dạng

Nếu nhu cầu định dạng có điều kiện của bạn phức tạp hơn, có thể sử dụng công thức logic để chỉ định tiêu chí định dạng. Ví dụ: bạn có thể muốn so sánh các giá trị với kết quả được trả về bởi một hàm hoặc đánh giá dữ liệu trong các ô nằm ngoài phạm vi đã chọn, có thể nằm trong một bảng tính (worksheet) khác trong cùng một sổ làm việc (workbook).

(1) Vào thẻ lệnh Home, trong nhóm Styles, nhấn vào mũi tên bên cạnh Conditional Formatting, rồi nhấn vào Manage Rules. Hộp thoại Conditional Formatting Rules Manager xuất hiện.

- (2) Thực hiện một trong hai cách sau đây:
  - Để thêm một định dạng có điều kiện, nhấn New Rule. Hộp thoại New Formatting Rule xuất hiện.
  - Để thay đổi định dạng có điều kiện thực hiện như sau:
    - Đảm bảo đúng bảng tính, bảng hoặc báo cáo PivotTable được chọn trong ô danh sách Show formatting rules for.
    - Tùy thích, thay đổi dãi ô bằng cách nhấn vào nút Collapse Dialog trong ô Applies to để tạm thời ẩn hộp thoại, bằng cách chọn dãi ô mới trong bảng tính hoặc bảng tính khác, rồi chọn nút Expand Dialog .
    - ✓ Chọn luật, rồi nhấn vào Edit rule. Hộp thoại Edit

|                                 | New Formatting Rule                       | ?              | ×        |  |  |  |  |  |  |  |
|---------------------------------|-------------------------------------------|----------------|----------|--|--|--|--|--|--|--|
| Apply Rule To:                  | =\$L\$5:\$L\$10                           |                | <b>*</b> |  |  |  |  |  |  |  |
| Selected                        | Selected cells                            |                |          |  |  |  |  |  |  |  |
| O All cells s                   | ○                                         |                |          |  |  |  |  |  |  |  |
| <ul> <li>All cells s</li> </ul> | howi <u>ng</u> "Sum of SÕ TIỀN" values fo | r "MÃ NV"      |          |  |  |  |  |  |  |  |
| Select a Rule Typ               | e:                                        |                |          |  |  |  |  |  |  |  |
| 🛏 Format all ce                 | ► Format all cells based on their values  |                |          |  |  |  |  |  |  |  |
| Format only                     | ► Format only cells that contain          |                |          |  |  |  |  |  |  |  |
| Format only                     | ► Format only top or bottom ranked values |                |          |  |  |  |  |  |  |  |
| Format only                     | values that are above or below ave        | erage          |          |  |  |  |  |  |  |  |
| 🛏 Use a formu                   | la to determine which cells to form       | at             |          |  |  |  |  |  |  |  |
| Edit the Rule De                | scription:                                |                |          |  |  |  |  |  |  |  |
| Format values                   | where this formula is true:               |                |          |  |  |  |  |  |  |  |
|                                 |                                           |                |          |  |  |  |  |  |  |  |
| Preview:                        | No Format Set                             | <u>F</u> ormat | t        |  |  |  |  |  |  |  |
|                                 | ОК                                        | Cano           | el       |  |  |  |  |  |  |  |

Hình 45: Hộp thoại New Formatting Rule

#### Formatting Rule xuất hiện.

(3) Bên dưới **Apply Rule To**, chọn thay đổi tùy ý phạm vi cho các trường trong vùng Values của báo cáo PivotTable report bằng cách:

- Vùng chọn: nhấn Selected cells.
- Các trường tương ứng: nhấn All cells showing <Values field> values.
- Trường giá trị: nhấn All cells showing *<Values field>* for *<Row>*.

(4) Bên dưới Select a Rule Type, nhấn Use a formula to determine which cells to format.

|                 |           |                 | Edi     | t.Forn  | nator    | ig Rule |         |         | -   |
|-----------------|-----------|-----------------|---------|---------|----------|---------|---------|---------|-----|
| elect a Rule 7p | pe        |                 |         |         |          |         |         |         |     |
| - Firmatiati o  | els uso   | ed on they van  | ues -   |         |          |         |         |         |     |
| Format only     | cells th  | at contain      |         |         |          |         |         |         |     |
| Format only     | top or    | hottom ranked   | f velu  | er      |          |         |         |         |     |
| Format only     | values    | that are above  | or be   | slow av | erage    |         |         |         |     |
| Format only     | nuidne    | or duplicate v  | whites  |         |          |         |         |         |     |
| - Use a forma   | ila to de | termine which   | cells   | to form | ut.      |         |         |         | _   |
| St the Rule Di  | escriptio |                 |         |         |          |         |         |         |     |
| format all cel  | is based  | on their value  | NC .    |         |          |         |         |         | _   |
| Figrmat Style:  | icon S    | ieta            | Q.      | Reve    | rae Ico  | n Drder |         |         |     |
| Icon Style      | 1210      |                 | Local I | C Sh    | non le r | n Only  |         |         |     |
| 100-1015        | 10.2      | 2               |         | -0.00   | 10.00    |         |         |         |     |
| Display each i  | con acc   | ording to these | enule   | \$1     |          |         |         |         |     |
| loon            |           |                 |         |         |          | Yalue   |         | Type    |     |
| -               |           | then value is   |         |         |          | 67      | 18      | Percent | (W  |
| ŵ?              | 1         | nen - 67 and    |         |         |          | 33      | 18      | Percent | 14  |
|                 |           | rhen < 33       |         |         |          |         | 1.50    | 50      |     |
|                 | _         |                 |         |         |          |         | 11 - 25 | -       | 327 |

Hình 46: Hộp thoại Edit Formatting Rule

Bên dưới Edit the Rule Description, trong ô danh sách Format values where this formula is true, nhập vào công thức.
 Phải bắt đầu công thức bằng dấu bằng (=), và công thức phải trả về giá tri luân lý

Phải bắt đầu công thức bằng dâu bằng (=), và công thức phải trả về giá trị luận lý TRUE (1) hoặc FALSE (0).

- Nhấn vào Format để hiển thị hộp thoại Format Cells.
- Chọn định dạng số, phông chữ, đường viền hoặc tô màu bạn muốn áp dụng khi giá trị ô đáp ứng điều kiện, rồi nhấn OK.

Bạn có thể chọn nhiều hơn một định dạng. Các định dạng bạn chọn được hiển thị trong hộp **Preview**.

#### 2.1.1.7 Quản lý các luật định dạng

Trong hộp thoại **Conditinal Formatting Rules Manager**, có thể chọn hiển thị luật định dạng cho các vùng của sổ làm việc (workbook) có các luật như lựa chọn hiện tại hoặc một bảng tính (worksheet) cụ thể. Sau đó, bạn có thể tạo, chỉnh sửa và xóa các luật cũng như quản lý mức độ ưu tiên của các luật cho các ô hoặc trang tính bạn đã chọn.

#### Điều chỉnh ưu tiên quy tắc định dạng có điều kiện

(1) Vào thẻ lệnh Home, trong nhóm Styles, nhấn vào mũi tên kế bên Conditional Formatting, rồi nhấn vào Manage Rules.

 i) Danh sách các luật định dạng có điều kiện được hiển thị cho lựa chọn hiện tại bao gồm loại luật, định dạng, phạm vi ô áp dụng luật và cài đặt Stop If True.

ii) Nếu không thấy luật mà bạn muốn, trong hộp danh sách **Show formatting rules for**, hãy đảm bảo

| hoe formatting ru   | les ton: Cur | rent Seix | ction y       |         | 0.000 |      |              |
|---------------------|--------------|-----------|---------------|---------|-------|------|--------------|
| 🗐 Hens Rule         | The Lat B    | ulei.     | × Delete Rule | -       | *     | <br> |              |
| Rule (applied in or | der shown)   | Formal    | e) i i        | Applies | to    |      | Stop If True |
| Data Bar            |              |           |               | ×3754:3 | F\$15 | 1    |              |
|                     |              |           |               |         |       |      |              |
|                     |              |           |               |         |       |      |              |
|                     |              |           |               |         |       |      |              |
|                     |              |           |               |         | _     | <br> |              |
|                     |              |           |               |         |       |      |              |

Hình 47: Hộp thoại Conditinal Formatting Manager

rằng đúng phạm vi ô, bảng tính, bảng hoặc báo cáo PivotTable được chọn.

(2) Chọn một luật. Mội lần chỉ một luật được chọn.

(3) Để di chuyển luật đã chọn lên trước, nhấp Move Up. Để di chuyển luật đã chọn xuống dưới, nhấp Move Down.

(4) Tùy chọn, để dừng đánh giá luật tại một luật cụ thể, hãy chọn hộp kiểm Stop If True.

#### 2.1.1.8 Loại bỏ luật định dạng

Thực hiện theo các bước sau nếu có định dạng có điều kiện trong một bảng tính và bạn cần xóa nó.

Để xóa tất cả các luật định dạng trong toàn bộ bảng tính (worksheet), vào thẻ lệnh Home, nhấn vào Conditional Formatting, nhấn vào Clear Rules, rồi chọn Clear Rules from Entire Sheet.

Để xóa luật định dạng cho dãi ô được chọn, thực hiện như sau:

(1) Chọn các ô chứa luật định dạng.

(2) Nhấn vào nút *Quick Analysis Lens* 2 xuất hiện phía dưới bên phải của dữ liệu được chọn, rồi nhấn nút **Clear Format**; hoặc

Vào thẻ lệnh Home, nhấn vào Conditional Formatting, nhấn vào Clear Rules, rồi chọn Clear Rules from Selected Cells.

Để xóa luật định dạng của bảng hoặc bảng Pivot, vào thẻ lệnh Home, nhấn vào Conditional Formatting, nhấn vào Clear Rules, rồi chọn Clear Rules from This Table hoặc Clear Rules from This PivotTable.

#### PivotTable. 2.1.2 Điền dữ liệu tự động

 Tog/Buttam Rales
 >

 Date Bars
 >

 Color Scales
 >

 Icon Sets
 >

 Alarage Bulks...
 Chear Rules from Salected Cells.

 Manage Bulks...
 Chear Rules from Salected Cells.

 Ohar Rules
 Chear Rules from Salected Cells.

 Ohar Rules
 Chear Rules from Salected Cells.

 Ohar Rules
 Chear Rules from Salected Cells.

 Ohar Rules from Salected Cells.
 Chear Rules from Salected Cells.

emat as Cell

Highlight Cells Rules +

Table \* Styles \*

\*

Insert Delete Format

Cells

∑ Auto5um

Edi

Till-

Hình 48: Các lựa chọn xóa luật định dạng

| ORMATTI      | NG C           | 4ARTS       | TOTALS          | TABLES     | SPARIOLINES       |
|--------------|----------------|-------------|-----------------|------------|-------------------|
| 5            |                |             |                 |            |                   |
| Data<br>Bars | Color<br>Scale | Icon<br>Set | Greater<br>Than | Top<br>10% | Clear<br>Format N |

Hình 49: Xóa luật định dạng của dãi ô với nút Quick Analysis Lens

Có thể sử dụng lệnh Fill để điền công thức vào một phạm vi ô liền kề, thực hiện như sau:

(1) Chọn ô có công thức và các ô liền kề bạn muốn điền.

(2) Vào thẻ lệnh Home, trong nhóm Editing, chọn Fill, và chọn hoặc là Down, Right, Up, hoặc Left.

Cũng có thể nhấn tổ hợp phím **Ctrl+D** để điển công thức xuống dưới trong một cột, hoặc **Ctrl+R** để điền công thức qua bên phải trong một dòng.

|   | HOM | Æ    | INSE  | ERT   | PAG | SE LAN | TUO        | F     | ORMU  | LAS  | DA    | AT.  | REV    | IEW VI   | EW  | DEVE  | ELOPE | R            | nov       | vaPDF PO                    | WERPIVO  | L                 |        |        |        |   |                  | j.       | ini |
|---|-----|------|-------|-------|-----|--------|------------|-------|-------|------|-------|------|--------|----------|-----|-------|-------|--------------|-----------|-----------------------------|----------|-------------------|--------|--------|--------|---|------------------|----------|-----|
|   | A   | rial |       |       | 10  | • A    | Ă          | Ξ     | =     | 1    | 87.   | ф    | Wrap T | iet.     | Ger | veral |       |              | •         |                             |          |                   |        | -      |        | Σ | AutoSum          | • Aw     | k   |
| 2 | B   | I    | Ū.    |       |     | ð٠     | <u>A</u> - | E     | Ξ.3   |      | ēÆ    | HIH  | Merge  | & Center |     | - %   | ,     | e.0<br>.00 - | 00<br>4.1 | Conditional<br>Formatting * | Format a | s Cell<br>Styles* | Insert | Delete | Format | 4 | <u>D</u> own     | End & Eu | 1   |
| 1 |     |      |       | Font  |     |        | 6          |       |       |      | Align | nent |        |          | 6   | Nu    | mber  |              | 5         |                             | Styles   | 22                |        | Cells  |        | Ð | Bight            |          |     |
| F |     | 1    | X     | 14    | 3   | £.     | =(R1)      | 5°0.4 | )+(U1 | 6°0. | 6)    |      |        |          |     |       |       |              |           |                             |          |                   |        |        |        | 1 | ∐p               |          | 7   |
| F |     |      |       |       |     |        | 1000       |       | 1.3.5 |      |       |      |        |          |     |       |       |              |           |                             |          |                   |        |        |        | ÷ | Left             |          |     |
|   |     |      |       |       |     |        |            |       |       |      |       |      |        |          |     |       |       |              |           |                             |          |                   |        |        |        |   | <u>A</u> cross V | proheeti |     |
| В | С   | I    | ) E   | FG    | Н   | 1      | J          | К     | L     | M    | N 0   | F    | 3      | Q        | R   | S     | τU    | V            | W         | X                           | Y        | Z                 | ļ      | A      | AB     |   | Series           |          |     |
| 1 | 050 | 6311 | 50989 | Ha Th | iNg | iộc    |            | -     | İnh   |      |       |      | DH3    | ITC05    |     | 1     |       | 6.5          |           | 6.7                         |          |                   |        |        |        |   | Justily          |          |     |
|   | 050 | 6311 | 50956 | Nguyê | n T | hilê   |            | 0     | hi    |      |       |      | DEG    | IKTOS    | 1   | 6.6   |       | 6.5          | 8         |                             |          |                   |        |        |        | 副 | <b>Bath Fil</b>  |          |     |

Hình 50: Các tùy chọn điền dữ liệu tự động

#### 2.1.2.1 Fill Series

Như đã biết, có thể kéo điều khiển điền dữ liệu xuống dưới phía bên phải để điền chuỗi hoặc công thức khi cần. Nhưng nếu có hàng trăm ô cần được lấp đầy bằng cách kéo, đó không phải là việc dễ dàng. Sau đây, sẽ giới thiệu một số thủ thuật về điền chuỗi hoặc công thức vào một hàng cụ thể mà không cần kéo trong Excel.

(1) Chọn một ô và nhập số đầu tiên của chuỗi.

(2) Vào thẻ lệnh Home, trong nhóm Editing, chọn Fill, rồi chọn Series.

(3) Trong hộp thoại Series, nếu muốn điền vào các ô trong cột, chọn ô Columns, nếu không, chọn ô Rows, trong phần Type, chọn Linear, và ở dưới cùng của hộp thoại, chỉ định giá trị bước (Step value) và giá trị dừng (Stop value) nếu cần.

23 Series 8 Series in Type Date unit Rows Linear Day O Columns O Growth Weekday O Date Month Auto<u>F</u>ill Year Trend Step value: 1 Stop value: OK Cancel

Hình 51: Các tùy chọn Fill Series

(4) Nhấn **OK**. Chuỗi sẽ được điền.

#### 2.1.2.2 Flash Fill (Excel 2013)

Flash Fill tự động điền dữ liệu của bạn khi nó cảm nhận được một mẫu. Ví dụ: bạn có thể sử dụng Flash Fill để phân tách tên và họ từ một cột hoặc kết hợp tên và họ từ hai cột khác nhau.

Giả sử cột A chứa tên đầu tiên, cột B có họ và bạn muốn điền cột C với tên và họ được kết hợp. Nếu thiết lập mẫu bằng cách nhập tên đầy đủ vào cột C, tính năng Flash Fill của Excel sẽ điền vào phần còn lại dựa trên mẫu đã cung cấp.

(1) Điền tên đầy đủ trong ô C2, và nhấn ENTER.

|   | А          | В          | C                |
|---|------------|------------|------------------|
| 1 | First Name | Last Name  | Full Name        |
| 2 | Jay        | Shasthri   | Jay Shasthri     |
| 3 | Pratap     | Pillai     | Pratap Pillai    |
| 4 | Madhu      | Srivastava | Madhu Srivastava |
| 5 | Victoria   | Marsh      | Victoria Marsh   |
| 6 | David      | Pizarro    | David Pizarro    |
|   |            |            |                  |

Hình 52: Flash Fill (1)

(2) Bắt đầu nhập tên đầy đủ tiếp theo trong ô C3. Excel sẽ cảm nhận mẫu bạn cung cấp và hiển thị bản xem trước của phần còn lại của cột được điền bằng văn bản kết hợp của bạn.
(3) Để chấp nhận bản xem trước, nhấn ENTER.
Giả sử cột A chứa tên lớp, phân tích *Lớp* thành *Hệ ĐT, Khóa*, *Chuyên ngành*. Nếu thiết lập mẫu bằng cách nhập *Hệ ĐT* ở cột C, *Khóa* ở cột B, *CN* ở cột D, tính năng Flash Fill của Excel sẽ điền vào phần còn lại dựa trên mẫu đã cung cấp.

(1) Điền *Hệ ĐT* vào ô C3, *Khóa* ở ô
B3, *CN* vào ô D3, và nhấn
ENTER.

(2) Chọn ô B4, rồi nhấn tổ hợp phím **Ctrl + E**, hoặc thực hiện tương tự như bước 2 và 3 của ví dụ trên.

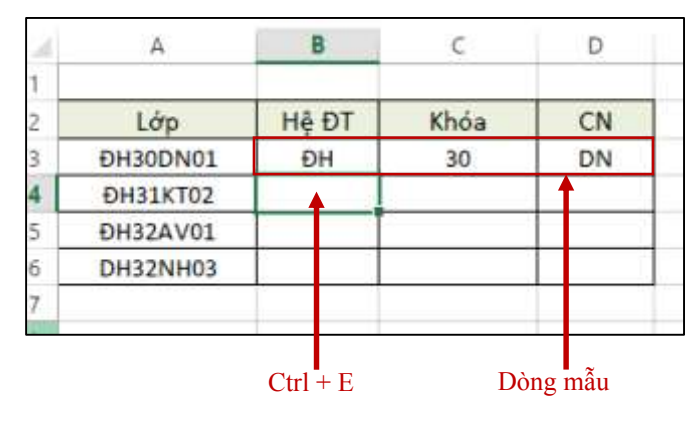

Hình 53: Flash Fill (2)

Nếu Flash Fill không tạo bản xem trước, nó có thể không được bật lên. Vào thẻ lệnh **Data**, trong nhóm **Data Tools**, nhấn vào **Flash Fill** để chạy nó bằng tay, hoặc nhấn tổ hợp phím **Ctrl+E**. Để bật Flash Fill lên, vào thẻ lệnh **File**, chọn **Options**, rồi chọn **Advanced**, trong vùng *Editing Options*, tích vào ô hợp kiểm **Automatically Flash Fill**.

#### 2.1.3 Sử dụng công thức mảng

Các công thức mảng là các công thức mạnh mẽ cho phép thực hiện các phép tính phức tạp thường có thể được thực hiện với các hàm bảng tính tiêu chuẩn. Chúng cũng được gọi là công thức "Ctrl-Shift-Enter" hoặc "CSE", bởi vì cần nhấn **Ctrl + Shift + Enter** để nhập chúng.

Có thể sử dụng các công thức mảng để làm những điều dường như không thể như đếm số lượng ký tự trong một phạm vi ô, tính tổng các số đáp ứng các điều kiện nhất định như các giá trị thấp nhất trong một phạm vi hoặc các số nằm giữa ranh giới trên và dưới, tính tổng mỗi giá trị thứ n trong một phạm vi các giá trị.

Công thức mảng thực hiện tính toán trên một vùng ô (mảng), được đặt trong cặp ngoặc móc ("{", "}") và bạn không thể xóa/sửa được một phần mảng;

Để viết công thức mảng, thực hiện như sau: (1) Chọn vùng ô cần tính; (2) Gõ công thức; (3) Nhấn tổ hợp phím **Ctrl + Shift + Enter**.

| Fil |   | • 1 8      | fe          | (=D4:D9*E4:E9) |       |       |      |         |   |
|-----|---|------------|-------------|----------------|-------|-------|------|---------|---|
| i.  | Ā | 8          | с           | D              |       | E     |      | F.      | G |
| 1   |   |            |             |                |       |       |      |         |   |
| 2   |   |            |             |                |       |       |      |         |   |
| 3   |   | Sale Perso | on Car Type | Number Sold    | Unit  | Price | Tota | i Sales |   |
| 4   |   | 3ohn       | Sedan       |                | 5 5   | 2,200 | 5    | 11,000  |   |
| 5   |   | Lee        | Coupe       |                | 1 \$  | 1,800 | 5    | 7,200   |   |
| fi  |   | See.       | Sedan       | 1              | 3 \$  | 2,300 | 5    | 6,900   |   |
| 7   |   | Mike       | Coupe       | 1              | 1 \$  | 1,700 | \$   | 11,900  |   |
| 8   |   | Steve      | Sedan       | - 8            | \$ \$ | 1,500 | 5    | 13,500  |   |
| 9   |   | Austin     | Coupe       | 1              | \$ \$ | 2.000 | 5    | 16,000  |   |
| 10  |   |            |             |                |       |       |      |         |   |

Hình 54: Công thức mảng

2.1.3.1 *Phép toán ma trận* Cộng hai ma trận

Kết quả trả về của phép cộng hai ma trận A và B là một ma trận C có cùng kích thước với ma trận A và B với từng phần tử c<sub>ii</sub> là tổng của hai phần tử a<sub>ii</sub> và b<sub>ii</sub> tương ứng trong ma trận A và B.

Ví dụ: Cho hai ma trận A và B như hình bên cạnh. Tính phép cộng hai ma trân A và B

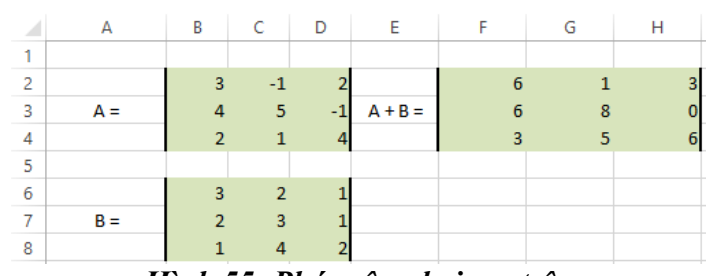

Hình 55: Phép cộng hai ma trận

#### Nhân ma trân với một số

Kết quả của phép nhân ma trận A với một số c trả về một ma trận Y có cùng kích thước với trân A với giá trị từng phần tử v<sub>ii</sub> của ma trân Y là v<sub>ii</sub> =  $c^*a_{ii}$ .

|   | J 1              |                              | •                              |                                                                                                    | J -J                                                   | -1                                                     |                                                        |                                                        |                                                        |
|---|------------------|------------------------------|--------------------------------|----------------------------------------------------------------------------------------------------|--------------------------------------------------------|--------------------------------------------------------|--------------------------------------------------------|--------------------------------------------------------|--------------------------------------------------------|
|   | А                | В                            | С                              | D                                                                                                    | E                                                      | F                                                      | G                                                      | Н                                                      |                                                        |
| 1 |                  |                              |                                |                                                                                                    |                                                        |                                                        |                                                        |                                                        |                                                        |
| 2 |                  | 3                            | -1                             | 2                                                                                                    |                                                        | 15                                                     | -5                                                     | 10                                                     |                                                        |
| 3 | A =              | 4                            | 5                              | -1                                                                                                    | A * 5 =                                                | 20                                                     | 25                                                     | -5                                                     |                                                        |
| 4 |                  | 2                            | 1                              | 4                                                                                                    |                                                        | 10                                                     | 5                                                      | 20                                                     |                                                        |
|   | 1<br>2<br>3<br>4 | A<br>1<br>2<br>3<br>A =<br>4 | A B<br>1 2 3<br>3 A = 4<br>4 2 | A         B         C           1         -         -           2         -         3         -1           3         A =         4         5           4         -         2         1 | $ \begin{array}{c ccccccccccccccccccccccccccccccccccc$ | $ \begin{array}{c ccccccccccccccccccccccccccccccccccc$ | $ \begin{array}{c ccccccccccccccccccccccccccccccccccc$ | $ \begin{array}{c ccccccccccccccccccccccccccccccccccc$ | $ \begin{array}{c ccccccccccccccccccccccccccccccccccc$ |

Hình 56: Phép nhân ma trận với một số

#### Tính đinh thức ma trân

Kết quả của hàm **MDETERM** trả về đinh thức ma trân của một mảng.

#### Cú pháp: **MDETERM(array)**

Cú pháp hàm MDETERM có đối số array là bắt buộc, là một mảng số có số lượng hàng và cột bằng nhau.

#### Lưu ý:

Mång có thể được cung cấp dưới dạng một phạm vi ô như A1:C3; hoặc một hằng số mảng như  $\{1,2,3; 4,5,6; 7,8,9\}$ ; hoặc là một trong những cái tên này.

MDETERM trả về lỗi #VALUE! khi bất kỳ ô nào trong mảng trống hoặc chứa văn bản hoặc mảng không có số lượng hàng và cột bằng nhau.

Định thức ma trận là một số xuất phát từ các giá trị trong mảng. Đối với mảng ba hàng, ba côt, A1: C3, định thức được xác định là: MDETERM(A1:C3) bằng  $A1^{*}(B2^{*}C3 - B3^{*}C2) + A2^{*}(B3^{*}C1 - B1^{*}C3) + A3^{*}(B1^{*}C2 - B2^{*}C1)$ .

Các định thức ma trận thường được sử dụng để giải các hệ phương trình toán học có liên quan đến một số biến. MDETERM được tính toán với độ chính xác xấp xỉ 16 chữ số, điều này có thể dẫn đến lỗi số nhỏ khi phép tính không hoàn thành, ví dụ: định thức của ma trân số ít có thể khác 0 so với 1E-16.

## Tao ma trân nghich đảo (Hàm MINVERSE)

Kết quả hàm MINVERSE trả về ma trân nghịch đảo cho ma trân được lưu trữ trong một mảng.

Cú pháp: **MINVERSE(array)** 

Cú pháp hàm MINVERSE có đối số array là bắt buộc, là một mảng số với số lượng hàng và cột bằng nhau.

L**ru ý:** 

Mảng có thể được đưa ra như một dãi ô như A1:C3; một hằng số mảng như {1,2,3;4,5,6;7,8,9}. Nếu bất kỳ ô nào trong mảng trống hoặc chứa văn bản, MINVERSE trả về giá trị lỗi #VALUE!. MINVERSE cũng trả về giá trị lỗi #VALUE! nếu mảng không có số lượng hàng và cột bằng nhau. Các công thức trả về mảng phải được nhập dưới dạng công thức mảng.

Ma trận nghịch đảo, giống như các định thức, thường được sử dụng để giải các hệ phương trình toán học liên quan đến một số biến. Tích của một ma trận và nghịch đảo của nó là ma trận định danh (identity matrix) - mảng vuông trong đó các giá trị đường chéo bằng 1 và tất cả các giá trị khác bằng 0.

Một ví dụ về cách tính ma trận hai hàng, hai cột, giả sử rằng phạm vi A1:B2 chứa các chữ cái a, b, c và d đại diện cho bốn số bất kỳ. Bảng sau đây cho thấy nghịch đảo của ma trận A1:B2.

| <b>D</b> $1/($                                |  |
|-----------------------------------------------|--|
| <b>Dong I</b> $d/(a^*d-b^*c)$ $b/(b^*c-a^*d)$ |  |
| <b>Dòng 2</b> c/(b*c-a*d) a/(a*d-b*c)         |  |

MINVERSE được tính toán với độ chính xác xấp xỉ 16 chữ số, điều này có thể dẫn đến lỗi số nhỏ khi quá trình hủy không hoàn thành.

Một số ma trận vuông không thể đảo ngược và sẽ trả về giá trị lỗi #NUM! với MINVERSE. Hệ số xác định cho ma trận không thể đảo ngược là 0.

## Tạo ma trận chuyển vị (Hàm TRANSPOSE)

Đôi khi cần phải chuyển đổi hoặc xoay các ô, có thể làm điều này bằng cách sao chép, dán và sử dụng tùy chọn *Transpose*, nhưng làm điều đó tạo ra dữ liệu trùng lặp. Nếu không muốn điều đó, có thể nhập một công thức thay thế, sử dụng hàm **TRANSPOSE**.

## (1) Chọn các ô trống

Đầu tiên chọn một số ô trống. Nhưng hãy đảm bảo chọn cùng số lượng ô với bộ ô ban đầu, nhưng theo hướng khác. Ví dụ, có tám (08) ô ở đây được sắp xếp theo chiều dọc:

Vì vậy, cần chọn tám (08) ô ngang như hình bên cạnh. Đây là nơi các ô mới, được chuyển đổi sẽ được đặt.

| A | 5   | •   | × | $\sqrt{-f_{\rm N}}$ |   |   |   |   |
|---|-----|-----|---|---------------------|---|---|---|---|
| 4 | А   | В   | С | D                   | E | F | G | н |
| 1 | Jan | 100 |   |                     |   |   |   |   |
| 2 | Feb | 200 |   |                     |   |   |   |   |
| 3 | Mar | 150 |   |                     |   |   |   |   |
| 4 | Apr | 300 |   |                     |   |   |   |   |
| 5 |     |     |   |                     |   |   |   |   |
| 6 |     |     |   |                     |   |   |   |   |
| 7 |     |     |   |                     |   |   |   |   |
| 0 |     |     |   |                     |   |   |   |   |

Hình 57: Hàm TRANSPOSE() - Bước 1

#### $(2) G\tilde{o} = TRANSPOSE($

Với các ô trống vẫn được chọn, gõ **=TRANSPOSE(**.

Lưu ý rằng tám (08) ô vẫn được chọn mặc dù đã bắt đầu nhập công thức.

## (3) Nhập dãi các ô dữ liệu ban đầu

Bây giờ gõ phạm vi của các ô muốn hoán vị. Trong ví dụ này, hoán vị các ô từ A1 đến B4. Vì vậy, công thức cho ví dụ này sẽ là: **=TRANSPOSE(A1: B4)** - nhưng chưa nhấn **ENTER**! Chỉ cần dừng gõ, và đi đến bước tiếp theo.

## (4) Cuối cùng, nhấn tổ hợp phím CTRL+SHIFT+ENTER

| 51 | IM     | + 11       | × | √ fs | =TRAN | SPOSE[ |   |   |
|----|--------|------------|---|------|-------|--------|---|---|
| à  | A      | 8:         | 5 | D    | E     | F      | G | н |
| 1  | Jan    | 100        |   |      |       |        |   |   |
| 2  | Feb    | 200        |   |      |       |        |   |   |
| 8  | Mar    | 150        |   |      |       |        |   |   |
| 4  | Apr    | 300        |   |      |       |        |   |   |
| 5  | 1.1    | 12         |   |      |       |        |   |   |
| 6  | =TRANS | POSE(      |   |      |       |        |   |   |
| 7  | TEANS  | POSEGATTAY |   |      |       |        |   |   |

Hình 58: Hàm TRANSPOSE() - Bước 2

| su | JM     | •        | ×   | $\checkmark f_x$ | =TRAN | SPOSE(A1: | B4) |   |
|----|--------|----------|-----|------------------|-------|-----------|-----|---|
|    | А      | В        | С   | D                | E     | F         | G   | н |
| 1  | Jan    | 100      |     |                  |       |           |     |   |
| 2  | Feb    | 200      |     |                  |       |           |     |   |
| 3  | Mar    | 150      |     |                  |       |           |     |   |
| 4  | Apr    | 300      |     |                  |       |           |     |   |
| 5  |        |          |     |                  |       |           |     |   |
| 6  | =TRANS | POSE(A1: | B4) |                  |       |           |     |   |
| 7  |        |          |     |                  |       |           |     |   |
| •  |        |          |     |                  |       |           |     |   |

Hình 59: Hàm TRANSPOSE() - Bước 3

| A | 5   |    | •   | ×   | <   | $f_{\mathcal{K}}$ | {=TRAN | SPOSE(A1: | B4)} |   |
|---|-----|----|-----|-----|-----|-------------------|--------|-----------|------|---|
|   | А   |    | В   | С   | D   | 1                 | E      | F         | G    | н |
| 1 | Jan |    | 100 |     |     |                   |        |           |      |   |
| 2 | Feb |    | 200 |     |     |                   |        |           |      |   |
| 3 | Mar |    | 150 |     |     |                   |        |           |      |   |
| 4 | Apr |    | 300 |     |     |                   |        |           |      |   |
| 5 |     |    |     |     |     |                   |        |           |      |   |
| 6 | Jan | F  | eb  | Mar | Apr |                   |        |           |      |   |
| 7 | 10  | 00 | 200 | 150 |     | 300               |        |           |      |   |
| • |     |    |     |     |     |                   |        |           |      |   |

Hình 60: Hàm TRANSPOSE() - Bước 4

Kết quả hàm **TRANSPOSE** trả một dãi ô dọc về dãi ô ngang hoặc ngược lại. Hàm **TRANSPOSE** phải được nhập dưới dạng công thức mảng trong một dãi có cùng số lượng hàng và cột tương ứng, vì dãi ô nguồn có cột và hàng. Sử dụng **TRANSPOSE** để dịch chuyển hướng dọc và ngang của một mảng hoặc dãi ô trên trang tính.

## Cú pháp: TRANSPOSE(array)

Cú pháp hàm TRANSPOSE có đối số sau: array là bắt buộc, là mảng hoặc dãi ô trên một bảng tính mà bạn muốn hoán vị. Chuyển vị của một mảng được tạo bằng cách sử dụng hàng đầu tiên của mảng làm cột đầu tiên của mảng mới, hàng thứ hai của mảng làm cột thứ hai của mảng mới, v.v.

## Nhân hai ma trận (Hàm MMULT)

Hàm MMULT trả về ma trận nhân của hai mảng. Kết quả là một mảng có cùng số hàng với mảng 1 và cùng số cột với mảng 2.

#### Cú pháp: MMULT(array1, array2)

Cú pháp hàm MMULT có các đối số sau: array1, array2 là bắt buộc, là các mảng bạn muốn nhân.

*Lưu ý:* Số lượng cột trong array1 phải giống với số lượng hàng trong array2 và cả hai mảng chỉ chứa các số. Tham số array1 và array2 có thể được cung cấp dưới dạng phạm vi ô, hằng số mảng hoặc tham chiếu.

MMULT trả lại về lỗi #VALUE! khi bất kỳ ô nào đều trống hoặc chứa văn bản, hoặc số lượng cột trong array1 khác với số lượng hàng trong array2.

Mảng sản phẩm ma trận a gồm hai mảng b và c là:  $a_{ij} = \sum_{k=1}^{n} (b_{ik}c_{kj})$ , trong đó i là số hàng và j là số cột.

Các công thức trả về mảng phải được nhập dưới dạng công thức mảng.

## 2.2 Quản lý dữ liệu

#### 2.2.1 Lập bảng thống kê nhóm với lệnh Subtotal

Có thể tự động tính tổng theo nhóm và tổng toàn bộ trong danh sách cho một cột bằng cách sử dụng lệnh **Subtotal**. *Lưu ý*, **Subtotals** không được hỗ trợ trong các bảng Excel. Lệnh **Subtotal** sẽ xuất hiện màu xám nếu đang làm việc với bảng Excel. Để thêm tổng theo nhóm trong một bảng, trước tiên phải chuyển đổi bảng thành một dãi dữ liệu bình thường, sau đó thêm tổng theo nhóm. Việc này sẽ loại bỏ tất cả chức năng bảng khỏi dữ liệu ngoại trừ định dạng bảng. Hoặc có thể tạo PivotTable.

#### Chèn tổng từng nhóm:

Các tổng theo nhóm (Sub total) có thể được tính với các hàm tóm tắt như Sum hoặc Average, bằng cách sử dụng hàm SUBTOTAL. Có thể hiển thị nhiều loại hàm tóm tắt cho mỗi cột.

Các tổng toàn bộ (Grand total) được bắt nguồn từ dữ liệu chi tiết, không phải từ các giá trị trong tổng theo nhóm. Ví dụ, nếu sử dụng hàm tóm tắt Average, dòng tổng toàn bộ hiển thị trung bình của tất cả các dòng chi tiết trong danh sách, không phải trung bình các giá trị trong các dòng tổng theo nhóm.

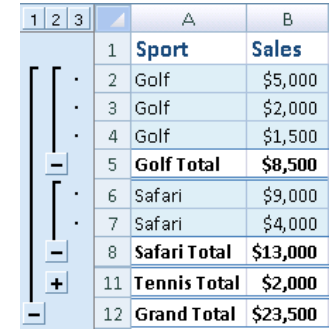

Hình 61: Subtotal và Grand Total

Nếu sổ làm việc được đặt để tự động tính toán các công thức, lệnh **Subtotal** sẽ tự động tính toán lại tổng theo nhóm và tổng toàn bộ khi chỉnh sửa dữ liệu chi tiết. Lệnh **Subtotal** cũng phác thảo danh sách để bạn có thể hiển thị và ẩn các hàng chi tiết cho mỗi tổng theo nhóm.

(1) Đảm bảo mỗi cột trong một dãi dữ liệu muốn tính tổng theo nhóm có nhãn ở hàng đầu tiên, chứa các sự kiện tương tự trong mỗi cột và dãi dữ liệu đó không bao gồm bất kỳ hàng hoặc cột trống nào.

(2) Chọn một ô trong dãi dữ liệu.

(3) Thực hiện một trong những điều sau đây:

## Chèn một cấp subtotal

(1) Tại mỗi thay đổi trong cột Sport.

(2) ... tính tổng theo cột Sales.

Sắp xếp cột chứa dữ liệu theo nhóm, hãy chọn cột đó, sau đó vào thẻ lệnh Data, trong nhóm Sort & Filter, bấm Sort A to Z hoặc Sort Z to A.

- a. Vào thẻ lệnh **Data**, trong nhóm **Outine**, nhấn **Subtotal**. Hộp thoại *Subtotal* xuất hiện.
- b. Trong ô At each change in, nhấn cột tính tổng theo nhóm. Trong ví dụ trên, chọn *Sport*.
- c. Trong ô Use function, nhấn vào hàm tóm tắt muốn sử dụng để tính các tổng theo nhóm. Trong ví dụ trên, chọn Sum.
- d. Trong ô **Add subtotal to**, tích vào các hộp kiểm cho các cột chứa giá trị muốn tính tổng theo nhóm. Trong ví dụ trên, chọn *Sales*.
- e. Nếu muốn ngắt trang tự động theo từng subtotal, hãy chọn hộp kiểm **Page break between groups**.
- f. Để chỉ định một hàng tóm tắt phía trên hàng chi tiết, hãy bỏ chọn hộp kiểm Summary below data. Để chỉ định một hàng tóm tắt bên dưới hàng chi tiết, chọn hộp kiểm Summary below data. Trong ví dụ trên, bỏ chọn hộp kiểm Summary below data.

| 1 | 2 3 |   | Α      | В            | С        |
|---|-----|---|--------|--------------|----------|
|   |     | 1 | Region | Sport        | Sales    |
| Γ | ٢٠  | 2 | East   | Golf         | \$5,000  |
|   | · · | 3 | East   | Golf         | \$2,000  |
|   | · · | 4 | East   | Golf         | \$1,500  |
|   |     | 5 |        | Golf Total   | \$8,500  |
|   | ſ٠  | 6 | East   | Safari       | \$9,000  |
|   | · · | 7 | East   | Safari       | \$4,000  |
|   | -   | 8 |        | Safari Total | \$13,000 |
| - | •   | 9 |        |              |          |

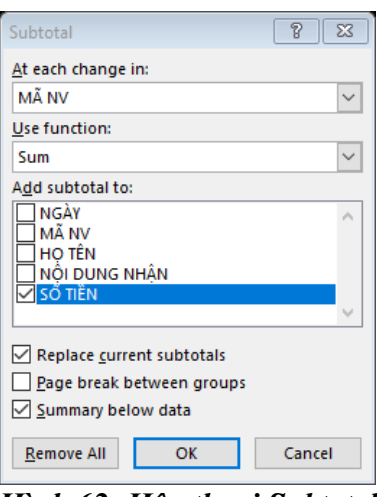

Hình 62: Hộp thoại Subtotal

g. Tùy chọn, có thể sử dụng lại lệnh Subtotals bằng cách lặp lại các bước trên để thêm nhiều subtotal hơn với các hàm tóm tắt khác nhau. Để tránh ghi đè các subtotal hiện có, hãy bỏ chọn hộp kiểm Replace current subtotals.

## Chèn các cấp lồng nhau của các subtotal

Có thể chèn subtotal cho các nhóm bên trong, lồng trong các nhóm bên ngoài tương ứng của chúng.

(1) Tại mỗi thay đổi bên ngoài, cột **Region** ...

(2) ... tính tổng theo nhóm cho Sales đối với các vùng và tại mỗi thay đổi bên trong, cột **Sport**.

- a. Sắp xếp cột chứa dữ liệu theo nhóm, hãy chọn cột đó, sau đó vào thẻ lệnh Data, trong nhóm Sort & Filter, bấm Sort A to Z hoặc Sort Z to A.
- b. Chèn các subtotal bên ngoài.
- Trong ô At each change in, nhấn vào cột cho subtotal bên ngoài. Trong ví dụ trên, nhấn vào Region.
- Trong ô Use function, nhấn vào hàm tóm tắt muốn sử dụng tính các subtotal. Trong ví dụ trên, chọn Sum.

- ✓ Trong ô Add subtotal to, chọn hộp kiểm cho từng cột chứa các giá trị muốn tính subtotal. Trong ví dụ trên, chọn Sales.
- Nếu bạn muốn ngắt trang tự động theo từng subtotal, chọn hộp kiểm Page break between groups.
- Để chỉ định một hàng tóm tắt phía trên hàng chi tiết, bỏ chọn hộp kiểm Summary below data. Để chỉ định một hàng tóm tắt bên dưới hàng chi tiết, chọn hộp kiểm Summary below data. Trong ví dụ trên, bỏ chọn hộp kiểm.

| 1 2 3 4 |                                      | А                                        | В                                                 | С                                                               |
|---------|--------------------------------------|------------------------------------------|---------------------------------------------------|-----------------------------------------------------------------|
|         | 1                                    | Region                                   | Sport                                             | Sales                                                           |
| ΓΓΓ     | 2                                    | East                                     | Golf                                              | \$5,000                                                         |
|         | 3                                    | East                                     | Golf                                              | \$2,000                                                         |
|         | 4                                    |                                          | Golf Total                                        | \$7,000                                                         |
| ΙΙΓ·    | 5                                    | East                                     | Tennis                                            | \$1,500                                                         |
|         | 6                                    | East                                     | Tennis                                            | \$500                                                           |
| L L     | 7                                    |                                          | Tennis Total                                      | \$2,000                                                         |
|         |                                      |                                          |                                                   |                                                                 |
|         | 8                                    | East Total                               |                                                   | \$9,000                                                         |
|         | 8<br>9                               | <b>East Total</b><br>West                | Golf                                              | <b>\$9,000</b><br>\$3,500                                       |
|         | 8<br>9<br>10                         | <b>East Total</b><br>West<br>West        | Golf<br>Golf                                      | <b>\$9,000</b><br>\$3,500<br>\$2,500                            |
|         | 8<br>9<br>10<br>11                   | <b>East Total</b><br>West<br>West        | Golf<br>Golf<br><b>Golf Total</b>                 | \$9,000<br>\$3,500<br>\$2,500<br>\$6,000                        |
|         | 8<br>9<br>10<br>11<br>14             | <b>East Total</b><br>West<br>West        | Golf<br>Golf<br>Golf Total<br>Tennis Total        | \$9,000<br>\$3,500<br>\$2,500<br>\$6,000<br>\$9,200             |
|         | 8<br>9<br>10<br>11<br>14<br>15       | East Total<br>West<br>West<br>West Total | Golf<br>Golf<br>Golf Total<br>Tennis Total        | \$9,000<br>\$3,500<br>\$2,500<br>\$6,000<br>\$9,200<br>\$15,200 |
|         | 8<br>9<br>10<br>11<br>14<br>15<br>16 | East Total<br>West<br>West<br>West Total | Golf<br>Golf<br><b>Golf Total</b><br>Tennis Total | \$9,000<br>\$3,500<br>\$2,500<br>\$6,000<br>\$9,200<br>\$15,200 |

Hình 63: Chèn các cấp lồng nhau của Subtotal

- Tùy chọn, có thể sử dụng lại lệnh Subtotals bằng cách lặp lại các bước trên để thêm nhiều hơn các subtotal với các hàm tóm tắt khác nhau. Để tránh ghi đè các subtotal hiện có, bỏ chọn hộp kiểm Replace current subtotals.
- c. Chèn các subtotal lồng nhau.
  - ✓ Vào thẻ lệnh Data, trong nhóm Outine, nhấn Subtotal. Hộp thoại Subtotal xuất hiện.
  - ✓ Trong ô At each change in, nhấn vào cột subtotal lồng nhau. Trong ví dụ trên, chọn Sport.
  - Trong ô Use function, nhấn vào hàm tóm tắt muốn sử dụng tính các subtotal. Trong ví dụ trên, chọn Sum.
  - ✓ Chọn bất kỳ tùy chọn khác mà bạn muốn.
  - ✓ Bỏ chọn hộp kiểm **Replace current subtotals**.
- d. Lặp lại các bước trên nếu muốn nhiều subtotal lồng nhau hơn.

## 2.2.2 Thống kê dữ liệu bằng PivotTable và PivotChart

Có thể sử dụng PivotTable để tóm tắt, phân tích, khám phá và trình bày dữ liệu tóm tắt. PivotCharts bổ sung cho PivotTable bằng cách thêm trực quan hóa vào dữ liệu tóm tắt trong PivotTable và cho phép bạn dễ dàng xem các so sánh, mẫu và xu hướng. Cả PivotTable và PivotCharts đều cho phép đưa ra quyết định sáng suốt về dữ liệu quan trọng trong doanh nghiệp. Bạn cũng có thể kết nối với các nguồn dữ liệu ngoài như bảng SQL Server, khối SQL Server Analysis Services, Azure Marketplace, tệp tin Office Data Connection (.odc), tệp tin XML, cơ sở dữ liệu Access và các tệp tin văn bản để tạo PivotTable, hoặc sử dụng các PivotTable để tạo các tạo bảng mới.

Bạn có thể sử dụng dữ liệu từ bảng tính Excel làm cơ sở cho PivotTable hoặc PivotChart. Dữ liệu phải ở định dạng danh sách, với nhãn cột ở hàng đầu tiên, Excel sẽ sử dụng cho Tên trường. Mỗi ô trong các hàng tiếp theo sẽ chứa dữ liệu phù hợp với tiêu đề cột của nó và bạn không nên trộn các loại dữ liệu trong cùng một cột. Chẳng hạn, bạn không nên trộn các giá trị tiền tệ và ngày trong cùng một cột. Ngoài ra, không nên có bất kỳ hàng hoặc cột trống nào trong phạm vi dữ liệu. **Bảng Excel:** Bảng Excel đã ở định dạng danh sách và là ứng cử viên tốt cho dữ liệu nguồn PivotTable. Khi bạn làm mới PivotTable, dữ liệu mới và cập nhật từ bảng Excel sẽ tự động được đưa vào hoạt động làm mới.

Sử dụng dãi ô dữ liệu được đặt tên động: Để làm cho PivotTable dễ dàng cập nhật hơn, có thể tạo một dãi ô dữ liệu được đặt tên động và sử dụng tên đó làm nguồn dữ liệu của PivotTable. Nếu dãi ô dữ liệu được đặt tên mở rộng để bao gồm nhiều dữ liệu hơn, làm mới PivotTable sẽ bao gồm dữ liệu mới.

**Bao gồm tổng số:** Excel tự động tạo các subtotal và grand total trong PivotTable. Nếu dữ liệu nguồn chứa các subtotal và grand total tự động mà đã được tạo ra bằng cách sử dụng lệnh **Subtotals** trong nhóm **Outline** trên thẻ lệnh **Data**, hãy sử dụng cùng một lệnh đó để xóa các subtotal và grand total trước khi tạo PivotTable.

|    | А          | В      | C                        | D                     | E          |  |
|----|------------|--------|--------------------------|-----------------------|------------|--|
| 1  |            |        | DỮ LIỆU THÓNG KẾ THU NHẠ | P CÁ NHÂN TRONG THÁNG |            |  |
| 2  |            |        |                          |                       |            |  |
| 3  | NGÀY 🔻     | MÃ N 💌 | HỌ TÊN 🔻                 | NỘI DUNG NHẬN 🔻       | SÓ TIÈN 🔻  |  |
| 4  | 02/12/2016 | NV001  | Nguyễn Mai Anh           | Phụ cấp ngoài giờ     | 500,000    |  |
| 5  | 04/12/2016 | NV001  | Nguyễn Mai Anh           | Lương kỷ 1/12         | 5,700,000  |  |
| 6  | 07/12/2016 | NV001  | Nguyễn Mai Anh           | Công tác phí          | 5,000,000  |  |
| 7  | 04/12/2016 | NV002  | Đặng Văn Sâm             | Lương kỷ 1/12         | 4,500,000  |  |
| 8  | 17/12/2016 | NV002  | Đặng Văn Sâm             | Tiếp khác             | 6,790,000  |  |
| 9  | 04/12/2016 | NV003  | Trần Thị Thúy Hằng       | Lương kỷ 1/12         | 7,300,000  |  |
| 10 | 13/12/2016 | NV003  | Trần Thị Thúy Hằng       | Thưởng hoa hồng       | 870,000    |  |
| 11 | 13/12/2016 | NV004  | Phạm Trần Hải Minh       | Thưởng hoa hồng       | 940,000    |  |
| 12 | 16/12/2016 | NV004  | Phạm Trần Hải Minh       | Phụ cấp ngoài giờ     | 500,000    |  |
| 13 | 07/12/2016 | NV005  | Lâm Lan Anh              | Phụ cấp ngoài giờ     | 500,000    |  |
| 14 | 16/12/2016 | NV005  | Lâm Lan Anh              | Hỗ trợ đi lại         | 800,000    |  |
| 15 | 17/12/2016 | NV005  | Lâm Lan Anh              | Công tác phí          | 3,700,000  |  |
| 16 | 23/12/2016 | NV005  | Lâm Lan Anh              | Tiếp khác             | 1,790,000  |  |
| 17 | 13/12/2016 | NV006  | Trần Thị Nhật Linh       | Hỗ trợ đi lại         | 800,000    |  |
| 18 | 16/12/2016 | NV006  | Trần Thị Nhật Linh       | Thưởng hoa hồng       | 300,000    |  |
| 19 | 23/12/2016 | NV006  | Trần Thị Nhật Linh       | Phụ cấp ngoài giờ     | 500,000    |  |
| 20 | Total      |        |                          |                       | 40,490,000 |  |

Hình 64: Dữ liệu minh họa PivotTable và PivotChart

#### 2.2.2.1 Tạo Pivot Table

(1) Chọn các ô muốn tạo PivotTable từ đó.

(2) Vào thể lệnh **Insert**, trong nhóm **Table**, nhấn vào **PivotTable**. Hộp thoại *Create PivotTable* xuất hiện.

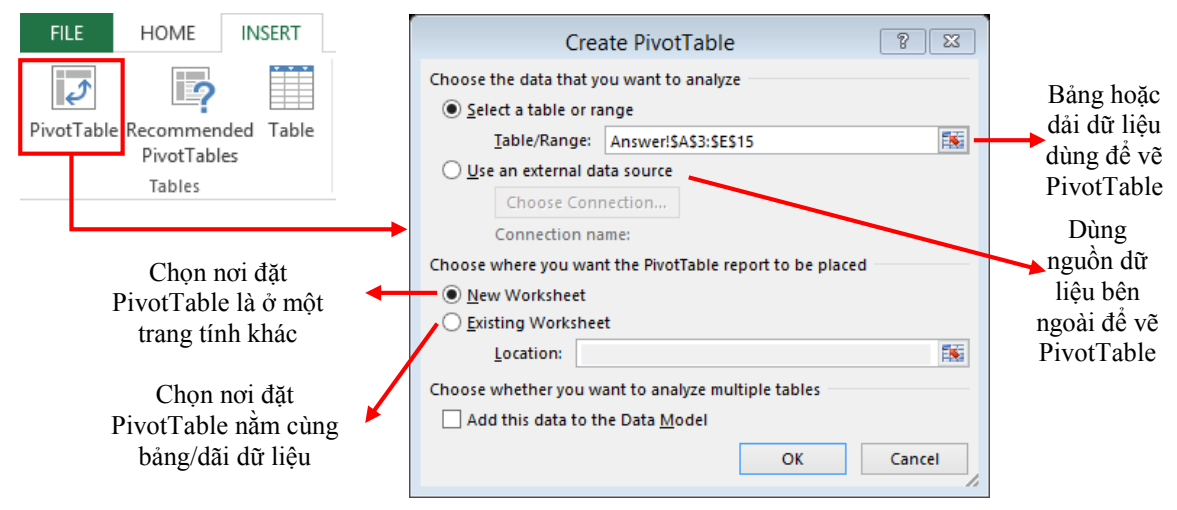

Hình 65: Hộp thoại Create PivotTable

(3) Bên dưới Choose the data that you want to analyze, chọn Select a table or range.

(4) Trong ô Table/Range, chỉ định nguồn dữ liệu.

(5) Bên dưới Choose where you want the PivotTable report to be placed, chọn New worksheet để đặt PivotTable trong một bảng tính mới hoặc Existing worksheet và rồi chọn vị trí muốn PivotTable xuất hiện.

(6) Nhấn **OK**.

## 2.2.2.2 Xây dựng PivotTable

 (1) Để thêm một trường vào PivotTable, hãy chọn hộp kiểm tên trường trong cửa sổ PivotTables Fields.
 (2) Để di chuyển một trường từ khu vực này sang khu vực khác, hãy kéo trường đến vùng mục tiêu bên dưới Drag fields between ares below.

## Tạo PivotChart

(1) Chọn một ô trong bảng.

(2) Vào thẻ lệnh Insert, trong nhóm Charts, nhấn

# vào PivotChart

(3) Nhấn **OK**.

## Tạo biểu đồ từ PivotTable

(1) Chọn một ô trong bảng

(2) Vào thẻ lệnh ngữ cảnh PivotTable Tools, trong

thẻ Analyze, trong nhóm Tools, nhấn vào

# PivotChart

(3) Chọn một biểu đồ.

(4) Nhấn OK.

| Choose fields to a                                | dd to report:   | } - |
|---------------------------------------------------|-----------------|-----|
| NGÀY<br>MÃ.NV<br>Họ tên<br>Nội dung NH<br>Số tiền | IÁN             |     |
| MORE TABLES                                       |                 |     |
|                                                   |                 |     |
| Drag fields betwe                                 | en areas below: |     |
| Drag fields betwe<br>▼ FILTERS                    | en areas below: |     |
| Drag fields betwee                                | en areas below: |     |

Hinh 66: PivotTable Fields Pane

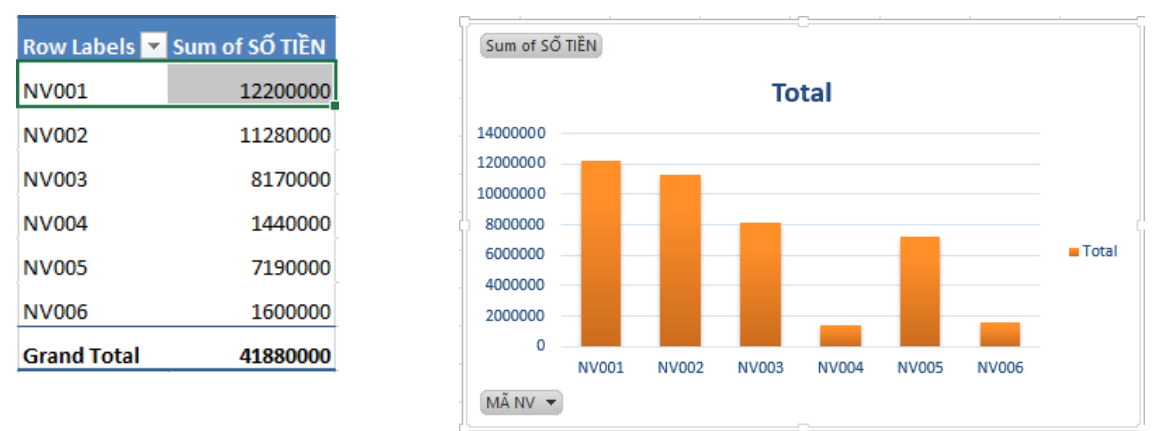

Hình 67: PivotTable và PivotChart tương ứng của nó

# 2.2.2.3 Thay đổi dữ liệu nguồn cho PivotTable

Sau khi tạo PivotTable, có thể thay đổi dãi dữ liệu nguồn của nó. Ví dụ: có thể mở rộng dữ liệu nguồn để bao gồm nhiều hàng dữ liệu hơn. Tuy nhiên, nếu dữ liệu nguồn đã được thay đổi đáng kể, như có nhiều cột hoặc ít hơn, hãy xem xét việc tạo PivotTable mới.

Có thể thay đổi nguồn dữ liệu của PivotTable thành bảng Excel khác hoặc dãi ô dữ liệu hoặc thay đổi thành nguồn dữ liệu bên ngoài khác.

(1) Nhấn vào bảng báo cáo PivotTable.

(2) Trên thẻ Analyze, trong nhóm Data, nhấn vào Change Data Source, rồi nhấn

Change Data Source. Hộp thoại Change PivotTable Data Source xuất hiện.

(3) Thực hiện một trong những việc sau đây:

 Để thay đổi nguồn dữ liệu của một PivotTable thành một bảng Excel khác hoặc dãi dữ liệu, nhấn chọn Select a table or range, rồi nhập vào ô đầu tiên trong hộp Table/Range, và nhấn OK.

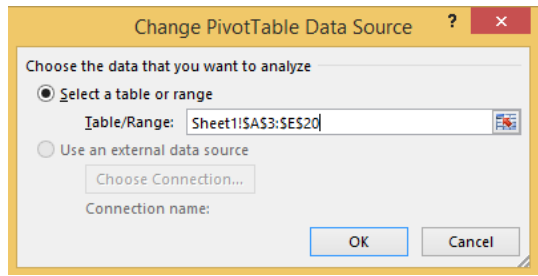

Hình 68: Hộp thoại Change PivotTable Data Source

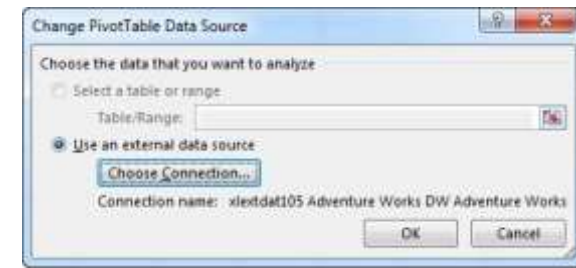

Hình 69: Hộp thoại Change PivotTable Data Source – External data source

 Để sử dụng kết nối khác, thực hiện chuỗi thao tác sau đây:

i. Nhấn chọn Use an external data source, rồi nhấn vào nút Choose Connection.

Hộp thoại *Existing Connections* xuất hiện.

- Trong danh sách thả xuống Show phía trên đầu của hộp thoại, chọn danh mục kết nối mong muốn và chọn All Existing Connections (nó là mặc định).
- iii. Chọn một kết nối từ hộp danh sách Select a Connection, và nhấn Open. Lưu ý: Nếu chọn một kết nối từ danh mục Connections in this Workbook, sẽ tái sử dụng hoặc chia sẻ kết nối hiện có. Nếu chọn một kết nối từ danh mục Connection files on the network hoặc Connection files on this computer, tập tin kết nối sẽ được sao chép vào sổ tính (workbook) như một kết nối số tính mới, và được sử dụng như một kết nối mới cho báo cáo PivotTable.

(4) Nhấn **OK**.

# 2.2.2.4 Tạo công thức trong PivotTable

# Thêm vào một trường dữ liệu được tính toán

(1) Nhấn chọn PivotTable. Xuất hiện thẻ ngữ cảnh **PivotTable Tools**, rồi vào thẻ **Analyze**.

(2) Trong nhóm Calculations, nhấn vào Fields, Items, & Sets, rồi nhấn vào Calculated Field.

(3) Trong ô Name, nhập tên trường dữ liệu.

(4) Trong ô Formula, nhập công thức cho trường dữ liệu.

Để sử dụng dữ liệu từ trường dữ liệu khác trong công thức, nhấn vào trường dữ liệu trong hộp **Fields**, rồi nhấn **Insert Field**. Ví dụ, để tính hoa hồng 15% cho mỗi giá trị trong trường Sales, có thể nhập "=*Sales* \* 15%".

(5) Nhấn vào Add.

# Thêm một mục được tính cho một trường dữ liệu

(1) Nhấn chọn PivotTable. Xuất hiện thẻ ngữ cảnh **PivotTable Tools**, rồi vào thẻ **Analyze**.

(2) Nếu các mục trong trường dữ liệu được gom nhóm, trên thẻ **Analyze**, trong nhóm **Group**, nhấn vào **Ungroup**.

(3) Nhấn vào trường dữ liệu muốn thêm vào mục được tính toán.

(4) Trên thẻ Analyze, trong nhóm Calculations, nhấn vào Fields, Items, & Sets, rồi nhấn vào Calculated Item.

(5) Trong ô **Name**, nhập tên cho mục được tính toán.

(6) Trong ô **Formula**, nhập công thức cho mục.

Để sử dụng dữ liệu từ một mục trong công thức, nhấn vào mục trong danh sách **Items**, rồi nhấn vào **Insert Item** (mục phải từ trường dữ liệu giống như mục được tính). (7) Nhấn vào **Add**.

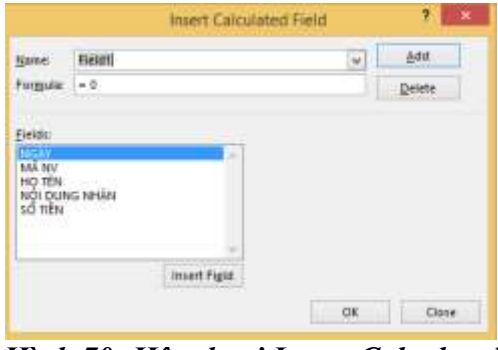

Hình 70: Hộp thoại Insert Calculated Field

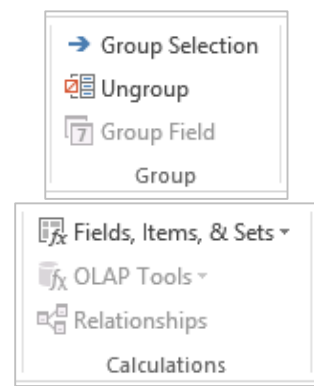

Hình 71: Thêm một mục được tính cho một trường dữ liệu

## Nhập các công thức khác nhau theo ô cho các mục được tính

(1) Nhấn vào ô muốn thay đổi công thức. Để thay đổi công thức cho một số ô, nhấn và giữ phím **Ctrl** và nhấn vào các ô bổ sung.

(2) Trong thanh công thức, nhập các thay đổi cho công thức.

## Điều chỉnh thứ tự tính toán cho nhiều mục được tính hoặc công thức

(1) Nhấn vào PivotTable. Xuất hiện thẻ ngữ cảnh PivotTable Tools, vào thẻ Analyze.

(2) Trên thẻ Analyze, trong nhóm Calculations, nhấn vào Fields, Items, & Sets, rồi nhấn vào Solve Order.

(3) Nhấn vào một công thức, rồi nhấn Move Up hoặc Move Down.

(4) Tiếp tục cho đến khi các công thức theo thứ tự mong muốn để được tính toán.

## 2.2.2.5 Xem tất cả các công thức đã được sử dụng trong một PivotTable

Có thể hiển thị danh sách tất cả các công thức được sử dụng trong PivotTable hiện tại bằng cách thực hiện chuỗi thao tác sau:

(1) Nhấn vào PivotTable. Xuất hiện thẻ ngữ cảnh PivotTable Tools, vào thẻ Analyze.

(2) Trên thẻ Analyze, trong nhóm Calculations, nhấn vào Fields, Items, & Sets, rồi nhấn vào List Formulas.

## 2.2.2.6 Hiệu chỉnh công thức của PivotTable

Xác định xem liệu một công thức có nằm trong một trường được tính toán hay một mục được tính toán

(1) Nhấn vào PivotTable. Xuất hiện thẻ ngữ cảnh **PivotTable Tools**, vào thẻ **Analyze**.

(2) Trên thẻ Analyze, trong nhóm Calculations, nhấn vào Fields, Items, & Sets, rồi nhấn vào List Formulas.

(3) Trong danh sách công thức, tìm công thức muốn thay đổi được liệt kê dưới Calculated Field hoặc Calculated Item.

(4) Tiếp tục bằng cách sử dụng một trong các phương pháp hiệu chỉnh sau.

## Chỉnh sửa công thức trường dữ liệu được tính

(1) Nhấn vào PivotTable. Xuất hiện thẻ ngữ cảnh PivotTable Tools, vào thẻ Analyze.

(2) Trên thẻ Analyze, trong nhóm Calculations, nhấn vào Fields, Items, & Sets, rồi nhấn vào Calculated Field.

(3) Trong ô Name, chọn trường dữ liệu được tính muốn thay đổi công thức.

(4) Trong ô **Formula**, hiệu chỉnh công thức.

(5) Nhấn vào **Modify**.

# Chỉnh sửa một công thức riêng lẻ cho một mục được tính toán

(1) Nhấn vào trường dữ liệu chứa mục được tính.

(2) Trên thẻ Analyze, trong nhóm Calculations, nhấn vào Fields, Items, & Sets, rồi nhấn vào Calculated Item.

- (3) Trong ô Name, chọn mục được tính.
- (4) Trong ô **Formula**, hiệu chỉnh công thức.

(5) Nhấn vào **Modify**.

# Chỉnh sửa một công thức riêng cho một ô cụ thể của một mục được tính

(1) Nhấn vào ô mà bạn muốn thay đổi công thức. Để thay đổi công thức cho một số ô, nhấn và giữ phím Ctrl và nhấp vào các ô bổ sung.

(2) Trong thanh công thức, nhập các thay đổi cho công thức.

#### Xóa công thức của PivotTable

(1) Xác định xem liệu công thức có nằm trong trường dữ liệu được tính hay mục được tính. Các trường dữ liệu được tính toán xuất hiện trong *PivotTable Field List*. Các mục được tính xuất hiện như các mục trong các trường dữ liệu khác.

(2) Thực hiện một trong các việc sau:

- Để xóa một trường dữ liệu đã được tính toán, nhấn vào bất kỳ nơi nào trong PivotTable.
- Để xóa một mục đã được tính toán, trong PivotTable, nhấn vào trường dữ liệu chứa mục muốn xóa.

Xuất hiện thẻ ngữ cảnh **PivotTable Tools**, vào thẻ **Analyze**.

(3) Trên thẻ Analyze, trong nhóm Calculations, nhấn vào Fields, Items, & Sets, rồi nhấn vào Calculated Field hoặc Calculated Item.

(4) Trong ô Name, chọn trường dữ liệu hoặc mục muốn xóa.

(5) Nhấn vào **Delete**.

#### 2.2.3 Chức năng Data Validation

#### 2.2.3.1 Mô tả

Nguyên tắc nhập liệu (Data Validation) là chức năng được dùng để kiểm tra quy định về việc nhập dữ liệu, nghĩa là quy ước dữ liệu được nhập vào phải tuân thủ theo quy luật nào đó được cài đặt trong MS Excel. Khi người dùng nhập dữ liệu vào phải thỏa mãn nguyên tắc này thì MS Excel mới chấp nhận dữ liệu đó, nếu không thỏa MS Excel sẽ thông báo lỗi mặc định bằng tiếng Anh. Nếu muốn cũng có thể thay đổi để thông báo bằng tiếng Việt.

Ví dụ: Trong bảng DANH MỤC HÀNG HÓA, chỉ cho phép người dùng nhập dữ liệu theo quy ước sau: *Mã hàng* - Chỉ nhập đủ 9 ký tự; *Tên mặt hàng* - Chỉ chọn tên hàng trong danh sách có sẵn tại ô nhập liệu; *Đơn giá* - Không nhập giá trị âm.

| Số TT | Mã hàng   | Tên mặt hàng | Số lượng (bao) | Đơn giá (đ) |
|-------|-----------|--------------|----------------|-------------|
| 1     | TN240304  | Tài nguyên   | 18             | 85,000      |
| 2     | DH1400605 | Dự hương     | 16             | 155,000     |
| 3     | DH1421205 | Dự hương     | 22             | 185,000     |
| 4     | NH242205  | Nàng hương   | 20             | 85,000      |
| 5     | NT1412905 | Nàng thơm    | 25.8           | 155,000     |
| 6     | TN1420506 | Tài nguyên   | 18             | 185,000     |
| 7     | NT1431206 | Nàng thơm    | 19             | 105,000     |
| 8     | NH1432106 | Nàng hương   | 21             | 105,000     |
| 9     | NT143126  | Nàng thơm    | 21.5           | 185,000     |
| 10    | NH1432106 | Nàng hương   | 38             | 105,000     |

#### DANH MUC HÀNG HÓA

Hình 72: Danh mục hàng hóa – Data Validation

#### 2.2.3.2 Thao tác

Vào thẻ lệnh **Data**, trong nhóm **Data Tools**, vào mục **Data Validation** và chọn **Data Validation**. Màn hình *Data Validation* xuất hiện, chọn thẻ **Settings**.

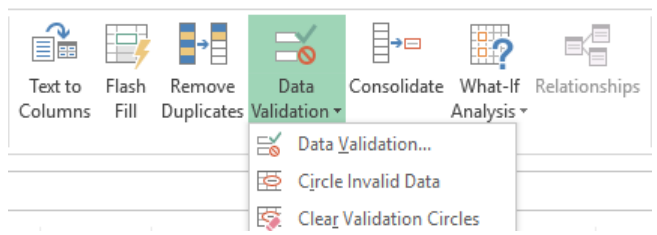

Hình 73: Chức năng Data Validation

| Data Validati                                                                 | ion                 |                 |                 | ?       | ×   |
|-------------------------------------------------------------------------------|---------------------|-----------------|-----------------|---------|-----|
| Settings                                                                      | Input Message       | Error Alert     |                 |         |     |
| Validation                                                                    | criteria            |                 |                 |         |     |
| <u>A</u> llow:                                                                |                     |                 |                 |         |     |
| Any valu                                                                      | ue                  | 🗸 🗹 Igno        | ore blank       |         |     |
| Any value<br>Whole r<br>Decimal<br>List<br>Date<br>Time<br>Text len<br>Custom | ue<br>humber<br>gth |                 |                 |         |     |
| Apply t                                                                       | hese changes to a   | all other cells | with the same s | ettings |     |
| <u>C</u> lear All                                                             |                     |                 | OK              | Can     | cel |

Hình 74: Chọn các nguyên tắc nhập liệu

Tại mục Allow (các nguyên tắc cho phép), có các tùy chọn sau:

Any value: Mặc định MS Excel cho phép người dùng nhập bất kỳ giá trị nào.

Whole number: Chỉ cho phép nhập giá trị số.

Decimal: Chỉ cho phép nhập giá trị số lẻ.

List: Cho phép nhập giá trị có trong danh sách, có thể lấy nguồn dữ liệu từ vị trí khác trong excel hoặc nhập trực tiếp dữ liệu vào tại mục **Source**.

Date: Chỉ cho phép nhập giá trị là kiểu ngày tháng.

Time: Chỉ cho phép nhập giá trị là kiểu thời gian.

Text length: Quy định chiều dài của dữ liệu, tính bằng số ký tự.

Custom: Thiết lập quy định tùy ý theo công thức.

Với mỗi mục quy định này, MS Excel cho phép thiết lập các nguyên tắc tương ứng. Ví dụ: Tại mục **Allow** khi chọn **Whole number** thì tại mục **Data** sẽ có các nguyên tắc chi tiết như sau:

**Between**: Giá trị ở khoảng giữa giá trị nhỏ nhất (Minimum) và giá trị lớn nhất (Maximum).

Not Between: Giá trị nằm ngoài giá trị nhỏ nhất (Minimum) và giá trị lớn nhất (Maximum).

Equal to: Giá trị nhập vào phải bằng giá trị quy định tại mục Value.

Not Equal to: Giá trị nhập vào phải khác với giá trị quy định tại mục Value.

Greater than: Giá trị nhập vào phải lớn hơn giá trị nhỏ nhất tại mục Minimum.

Less than: Giá trị nhập vào phải nhỏ hơn giá trị lớn nhất tại mục Maximum...

Ví dụ: Thiết lập cho cột **Mã hàng** chỉ cho phép nhập 9 ký tự:

Chọn cột Mã hàng, vào thẻ lệnh Data, trong nhóm Data Tools, chọn nút Data Validation và chọn mục Data Validation. Tại thẻ Settings: mục Allow, chọn Text Length; mục Data, chọn equal to; tại mục Length, nhập 9.

|       | DAN       | IH MỤC HÀNG HÓA                                               |
|-------|-----------|---------------------------------------------------------------|
|       |           | Data Validation 2 X                                           |
| Số TT | Mã hàng   |                                                               |
| 1     | TN240304  | Settings Input Message Error Alert                            |
| 2     | DH1400605 | Validation criteria                                           |
| 3     | DH1421205 | Allow:                                                        |
| 4     | NH242205  | Text length                                                   |
| 5     | NT1412905 | <u>D</u> ata:                                                 |
| 6     | TN1420506 | equal to 🗸                                                    |
| 7     | NT1431206 | ol                                                            |
| 8     | NH1432106 | 7                                                             |
| 9     | NT143126  |                                                               |
| 10    | NH1432106 | Apply these changes to all other cells with the same settings |
|       |           | Clear All OK Cancel                                           |

Hình 75: Thiết lập chiều dài văn bản

|       | DAI              | NH MỤC HÀNG  | G H | IÓA           |             |            |
|-------|------------------|--------------|-----|---------------|-------------|------------|
|       |                  |              |     |               |             |            |
| Số TT | Mã hàng          | Tên mặt hàng | Sć  | ố lượng (bao) | Đơn giá (đ) | Tên hàng   |
| 1     | TN240304         | Tài nguyên   | -   | 18            | 85,000      | Tài nguyên |
| 2     | DH140060 Tài ngu | iyên         |     | 16            | 155,000     | Tài nguyên |
| 3     | DH142120 Dự hươ  | iyen<br>ing  |     | 22            | 185,000     | Dự hương   |
| 4     | NH242205 Nàng h  | ương         |     | 20            | 85,000      | Nàng hương |
| 5     | NT1412905        | Náng thơm    |     | 25.8          | 155,000     | Nàng thơm  |
| 6     | TN1420506        | Tài nguyên   |     | 18            | 185,000     |            |
| 7     | NT1431206        | Nàng thơm    |     | 19            | 105,000     |            |
| 8     | NH1432106        | Nàng hương   |     | 21            | 105,000     |            |
| 9     | NT143126         | Nàng thơm    |     | 21.5          | 185,000     |            |
| 10    | NH1432106        | Nàng hương   |     | 38            | 105,000     |            |

Hình 76: Chọn dữ liệu trong danh sách được tham chiếu từ vị trí khác trong MS Excel

Hình 77: Địa chỉ tham chiếu dữ liệu từ vị trí khác trong MS Excel

## 2.2.3.3 Các thiết lập khác

Có thể thực hiện thiết lập thông báo tiếng Việt cho thông báo lỗi theo các bước như sau: Tại màn hình **Data Validation**, chọn thẻ **Error Alert**.

Sau đó, thiết lập các thông số cho phần thông báo lỗi.

Mục **Title**: Nhập nội dung tiêu để cho biết nhập sai quy định.

Error Message: Nội dung giải thích lỗi nhập liệu

Nhấp **OK** để kết thúc.

| Data Validation             |                                        | ?       | $\times$ |
|-----------------------------|----------------------------------------|---------|----------|
| Settings Input Message      | Error Alert                            |         |          |
| Show error alert after inv  | alid data is entered                   |         |          |
| When user enters invalid da | ta, show this error alert:             |         |          |
| St <u>y</u> le:             | <u>T</u> itle:                         |         |          |
| Stop                        | <ul> <li>Thông báo lỗi</li> </ul>      |         |          |
|                             | Error message:                         |         |          |
| 8                           | Bạn phải chọn dữ li<br>trong danh sách | ệu đúng | < >      |
| <u>C</u> lear All           | ОК                                     | Car     | ncel     |

Hình 78: Thiết lập thông báo lỗi

|       | DA        | NH MỤC HÀNG        | G HÓA                 |             |            |
|-------|-----------|--------------------|-----------------------|-------------|------------|
|       |           |                    |                       |             |            |
| Số TT | Mã hàng   | Tên mặt hàng       | Số lượng (bao)        | Đơn giá (đ) | Tên hàng   |
| 1     | TN240304  | Tài nguyên2        | ✓ 18                  | 85,000      | Tài nguyên |
| 2     | DH1400605 | 1<br>Thông báo lỗi |                       | ×7          | Tài nguyên |
| 3     | DH1421205 | inong bao loi      |                       |             | Dự hương   |
| 4     | NH242205  | Ban phải ch        | non dữ liêu đúng tron | g danh sách | Nàng hương |
| 5     | NT1412905 |                    |                       | )           | Nàng thơm  |
| 6     | TN1420506 | <u>R</u> etry      | Cancel <u>H</u>       | elp )       |            |
| 7     | NT1431206 | Nàng thơm          | 19                    | 105,000     |            |
| 8     | NH1432106 | Nàng hương         | 21                    | 105,000     |            |
| 9     | NT143126  | Nàng thơm          | 21.5                  | 185,000     |            |
| 10    | NH1432106 | Nàng hương         | 38                    | 105,000     |            |

Hình 79: Thông báo lỗi khi người dùng nhập sai quy định

## 2.2.4 Chức năng Consolidate

Consolidate là một trong những chức năng thống kê dữ liệu rất hiệu quả trong MS Excel. Consolidate giúp hợp nhất dữ liệu, cho phép thực hiện nhanh các phép tính tổng (sum), trung bình (average), max, min ... từ nhiều vùng dữ liệu khác nhau trong bảng tính.

Để thực hiện chức năng Consolidate, trước tiên, phải tạo trang tính mới, đặt tên tiêu đề cột dữ liệu cần hợp nhất, tên này phải giống với tên vùng dữ liệu đã có mà cần hợp nhất lại.

Ví dụ: Cần hợp nhất 4 vùng dữ liệu có Office ID lần lượt là 1, 2, 3, 4 như sau:

| - 4 | A                             |     | В          |       | C          | D | E                             |      | F         |       | G          |
|-----|-------------------------------|-----|------------|-------|------------|---|-------------------------------|------|-----------|-------|------------|
| 6   | Washington Office             |     | Office ID  |       | 1          |   | Virginia Office               |      | Office ID |       | 2          |
| 7   | Revenues                      | Out | going      | Incon | ning       |   | Revenues                      | Oute | going     | Incom | ning       |
| 8   | GROSS                         |     |            | \$    | 134,000.00 |   | GROSS                         |      |           | \$    | 98,000.00  |
| 9   | Expenses                      |     |            |       |            |   | Expenses                      |      |           |       |            |
| 10  | ADVERTISING                   | \$  | 6,300.00   | \$    | -          |   | ADVERTISING                   | \$   | 3,000.00  | \$    | -          |
| 11  | BOOKKEEPING                   | \$  | 3,350.00   | \$    | -          |   | BOOKKEEPING                   | \$   | 24.00     | \$    | -          |
| 12  | EMPLOYEES                     | \$  | 88,000.00  | \$    | -          |   | EMPLOYEES                     | \$   | 73,000.00 | \$    | -          |
| 13  | RENT                          | \$  | 4,000.00   | \$    | -          |   | RENT                          | \$   | 3,400.00  | \$    | -          |
| 14  | RENTAL MORTGAGES AND FEES     | \$  | 12,000.00  | \$    | -          |   | RENTAL MORTGAGES AND FEES     | \$   | 7,600.00  | \$    | -          |
| 15  | TELEPHONE                     | \$  | 1,000.00   | \$    | -          |   | TELEPHONE                     | \$   | 890.00    | \$    | -          |
| 16  | UTILITIES                     | \$  | 491.00     | \$    | -          |   | UTILITIES                     | \$   | 368.00    | \$    | -          |
| 17  | TOTAL EXPENSES                | \$  | 115,141.00 | \$    | -          |   | TOTAL EXPENSES                | \$   | 88,282.00 | \$    | -          |
| 18  | NET INCOME                    |     |            | s     | 18,859.00  |   | NET INCOME                    |      |           | \$    | 9,718.00   |
| 19  |                               |     |            |       |            |   |                               |      |           |       |            |
| 20  | Utah Office                   |     | Office ID  |       | 3          |   | New York Office               |      | Office ID |       | 4          |
| 21  | Revenues                      | Out | going      | Incon | ning       |   | Revenues                      | Oute | going     | Incom | ning       |
| 22  | GROSS                         |     |            | \$    | 74,000.00  |   | GROSS                         |      |           | \$    | 168,000.00 |
| 23  | Expenses                      |     |            |       |            |   | Expenses                      |      |           |       |            |
| 24  | ADVERTISING                   | \$  | 2,000.00   | \$    | -          |   | ADVERTISING                   | \$   | 8,487.00  | \$    | -          |
| 25  | INSURANCE                     | \$  | 358.00     | \$    | -          |   | INSURANCE                     | \$   | 486.00    | \$    | -          |
| 26  | LEGAL & PROFESSIONAL SERVICES | \$  | 758.00     | \$    | -          |   | LEGAL & PROFESSIONAL SERVICES | \$   | 1,200.00  | \$    | -          |
| 27  | LICENSES                      | \$  | 58.00      | \$    | -          |   | LICENSES                      | \$   | 480.00    | \$    | -          |
| 28  | RENTAL MORTGAGES AND FEES     | \$  | 4,666.00   | \$    | -          |   | RENTAL MORTGAGES AND FEES     | \$   | 9,852.00  | \$    | -          |
| 29  | UTILITIES                     | \$  | 222.00     | \$    | -          |   | UTILITIES                     | \$   | 125.00    | \$    | -          |
| 30  | TOTAL EXPENSES                | \$  | 8,062.00   | \$    | -          |   | TOTAL EXPENSES                | \$   | 20,630.00 | \$    | -          |
| 31  | NET INCOME                    |     |            | \$    | 65,938.00  |   | NET INCOME                    |      |           | \$    | 147,370.00 |

Hình 80: Các vùng dữ liệu cần hợp nhất

(1) Tạo một trang tính đặt tên là Consolidate, tại ô A1 đặt tên là Expense (tên này giống với tên tại ô A9, E9, A23, E23 của 4 vùng dữ liệu trên).

(2) Vào thẻ lệnh **Data**, trong nhóm **Data Tools**, chọn mục **Consolidate**, tiếp theo chọn Hàm tính toán tương ứng tại mục **Function**, ở đây chọn hàm SUM để tính tổng, nhấn chuột vào mục **Reference** để tham chiếu đến vùng dữ liệu đầu tiên cần tham chiếu để hợp nhất: chọn vùng A10:B17 sau đó nhấn vào nút **Add** để đưa vào tham chiếu, làm tương tự cho các vùng: E10:F17, A24:B30, E24:F30.

Cuối cùng, chọn hộp kiểm **Top row** để lấy tiêu đề cột trên và chọn hộp kiểm **Left** column để lấy tiêu đề dòng trái.

|    | A                         | E        | 3               | C             |             | D     | E                           |          | F              |
|----|---------------------------|----------|-----------------|---------------|-------------|-------|-----------------------------|----------|----------------|
| 6  | Washington Office         | Offic    | e ID            | 1             |             |       | Virginia Office             |          | Office I       |
| 7  | Revenues                  | Outgoing | Consoli         | date          |             |       |                             |          | ? X            |
| 8  | GROSS                     |          |                 |               |             |       |                             |          |                |
| 9  | Expenses                  |          | <u>F</u> unctio | n:            |             | _     |                             |          |                |
| 10 | ADVERTISING               | \$ (     | Sum             |               | $\sim$      | ·     |                             |          |                |
| 11 | BOOKKEEPING               | \$       | Referen         | ce:           |             |       |                             |          |                |
| 12 | EMPLOYEES                 | \$ 8     | Office          | Decordel(CE)  |             | 0     | 5                           | E        | Browse         |
| 13 | RENT                      | \$ 4     | Once            | Records (SE)  | 24:3533     | 0     | E                           | <b>2</b> | <u>b</u> rowse |
| 14 | RENTAL MORTGAGES AND FEES | \$ 13    | All refer       | ences:        |             |       |                             |          |                |
| 15 | TELEPHONE                 | \$ :     | Office          | Records'!\$A  | \$10:\$B\$1 | 7     | 1                           | ^        | <u>A</u> dd    |
| 16 | UTILITIES                 | \$       | Office          | Records (\$E) | \$24:\$B\$3 | 6     |                             |          |                |
| 17 | TOTAL EXPENSES            | \$ 11    | 'Office         | Records'!\$ES | 524:\$F\$3  | Õ     |                             |          | <u>D</u> elete |
| 18 | NET INCOME                |          | Use la          | bels in       |             |       |                             |          |                |
| 19 |                           |          |                 | p row         |             |       |                             |          |                |
| 20 | Utah Office               | Offic    |                 | ft column     |             | ate I | inks to source data         |          |                |
| 21 | Revenues                  | Outgoing |                 | condining     |             |       | into to <u>s</u> ource data |          |                |
| 22 | GROSS                     |          |                 |               |             |       | OK                          |          | Class          |
| 23 | Expenses                  |          |                 |               |             |       | UK                          |          | ciose          |

Hình 81: Màn hình hợp nhất dữ liệu

Sau khi thực hiện hợp nhất, kết quả được trình bày trong bảng bên dưới.

|    | A                             | В            | С           | D           | E            |
|----|-------------------------------|--------------|-------------|-------------|--------------|
| 1  | Expenses                      |              |             |             |              |
| 2  | ADVERTISING                   | 6300         | 3000        | 2000        | 8487         |
| 3  | BOOKKEEPING                   | \$ 3,350.00  | \$ 24.00    |             |              |
| 4  | EMPLOYEES                     | \$ 88,000.00 | \$73,000.00 |             |              |
| 5  | RENT                          | \$ 4,000.00  | \$ 3,400.00 |             |              |
| 6  | INSURANCE                     |              |             | \$ 358.00   | \$ 486.00    |
| 7  | LEGAL & PROFESSIONAL SERVICES |              |             | \$ 758.00   | \$ 1,200.00  |
| 8  | LICENSES                      |              |             | \$ 58.00    | \$ 480.00    |
| 9  | RENTAL MORTGAGES AND FEES     | \$ 12,000.00 | \$ 7,600.00 | \$ 4,666.00 | \$ 9,852.00  |
| 10 | TELEPHONE                     | \$ 1,000.00  | \$ 890.00   |             |              |
| 11 | UTILITIES                     | \$ 491.00    | \$ 368.00   | \$ 222.00   | \$ 125.00    |
| 12 | TOTAL EXPENSES                | \$115,141.00 | \$88,282.00 | \$ 8,062.00 | \$ 20,630.00 |

Hình 82: Kết quả sau khi hợp nhất dữ liệu

## 2.3 Biểu đồ nâng cao

## 2.3.1 Tạo và hiệu chỉnh Sparkline

Sparkline là biểu đồ đường rất nhỏ, thường được vẽ không có trục hoặc tọa độ. Nó trình bày hình dạng chung của sự thay đổi trong một số phép đo, chẳng hạn như nhiệt độ hoặc giá thị trường chứng khoán, theo một cách đơn giản và đặc biệt.

#### **Tạo Sparkline**

(1) Vao thẻ **Insert**, trong nhóm **Sparklines**, chọn kiểu biểu đồ Sparkline (Line, Column, Win/Loss) muốn vẽ. Hộp thoại *Create Sparklines* xuất hiện.

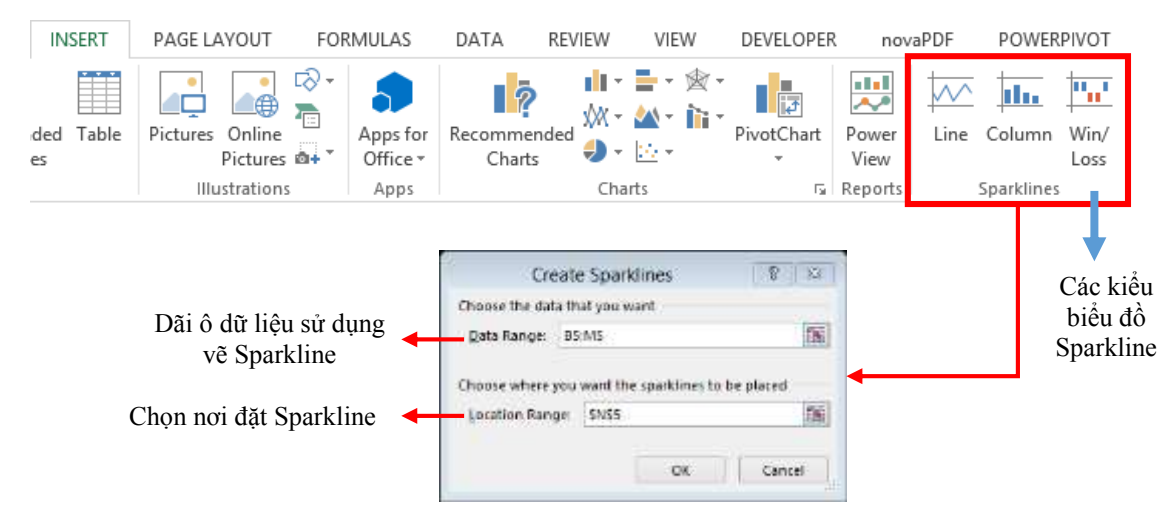

Hình 83: Tạo biểu đồ Sparkline

(2) Bên dưới **Choose the data that you want**, trong ô **Data Range**, nhập dãi ô dữ liệu muốn dùng làm nguồn cho biểu đồ Sparkline.

(3) Bên dưới Choose where you want the sparklines to placed, trong ô Location Range, nhập vào ô muốn đặt biểu đồ Sparkline.

(4) Nhấn **OK** để hoàn tất.

| - 4 | Α.   | 8       | C       | D       | E       | F            | G           | H           | 1                                           |
|-----|------|---------|---------|---------|---------|--------------|-------------|-------------|---------------------------------------------|
| 1   |      |         |         |         |         |              |             |             |                                             |
| 2   |      |         |         |         | Bác     | o cáo Quý    |             |             | 1117 C. C. C. C. C. C. C. C. C. C. C. C. C. |
| 3   | Nām  | Quỹ 1   | Quý Z   | Quý 3   | Quý 4   | Lợi nhuận/Lỗ | Phân tích 1 | Phản tích 2 | Phân tích 3                                 |
| 4   | 2001 | 16,772  | 31,977  | 19,394  | 22,220  | 90,363       | $\sim$      |             | -                                           |
| 5   | 2002 | 36,000  | -23,742 | 31,048  | -25,208 | 18,098       | $\sim$      |             |                                             |
| 6   | 2003 | 17,909  | 28,594  | -24,297 | -28,159 | -5,953       | -           |             |                                             |
| 7   | 2004 | 29,574  | -26,726 | -28,718 | 33,688  | 7,818        | ~           |             | -                                           |
| 8   | 2005 | 20,345  | -20,324 | -21,265 | 29,652  | 8,408        | ~           |             |                                             |
| 9   | 2006 | -34,744 | 34,000  | -16,570 | -16,497 | -33,811      | 1           |             |                                             |
| 10  | 2007 | 28,792  | -26,298 | 25,471  | -34,163 | -6,198       | $\sim$      |             |                                             |
| 11  | 2008 | -21,638 | -25,493 | 31,735  | -17,328 | -32,724      |             | -           |                                             |
| 12  | 2009 | 33,422  | 32,076  | -21,225 | 34,291  | 78,564       | $\sim$      |             | second                                      |
| 13  | 2010 | -24,261 | -26,348 | 29,339  | 21,429  | 159          | -           |             | -                                           |
| 14  | 2011 | 48,000  | -23,281 | -15,672 | 35,000  | 44,047       | ~           |             |                                             |
| 15  | 2012 | 17,353  | 20,040  | 18,108  | 27,271  | 82,772       |             |             |                                             |

Hình 84: Kết quả vẽ biểu đồ Sparkline

# Định dạng biểu đồ Sparkline

(1) Chọn biểu đồ Sparkline.

(2) Vào thẻ lệnh ngữ cảnh **Sparkline Tools**, chọn thẻ **Design**, rồi thực hiện tùy chọn hiệu chỉnh.

| 08             | 47 - 64  | - B 8 -          | Ŧ          |                                |        | Sparklin    | eutur - Erc | el              |           |            | SPARIEINE TOOLS                      |                         |
|----------------|----------|------------------|------------|--------------------------------|--------|-------------|-------------|-----------------|-----------|------------|--------------------------------------|-------------------------|
| FILE           | HOME     | INSERT           | PAGELAYOUT | FORMULAS                       | DATA   | REVIEW      | VIEW        | DEVELOPER.      | novaPDF   | POWERPIVOT | DESIGN                               |                         |
| Edit<br>Data - | Line Cal | min Win/<br>Loss | High Point | First Point Lest Point Markert | $\sim$ | $^{\wedge}$ | 1           | $\sqrt{\gamma}$ | $^{\sim}$ | $\sim$     | Sparkline Color +     Marker Color + | Adia<br>Adia<br>Chear * |
| Sparktine      | 79       | ui               | Shire      | v.                             |        |             |             |                 | Style     |            |                                      | Group                   |

Hình 85: Định dạng Sparkline

- Trong nhóm Type, chọn Line, Column, hoặc Win/Loss để thay đổi kiểu biểu đồ.
- Trong nhóm Show, chọn hộp kiểm Markers để làm nổi bật các giá trị riêng lẻ trong biểu đồ Sparkline.
- Trong nhóm **Style**, chọn một kiểu biểu đồ cho Sparkline.
- Chọn Sparkline Color và chọn màu cho biểu đố Sparkline.
- Chọn Sparkline Color, rồi chọn Weight để chọn chiều rộng của Sparkline.
- Chọn Marker Color để thay đổi màu sắc của các marker.
- Nếu dữ liệu có giá trị dương và âm, hãy chọn Axis để hiển thị trục.

#### 2.3.2 Tạo và hiệu chỉnh Trendline

Trendline được bổ sung thêm vào các đồ thị chuỗi thời gian, thể hiện xu hướng biến động của chuỗi dữ liệu, là công cụ dự dự báo, hỗ trợ phân tích kinh doanh.

Các loại đường xu hướng bao gồm đường trung bình di chuyển (Moving Average), đường hồi qui tuyến tính, đường hồi qui  $e^x$ , đường hồi qui  $b.x^a$ , đường hồi qui logarithm, đường hồi qui đa thức (bậc *n*).

## Thêm Trendline

(1) Chọn một đồ thị.

(2) Chọn dấu "+" nằm trên cùng phía bên phải của biểu đồ.

(3) Chọn **Trendline**.

| Trendine Options     | Trendline Options                                      |
|----------------------|--------------------------------------------------------|
| Line Colar           | Trend/Regression Type                                  |
| Line Style<br>Diadow | C typonental                                           |
|                      | e Uner                                                 |
|                      | C Lggerithmic                                          |
|                      | Orgen 2 10                                             |
|                      | 😥 🔿 Poger                                              |
|                      | 🖉 🕙 Moving Average: Pgrod: 2 🔆                         |
|                      | Trendine Name                                          |
|                      | éutomatic : Unear (56 tré en SDD (Triéu))     Custore: |
|                      |                                                        |
|                      | Forecast                                               |
|                      | Eerward: 0.0 periods                                   |
|                      | get Intercept = 0.0                                    |
|                      | Dipley Equation on chart                               |
|                      | Display B-squared value on chart                       |

Hình 86: Cửa sổ Format Trendline

## Định dạng trendline

(1) Trong cửa sổ **Format Trendline**, chọn **Trendline Option** để chọn đường khuynh hướng muốn thêm cho biểu đồ. Định dạng đường xu hướng là cách thống kê để đo lường dữ liệu.

(2) Trong vùng **Forecast**, thiết lập giá trị trong các trường **Forward** và **Backward** để phản chiếu dữ liệu của bạn trong tương lai.

(3) Để hiển thị phương trình đường khuynh hướng, chọn hộp kiểm Display Equation on chart.

(4) Để hiển thị giá trị **R-squared** trên đồ thị, chọn hộp kiểm **Display R-squared value** on chart.

Ví dụ 1: Cho bảng số liệu về trẻ em suy dinh dưỡng từ năm 1990 đến năm 2010.

| Năm  | Số trẻ em    |
|------|--------------|
|      | (ĐVT: Triệu) |
| 1990 | 160          |
| 1995 | 141          |
| 2000 | 125          |
| 2005 | 114          |
| 2010 | 104          |

Yêu cầu: Hãy vẽ biểu đồ hình cột và hiển thị khuynh hướng của dữ liệu trên.

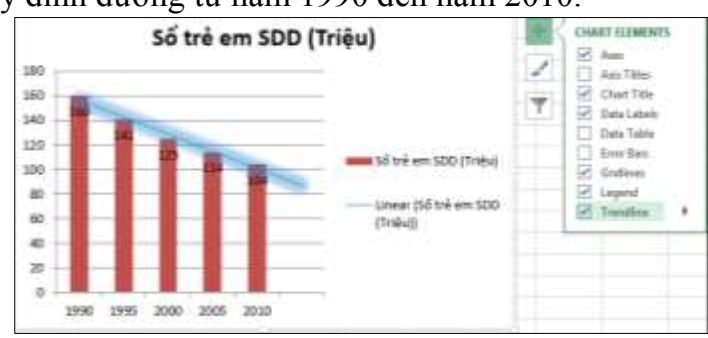

Hình 87: Đường trendline của biểu đồ

*Ví dụ 2:* Công ty X kinh doanh một loại sản phẩm mới. Cho doanh số sản phẩm trong 8 tháng đầu.

| Tháng | Doanh số |
|-------|----------|
| 1     | 10       |
| 2     | 11       |
| 3     | 12.5     |
| 4     | 15       |
| 5     | 20       |
| 6     | 30       |
| 7     | 45       |
| 8     | 70       |

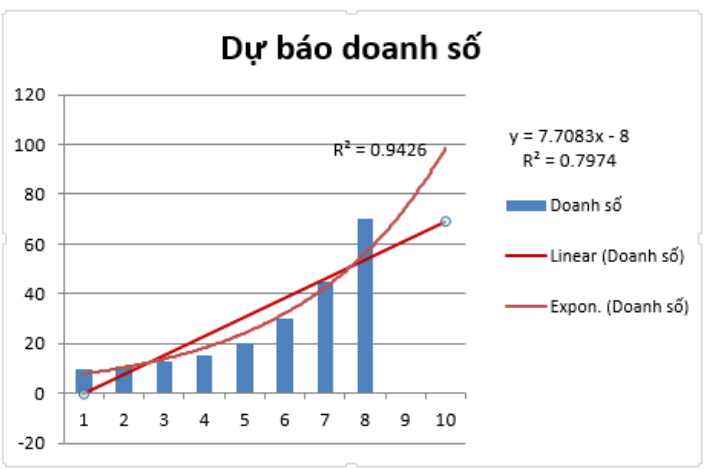

Hình 88: Trendline - Dự báo tuyến tính và phi tuyến

Yêu cầu: Hãy vẽ đồ thị, tạo đường xu hướng và dự báo doanh số sản phẩm trong 2 tháng kế tiếp.

*Giải thích:* Excel sử dụng các các tính toán để tìm ra một xu hướng phù hợp nhất. Giá trị R-squared bằng 0.9426, cho thấy dự báo sẽ khá chính xác. Giá trị này càng gần đến 1, thì đường dự báo càng khớp với dữ liệu.

Các đường xu hướng cung cấp cho bạn một ý tưởng mà hướng bán hàng đang đi. Trong tháng thứ 9, có thể đạt được một doanh số bán hàng là khoảng 61.4. Có thể xác minh điều này bằng cách sử dụng các phương trình: y = 7,7083 \* 9 - 8 = 61.4.

Ngoài ra, có thể sử dụng hàm TREND và hàm GROWTH để tính giá trị dự báo theo đường hồi quy tuyến tính và đường hồi quy  $e^x$ .

## Hàm TREND

# Cú pháp: TREND(known\_y's, [known\_x's], [new\_x's], [const])

Cú pháp hàm TREND gồm các đối số:

**Known\_y's** là bắt buộc: Tập hợp các giá trị y bạn đã biết trong mối quan hệ y = mx + b.

- Nếu mảng known\_y's nằm trong một cột riêng, thì mỗi cột của know\_x's được hiểu là một biến riêng biệt.
- Nếu mảng known\_y's nằm trong một dòng riêng, thì mỗi hàng của know\_x's được hiểu là một biến riêng biệt.

**Known\_x's** là bắt buộc: Một bộ giá trị x tùy chọn mà bạn có thể đã biết trong mối quan hệ y = mx + b.

- Mång known\_x's có thể bao gồm một hoặc nhiều bộ biến. Nếu chỉ có một biến được sử dụng, known\_y's và known\_x's có thể là các dãi dữ liệu của bất kỳ hình dạng nào, miễn là chúng có kích thước bằng nhau. Nếu có nhiều hơn một biến được sử dụng, known\_y's phải là một vector (nghĩa là, một dãi dữ liệu với chiều cao của một dòng hoặc chiều rộng của một cột).
- Nếu known\_x's bị bỏ qua, giả sử là mảng {1,2,3,...} có cùng kích thước như known\_y's.

New\_x's là bắt buộc: Các giá trị x mới mà muốn TREND trả về các giá trị y tương ứng.

- New\_x's phải gồm một cột (hoặc một dòng) cho từng biến độc lập, giống như known\_x's. Vì vậy, nếu known\_y's nằm trong một cột riêng, known\_x's và new\_x's phải có cùng số cột. Nếu known\_y's nằm trong một dòng riêng, known\_x's và new\_x's phải có cùng số dòng.
- Nếu bỏ qua new\_x's, nó được coi là giống như know\_x's.
- Nếu bỏ qua cả known\_x's và new\_x's, chúng được coi là mảng {1,2,3, ...} có cùng kích thước với known\_y's.

Const là tùy chọn: Một giá trị logic xác định xem có nên buộc hằng số b bằng 0 không.

- Nếu const là TRUE hoặc bị bỏ qua, b được tính toán bình thường.
- Nếu const là FALSE, b được đặt bằng 0 (không) và các giá trị m được điều chỉnh sao cho y = mx.

## Hàm GROWTH

# Cú pháp: GROWTH(known\_y's, [known\_x's], [new\_x's], [const])

Cú pháp hàm GROWTH có các đối số sau:

**Known\_y's** là bắt buộc: Tập hợp các giá trị y bạn đã biết trong mối quan hệ  $y = b * m \land x$ .

- Nếu mảng known\_y's nằm trong một cột riêng, thì mỗi cột của known\_x's được hiểu là một biến riêng biệt.
- Nếu mảng known\_y's nằm trong một dòng riêng, thì mỗi dòng của known\_x's được hiểu là một biến riêng biệt.
- Nếu bất kỳ số nào trong known\_y's là 0 hoặc âm, GROWTH trả về giá trị lỗi #NUM!.

**Known\_x's** là tùy chọn: Một bộ giá trị x tùy chọn mà bạn có thể đã biết trong mối quan hệ  $y = b * m^{-1} x$ .

- Mång known\_x's có thể bao gồm một hoặc nhiều bộ biến. Nếu chỉ có một biến được sử dụng, known\_y's và known\_x's có thể là các dãi dữ liệu của bất kỳ hình dạng nào, miễn là chúng có kích thước bằng nhau. Nếu có nhiều hơn một biến được sử dụng, known\_y's phải là một vector (nghĩa là, một dãi dữ liệu với chiều cao của một dòng hoặc chiều rộng của một cột.).
- Nếu known\_x's bị bỏ qua, nó được coi là mảng {1,2,3, ...} có cùng kích thước với known\_y's.

**New\_x's** là tùy chọn: Là các giá trị x mới mà bạn muốn GROWTH trả về các giá trị y tương ứng.

- New\_x's phải bao gồm một cột (hoặc dòng) cho từng biến độc lập, giống như known\_x's. Vì vậy, nếu known\_y's nằm trong một cột riêng, known\_x's và new\_x's phải có cùng số cột. Nếu known\_y's nằm trong một dòng riêng, known\_x's và new\_x's phải có cùng số dòng.
- Nếu new\_x's bị bỏ qua, nó được coi là giống như known\_x's.
- Nếu cả known\_x's và new\_x's bị bỏ qua, chúng được coi là mảng {1,2,3, ...} có cùng kích thước với known\_y's.

Const là tùy chọn: Một giá trị logic xác định xem có nên buộc hằng số b bằng 1 không.

- Nếu const là TRUE hoặc bị bỏ qua, b được tính toán bình thường.
- Nếu const là FALSE, b được đặt bằng 1 và các giá trị m được điều chỉnh sao cho y = m^x.

# 2.3.3 Biểu đồ kết hợp

Biểu đồ kết hợp cho phép thể hiện nhiều dãy dữ liệu khác biệt (khoảng giá trị, đơn vị đo) trên cùng một đồ thị.

Mỗi dãy giá trị được biểu diễn với một kiểu biểu đồ. Sử dụng 2 cột giá trị (Primary, Secondary) cho các dãy dữ liệu khác nhau.

Trong Excel 2013, có thể nhanh chóng hiển thị biểu đồ kết hợp bằng cách thay đổi biểu đồ thành biểu đồ kết hợp, thực hiện chuỗi các theo tác sau:

(1) Nhấp vào bất cứ nơi nào trong biểu đồ muốn thay đổi thành biểu đồ kết hợp để hiển thị thẻ ngữ cảnh CHART TOOLS, chọn thẻ DESIGN, trong nhóm Type, nhấn vào Change Chart Type.

(2) Trong thẻ All Charts, chọn Combo, rồi chọn biểu đồ Clustered Column - Line on Secondary Axis.
(3) Bên dưới Choose the chart type and axis for your data series, chọn hộp kiểm Secondary Axis cho từng chuỗi dữ liệu mà bạn muốn vẽ trên trục thứ cấp, rồi thay đổi kiểu biểu đồ của chúng thành Line.

(4) Hãy đảm bảo rằng tất cả chuỗi dữ liệu khác được trình bày như Clustered Column.

## Bài tập

Bài 1: Cho bảng dữ liệu sau đây:

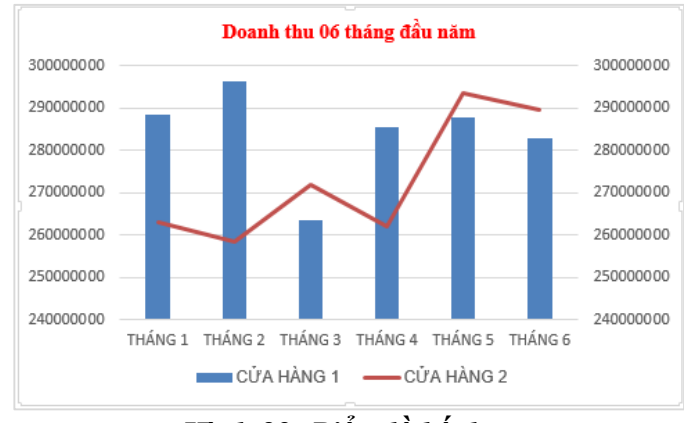

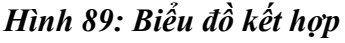

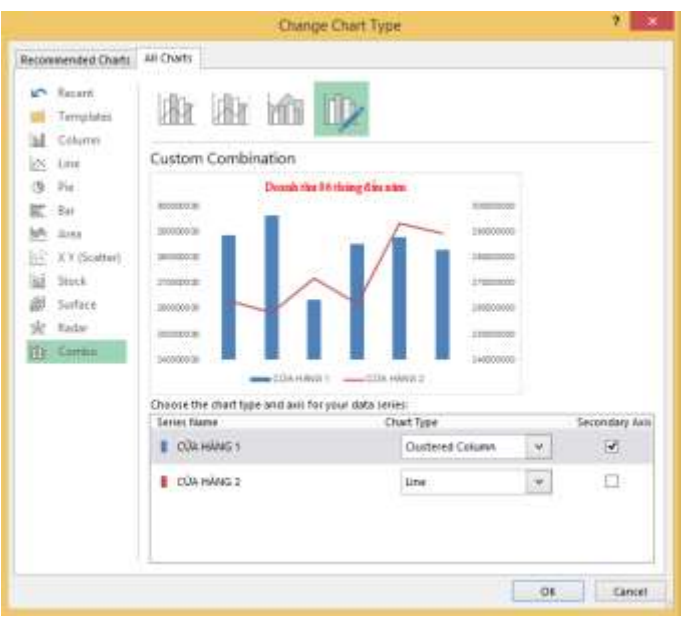

Hình 90: Hộp thoại Change Chart Type

|    | Α    | В       | С       | D           | E       | F            |
|----|------|---------|---------|-------------|---------|--------------|
| 1  |      |         |         |             |         |              |
| 2  |      |         |         | Báo cáo Quý |         |              |
| 3  | Năm  | Quý 1   | Quý 2   | Quý 3       | Quý 4   | Lợi nhuận/Lỗ |
| 4  | 2001 | 16,772  | 31,977  | 19,394      | 22,220  | 90,363       |
| 5  | 2002 | 36,000  | -23,742 | 31,048      | -25,208 | 18,098       |
| 6  | 2003 | 17,909  | 28,594  | -24,297     | -28,159 | -5,953       |
| 7  | 2004 | 29,574  | -26,726 | -28,718     | 33,688  | 7,818        |
| 8  | 2005 | 20,345  | -20,324 | -21,265     | 29,652  | 8,408        |
| 9  | 2006 | -34,744 | 34,000  | -16,570     | -16,497 | -33,811      |
| 10 | 2007 | 28,792  | -26,298 | 25,471      | -34,163 | -6,198       |
| 11 | 2008 | -21,638 | -25,493 | 31,735      | -17,328 | -32,724      |
| 12 | 2009 | 33,422  | 32,076  | -21,225     | 34,291  | 78,564       |
| 13 | 2010 | -24,261 | -26,348 | 29,339      | 21,429  | 159          |
| 14 | 2011 | 48,000  | -23,281 | -15,672     | 35,000  | 44,047       |
| 15 | 2012 | 17,353  | 20,040  | 18,108      | 27,271  | 82,772       |

Thực hiện các thao tác định dạng có điều kiện cho dữ liệu như sau:

a. Đối với dữ liệu quý 1, sử dụng định dạng có điều kiện *Icon Sets* như sau:

>=67% 😭

b. Đối với dữ liệu quý 4, sử dụng định dạng có điều kiện kiểu Data bar (Gradient) như sau: Dữ liệu dương có màu *Blue, Accent 1*, dữ liệu âm có màu là *Red*, có đường màu đen

đứt nét phân cách giữa, và chỉ hiện thị thanh dữ liệu.

c. Đối với dữ liệu lợi nhuận, sử dụng định dạng có điều kiện kiểu Data bar (Solid) như sau: Dữ liệu dương có màu Olive Green, Accent 3, dữ liệu âm có màu là Orange, Accent

>0

6, và có đường màu đen đứt nét phân cách giữa. </

## Bài 2: Công thức mảng

**2.1.** Cho hai ma trận A và B như sau:

|   | А   | В | С  | D  |
|---|-----|---|----|----|
| 1 |     |   |    |    |
| 2 |     | 3 | -1 | 2  |
| 3 | A = | 4 | 3  | -1 |
| 4 |     | 2 | 1  | 4  |
| 5 |     |   |    |    |
| 6 |     | 3 | 2  | 1  |
| 7 | B = | 2 | 4  | 1  |
| 8 |     | 1 | 1  | 2  |
|   |     |   |    |    |

a. Tìm ma trận kết quả khi thực hiện phép cộng hai ma trận A và B.

b. Tìm ma trận kết quả khi thực hiện phép trừ hai ma trận A cho B.

c. Tìm ma trận nghịch đảo của ma trận A.

d. Tìm ma trận chuyển vị của ma trận A.

e. Tính định thức của ma trận A.

#### **2.2.** Cho hai ma trận M và N như sau:

| 14 |      | 3 | 2 |      |   |   |   |
|----|------|---|---|------|---|---|---|
| 15 | M1 = | 2 | 4 | M2 = | 2 | 6 | 3 |
| 16 |      | 2 | 5 |      | 1 | 5 | 2 |

Tìm ma trận kết quả của phép nhân hai ma trận M và N. **Bài 3:** Cho bảng dữ liêu như sau:

|    | Α          | В       | С                  | D                           | E         |
|----|------------|---------|--------------------|-----------------------------|-----------|
| 1  | DỮ LIỆU    | U THÔNO | G KÊ THU NHẬP CÁ   | NHÂN TRONG                  | THÁNG     |
| 2  |            |         |                    |                             |           |
| 3  | NGÀY       | MÃ NV   | HỌ TÊN             | NỘI DUNG NHẬN               | SÓ TIỂN   |
| 4  | 02/12/2016 | NV001   | Nguyễn Hữu Duyên   | Phụ cấp ngoài giờ           | 500,000   |
| 5  | 04/12/2016 | NV002   | Đặng Văn Sâm       | Lương <mark>k</mark> ỳ 1/12 | 4,500,000 |
| 6  | 04/12/2016 | NV001   | Nguyễn Hữu Duyên   | Lương <mark>k</mark> ỳ 1/12 | 5,700,000 |
| 7  | 04/12/2016 | NV003   | Lương Minh Nhân    | Lương <mark>k</mark> ỳ 1/12 | 7,300,000 |
| 8  | 07/12/2016 | NV001   | Nguyễn Hữu Duyên   | Công tác phi                | 6,000,000 |
| 9  | 07/12/2016 | NV005   | Lâm Ngọc Trâm      | Phụ cấp ngoài giờ           | 500,000   |
| 10 | 13/12/2016 | NV003   | Lương Minh Nhân    | Thưởng hoa hồng             | 870,000   |
| 11 | 13/12/2016 | NV006   | Mai Ngọc Lan       | Hỗ trợ đi lại               | 800,000   |
| 12 | 13/12/2016 | NV004   | Phạm Trần Hải Minh | Thưởng hoa hồng             | 940,000   |
| 13 | 16/12/2016 | NV005   | Lâm Ngọc Trâm      | Hỗ trợ đi lại               | 800,000   |
| 14 | 16/12/2016 | NV006   | Mai Ngọc Lan       | Thưởng hoa hồng             | 300,000   |
| 15 | 16/12/2016 | NV004   | Phạm Trần Hải Minh | Phụ cấp ngoài giờ           | 500,000   |
| 16 | 17/12/2016 | NV002   | Đặng Văn Sâm       | Tiếp khác                   | 6,780,000 |
| 17 | 17/12/2016 | NV005   | Lâm Ngọc Trâm      | Công tác phi                | 3,900,000 |
| 18 | 23/12/2016 | NV006   | Mai Ngọc Lan       | Phụ cấp ngoài giờ           | 500,000   |
| 19 | 23/12/2016 | NV005   | Lâm Ngọc Trâm      | Tiếp khác                   | 1,990,000 |

a. Sử dụng lệnh SubTotal để tính tổng thu nhập của từng cá nhân trong tháng. (Dữ liệu được phân theo mã số nhân viên)

b. Cũng với bảng dữ liệu trên, sử dụng Pivot Table để thống kê thu nhập trong tháng theo từng cá nhân. Hiển thị Pivot Chart tương ứng với bảng Pivot Table vừa tạo ra.

Bài 4: Tạo bảng dữ liệu như trong bài 1.

a. Chèn thêm vào bên phải của bảng lần lượt ba cột có tên "Phân tích 1", "Phân tích 2", và "Phân tích 3".

b. Trong cột "Phân tích 1", hãy tạo biểu đồ Sparkline kiểu Line để trình bày diễn biến của doanh thu các quý trong từng năm. Thực hiện các thao tác định dạng cho biểu đồ.

c. Trong cột "Phân tích 2", hãy tạo biểu đồ Sparkline kiểu Column để trình bày diễn biến của doanh thu các quý trong từng năm. Thực hiện các thao tác định dạng cho biểu đồ.

d. Trong cột "Phân tích 3", hãy tạo biểu đồ Sparkline kiểu Win/Loss để trình bày diễn biến của doanh thu các quý trong từng năm. Thực hiện các thao tác định dạng cho biểu đồ.

Bài 5: Cho bảng dữ liệu như dưới đây:

|   | А | B       | С                        | D     |
|---|---|---------|--------------------------|-------|
| 1 |   | FHÓNG K | Ê DÂN SỐ T               | RĚ EM |
| 2 |   | Năm     | Số trẻ em<br>SDD (Triệu) |       |
| 3 |   | 1990    | 160                      |       |
| 4 |   | 1995    | 141                      |       |
| 5 |   | 2000    | 125                      |       |
| 6 |   | 2005    | 114                      |       |
| 7 |   | 2010    | 104                      |       |

a. Tạo biểu đồ Clustered Column cho dữ liệu trên.

b. Thêm đường khuynh hướng cho biểu đồ, có dạng Linear.

c. Hiển thị giá trị  $R^2$  cho biểu đồ.

d. Hiển thị biểu thức mô hình của dữ liệu.

Bài 6: Cho bảng dữ liệu sau:

|   | А          | В         | С         | D         | E         | F         | G         |
|---|------------|-----------|-----------|-----------|-----------|-----------|-----------|
| 1 | DOANH SỐ   | BÁN HÀN(  | G CỦA CÁC | CỬA HÀN   | G TRONG 6 | THÁNG ĐA  | ÂU NĂM    |
| 2 |            |           |           |           |           |           |           |
| 3 |            | THÁNG 1   | THÁNG 2   | THÁNG 3   | THÁNG 4   | THÁNG 5   | THÁNG 6   |
| 4 | CỬA HÀNG 1 | 288492363 | 296279850 | 263458779 | 285313384 | 287805068 | 282940807 |
| 5 | CỬA HÀNG 2 | 263030837 | 258314426 | 271785038 | 261828640 | 293292766 | 289393786 |

Yêu cầu: Hãy tạo biểu đồ kết hợp Clustered Column - Line cho bảng dữ liệu trên với biểu đồ cho dữ liệu của cửa hàng 1 là dạng Clustered Column, biểu đồ cho dữ liệu của cửa hàng 2 là Line.

# PHẦN 2: TIN HỌC ỨNG DỤNG TRONG KINH TẾ CHƯƠNG 3: ỨNG DỤNG EXCEL ĐỂ GIẢI QUYẾT MỘT SỐ BÀI TOÁN TRONG KINH TẾ

## Mục tiêu chương 3

Hiểu phương pháp ứng dụng Excel để giải quyết một số bài toán cơ bản trong phân tích kinh doanh, tài chính và đầu tư, bao gồm: bài toán tìm phương án tối ưu, bài toán tiền gửi - tiền vay trả góp, bài toán điểm hòa vốn, bài toán phân tích độ nhạy và phân tích tình huống, và sử dụng phần mềm MS Excel để giải quyết các bài toán được nêu.

# 3.1 Bài toán tiền gửi và tiền vay trả góp

Một nguyên tắc hết sức cơ bản trong tài chính là đồng tiền luôn phải được vận động, đầu tư sinh lời. Người có tiền có thể đầu tư vào các dự án hoặc gửi ngân hàng để bảo toàn giá trị và có thêm khoản lời từ số tiền của mình. Ngược lại, người đi vay ngoài phần gốc còn phải trả thêm một khoản lãi cho số tiền vay của mình. Phần tiếp theo dưới đây trình bày phương pháp cùng các kỹ thuật sử dụng phần mềm MS Excel để tính các số tiền kể trên.

## 3.1.1 Một số khái niệm cơ bản

## 3.1.1.1 Lãi đơn và lãi kép

Trường hợp khách gửi một khoản tiền vào ngân hàng với thời hạn n kỳ, ngân hàng có thể tính lãi cho khách theo các phương thức:

- Tính lãi đơn: Lãi kỳ trước không được nhập gố để tính lãi cho kỳ sau:
- Tính lãi kép: Lãi kỳ trướcc được nhập gốcsau mỗi kỳ để tính lãi cho kỳ sau;
- *Tính lãi kết hợp*: Lãi được nhập gốc sau mỗi *k* kỳ tính lãi.

Cho *P*: số tiền gửi, *r*: lãi suất, *n*: số kỳ,  $F_0$ ,  $F_1$ ,  $F_2$ , ...,  $F_n = F$ : giá trị tích lũy sau các kỳ 0,1, 2, ..., n. Tổng số tiến (gốc + lãi) khách được nhận sau khoảng thời gian trên:

- Trường hợp tính lãi đơn: F = P + n.P.r
- Trường hợp tính lãi kép:

 $F_{\theta} = P$ 

$$\boldsymbol{F}_{\boldsymbol{I}} = \boldsymbol{F}_{\boldsymbol{\theta}}.(1+\mathbf{r}) = \boldsymbol{P}.(1+\boldsymbol{r})$$

$$F_2 = F_{I.}(1 + r) = P.(1 + r)^2$$

 $F = F_n = F_{n-1} \cdot (1 + r) = P \cdot (1 + r)^n$ 

- Trường hợp tính lãi kết hợp (*n* chia hết cho *k*):

$$\boldsymbol{F} = \boldsymbol{P} \cdot (1 + k \cdot \boldsymbol{r})^{n/k}$$

# 3.1.1.2 Giá trị hiện tại, giá trị tương lai của dòng tiền đều

Một khách hàng gửi đều đặn số tiền đều A vào ngân hàng trong n kỳ với lãi suất r/k). Theo thuật ngữ tài chính, các khoản thu/chi của một tổ chức, cá nhân hay dự án được gọi là *dòng tiền (cash flow)* vớ 2 loại *dòng vào* (khoản thu - *inflow*) và dòng ra (khoản chi – *outflow*), dòng tiền có giá trị đều trong các kỳ được gọi là *dòng tiền đều. Giá trị tương lai (Future Value)* của dòng tiều đều A trên được tính theo công thức:

$$FV = A * \frac{(1+r)^n - 1}{r}$$

Giá trị hiện tại (Present Value) của dòng tiền đều:

$$V = \frac{FV}{(1+r)^n} = A * \frac{(1+r)^n - 1}{r * (1+r)^n}$$

## 3.1.2 Sử dụng hàm tài chính Excel để tính giá trị dòng tiền

Excel cung cấp cho người sử dụng một thư viện hàm tài chính phong phú, trong đó có các hàm giá trị của dòng tiền đều với bộ tham số.

- *pv* : giá trị hiện tại,
- fV : giá trị tương lai,
- rate : lãi suất,
- *nper* : số kỳ,
- *pmt* : số tiền chi trả mỗi kỳ,
- *type* : kiểu chi trả (1 –đầu kỳ, 0 cuối kỳ), giá trị mặc định: 0.

Một số hàm dòng tiền đều thông dụng

FV(rate, nper, pmt, [pv], type]): Tính GT tương lai của dòng tiền PV(rate, nper, pmt, [fv], type]): Tính GT hiện tại (dòng tiền đều). RATE(nper, pmt, pv, [fv], [type]): Tính lãi suất.

NPER(rate, pmt, pv, [fv], [type]): Tính số kỳ.

**Chú ý:** Các giá trị pv, fv, pmt mang giá trị dương (+) đối với dòng tiền vào hoặc giá trị âm (-) đối với dòng tiền ra.

#### Một số ví dụ minh họa

## Ví dụ 3.1. Tính giá trị tương lai của khoản đầu tư

Một nhà đầu tư mua 100 triệu đồng tiền trái phiếu với thời hạn 5 năm, lãi suất 10%/năm, lãi nhập gốc mỗi năm. Tính giá trị tích lũy và lợi nhuận của số trái phiếu trên sau mỗi năm.

Thực hiện: Lập bảng tính và vẽ biểu đồ.

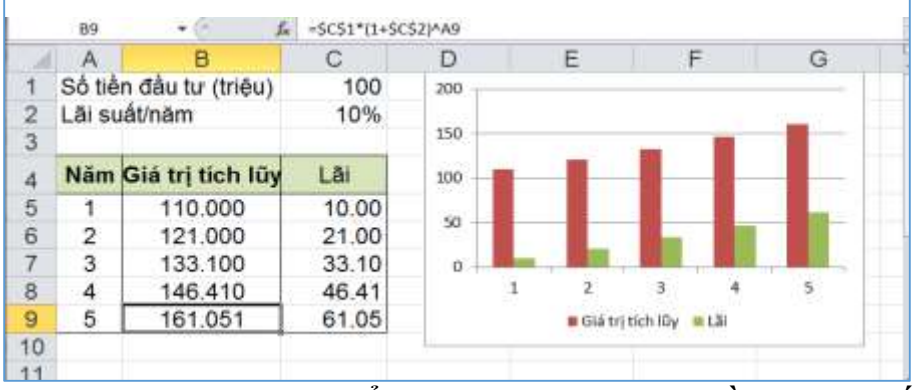

Hình 91: Giá trị tích lũy và tổng lợi nhuận của khoản đầu tư trái phiếu

Các công thức tính:

 $[B5] = C$1 * (1 + C$2)^A5$ (hoặc =FV(\$C\$2,A5,,-\$C\$1)) [C5] = B5 - C\$1...  $[B9] = C$1 * (1 + C$2)^A9$  (hoặc =FV (\$C\$2, A9,,-\$C\$1)) [C9] = B9 - \$C\$1

# Ví dụ 3.2. Tính giá trị tương lai của dòng tiền đều

Một khách hàng gửi số tiền ban đầu 100 triệu đồng vào ngân hàng, sau đó cứ cuối mỗi năm, lại gửi thêm vào đó 10 triệu đồng. Hỏi 5 năm, số tiền khách có số tiền là bao nhiêu?

Thực hiện: Lập bảng tính.

|   | A                             | B        | С     |
|---|-------------------------------|----------|-------|
|   | Số tiền gửi ban đầu           | (100.00) | triệu |
| 2 | Số tiền gửi thêm hàng năm năm | (10.00)  | triệu |
| 3 | Lāi suất/năm                  | 10%      |       |
| 4 | Thời gian gửi                 | 5        | năm   |
| 5 | Giá trị tươmg lai             | 222.10   | triệu |
| 6 |                               |          |       |
| 7 |                               |          |       |

Hình 92: Tính giá trị tương lai của dòng tiền đều

Công thức tính toán: [B5] = FV(B3, B4, B2, B1)Ví du 3.3. Tính số tiền trả đều mỗi kỳ

Một khách hàng vay ngân hàng 100 triệu đồng, trả đều trong 24 tháng với lãi suất 1%/tháng. Hỏi số tiền khách phải trả mỗi tháng?

Thực hiện: Lập bảng tính.

| B4 | $\bullet$ : $\times$ $\checkmark$ $f_x$ | =PMT(B2,B3,B1) |   |
|----|-----------------------------------------|----------------|---|
|    | А                                       | В              | ( |
| 1  | Số tiền vay (triệu VNĐ)                 | 100.000        |   |
| 2  | Lãi suất (%/tháng)                      | 1%             |   |
| 3  | Số kỳ trả (tháng)                       | 24             |   |
| 4  | Số tiền trả đều/kỳ                      | (4.707)        |   |
| 5  |                                         |                |   |

Hình 93: Tính số tiền trả đều mỗi kỳ

Công thức tính toán: [B4] = PMT(B3, B2, B3, B1)

## Ví dụ 3.4. Tính số kỳ

Một khách hàng gửi 100 triệu đồng vào ngân hàng với lãi suất 10%/năm, lãi nhập gốc cuối hàng năm, sau đó cứ cuối mỗi năm lại gửi thêm vào đó 10 triệu đồng. Hỏi sau bao nhiêu năm khách có số tiền tích lũy 300 triệu đồng? Thực hiên: Lập bảng tính.

|   | A                      | В           | 1    |
|---|------------------------|-------------|------|
| 1 | Số tiền gửi ban đầu    | (100.00)    | T    |
| 2 | Số tiền gửi thêm mỗi l | năm (10.00) | 1    |
| 3 | Lãi suất/tháng         | 10.0%       |      |
| 4 | Giá trị tươmg lai      | 300.00      |      |
| 5 | Số ký                  | 7.3         |      |
| 6 | 6                      |             |      |
| 7 |                        |             | Ξ.   |
| - | H Sheet1 Sheet4        | 241 1       | eri' |

Hình 94: Tính số kỳ gửi tiền

Công thức tính toán: [B5] = NPER( B3, B2, B1, B4)

## Ví dụ 3.5. Tính lãi suất

Một tiểu thương vay 10 triệu đồng của người quen, sau trả góp trong 12 tháng, mỗi tháng trả 1 triệu đồng. Tính lãi suất mà người này phải trả. Thực hiện: Lập bảng tính.

| 9   | - B4 • (* f*              | =RATE(83,82,81) | ¥   |
|-----|---------------------------|-----------------|-----|
| A   | A                         | В               | (_  |
| 1   | Số tiền vay               | 10,000,000      |     |
| 2   | Số tiền trả mỗi ký (tháng | ) (1,000,000)   |     |
| 3   | Số kỷ (tháng)             | 12              |     |
| 4   | Lāi suất                  | 2.9%            |     |
| 5   | 0.000.0162644             |                 |     |
| 6   |                           |                 |     |
| 1.1 | + + Sheet4 Sheet5         |                 | +11 |

Hình 95: Tính lãi suất vay

# Công thức tính toán: [B4] = RATE(B3, B2, B1)

#### Ví dụ 3.6. Tính giá trị hiện tại - Ra quyết định đầu tư

Công ty X muốn đầu tư vào một dự án. Các nghiên cứu cho thấy rằng công ty phải bỏ ra \$1,000,000 vốn đầu tư ban đầu, và sau đó sẽ thu về \$140,000 mỗi năm trong 12 năm kế tiếp. Nếu không, công ty có thể đầu tư vào các dự án khác với lãi suất 8%/năm. Công ty có nên thực hiện dự án này hay không?

Thực hiện: Lập bảng tính giá hiện tại của các khoản thu về với mức chiết khấu 8%.

|    | A                     | В             |
|----|-----------------------|---------------|
| 19 | Số kỳ                 | 12            |
| 20 | Suất chiết khẩu       | 8%            |
| 21 | Số tiền thu về mỗi kỷ | \$140,000     |
| 22 | Giá trị hiện tại      | (\$1,055,051) |
| 23 | Số tiền đầu tư        | (\$1,000,000) |
| 24 |                       |               |

#### *Hình 96: Tính giá trị hiện tại của các khoản thu trong dự án* Công thức tính toán: [B22] = PV(B20, B19, B21)

Giá trị hiện tại của dòng tiền thu về (1,055,051 USD) lớn hơn số tiền bỏ ra đầu tư => nên đầu tư vào dự án được nêu.

# 3.1.3 Lập lịch trả nợ

Khi một khách vay tiền ngân hàng, hai bên cùng thỏa thuận số tiền vay, lãi suất, số kỳ và phương thức trả nợ (gốc, lãi). Một số phương thức thường được áp dụng:

- Trả toàn bộ số tiền (gốc + lãi) một lần;
- Trả góp nhiều kỳ với số tiền đều;
- Trả góp nhiều kỳ với số tiền gốc cố định, lãi giảm dần theo số dư nợ;

Dựa trên phương thức thanh toán thỏa thuận, ngân hàng lập lịch trả nợ cho khác với các thông tin chi tiết về từng kỳ trả (kỳ, ngày trả, dư nợ đầu kỳ, số tiền trả, dư nợ cuối kỳ).

|    | A           | В                                       | C            | D             | E        | F       | G       | H             |
|----|-------------|-----------------------------------------|--------------|---------------|----------|---------|---------|---------------|
| 1  | Số tiền vay | 1,000.000                               | Số kỷ        | 10            | Läi suất | 10%     |         |               |
| 3  | Kỳ          | Ngày trả                                | Dư nợ đầu kỳ | Lãi phát sinh | ST trả   | Trả gốc | Trả lãi | Dư nợ cuối kỳ |
| 4  | 1           | 6/1/2018                                | 1,000.000    | 100.000       | 162.745  | 62.745  | 100.000 | 937.255       |
| 5  | 2           | 6/1/2019                                | 937.255      | 93.725        | 162.745  | 69.020  | 93.725  | 868.235       |
| 6  | 3           | 6/1/2020                                | 868.235      | 86.823        | 162.745  | 75.922  | 86.823  | 792.313       |
| 7  | 4           | 6/1/2021                                | 792.313      | 79.231        | 162.745  | 83.514  | 79.231  | 708.799       |
| 8  | 5           | 6/1/2022                                | 708.799      | 70.880        | 162.745  | 91.866  | 70.880  | 616.933       |
| 9  | 6           | 6/1/2023                                | 616.933      | 61.693        | 162.745  | 101.052 | 61.693  | 515.881       |
| 10 | 7           | 6/1/2024                                | 515.881      | 51.588        | 162.745  | 111.157 | 51.588  | 404.724       |
| 11 | 8           | 6/1/2025                                | 404.724      | 40.472        | 162.745  | 122.273 | 40.472  | 282.451       |
| 12 | 9           | 6/1/2026                                | 282.451      | 28.245        | 162.745  | 134,500 | 28.245  | 147.950       |
| 13 | 10          | 6/1/2027                                | 147.950      | 14.795        | 162.745  | 147.950 | 14.795  | 0.000         |
| 14 |             | 0.0446.00000000000000000000000000000000 |              |               |          |         |         |               |
| 15 |             |                                         |              |               |          |         |         |               |

Hình 97: Lịch trả nợ

## Ví dụ 3.7. Lập lịch trả nợ với số tiền trả đều

Một khách hàng vay ngân hàng 1 tỷ (1,000 triệu) đồng với lãi suất 10%/năm, trả đều trong 10 năm. Lập lịch trả nợ cho khách hàng trên.

#### 3.1.4 Công thức tính toán

- Sử dụng công thức tài chính
  - Số tiền trả đều

$$A = PV * \frac{r(1+r)^{n}}{(1+r)^{n} - 1}$$

- ST Trả lãi = Lãi PS = Dư nợ ĐK \* Lãi suất
- ST Trả gốc = ST trả đều ST trả lãi
- Dư nợ CK = Du nợ ĐK ST trả gốc
- Sử dụng hàm Excel:
  - Số tiền trả đều: Hàm **PMT**;
  - Dư nợ CK: Hàm **FV**;
  - Trả gốc (kỳ): Hàm **PPMT**;
    - Cú pháp: PMT(rate, per, nper, pv, [fv], [type])

với rate: lãi suất, **per**: kỳ, **nper**: số kỳ, pv: số tiền vay, [fv]: dư nợ, [type]: thời điểm thanh toán (đầu kỳ, cuối kỳ) như đã nêu trong phần trên.

## 3.1.5 Bài tập

- 1. Một khách hàng gửi ngân hàng số tiền 200 triệu đồng với thời thời gian 15 tháng, lãi suất 0.5%/tháng. Hỏi khi đến rút tiền, khách hàng này sẽ nhận được bao nhiêu tiền trong các trường hợp:
  - a) Ngân hàng tính lãi đơn (lãi không nhập gốc).
  - b) Ngân hàng tính lãi kép (lãi nhập gốc mỗi tháng).
  - c) Ngân hàng tính lãi nhập gốc sau mỗi 3 tháng.
  - d) Ngân hàng tính lãi nhập gốc sau mỗi 6 tháng.
- Một khách hàng gửi ngân hàng số tiền 500 triệu đồng với lãi suất 0.5%/tháng, lãi nhập gốc theo tháng, sau đó, cứ cuối mỗi tháng khách lại gửi thêm số tiền 5 triệu đồng. Hỏi:
  - a) Tổng số tiền khách tích lũy được sau 36 tháng là bao nhiêu?
  - b) Để tích lũy được số tiền 1 tỷ đồng, khách phải gửi tiền như vây trong bao nhiêu tháng?
  - c) Để tích lũy được số tiền 1 tỷ đồng sau 36 tháng, mỗi tháng khách phải gửi thêm vào sổ bao nhiêu tiền?
- 3. Hai ngân hàng cùng cho khách hàng vay số tiền 60 triệu đồng với thời gian 60 tháng, trả gốc đều mỗi (1 triệu đồng/tháng). Ngoài việc trả gốc như trên, mỗi tháng khách phải trả thêm cho ngân hàng một khoản tiền lãi được tính như sau:
  - Ngân hàng 1: Tính lãi đều mỗi tháng, bằng 65% số tiền vay.
  - Ngân hàng 2: thu lãi giảm dần theo số dư thực tế với lãi suất 1.15%/ tháng.

Yêu cầu:

a) Tính lãi suất thực (theo số dư nợ) tương đương với lãi suất khách phải trả lại Ngân hàng 1, so sánh với lãi suất phải trả tại Ngân hàng 2.

b) Lập lịch trả nợ cho khách tại mỗi Ngân hàng (tính số dư đầu, số dư cuối, gốc phải trả, lãi phải trả, tổng số tiền phải trả mỗi kỳ của khách).

- 4. Một quốc gia hiện có GDP bình quân đầu người 1,500 USD/năm đặt kế hoạch gấp đôi mức trên trong 10 năm. Hỏi để đạt mục tiêu trên, quốc gia này phải đạt tốc độ tăng trưởng GDP bình quân mỗi năm là bao nhiêu? Nếu tốc độ tăng GDP bình quân được duy trì ở mức 6%/năm thì phải sau bao nhiêu năm quốc gia trên mới hoàn thành được mục tiêu của mình?
- 5. Một tài xế taxi mua một chiếc xe giá 600 triệu đồng, trả góp trong 24 tháng với lãi suất 0.5 %/tháng.
  - a) Tính số tiền tài xế trên phải trả mỗi tháng.
  - g) Nếu mỗi tháng tài xế trên trả góp với số tiền bằng 200% số tiền được tính thì thời gian trả rút ngắn xuống còn bao nhiêu tháng?
  - h) Ngoài cách thanh toán đã nêu, tài xế này còn có thể lựa chọn một trong các phương án sau:
    - Trả ngay 100 triệu đồng, sau đó trả tiếp trong 24 tháng, mỗi tháng 15 triệu đồng.
    - Trả đều 15 triệu/tháng trong 24 tháng, sau đó trả tiếp 150 triệu khi thanh lý hợp đồng (cuối tháng 24).

Giả sử tài xế trên đang có một số tiền lớn gửi ngân hàng với lãi suất 0.6%/tháng, (lãi kép). Hỏi phương án thanh toán nào trong số 3 phương án có lợi nhất cho anh?

- 6. Ông X có 3 tỷ đồng gửi tiết kiệm với lãi suất 0.8%/tháng, lãi nhập gốc hàng tháng. Ông đang cân nhắc rút toàn bộ số tiền trên để đầu tư vào một trong hai dự án sau:
  - **Dự án 1**: Mua một căn hộ giá 3 tỷ đồng để cho thuê với giá 20 triệu đồng/tháng, sau 36 tháng bán lại căn hộ với giá 3.2 tỷ đồng.
  - **Dự án 2**: Mua một chiếc xe khách giá 3 tỷ đồng, sau đó cho tài xế thuê với giá 70 triệu đồng/tháng, sau 36 tháng bán lại xe cho người thuê với giá 1 tỷ đồng.

## Yêu cầu:

- a) Tính suất sinh lời và giá trị hiện tại của dòng tiền thu về từ mỗi dự án (lấy suất chiết khấu bằng với lãi suất tiết kiệm 0.8%).
- b) Trong trường hợp ông X gửi toàn bộ số tiền nhận được mỗi tháng từ các dự án vào ngân hàng với lãi suất như trên. Tính số tiền ông tích lũy được sau 36 tháng, số chênh lệch so với gửi tiết kiệm.
- 7. Cho bảng giá của một cửa hàng xe máy:

| Stt | Loại xe              | Giá bán     |  |  |  |  |
|-----|----------------------|-------------|--|--|--|--|
| 1   | Beverly 3V i.e       | 147,300,000 |  |  |  |  |
| 2   | Vespa GPX 125 3V i.e | 122,800,000 |  |  |  |  |
| 3   | SH 150i 2015         | 80,500,000  |  |  |  |  |
| 4   | NM-X 2015            | 80,000,000  |  |  |  |  |
| 5   | SH 159               | 79,850,000  |  |  |  |  |
| 6   | Vespa GTS Super      | 79,000,000  |  |  |  |  |
| 7   | Vespa LXV 125        | 73,900,000  |  |  |  |  |
| 8   | Vespa S25            | 73,600,000  |  |  |  |  |
| 9   | Shark 170            | 60,000,000  |  |  |  |  |
| 10  | SH Mode              | 49,500,000  |  |  |  |  |

## **BẢNG GIÁ XE MÁY**

Khách có thể trả góp 0%, 30% hoặc 50% tiền mua xe trong 3 tháng, 6 tháng hoặc 12 tháng với lãi suất 0.5%/tháng, trả đều mỗi tháng. Lập bảng tính tiền mua xe cho khách theo mẫu:

|    | A               | B                           | С           | D | E                                                  | F             | ( - |
|----|-----------------|-----------------------------|-------------|---|----------------------------------------------------|---------------|-----|
| 1  | BÁNG GIÁ XE MÁY |                             |             |   | BÁNG TÍNH TIÈN                                     | H TIÈN MUA XE |     |
| 3  | Stt             | Loại xe                     | Giá bản     |   | Chọn loại xe                                       |               | -   |
| 4  | 1               | Beverly 3V i.e              | 147,300,000 |   | Già bản (VND)                                      |               |     |
| 5  | 2               | Vespa GPX 125 3V            | 122,800,000 |   | - Contraction of the Contraction                   |               |     |
| 6  | 3               | SH 150i 2015                | 80,500,000  |   | Tỷ lệ trả góp (%)                                  |               |     |
| 7  | 4               | NM-X 2015                   | 80,000,000  |   | Số tiền trả góp                                    |               |     |
| 8  | 5               | SH 159                      | 79,850,000  |   | Số tiền trà ngay                                   |               |     |
| 9  | 6               | Vespa GTS Super             | 79,000,000  |   | Lãi suất trả góp                                   |               |     |
| 10 | 7               | Vespa LXV 125               | 73,900,000  |   |                                                    |               |     |
| 11 | 8               | Vespa S25                   | 73,600,000  |   | Thời gian trả góp (tháng)                          |               | 7   |
| 12 | 9               | Shark 170                   | 60,000,000  |   | Số tiền tả góp/tháng                               |               |     |
| 13 | 10              | SH Mode                     | 49,500,000  |   | CONTRACTOR AND AND AND AND AND AND AND AND AND AND |               |     |
| 14 |                 | Cold Frank Wood Cold Art 15 |             |   |                                                    |               |     |

#### Yêu cầu:

- Ô F3: sử dụng chức năng *Data Validation List* để hiển thị danh sách các loại xe cho người sử dụng chọn.
- Ô F4: hiển thị giá bán loại xe được chọn.
- Ô F6: sử dụng cức năng *Data Validation List* để cho phép người sử dụng chọn tỷ lệ trả góp (0%, 30%, 50%).
- Ô F7, F8: hiển thi số tiền trả góp, số tiền trả ngay.
- Ô F10: sử dụng chức năng *Data Validation List* để cho phép người sử dụng chọn thời gian trả góp (3 tháng, 6 tháng, 12 tháng).
- Ô F11: hiển thị số tiến trả góp hàng tháng.

#### Ví dụ:

|    | A               | В                | С           | D              | E                         | F           | C |
|----|-----------------|------------------|-------------|----------------|---------------------------|-------------|---|
| 1  | BÁNG GIÁ XE MÁY |                  |             | BẢNG TÍNH TIẾN | MUA XE                    |             |   |
| 3  | Stt             | Loại xe          | Giá bán     |                | Chọn loại xe              | Shark 170   |   |
| 4  | 1               | Beverly 3V i.e   | 147,300,000 |                | Giá bán (VND)             | 60,000,000  |   |
| 5  | 2               | Vespa GPX 125 3V | 122,800,000 |                |                           |             |   |
| 6  | 3               | SH 150i 2015     | 80,500,000  |                | Tỷ lệ trả góp (%)         | 30%         |   |
| 7  | 4               | NM-X 2015        | 80,000,000  |                | Số tiền trả góp           | 18,000,000  |   |
| 8  | 5               | SH 159           | 79,850,000  |                | Số tiền trà ngay          | 42,000,000  |   |
| 9  | 6               | Vespa GTS Super  | 79,000,000  |                | Lãi suất trả góp          | 0.50%       |   |
| 10 | 7               | Vespa LXV 125    | 73,900,000  |                |                           |             |   |
| 11 | 8               | Vespa S25        | 73,600,000  |                | Thời gian trả góp (tháng) | 3           |   |
| 12 | 9               | Shark 170        | 60,000,000  |                | Số tiền tả góp/tháng      | (6,060,100) |   |
| 13 | 10              | SH Mode          | 49,500,000  |                |                           |             |   |
| 14 | -               |                  |             |                |                           |             |   |

# 3.2 Bài toán phân tích hiệu quả đầu tư dự án

## 3.2.1 Tóm lược lý thuyết

Trong thực tế, các dự án đầu tư thường có dòng tiền không đều trong các kỳ. Để đánh giá hiệu quả của các dự án, sử dụng một số phương pháp, trong đó có phương pháp phân tích NPV và IRR.

Cho dự án X thực hiện trong *n* kỳ với dòng tiền các kỳ lần lượt là  $F_0$ ,  $F_1$ ,  $F_2$ ,...,  $F_n$ . Chỉ số *NPV (Giá trị hiện tại ròng - Net Present Value)* dự án là một giá trị được tính theo công thức:

$$NPV = P_0 + P_1 + \dots + P_n$$
  
=  $F_0 + \frac{F_1}{(1+r)^1} + \frac{F_2}{(1+r)^2} + \dots + \frac{F_n}{(1+r)^n}$ 

với *r* là một tỷ lệ phần trăm xác định, gọi là tỷ suất chiết khẩu dòng tiền dự án. Giá trị  $r = r_0$  để NPV = 0 được gọi là *lãi suất nội* hay tỷ suất hoàn vốn nội (Internal Rate of Return - IRR).

Cả *NPV* và *IRR* đều là những chỉ số tài chính quan trọng dùng để đánh giá hiệu quả dự án đầu tư. Các dự án có *NPV* >0 được coi là có hiệu quả, nên đầu tư, các dự án có *NPV* < 0 là các dự án không hiệu quả, không nên đầu tư, các dự án có NPV = 0 cần xem xét them, có thể đầu tư hoặc không đầu tư. Trường hợp không xác định được suất chiết khấu, việc đánh giá, so sánh hiệu quả của các dự án được thực hiện qua chỉ số *IRR*, dự án có hiệu quả nếu *IRR* lớn hơn một con số (ngưỡng) cho trước, các dự án có *IRR* càng cao thì hiệu quả tài chính càng cao.

#### 3.2.2 Sử dụng Excel để tính NPV và IRR

Cho dòng tiền các kỳ của một dự án cùng suất chiết khấu. Để tính NPV cho dự án trên Excel, có thể thực hiện một trong hai cách:

- Sử dụng công thức tài chính;
- Sử dụng hàm NPV.
  - Cú pháp: NPV(rate, value\_1, [value\_2], ...)

với *rate*: suất chiết khấu, *value\_1, value\_2, …*: dòng tiền kỳ 1, 2, …

Để tính IRR, có thể sử dụng các phương pháp:

- Phương pháp đồ thị: Vẽ đồ thi NPV theo suất chiết khấu. Vị trí điểm cắt giữa đường NPV và trục hoành cho giá trị IRR.
- Sử dụng hàm IRR.

#### Cú pháp hàm: **IRR**(*values*, [guess])

với *values*: giá trị dòng tiền các kỳ, *guess*: giá trị dự đoán (có thể bỏ qua). Trong trường hợp dự án có nhiều giá trị IRR, hàm trả về giá trị gần với giá trị tiên đoán nhất.

#### Ví dụ 3.8. Tính NPV

Công ty X muốn đầu tư vào một dự án với thời hạn 13 năm. Bảng dưới cho dòng tiền dự báo các năm của dự án:

#### Bảng 1: Dòng tiền dự án - ví dụ 3.8

| Năm | Dòng tiền (tỷ đồng) | Năm | Dòng tiền (tỷ đồng) |
|-----|---------------------|-----|---------------------|
| 0   | -10,000             | 7   | 5,000               |
| 1   | -8,000              | 8   | 6,000               |
| 2   | 0                   | 9   | 5,00                |
| 3   | 1,000               | 10  | 4,000               |
| 4   | 2,000               | 11  | 3,000               |
| 5   | 3,000               | 12  | 2,000               |
| 6   | 4,000               | 13  | 1,000               |

Nếu không đầu tư vào dự án được nêu, công ty có thể đầu tư vào các dự án khác với tỷ suất lợi nhuận bình quân 8% /năm. Tính NPV dự án và cho biết công ty có nên đầu tư vào dự án này không.

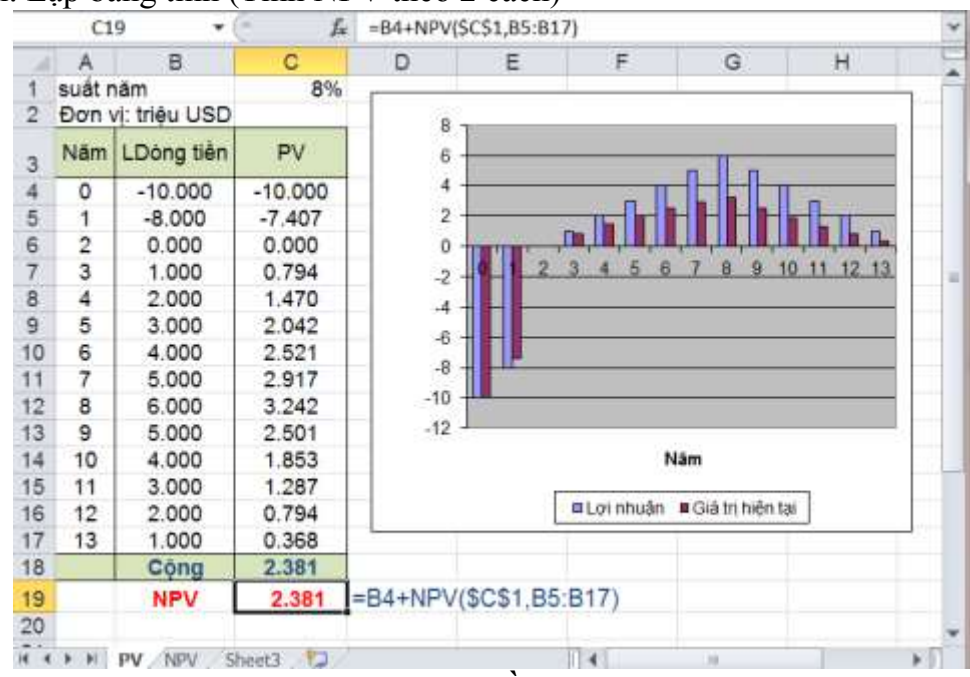

Thực hiện: Lập bảng tính (Tính NPV theo 2 cách)

Hình 98: Đồ thị NPV

Công thức tính toán:

Sử dụng công thức tài chính: [C4] = PV(\$C\$1,, A4, B4) ... copy [C17] = PV(\$C\$1,, A17, B17) [C18] = SUM(C4:C17) Sử dụng hàm NPV: [C19] = B4 + NPV(\$C\$1, C5:C17)

## Ví dụ 3.9. Vẽ đồ thị NPV và tính IRR

Cho dự án X thực hiện trong 6 năm với dòng tiền dự báo cho trong bảng dưới đây: *Bảng 2: Dòng tiền dự án - ví dụ 3.9* 

| Năm | Dòng tiền | Năm | Dòng tiền |
|-----|-----------|-----|-----------|
| 0   | -100000   | 4   | 30000     |
| 1   | 15000     | 5   | 35000     |
| 2   | 20000     | 6   | 40000     |
| 3   | 25000     |     |           |

# Yêu cầu:

- Vẽ đồ thị biểu diễn mối quan hệ giữa NPV với suất chiết khấu.

- Tính IRR của dự án.

Thực hiện: Lập bảng tính.
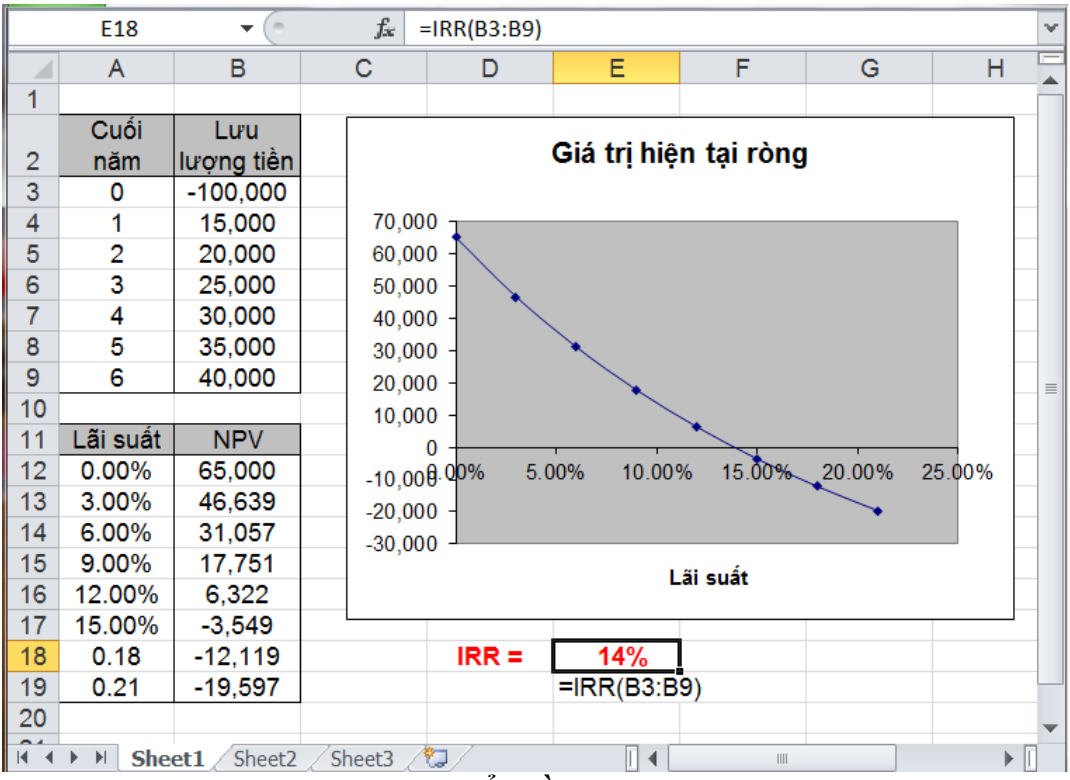

Hình 99: Vẽ biểu đồ NPV và tính IRR

Công thức tính toán:

[B12] = B\$3 + NPV(A12, B\$4:B\$9)

...

- [B19] = B\$3 + NPV(A19, B\$4:B\$9)
- [E18] = IRR[B3:B9]

# 3.2.3 Bài tập

- 1. Một công ty đang đánh giá khả năng đầu tư vào một trong hai dự án A và B thực hiện trong 12 năm với dòng tiền dự báo:
  - Dự án A: Vốn ban đầu 10 triệu USD, thu về mỗi năm 1.15 triệu USD (năm 1 năm 12).
  - Dự án B: thời gian 12 năm, vốn ban đầu 9 triệu USD, lợi nhuận thu về mỗi năm (từ năm 1 tới năm 12) lần lượt ls3 0.5, 0.8, 1.2, 1.5, 2, 2.3, 2.5, 2.6, 2.5, 2.5, 2.2, 2.0 triệu USD.

# Yêu cầu:

- a) Tính NPV và IRR cho mỗi dự án (lấy rate = 8%).
- b) Cho biết công ty có nên đầu tư vào các dự án này hay không, nếu có thì nên chọn dự án nào.
- 2. Công ty X lựa chọn thực hiện một trong hai dự án A và B có cùng thời gian thực hiện 10 năm, cùng số vốn bỏ ra ban đầu 12 triệu USD. Các nghiên cứu dự báo lợi nhuận thu về từ mỗi dự án như sau:

| Năm       | .1 | 2   | 3 | 4   | 5   | 6 | 7 | 8   | 9 | 10  |
|-----------|----|-----|---|-----|-----|---|---|-----|---|-----|
| Công ty A | 0  | 1.5 | 4 | 3.7 | 3.5 | 4 | 5 | 3.2 | 3 | 2.5 |

 Công ty B
 -1
 3
 3.3
 3.4
 3.5
 4
 3.8
 3.5
 3.2
 2

 Yêu cầu:
 Vẽ biểu đồ NPV theo lãi suất và tính IRR cho hai dự án trên.

3. Ông X đang có một khoản tiền lớn gửi tiết kiệm với lãi suất 8%/năm. Ông đang tính rút một miếng đất giá 3 tỷ có vị trí đẹp, gần khu công nghiệp. Sau đó đầu tư tiếp 6 tỷ để xây khu nhà trọ 25 phòng cho thuê trong thời gian 9 năm với giá thuê phòng / tháng là 3 triệu đồng (3 năm đầu), 3.5 triệu đòng (3 năm kế tiếp), 4 triệu đòng (3 năm cuối). Dự kiến, năm thứ 6 ông sẽ bỏ ra 500 triệu đồng để sơn, sửa lại nhà, đầu năm thứ 10 bán lai toàn bộ khu nhà, đất với giá 10 tỷ đồng.

Yêu cầu: Tính NPV và IRR cho dự án (lấy suất chiết khấu bằng với lãi suất tiết kiệm 8%/năm).

# 3.3 Bài toán tìm phương án sản xuất – kinh doanh tối ưu

# 3.3.1 Giới thiệu

Bài toán tìm phương án sản xuất – kinh doanh (SX-KD) tối ưu là một dạng bài toán tối ưu áp dụng trong kinh tế. Trong toán học và tin học, bài toán tối ưu được định nghĩa là loại bài toán có nhiệm vụ tìm ra lời giải tốn nhất (hoặc gần với lời giải tốt nhất) cho một bài toán nào đó. Một số bài toán phổ biến trong thực tế:

- Bài toán tìm phương án sản xuất kinh doanh có chi phí thấp nhất (hoặc lợi nhuận cao nhất);
- Bài toán xây dựng khẩu phần có chi phí thấp nhất;
- Bài toán tìm phương án vận tải có chi phí thấp nhất;

**—** ...

Qui trình giải quyết bài toán tối ưu trên Excel:

- Mô hình hóa bài toán;
- Xây dựng bảng tính;
- Sử dụng công cụ Solver để tìm lời giải tối ưu.

# 3.3.2 Mô hình hóa bài toán

Mọi bài toán tối ưu đều có thể được phát biểu lại bài toán dưới dạng "Cho tập biến độc lập X thỏa mãn tập ràng buộc C của hàm mục tiêu G phụ thuộc vào X. Tìm bộ giá trị của X sao cho G đạt giá trị lớn nhất (hoặc nhỏ nhất)".

Cho  $X = \{x_1, x_2, ..., x_n\}$ . Các loại ràng buộc phổ biến trong bài toán:

Ràng buộc quan hệ:

$$\begin{cases} F_1(x_1, x_2, \dots, x_n)\theta b_1 \\ F_2(x_1, x_2, \dots, x_n)\theta b_2 \\ \dots \\ F_m(x_1, x_2, \dots, x_n)\theta b_m \end{cases}$$

Với  $\theta \in \{\geq, \leq, =\}$ 

Ràng buộc số nguyên;

Ràng buộc không âm;

Ràng buộc nhị nhân (giá trị 0 hoặc 1).

# Ví dụ 3.10. Bài toán tìm phương án sản xuất tối ưu

Xí nghiệp X sản xuất 3 loại sản phẩm A, B, C từ 2 loại nguyên liệu NL\_1 và NL\_2 với định mức sử dụng trên mỗi sản phẩm được cho trong bảng bên dưới.

Bảng 3: Định mức nguyên liệu sử dụng

| Nguyễn liêu |     | Sản ph | lẩm |
|-------------|-----|--------|-----|
| Nguyen neu  | Α   | В      | С   |
| NL_1        | 1.5 | 1.8    | 1.6 |
| NL_2        | 2   | 3      | 2.4 |

Mỗi sản phẩm A, B và C cho lợi nhuận lần lượt là 2, 4 và 3 đơn vị tiền tệ. Hiện tại, xí nghiệp có 600 đơn vị nguyên liệu NL\_1 và 900 đơn vị nguyên liệu NL\_2. Giả sử toàn bộ sản phẩm sản xuất ra đều có thể tiêu thụ hết, hãy lập kế hoạch sản xuất tối ưu đem lại lợi nhuận cao nhất cho xí nghiệp.

#### Mô hình hóa bài toán

Gọi x<sub>1</sub>, x<sub>2</sub> và x<sub>3</sub> lần lượt là số sản phẩm A, B, C được sản xuất. Ta có ràng buộc:

Ràng buộc quan hệ: Lượng nguyên liệu sử dụng  $\leq$  Lượng nguyên liệu có

NL\_1: 1.5  $x_1$  + 1.8  $x_2$  + 1.6  $x_3 \le 600$ 

NL\_2: 2  $x_1 + 3 x_2 + 2.4 x_3 \le 900$ 

Ràng buộc nguyên, không âm:

 $x_1, x_2, x_3$  nguyên  $\geq 0$ 

 $x_1, x_2, x_3 \ge 0$ 

Hàm mục tiêu (Lợi nhuận):  $G = 2 x_1 + 4 x_2 + 3 x_3$ 

*Yêu cầu:* Tìm bộ giá trị  $\{x_1, x_2, x_3\}$  sao cho *G* lớn nhất.

# Ví dụ 3.11. Bài toán xác định khẩu phần thức ăn

Một chủ trại chăn nuôi gia súc ước tính, để đàn vật nuôi phát triển bình thường, mỗi ngày cần cung cấp cho chúng ít nhất 700 đơn vị protit, 300 đơn vị lipit và 4200 đơn vị gluxit. Ngoài thị trường hiện có hai loại thức ăn A, B với hàm lượng dinh dưỡng và giá bán được cho trong **Bảng 5**.

| Hàm lượng  | Thức ăn |     |  |  |  |  |
|------------|---------|-----|--|--|--|--|
| dinh dưỡng | Α       | B   |  |  |  |  |
| Protit     | 0.1     | 0.2 |  |  |  |  |
| Lipit      | 0.1     | 0.1 |  |  |  |  |
| Glucit     | 0.7     | 0.6 |  |  |  |  |
| Giá bán    | 4       | 4   |  |  |  |  |

# Bảng 4: Hàm lượng dinh dưỡng và đơn giá thức ăn gia súc

*Yêu cầu:* Xây dựng khẩu phần tối ưu (lượng thức ăn cung cấp đủ dinh dưỡng với chi phí thấp nhất) loại cần mua với chi phí thấp nhất) cho đàn vật nuôi trên.

#### Mô hình hóa bài toán

Gọi  $x_1$ ,  $x_2$  lần lượt là số gram thức ăn A và B cần mua. Ta có các ràng buộc: Ràng buộc quan hệ: Lượng dinh dưỡng cung cấp  $\geq$  Lượng dinh dưỡng yêu cầu.

 $\begin{array}{l} \text{Protit: } 0.1 \; x_1 + 0.2 \; x_2 \geq 700 \\ \text{Lipit: } 0.1 \; x_1 + 0.1 \; x_2 \geq 300 \\ \text{Gluxit: } 0.7 \; x_1 + 0.6 \; x_2 \geq 4200 \end{array}$ 

Ràng buộc không âm:  $x_1, x_2 \ge 0$ 

Hàm mục tiêu (Chi phí):  $G = 4x_1 + 6x_2$ 

Yêu cầu: Tìm x<sub>1</sub>, x<sub>2</sub> sao cho G có giá trị nhỏ nhất.

### Xây dựng bảng tính

Xây dựng bảng tính thể hiện mô hình bài toán với các thành phần cơ bản:

- Các ô dữ liệu.
- Các ô biến độc lập, khởi đầu bằng các giá trị tiên đoán.
- Các ô công thức (tính giá trị hàm mục tiêu và giá trị vế trái của các ràng buộc quan hệ) phụ thuộc vào các ô biến độc lập.

| 1  | A                      | В        | C        | D       | E              | F        | G                                                                                                    | H         | 1        |
|----|------------------------|----------|----------|---------|----------------|----------|----------------------------------------------------------------------------------------------------|-----------|----------|
| 1  | Bài toán lâ            | p kế ho  | ach s    | án xuất |                |          | ~                                                                                                    |           |          |
| 2  |                        |          |          |         |                |          |                                                                                                    |           |          |
| 3  | Nguyên                 | S        | Sán phải | m       |                |          |                                                                                                    |           |          |
| 4  | 8êu                    | A        | B        | C       | a second       |          |                                                                                                    |           |          |
| 5  | 1                      | 1.5      | 1.8      | 1.6     | D0 liệu        |          |                                                                                                    |           |          |
| 6  | 2                      | 2        | 3        | 2.4     | 4              |          |                                                                                                    |           |          |
| 7  | Lợi nhuận/SP           | 2        | 4        | 3       |                |          |                                                                                                    |           |          |
| 8  | Số lượng SX            | 10       | 10       | 10      | Biến độc lập   |          |                                                                                                    |           |          |
| 9  | 1000 I 100 100 100 100 |          |          |         | 17. Anna 18.   |          |                                                                                                    |           |          |
| 10 | Lượng nguyêr           | têu sử c | lung     |         |                |          | Ödich                                                                                                    |           |          |
| 11 |                        |          | 19. A    |         |                | 1        | =SUMPRO                                                                                                    | DUCT(B7:D | 7,B8:D8) |
| 12 | Nguyên                 | Dy       | Sü       |         | Tổng lợi nhuận | 90       | Yêu cầu:                                                                                                    | Cực đại   |          |
| 13 | iêu                    | trū      | düng     |         | an Samerand    | - harris | The second second second second second second second second second second second second second second second se |           |          |
| 14 | 1                      | 600      | 49       | = SUM   | PRODUCT(B5:D   | 5.\$B\$8 | :SD\$8)                                                                                                    |           |          |
| 15 | 2                      | 900      | 74       | ≈ SUM   | PRODUCT(86:D   | 6.\$B\$8 | SD\$8)                                                                                                    |           |          |
| 16 |                        | Dữ liệu  | 1        |         |                |          |                                                                                                    |           |          |
| 17 |                        |          |          | Ràng b  | uộc:           |          |                                                                                                    |           |          |

Hình 100: Bài toán lập kế hoạch sản xuất

|    | A                                                                                                    | B                                                                                                    | С       | D | E       | Ŧ   | 1 |
|----|----------------------------------------------------------------------------------------------------|----------------------------------------------------------------------------------------------------|---------|---|---------|-----|---|
| 1  | Bài toán xác định                                                                                                    | khẩu phần th                                                                                                    | nức ăn  |   |         |     |   |
| 2  | CONTRACTOR 2010 (2010) (2010) (201 | 1011-1210                                                                                                    |         |   |         |     |   |
| 3  | Hâm lượng                                                                                                    | Thứ                                                                                                    | c án    |   |         |     |   |
| 4  | dunh dưỡng                                                                                                    | A                                                                                                    | В       |   |         |     |   |
| 5  | Protit                                                                                                    | 0.1                                                                                                    | 0.2     |   |         |     |   |
| 6  | Lipit                                                                                                    | 0.1                                                                                                    | 0.1     |   |         |     |   |
| 7  | Glucit                                                                                                    | 0.7                                                                                                    | 0.6     |   |         |     |   |
| 8  | Giá bán                                                                                                    | 4                                                                                                    | 6       |   |         |     |   |
| 9  | Số lượng mua                                                                                                    | 10                                                                                                    | 10      |   |         |     |   |
| 10 |                                                                                                    |                                                                                                    | 1.16    |   |         |     |   |
| 11 | Nhu cầu dinh dướ                                                                                                    | ing                                                                                                    |         |   |         |     |   |
| 12 | And a state of the state                                                                                                    | 1. The second second second second second second second second second second second second second second second | 1       | - |         |     |   |
| 13 | Dinh dưỡng                                                                                                    | Nhu câu                                                                                                    | Đáp ứng |   | Chi phi | 100 |   |
| 14 | Protit                                                                                                    | 700                                                                                                    | 3       |   | - 22    |     |   |
| 15 | Lipit                                                                                                    | 300                                                                                                    | 2       |   |         |     |   |
| 16 | Glucit                                                                                                    | 4200                                                                                                    | 13      |   |         |     |   |
| 17 | and the second second second                                                                                                    | 18 10 3                                                                                                    |         | 2 |         |     | j |

Hình 101: Bài toán xây dựng khẩu phần tối ưu

#### 3.3.3 Sử dụng công cụ Solver để tìm phương án tối ưu

Solver là một công cụ rất mạnh của MS Excel, được sử dụng để giải các bài toán tối ưu. Solver hoạt động heo nguyên tắc lặp, cho phép nhanh chóng tìm ra lời giải (bộ giá trị của một tập biến độc lập) gần với bộ giá trị tiên đoán nhất, thỏa mãn tập ràng buộc, cho giá trị hàm mục tiêu lớn nhất (nhỏ nhất) hoặc bằng với một giá trị cho trướcc nào đó.

Solver là một thành phần của bộ công cụ cài thêm (Add Ins) của MS Excel. Để cài thêm Solver, thực hiện lần lượt các bước:

Vào thẻ lệnh File, chọn Options, rồi chọn Add – Ins. Trong danh sách của ô Manage, chọn *Excel Add-ins*, sau đó nhấn nút Go.

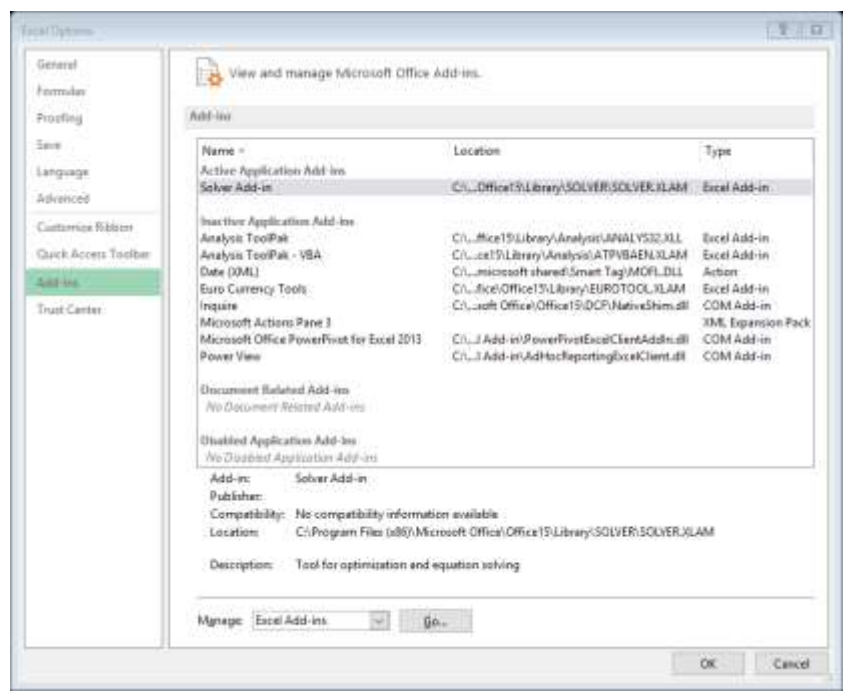

Hình 102: Cài thêm Solver

- Xuất hiện hộp th<u>oại Add – Ins</u>, đánh dấu hộp kiểm Solver, nhấp OK.

| Add-Ins                      |        | 8              |
|------------------------------|--------|----------------|
| Add-Ins available:           |        |                |
| Analysis ToolPak             | $\sim$ | ОК             |
| Euro Currency Tools          |        | Cancel         |
|                              |        | <u>B</u> rowse |
|                              |        | Automation     |
|                              | ~      |                |
| Solver Add-in                |        |                |
| Tool for optimization and eq | uatio  | n solving      |

Hình 103: Hộp thoại Add - Ins

#### Sử dụng công cụ Solver:

- Vào thẻ lệnh **Data**, trong nhóm **Analysis**, nhấn chọn **Solver**. Hộp thoại *Solver Paramaters* xuất hiện.

| ver Parameters                                                       |                                                  |                                                |                                              |                                     |
|----------------------------------------------------------------------|--------------------------------------------------|------------------------------------------------|----------------------------------------------|-------------------------------------|
| Se <u>t</u> Objective:                                               | \$A\$1                                           |                                                |                                              | <b></b>                             |
| To:                                                                  | () Mi <u>n</u>                                   | ○ <u>V</u> alue Of:                            | 0                                            |                                     |
| <u>By</u> Changing Variable                                          | Cells:                                           |                                                |                                              |                                     |
|                                                                      |                                                  |                                                |                                              | 5                                   |
| Subject to the Constra                                               | aints:                                           |                                                |                                              |                                     |
|                                                                      |                                                  |                                                | ^                                            | <u>A</u> dd                         |
|                                                                      |                                                  |                                                |                                              | <u>C</u> hange                      |
|                                                                      |                                                  |                                                |                                              | <u>D</u> elete                      |
|                                                                      |                                                  |                                                |                                              | <u>R</u> eset All                   |
|                                                                      |                                                  |                                                | ~                                            | Load/Save                           |
| Ma <u>k</u> e Unconstrain                                            | ed Variables N                                   | Ion-Negative                                   | _                                            |                                     |
| S <u>e</u> lect a Solving Metho                                      | od: G                                            | RG Nonlinear                                   | ~                                            | O <u>p</u> tions                    |
| Solving Method                                                       |                                                  |                                                |                                              |                                     |
| Select the GRG Nonl<br>Simplex engine for li<br>problems that are no | inear engine fo<br>near Solver Pro<br>on-smooth. | or Solver Problems th<br>oblems, and select th | at are smooth nonlin<br>e Evolutionary engin | near. Select the LP<br>e for Solver |
| <u>H</u> elp                                                         |                                                  | ]                                              | <u>S</u> olve                                | Cl <u>o</u> se                      |

Hình 104: Hộp thoại Solver Paramaters

- Chỉ định ô hàm mục tiêu (Set Objective).
- Chọn tiêu chí tối ưu (To Max/Min/Value of).
- Chỉ định vùng biến (By changing variable cells).
- Nhập, sửa, xóa các ràng buộc (Hộp Subject to Constraints). Nhấp Add để thêm, Change để sửa, Delete để xóa, Reset all để xóa hết, Load/Save để tải/lưu các ràng buộc.
- Nhấp **Solve** để tìm lời giải;

- Xuất hiện hộp thoại Result, nhấp **OK** để giữ kết quả, **Cancel** để thoát khỏi.

# Một số tùy biến khác

- Đặt/bỏ ràng buộc các biến không âm (Make unconstrained variables Nonnegatinve;
- Chọn phương pháp (Select Solving Method);

# Các loại ràng buộc trong Solver:

- Ràng buộc quan hệ  $(\geq, \leq, =)$ ;
- Ràng buộc số nguyên (*Integer*);
- Ràng buộc nhị phân (*Binary*).

| Add Constraint           |             | X              |
|--------------------------|-------------|----------------|
| C <u>e</u> ll Reference: | Co <u>n</u> | straint:       |
| QK                       | Add         | <u>C</u> ancel |

Hình 105: Hộp thoại mô tả ràng buộc trong Solver

# Ví dụ 3.12. Giải bài toán qui hoạch tuyến tính

Tìm giá trị lớn nhất của hàm số:  $Y = 2x_1 - 5x_2 + 3x_3 + 2x_4$ . Thỏa mãn các ràng buộc sau đây:

 $\begin{array}{l} 2x_1 + 3x_2 - 1x_3 + 5x_4 \geq 8 \\ x_1 + 3x_2 + 2x_3 + x_4 \leq 20 \\ 3x_1 - 2x_2 + 4x_3 + x_4 \geq 5 \\ x_1, x_2, x_3, x_4 \text{ nguyên} \end{array}$ 

Thực hiện: Lập bảng tính.

|    | А                   | В          | С           | D          | E  | F | G | F 🔺 |
|----|---------------------|------------|-------------|------------|----|---|---|-----|
| 1  |                     |            |             |            |    |   |   |     |
| 2  | Biến độc            | x1         | x2          | <b>x</b> 3 | x4 |   |   |     |
| 3  | lập                 | 1          | 1           | 1          | 1  |   |   |     |
| 4  |                     |            |             |            |    |   |   |     |
| 5  | Hâcấ                | 2          | 3           | -1         | 5  |   |   |     |
| 6  | Πẹ su<br>tuyến tính | 1          | 3           | 2          | 1  |   |   |     |
| 7  | tuyen tinn          | 3          | -2          | 4          | 1  |   |   |     |
| 8  | Hàm đích            | 2          | -5          | 3          | 2  |   |   |     |
| 9  |                     |            |             |            |    |   |   |     |
| 10 |                     | 9          | 2           | 8          |    |   |   |     |
| 11 | Ràng buộc           | 7          | <u>&lt;</u> | 20         |    |   |   |     |
| 12 |                     | 6          | 2           | 5          |    |   |   |     |
| 13 |                     |            |             |            |    |   |   |     |
| 14 | Hàm đích            | <b>y</b> = | 2           | min        |    |   |   |     |
| 15 |                     |            |             |            |    |   |   |     |

Hình 106: Giải bài toán qui hoạch tuyến tính

Công thức tính:

[B10] =SUMPRODUCT(\$B\$3:\$E\$3,B5:E5)

[B11] =SUMPRODUCT(\$B\$3:\$E\$3,B6:E6)

[B12] =SUMPRODUCT(\$B\$3:\$E\$3,B7:E7)

[C14] =SUMPRODUCT(B3:E3,B8:E8)

– Nhấp **Data** | **Solver**, đặt thông số cho hộp thoại.

| ver Parameters                              |                                 |                      |                       | 23                  |
|---------------------------------------------|---------------------------------|----------------------|-----------------------|---------------------|
|                                             |                                 |                      |                       |                     |
| Se <u>t</u> Objective:                      | \$C\$14                         |                      |                       | 1                   |
|                                             |                                 | _                    |                       |                     |
| To: <ul> <li>Max</li> </ul>                 | ○ Mi <u>n</u>                   | O <u>V</u> alue Of:  | 0                     |                     |
| <u>By</u> Changing Variable                 | Cells:                          |                      |                       |                     |
| \$B\$3:\$E\$3                               |                                 |                      |                       | <b>E</b>            |
| Subject to the Constr                       | ainto                           |                      |                       |                     |
| \$B\$10 >= \$D\$10                          |                                 |                      |                       | Add                 |
| \$B\$11 <= \$D\$11<br>\$B\$12 >= \$D\$12    |                                 |                      |                       | Aug                 |
| \$B\$3:\$E\$3 = integer                     |                                 |                      |                       | <u>C</u> hange      |
|                                             |                                 |                      |                       | Delete              |
|                                             |                                 |                      |                       |                     |
|                                             |                                 |                      |                       | <u>R</u> eset All   |
|                                             |                                 |                      |                       | Load/Save           |
| Make Upconstrain                            | ad Variables No                 | n Negative           |                       | Load/Save           |
|                                             | ieu valiables ivu               | JII-Negative         |                       |                     |
| S <u>e</u> lect a Solving Meth              | od: GR                          | G Nonlinear          | ~                     | O <u>p</u> tions    |
| Solving Method                              |                                 |                      |                       |                     |
| Select the GRG Nonl                         | linear engine fo                | r Solver Problems ti | hat are smooth nonli  | near. Select the LP |
| Simplex engine for l<br>problems that are n | inear Solver Prol<br>on-smooth. | blems, and select th | ne Evolutionary engir | ne for Solver       |
|                                             |                                 |                      |                       |                     |
| lists                                       |                                 |                      | Colum                 | Chara               |
| Help                                        |                                 |                      | Zolve                 | Cl <u>o</u> se      |

Hình 107: Giải bài toán qui hoạch tuyến tính – Hộp thoại Solver

Nhấn vào Solve. Hộp thoại Solver Result xuất hiện. Nhấn vào OK để giữ lại kết quả, Cancel để khôi phục lại các giá trị ban đầu.

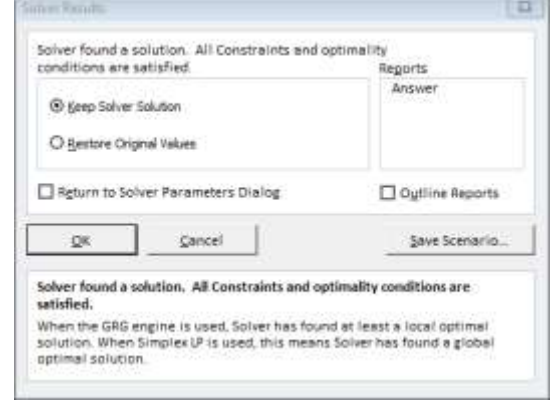

Hình 108: Hộp thoại Solver Result

|    | A            | B   | C  | D   | E  | F |
|----|--------------|-----|----|-----|----|---|
| 1  |              |     |    |     |    |   |
| 2  | Dián đặc làn | x1  | x2 | x3  | x4 |   |
| 3  | bien dộc lập | 10  | 0  | 0   | 10 |   |
| 4  |              |     |    |     |    |   |
| 5  | Hà cố tuyến  | 2   | 3  | -1  | 5  |   |
| 6  | tinh         | 1   | 3  | 2   | 1  |   |
| 7  | Call         | 3   | -2 | 4   | 1  |   |
| 8  | Hàm đích     | 2   | -5 | 3   | 2  |   |
| 9  |              |     |    |     |    |   |
| 10 |              | 70  | ≥  | 8   |    |   |
| 11 | Ràng buộc    | 20  | ≤  | 20  |    |   |
| 12 |              | 40  | 2  | 5   |    |   |
| 13 |              |     |    |     |    |   |
| 14 | Hàm đích     | y = | 40 | min |    |   |
| 15 |              |     |    |     |    |   |

*Hình 109: Giải bài toán qui hoạch tuyến tính – Kết quả thực hiện* Sử dụng Solver để giải bài toán lập kế hoạch sản xuất tối ưu (**Ví dụ 3.10**) và bài toán xây dựng khẩu phần thức ăn tối ưu (**Ví dụ 3.11**).

|                                               | SFS12                              |                                               |                                           | E                                       |
|-----------------------------------------------|------------------------------------|-----------------------------------------------|-------------------------------------------|-----------------------------------------|
| To:                                           | () Mi <u>n</u>                     | ○ <u>V</u> alue Of:                           | 0                                         |                                         |
| By Changing Variable                          | Cells:                             |                                               |                                           |                                         |
| \$B\$8:\$D\$8                                 |                                    |                                               |                                           | E                                       |
| S <u>u</u> bject to the Constr                | aints:                             |                                               |                                           |                                         |
| \$B\$8:\$D\$8 = integer<br>\$B\$8:\$D\$8 >= 0 | 4.50515                            |                                               | ^                                         | <u>A</u> dd                             |
| 20214:20212 <= 202                            | 14:56515                           |                                               |                                           | <u>C</u> hange                          |
|                                               |                                    |                                               |                                           | <u>D</u> elete                          |
|                                               |                                    |                                               |                                           | <u>R</u> eset All                       |
|                                               |                                    |                                               | ~                                         | Load/Save                               |
| Ma <u>k</u> e Unconstrair                     | ned Variables I                    | Non-Negative                                  |                                           |                                         |
| S <u>e</u> lect a Solving Meth                | od:                                | GRG Nonlinear                                 | ~                                         | O <u>p</u> tions                        |
| Solving Method                                |                                    |                                               |                                           |                                         |
| Select the GRG Nonl<br>Simplex engine for I   | linear engine f<br>inear Solver Pr | for Solver Problems t<br>oblems, and select t | hat are smooth non<br>he Evolutionary eng | linear. Select the LP<br>ine for Solver |

Hình 110: Hộp thoại Solver - Giải bài toán lập kế hoạch sản xuất tối ưu

| Ĵ. | A            | в       | C        | D     | E                                 | F        | G       | н         | 1         |  |
|----|--------------|---------|----------|-------|-----------------------------------|----------|---------|-----------|-----------|--|
| 1  | Bải toán lập | kế hoạ  | ch sản   | xuất  |                                   |          |         | 0         |           |  |
| 2  |              |         |          |       |                                   |          |         |           |           |  |
| 3  | Nguyên       |         | Sàn phân | ាំ    |                                   |          |         |           |           |  |
| 4  | liêu         | A       | B        | C     |                                   |          |         |           |           |  |
| 5  | 1            | 1.5     | 1.8      | 1.6   | Dữ liệu                           |          |         |           |           |  |
| 6  | 2            | 2       | 3        | 2.4   |                                   |          |         |           |           |  |
| 7  | Lợi nhuận/SP | 2       | 4        | 3     |                                   |          |         |           |           |  |
| 8  | Số lượng SX  | 0       | 300      | 0     | Biến độc lập                      |          |         |           |           |  |
| 9  |              |         |          |       |                                   |          |         |           |           |  |
| 10 | Lượng nguyên | liệu sử | dung     |       |                                   |          | Ô địch  |           |           |  |
| 11 |              |         |          |       |                                   | - /      | SUMPRO  | DUCT(B7:0 | 07.88:D8) |  |
| 12 | Nguyên       | Du      | Sử       |       | Tổng lợi nhuận                    | 1,200    | Yèu cầu | : Cực đại |           |  |
| 13 | liệu         | trữ     | düng     |       |                                   |          |         |           |           |  |
| 14 | 1            | 600     | 540      | = SUM | = SUMPRODUCT(B5:D5.\$B\$8:\$D\$8) |          |         |           |           |  |
| 15 | 2            | 900     | 900      | = SUN | PRODUCT(B6:D                      | 6.\$B\$8 | \$D\$8) |           |           |  |
| 10 |              | DO DO   |          | -     |                                   |          |         |           |           |  |

Hình 111: Kết quả thực hiện - Kế hoạch sản xuất tối ưu

| Se <u>t</u> Objective:                                                  | \$F\$13                                        |                                                                                                    |                                               | 5                                    |
|-------------------------------------------------------------------------|------------------------------------------------|----------------------------------------------------------------------------------------------------|-----------------------------------------------|--------------------------------------|
| To: <u>M</u> ax                                                         | • Mi <u>n</u>                                  | ○ <u>V</u> alue Of:                                                                                                    | 0                                             | Land                                 |
| By Changing Variable (                                                  | Cells:                                         |                                                                                                    |                                               |                                      |
| \$B\$9:\$C\$9                                                           |                                                |                                                                                                    |                                               | 8                                    |
| S <u>u</u> bject to the Constrai                                        | ints:                                          |                                                                                                    |                                               |                                      |
| \$B\$9:\$C\$9 >= 0<br>\$C\$14:\$C\$16 >= \$B\$14                        | k\$B\$16                                       |                                                                                                    | ^                                             | <u>A</u> dd                          |
|                                                                         |                                                |                                                                                                    | [                                             | <u>C</u> hange                       |
|                                                                         |                                                |                                                                                                    | [                                             | <u>D</u> elete                       |
|                                                                         |                                                |                                                                                                    | [                                             | <u>R</u> eset All                    |
|                                                                         |                                                |                                                                                                    | ~                                             | Load/Save                            |
| ✓ Make Unconstraine                                                     | ed Variables N                                 | on-Negative                                                                                                    |                                               |                                      |
| S <u>e</u> lect a Solving Metho                                         | d: G                                           | RG Nonlinear                                                                                                    | ~                                             | O <u>p</u> tions                     |
| Solving Method                                                          |                                                |                                                                                                    |                                               |                                      |
| Select the GRG Nonlin<br>Simplex engine for lin<br>problems that are no | near engine fo<br>near Solver Pro<br>n-smooth. | or Solver Problems the blems, and select the blems, and select the blems, and select the blems blems are blems blems | nat are smooth nonli<br>ne Evolutionary engir | near. Select the LP<br>ne for Solver |

Hình 112: Hộp thoại Solver – Giải bài toán xác định khẩu phần thức ăn tối ưu

| 1  | A                   | В            | С       | D         | E        | F      |
|----|---------------------|--------------|---------|-----------|----------|--------|
| 1  | Bài toán xác định l | khẩu phần th |         | 1. Carlos |          |        |
| 3  | Hâm lượng           | Thú          | rc ăn   | 1         |          |        |
| 4  | dunh dưỡng          | A            | В       |           |          |        |
| 5  | Protit              | 0.1          | 0.2     |           |          |        |
| 6  | Lipit               | 0.1          | 0.1     |           |          |        |
| 7  | Glucit              | 0.7          | 0.6     |           |          |        |
| в  | Giá bán             | 4            | 6       |           |          |        |
| 9  | Số lượng mua        | 5,250        | 875     |           |          |        |
| 0  |                     |              |         | 1         |          |        |
| 1  | Nhu cầu dinh dướ    | Ing          |         |           |          |        |
| 2  |                     | L'anne ai    |         |           |          |        |
| 13 | Dinh dưỡng          | Nhu cầu      | Đáp ứng |           | Chi phí  | 26,250 |
| 4  | Protit              | 700          | 700     |           | - 32 - 1 |        |
| 5  | Lipit               | 300          | 612.5   |           |          |        |
| 6  | Glucit              | 4200         | 4200    | 1         |          |        |
| 7  | -                   |              |         | 1         |          |        |

Hình 113: Kết quả thực hiện - Khẩu phần thức ăn tối ưu

# 3.3.4 Một số thông báo lỗi thường gặp

Solver làm việc theo nguyên tắc lặp, điều chỉnh dần giá trị các biến độc lập sao cho hàm mục tiêu tiến dần tới giá trị tối ưu. Trong trường hợp không tìm được lời giải như mong muốn, Sole sẽ đưa ra thông báo. Một số thông báo lỗi thường gặp khi chạy Solver:

- Solver could not find feasible solution: Không có lời giải chấp nhận được.
- The maximum iteration was reached, continue anyway? Số bước lặp đã đạt đến giá trị giới hạn được cho.
- The maximum time limit was reached, continue anyway? Thời gian chạy vượt quá giới hạn lựa chọn.

Trong trường hợp phát sinh lỗi, người sử dụng có thể thay đổi giá trị đầu của các biến cho gần hơn với bộ nghiệm hoặc tùy chỉnh lại chế độ làm việc của Solver qua hộp thoại *Options*.

| Options                               | ? 🛛            |
|---------------------------------------|----------------|
| All Methods GRG Nonlinear Ev          | olutionary     |
| Constraint <u>P</u> recision:         | 0.000001       |
| Use Automatic Scaling                 |                |
| ☐ S <u>h</u> ow Iteration Results     |                |
| Solving with Integer Constrain        | nts            |
| ☐ Igno <u>r</u> e Integer Constraints |                |
| I <u>n</u> teger Optimality (%):      | 1              |
| Solving Limits                        |                |
| Max <u>T</u> ime (Seconds):           |                |
| <u>l</u> terations:                   |                |
| Evolutionary and Integer Cons         | traints:       |
| <u>M</u> ax Subproblems:              |                |
| Max <u>F</u> easible Solutions:       |                |
|                                       |                |
|                                       |                |
| <u>о</u> к                            | <u>C</u> ancel |

Hình 114: Hộp thoại Option (công cụ Solver)

Trong đó:

*Constraint Precision*: Độ chính xác của kết quả (Solver: Số được thiết lập càng nhỏ, độ chính xác càng cao).

*Use Automatic Scaling*: Co giãn các giá trị của biến độ lập, hàm mục tiêu, các ràng buộc với một lượng tương tự nhau để tránh tác động của các giá trị quá lớn hoặc quá nhỏ lên độ chính xác của kết quả.

Show Iteration Results: Hiển thị giá trị cho mỗi giải pháp thử (trial solution). Trong quá trình chạy Solver, hộp thoại Show Trial Solution sẽ hiển thị, nhấn Continue để tiếp tục hoặc Stop để dừng quá trình chạy và hiển thị kết quả.

*Ignore Integer Constraints*: cBo qua ác ràng buộc giá trị nguyên, giá trị nhị phân. *Integer Optimality (%):* Tỷ lệ sai số so với giá trị tối ưu.

*Max Time (Seconds):* Thời gian chay tối đa (giây).

*Viax Time (Seconds):* Thoi gian chạy toi da  $I_{\text{const}}$ 

Iterations: Số lần lặp tối đa.

# 3.3.5 Bài tập

- 1. Tìm giá trị lớn nhất của hàm số:
  - $f = 12x_1 + 9x_2 + 10x_3 + 8x_4$

thỏa mãn các ràng buộc:

- (1)  $3x_1 2x_2 + x_3 + x_4 \le 15$
- $(2) \ x_1 + 2x_2 + 2x_3 + 3x_4 \le 10$
- $(3) \ 2x_1 + x_2 + 2x_3 + x_4 \ge 12$
- (4)  $X_1, x_2, x_3, x_4 \ge 0$
- 2. Tìm giá trị nhỏ nhật của hàm số

 $y = 10 + (x_1 - 0.5)^2 + (x_2 + 2)^2$ thỏa mãn các ràng buộc: (1)  $\pi(x_1^2 + x_2^2) \ge 10$ (2)  $x_1 - 1.25 x_2 \le 0$ (3)  $x_1, x_2 \ge 0$ 

3. Công ty XYZ chuyên sản xuất 2 loại sản phẩm ghế tựa và bàn học trẻ em. Để sản xuất một chiếc ghế tựa, công ty cần bỏ ra 4 giờ lao động và 5 kg gỗ, để sản xuất một chiếc bàn học trẻ em cần bỏ ra 7 giờ lao động và 18kg gỗ. Lợi nhuận thu về của mỗi chiếc ghế và bàn lần lượt là 200 ngàn đồng và 400 ngàn đồng. Hiện tại, công ty có thể huy động1200 giờ lao động và 2500kg gỗ. Hãy lập kế hoạch sản xuất tối ưu (đem lại lợi nhuận cao nhất) cho công ty.

|                      | Th.ph.A | Th.ph.B | Th.ph.C | Th.ph.D |
|----------------------|---------|---------|---------|---------|
| Calories             | 119     | 199     | 97      | 43.0    |
| Đạm (gr)             | 0.8     | 20.3    | 1.5     | 5.5     |
| Béo (gr)             | 0.2     | 13.1    | 0.2     | 0       |
| <b>Bột</b> (gr)      | 28.5    | 0       | 22.2    | 5.3     |
| Xo <sup>•</sup> (gr) | 1.3     | 0       | 0.8     | 2.0     |
| Giá (nghìn đồng)     | 1.2     | 20      | 1.8     | 0.5     |

4. Bếp ăn xí nghiệp X muốn xây dựng khẩu phần ăn trưa cho công nhân với 4 loại thực phẩm A, B, C, D với thành phần dinh dưỡng và giá bán được cho trong bảng dưới:

Yêu cầu, mỗi công nhân cần được cung cấp tối thiểu 1,200 calories, 20gr đạm, 50gr chất béo, 200gr chất bột, 15gr chất xơ mỗi bữa. Hãy đề xuất một khẩu phần tối ưu cung cấp đủ dinh dưỡng với chi phí thấp nhất.

5. Một công ty có 2 nhà máy sản xuất và cung ứng sản phẩm đến 3 trung tâm phân phối. Giá cước vận chuyển cho một sản phẩm từ mỗi nhà máy tới một trung tâm phân phối được cho trong bảng sau:

|          | Trung tâm phân phối |     |     |     |  |  |
|----------|---------------------|-----|-----|-----|--|--|
|          |                     | 1   | 2   | 3   |  |  |
| Nhà mán  | А                   | \$4 | \$6 | \$4 |  |  |
| Inna may | В                   | \$6 | \$5 | \$2 |  |  |

Việc giao hàng được thực hiện mỗi tuần một lần. Mỗi tuần, nhà máy A có thể sản xuất được tối đa 80 đơn vị sản phẩm, nhà máy B tối đa 70 đơn vị sản phẩm, các trung tâm phân phối 1, 2, 3 yêu cầu được cung cấp ít nhất lần lượt là 40, 50 và 60 đơn vị sản phẩm. Hãy tính số đơn vị sản phẩm phân phối từ mỗi nhà máy đến mỗi trung tâm phân phối để tối ưu sản xuất?

6. Xí nghiệp X nhận hợp đồng sản xuất sản phẩm A trong 3 tháng với số lượng bàn giao cuối tháng lần lượt là 80, 90 và 120 sản phẩm. Hiện, xí nghiệp làm việc chính thức từ 8:00 – 17:00 với năng lực sản xuất tối đa 100 sản phẩm/tháng song nếu cần, có thể tăng ca làm việc thêm ngoài giờ với khả năng sản xuất tối đa thêm 15 sản phẩm/tháng.

Do có sự thay đổi về giá nguyên vật liệu, năng lượng, giá nhân công, theo dự tính chi phí sản xuất (trong giờ/ngoài giờ làm việc chính thức) cho mỗi sản phẩm trong 3 tháng lần lượt là 30 / 31, 32.5 / 34 và 33 / 35 triệu đồng. Do chi phí tháng sau cao hơn tháng trướcc, xí nghiệp có thể sản xuất nhiều hơn trong tháng trước để bàn giao trong tháng sau, song phải thuê và trả phí lưu kho 1 triệu đồng cho mỗi sản phẩm lưu kho trong một tháng.

*Yêu cầu:* Tính tổng chi phí nhỏ nhất xí nghiệp phải bỏ ra để thực hiện hợp đồng trên. Nêu rõ phương án (số sản phẩm sản xuất trong giờ, ngoài giờ được sản xuất mỗi tháng).

7. Một văn phòng đặt vé máy bay cho phép đặt chỗ qua điện thoại 24h mỗi ngày, từ thứ 2 tới thứ 6. Số lượng nhân viên nghe máy cho mỗi ca làm việc được cho ở bảng sau:

| Thời gian      | Số lượng nhân viên cần có |
|----------------|---------------------------|
| 0 a.m – 4 a.m  | 11                        |
| 4 a.m – 8 a.m  | 15                        |
| 8 a.m – 12 p.m | 31                        |
| 12 p.m – 4 p.m | 17                        |
| 4 p.m – 8 p.m  | 25                        |
| 8 p.m – 12 p.m | 19                        |

Công ty yêu cầu mỗi nhân viên được thuê phải làm việc liên tục trong 8 tiếng. Hãy tính số nhân viên tối thiểu mà công ty phải tuyển dụng để luôn đảm bảo số lượng nhân viên cho mỗi ca.

- 8. Một công ty cần quảng bá một sản phẩm mới đến người tiêu dùng. Công ty dự định quảng cáo trên 3 kênh truyền thông phổ biến nhất sau:
  - ✓ Các kênh truyền hình cho trẻ em
  - ✓ Các tạp chí ẩm thực và tạp chí gia đình
  - ✓ Phụ san Chủ nhật của một số tạp chí lớn

Chi phí lên kế hoạch, chi phí quảng cáo và lượt người xem cho mỗi kênh truyền thông được cho trong bảng sau:

|                      | Kênh truyền<br>hình | Tạp chí   | Phụ san Chủ nhật |
|----------------------|---------------------|-----------|------------------|
| Chi phí quảng cáo    | \$300,000           | \$150,000 | \$100,000        |
| Chi phí lên kế hoạch | \$90,000            | \$30,000  | \$40,000         |
| Lượt người xem       | 1,300,000           | 600,000   | 500,000          |

Ban lãnh đạo công ty đã phê duyệt kinh phí cho quảng cáo là 4 triệu đô, kinh phí lên kế hoạch là 1 triệu đô. Hãy lập kế hoạch quảng cáo tối ưu cho công ty, biết rằng hiện tại chỉ có tối đa 5 kênh truyền hình trẻ em được phép quảng cáo.

| Dự án | Suất sinh lời (năm) | Thời hạn | Độ rủi ro | Miễn thuế |
|-------|---------------------|----------|-----------|-----------|
| Α     | 9.5%                | Dài      | Cao       | Có        |
| В     | 8.0%                | Ngắn     | Thấp      | Có        |
| С     | 9.0%                | Dài      | Thấp      | Không     |
| D     | 9.0%                | Dài      | Cao       | Có        |

9. Một công ty dự định đầu tư \$100,000 vào các dự án sau:

| Ε | 9.0% |  | Ng | gắn | Cao | Không |
|---|------|--|----|-----|-----|-------|
|   | ,    |  | ·  |     |     |       |

Công ty muốn đầu tư ít nhất 50% số tiền vào các dự án ngắn hạn và không quá 50% số tiền được đầu tư vào các dự án có độ rủi ro cao. Ít nhất 30% số tiền được đầu tư vào các dự án miễn thuế và ít nhất 40% tổng tiền lãi phải thuộc diện miễn thuế. Hãy lập kế hoạch đầu tư tối ưu cho công ty.

# 3.4 Bài toán phân tích điểm hòa vốn

### 3.4.1 Giới thiệu

Phân tích điểm hòa vốn là một bài toán cơ bản trong phân tích kinh doanh. Thông thường, trước khi bắt đầu sản suất – kinh doanh một loại sản phẩm nào đó, doanh nghiệp thường phải lên kế hoạch, dự kiến sản lượng, thời gian thực hiện, giá bá, dự toán doanh thu, chi phí, lợi nhuận, sản lượng hòa vốn, thời gian hòa vốn (điểm hòa vốn). Việc phân tích điểm hòa vốn cho thấy rõ mối quan hệ giữa doanh thu, chi phí và sản lượng cũng như tác động của việc thay đổi mối quan hệ chi phí cố định - chi phí biến đổi tới lợi nhuận, thời gian hòa vốn, giúp các nhà quản lý kiểm soát, lựa chọn phương án sản xuất phù hợp. Phần tiếp theo dưới đây sẽ trình bày sơ lược một số cơ sở lý thuyết cùng các kỹ thuật cơ bản để phân tích điểm hòa vốn trên MS Excel.

#### 3.4.2 Tóm lược lý thuyết

#### 3.4.2.1 Một số khái niệm cơ bản

Diểm hòa vốn là qui mô SX – KD) cần đạt để tổng doanh thu bằng với tổng chi phí. Các thuộc tính của điểm hòa vốn bao gồm số lượng sản phẩm hòa vốn (sản lượng hòa vốn); doanh thu hòa vốn; thời gian hòa vốn; công suất hòa vốn (tỷ lệ sản lượng hòa vốn/tổng sản lượng trong kỳ).

Các khoản chi phí phục vụ cho việc sản xuất – kinh doanh sản phẩm được chia thành hai loại:

- Định phí: các chi phí cố định, không phụ thuộc vào số lượng sản phẩm (khấu hao thiết bị, tiền thuê mặt bằng, lãi vay dài hạn, chi phí quảng cáo, chi phí quản lý, ...);
- Biến phí: Chi phí biến đổi phụ thuộc vào số sản phẩm (nguyên liệu chính, phụ, chi phí vận chuyển, nhân công trực tiếp, ...).

#### 3.4.2.2 Các công thức liên quan

$$\begin{split} S \tilde{o} \ lu \varphi ng \ SPHV &= \frac{T \tilde{o} ng \ \bar{\oplus} P}{Gi \acute{a} \ b \acute{a} n - Bi \tilde{e} n \ ph (i \ \bar{\oplus} V)} = \frac{T \tilde{o} ng \ \bar{\oplus} P}{Hi \dot{e} u \ s \tilde{o} \ g \dot{\rho} p} \\ Do anh \ thu \ HV &= SLHV \ * Gi \acute{a} \ b \acute{a} n \\ C \hat{o} ng \ su \tilde{a} t \ HV &= \frac{SLHV}{SLSP \ d \psi \ ki \tilde{e} n} \\ Th \dot{o} i \ gi an \ HV &= \frac{Do anh \ thu \ HV}{Do anh \ thu \ BQ / ng \dot{a} y} \\ &= C \hat{o} ng \ su \tilde{a} t \ HV \ * Th \dot{o} i \ gi an \ d \psi \ ki \tilde{e} n \\ &= \frac{SLHV}{SLSP \ d \psi \ ki \tilde{e} n} \\ \end{split}$$

#### 3.4.3 Sử dụng công cụ Goal Seek để tìm điểm hòa vốn

*Goal Seek* là một thành phần trong bộ công cụ **Data What – If Analysis** của MS Excel. Goal Seek được sử dụng chủ yếu để tìm nghiện gần đúng cho các phương trình một biến.

Cho hàm số y = f(x). Để tìm nghiệm gần đúng của phương trình f(x) = a trên MS Excel, thực hiện lần lược các bước:

- Xây dựng bảng tính với hai ô cơ bản:
- + Ô chứa giá trị biến x (giá trị tùy ý).
- + Ô công thức tính giá trị f(x) phụ thuộc giá trị ô chứa x.
- Vào thẻ lệnh Data, trong nhóm Data Tools, nhấn chọn What If Analysis, rồi chọn Goal Seek. Sau đó, xuất hiện hộp thoại Goal Seek.

| Goal Seek                 | 8 23     |
|---------------------------|----------|
| S <u>e</u> t cell:        | <b>1</b> |
| To <u>v</u> alue:         |          |
| By <u>c</u> hanging cell: | <b>1</b> |
| ОК                        | Cancel   |

Hình 115: Hộp thoại Goal Seek

- Nhập thông số cho Goal Seek với:
  - Hộp Set cell: ô công thức tính f(x);
  - Hộp *To value*: giá trị *a*;
  - Hộp *By changing cell*: ô biết *x*
- Nhấn vào OK để kết thúc. Xuất hiệp hộp thoại kết quả Goal Seek, nhấn OK để giữ lại kết quả tính toán (hoặc, Cancel để thoát.)

Trong bài toán phân tích điểm hòa vốn, có lợi nhuận là một hàm của số lượng sản phẩm, do đó có thể dùng Goal Seek để giải bài toán tìm giá trị gần đúng của số lượng sản phẩm sao cho lợi nhuận có giá trị xấp xỉ bằng 0.

# Ví dụ 3.13. Xác định điểm hòa vốn

Công ty X dự kiến năm 2018 sẽ sản xuất 3,000 đơn vị sản phẩm A với giá bán 20.000 USD/ sản phẩm. Để thực hiện kế hoạch trên, công ty phải bỏ ra 15 triệu USD cho các khoản chi phí cố định (khấu hao thiết bị, máy móc, nhà xưởng, chi phí quảng cáo và chi phí quản lý ...) cùng 10,000 USD biến phí (nguyên liệu chính, phụ, điện, nước, lương trực tiếp ...) cho mỗi sản phẩm được sản xuất.

*Yêu cầu:* Tính Số lượng sản phẩm hòa vốn, doanh thu hòa vốn, công suất hòa vốn, thời gian hòa vốn cho công ty.

Thực hiện: Lập bảng tính và chạy Goal Seek với các tham số.

|    | 87 🔹 🔄                | <i>f</i> x =88-89 | 2 |            |          |        |          |       |   |
|----|-----------------------|-------------------|---|------------|----------|--------|----------|-------|---|
| 3  | A                     | A B               |   | С          | D        |        | ε        |       | F |
| 1  |                       |                   |   |            |          |        |          |       |   |
| 2  | Định phí              | \$15,000,000      | 1 | Goal Seek  | V        |        | 7        | ×     | 1 |
| 3  | Biển phí ĐV           | \$10,000          |   | O'OUT SECK |          | -      |          | -     |   |
| 4  | Giá bán               | \$20,000          |   | Set cell:  |          | B10    |          | 1     |   |
| 5  | Số lượng SP           | 3,000             |   | To value:  |          | 0      |          |       |   |
| 6  | Thời gian T.H. (ngày) | 360               |   | By change  | ng cell: | \$8\$7 | <u>.</u> | 1     |   |
| 7  | Số lượng SP hòa vốn   | 1,000             |   | _          |          |        |          | 89. I |   |
| 8  | Doanh thu HV          | \$20,000,000      |   |            | OK.      |        | Can      | icel  |   |
| 9  | Tổng CP HV            | \$25,000,000      |   | -          |          |        |          |       |   |
| 10 | Lợi nhuận             | (5,000,000)       |   |            |          |        |          |       |   |
| 11 | Thời gian HV (ngày)   | 120               |   |            |          |        |          |       |   |
| 13 |                       |                   |   |            |          |        |          |       |   |

Hình 116: Tìm điểm hòa vốn với Goal Seek

| Công thức trong bản<br>[B8] = B4 * E<br>[B9] = B2 + E<br>[B10] - B8 | g:<br>37<br>37 * B3<br>B0 |              |
|---------------------------------------------------------------------|---------------------------|--------------|
| Kết quả thực hiện:                                                  | D7                        |              |
|                                                                     | A                         | В            |
| 1                                                                   |                           |              |
| 2                                                                   | Định phí                  | \$15,000,000 |
| 3                                                                   | Biến phí ĐV               | \$10,000     |
| 4                                                                   | Giá bán                   | \$20,000     |
| 5                                                                   | Số lượng SP dự kiến       | 3,000        |
|                                                                     |                           |              |

| 6  | Thời gian T.H. (ngày) | 36           |
|----|-----------------------|--------------|
| 7  | Số lượng SP hòa vốn   | 1,50         |
| 8  | Doanh thu HV          | \$30,000,000 |
| 9  | Tổng CP HV            | \$30,000,000 |
| 10 | Lợi nhuận             | 0            |
| 22 |                       |              |

Hình 117: Điểm hòa vốn

# 3.4.4 Vẽ đồ thị điểm hòa vốn

Đồ thị điểm hòa vốn là công cụ trực quan thể hiện rõ mối quan hệ doanh thu – chi phí - số lượng sản phẩm sản suất – kinh doanh. Kiểu biểu đồ thường hay được sử dụng để vẽ đồ thị điểm hòa vốn và biểu đồ đường thẳng (biểu đồ *Line*).

Để vẽ đồ thị điểm hòa vốn, thực hiện lần lượt các bước:

- Tạo bảng dữ liệu với 3 cột chính là Số lượng sản phẩm, Doanh thu, Chi phí (có thể bổ sung them một số cột chi tiết Định phí, Biến phí, ...);
- Tạo và hiệu chỉnh biểu đồ.

# Ví dụ 3.14. Đồ thị điểm hòa vốn (tiếp Ví dụ 3.16)

Bảng số liệu và đồ thị hòa vốn:

| -  |   | 0     | 1.1.1      | Jw =0315   | 004        |            |         |        | 11 200    |          |        |          |     |
|----|---|-------|------------|------------|------------|------------|---------|--------|-----------|----------|--------|----------|-----|
|    | C | D     | E          | F          | 6          | - H )      | 1       | 1      | K.        | 1        | M      | N        | (   |
| 1  |   |       |            | 000        |            |            |         |        |           |          |        |          |     |
| 2  |   | Số SP | Donh thu   | Ðjah phí   | Biến phí   | Tổng CP    | 2       |        |           |          | 8      |          |     |
| 3  |   | 0     | 0          | 15,000,000 | 0          | 15,000,000 |         |        | DOT       | ni OHV   |        |          |     |
| 4  |   | 500   | 10,000,000 | 15,000,000 | 5,000,000  | 20,000,000 | , 70    |        |           |          |        |          |     |
| 5  |   | 1000  | 20,000,000 | 15,000,000 | 10,000,000 | 25,000,000 | 5       |        |           |          | -      |          |     |
| 6  |   | 1500  | 30,000,000 | 15,000,000 | 15,000,000 | 30,000,000 | N N     |        |           |          | /      |          |     |
| 7  |   | 2000  | 40,000,000 | 15,000,000 | 20,000,000 | 35,000,000 | 50      |        |           | 1        |        |          |     |
| 8  |   | 2500  | 50,000,000 | 15,000,000 | 25,000,000 | 40,000,000 | 40      |        |           | 1        | /      | Donh th  | nų  |
| 9  |   | 3000  | 60,000,000 | 15,000,000 | 30,000,000 | 45,000,000 | <u></u> |        | -         | D        |        | Dinh pi  | NÍ  |
| to |   |       |            |            |            |            | 30      |        | 1         | 1        | /      | -Bien ph | sí. |
| 11 |   |       |            |            |            |            | 20      | /      | 1         | /        | -      | -Tống Ci | p   |
| 12 |   |       |            |            |            |            | 10      |        | 1         | * *      | *      |          |     |
| 13 |   |       |            |            |            |            | 1 8 1   | 0      |           |          |        |          |     |
| 14 |   |       |            |            |            |            | 0       | 0 500  | 3000 1500 |          | 2000   |          |     |
| 15 |   |       |            |            |            |            | -       | 0. 500 | 1000 1300 | 2000-200 | 0 3000 |          | _   |
| 16 |   |       |            |            |            |            |         |        |           |          |        |          |     |

Hình 118: Bảng số liệu và đồ thị điểm hòa vốn

# Công thức tính toán:

[E3] = D3\*\$B\$4[F3] = \$B\$2[G3] = D3\*\$B\$3[H3] = F3 + G3

# 3.4.5 Bài tập

- 1. Công ty XX lập kế hoạch sản xuất mặt hàng A trong năm tới với số lượng dự kiến 5,000 đơn vị sản phẩm. Nghiên cứu cho thấy, để thực hiện kế hoạch trên, công ty phải bỏ ra các khoản chi phí sau:
  - Chi phí cố định: 650 triệu đồng (chi phí mua sắm thiết bị, thuê nhà xưởng, chi phí quản lý, quảng cáo);
  - Biến phí/đơn vị sản phẩm: 2.7 triệu đồng (chi phí nguyên vật liệu, điện, nước, nhân công trực tiếp).

Dự kiến, mỗi đơn vị sản phẩm khi đưa ra thị trường sẽ bán được với giá bình quân 3.4 triệu đồng. Yêu cầu:

a. Lập bảng dự toán doanh thu, chi phí, lợi nhuận;

b. Lập bảng phân tích và vẽ đồ thị điểm hòa vốn cho cho mặt hang được nêu.

2. Chị Mai chuyên chế biến sữa bắp tại nhà cung cấp cho các quán ăn nhỏ trong vùng. Chi phí cố định hàng tháng chị bỏ ra là 4,000,000 đồng. Chi phí biến đổi tính cho một chai sữa bắp là 2,000 đồng; mỗi chai sữa bắp được bán với giá 3,000 đồng. Hàng tháng chị Mai bán được khoảng 5,000 chai sữa bắp.

a. Xác định số lượng chai sữa bắp chị Mai cần bán để hòa vốn. Vẽ đồ thị điểm hòa vốn.

b. Nếu chi phí cố định tăng lên 10% thì điểm hòa vốn mới như thế nào?

c. Chị Mai tin rằng nếu giá bán giảm xuống còn 2,500 đồng/chai thì mỗi tháng chị có thể bán được thêm 1,000 chai. Nếu giá bán thay đổi thì điểm hòa vốn mới như thế nào?

 Nhà máy XYZ chuyên chế biến cao su thành phẩm từ cao su nguyên liệu. Cho bảng kế hoạch sản xuất năm 2018 của xí nghiệp:

# KÉ HOẠCH SẢN XUẤT NĂM 20018

(Đơn vị tính: Triệu đồng)

| Khoản mục                          | Giá trị |
|------------------------------------|---------|
| Sản lượng dự kiến (tấn thành phẩm) | 5,000   |
| Giá nguyên liệu chính (/tấn)       | 35      |
| Tỷ lệ thành phẩm/nguyên liệu chính | 55%     |
| Giá bán (/ tấn TP)                 | 120     |
| Chi phí NVL chính (/tấn TP)        | ?       |
| Chi phí NVL phụ (/tấn TP)          | 2.1     |
| Chi phí điện + nước (/tấn TP)      | 1.5     |
| Lương trực tiếp (/tấn TP)          | 3.2     |
| Khấu hao thiết bị                  | 50,000  |
| Chi phí quản lý                    | 500     |
| Chi phí quảng cáo                  | 200     |

# KÊT QUẢ KINH DỌANH

(Đơn vị tính: Triệu đồng)

| Khoản mục                           | Giá trị |
|-------------------------------------|---------|
| Doanh số                            | ?       |
| CP cố định (khấu hao TB, CP QL,     |         |
| QC)                                 | ?       |
| Biến phí/ĐV (NVL, điện, nước, lương |         |
| TT)                                 | ?       |
| Tổng biến phí                       | ?       |
| Tỗng chi phí                        | ?       |
| Lợi nhuận                           | ?       |

Yêu cầu:

a) Lập và hoàn tất bảng tính trên.

b) Lập bảng phân tích hòa vốn và đồ thị điểm hòa vốn cho nhà máy.

# 3.5 Phân tích độ nhạy và phân tích tình huống

# 3.5.1 Giới thiệu

Như trên đã nêu, doanh nghiệp lập kế hoạch sản xuất – kinh doanh và dự toán doanh thu, chi phí, lợi nhuận, nhu cầu về vốn dựa trên dự báo về một số yếu tố đầu vào (sản lượng, giá mua nguyên liệu, giá bán sản phẩm, ...). Trong quá trình thực hiện, các yếu tố trên có thể biến động, dẫn đến sự thay đổi của kết quả đầu ra so với các tính toán ban đầu. Doanh nghiệp cần tiến hành phân tích rủi ro nhằm lường trước các tình huống, đánh giá mức độ tác động của các biến động đầu vào nhằm chuẩn bị sẵn các phương án, biện pháp quản lý, phòng tránh rủi ro, nâng cao hiệu quả sản xuất, kinh doanh.

Một số kỹ thuật thường được sử dụng để phân tích rủi ro bao gồm phân tích độ nhạy, phân tích tình huống, phân tích mô phỏng, phân tích rủi ro với các hàm xác suất – thống kê. Phần tiếp theo dưới đây giới hạn phạm vi chỉ giới thiệu cách sử dụng Excel để lập các bảng phân tích độ nhạy và phân tích tình huống phục vụ cho các phương pháp phân tích tương ứng.

### 3.5.2 Phân tích độ nhạy

Phân tích độ nhạy được thực hiện nhằm đánh giá mức độ tác động của các yếu tố đầu vào đối với kết quả bài toán. Ý nghĩa của việc phân tích độ nhạy:

- Cung cấp các thông tin về mức độ biến thiên có thể có của các thông số cần biết.
- Giúp các nhà quản lý xác định được các yếu tố có ảnh hưởng mạnh nhất tới kết quả dự báo để có các quyết sách phù hợp.

Kỹ thuật phân tích độ nhạy bao gồm:

- Phân tích độ nhạy một chiều: Đánh giá mức độ tác động của một yếu tố đầu vào tới kết quả;
- Phân tích độ nhạy hai chiều: Đánh giá mức độ tác động của hai yếu tố đầu vào tới kết quả bài toán.

Kết quả phân tích độ nhạy được trình bày dưới dạng bảng số liệu. Để tạo bảng phân tích độ nhạy, sử dụng công cụ **Data Table**, một thành phần trong bộ công cụ **Data What – If Analysis** của MS Excel.

#### Ví dụ 3.15. Phân tích độ nhạy một chiều và hai chiều

Công ty XYZ lập kế hoạch sản xuất năm 2018 cho loại hàng A.

|   | А                                        | В                 | С        | D         |
|---|------------------------------------------|-------------------|----------|-----------|
| L | KẾ HOẠCH SẢN XUẤT NĂM                    |                   |          |           |
| 2 | £                                        | ơn vị: triệu đồng |          |           |
| 3 | Khoản mục                                | Giá trị           |          |           |
| 1 | Sản lượng dự kiến (tấn)                  | 30,000.00         |          |           |
| 5 | CP nguyên liệu chính/tấn SP)             | 4.5               |          |           |
| 5 | Chi phí NVL phụ (/tấn TP)                | 0.6               |          |           |
| 7 | Chi phí điện + nước(/tấn TP)             | 0.4               |          |           |
| 3 | Lương trực tiếp ((/tấn TP)               | 0.8               |          |           |
| Э | Khấu hao thiết bị                        | 300               |          |           |
| 0 | Chi phí quản lý                          | 1,200             |          |           |
| 1 | Chi phí quảng cáo                        | 500               |          |           |
| 2 | Giá bán /(tấn TP)                        | 8.5               |          |           |
| 3 | KẾT QUẢ KINH DOANH                       | Giá trị           |          |           |
| 4 | Doanh số                                 | 255,000           | = B4*B12 |           |
| 5 | Tổng định phí (khấu hao RB, CP QL, QC)   | 2,000             | = SUM(B  | 9:B11)    |
| 6 | Tổng biến phí (NVL, điện, nức, lương TT) | 189,000           | = B4*SUM | VI(B5:B8) |
| 7 | Tỗng chi phí                             | 191,000           | = B15+B1 | .6        |
| 8 | Lợi nhuận                                | 64,000            | = B14-B1 | 7         |
| 9 |                                          |                   |          |           |

Hình 119: Kế hoạch sản xuất năm 2018 – Nhà máy XYZ

Dự kiến, chi phí nguyên chính có thể dao động trong khoảng từ 4 triệu cho tới 5 triệu đồng/tấn, giá bán sản phẩm có thể dao động trong trong khoảng từ 8 triệu tới 9 triệu đồng/tấn. Lập các bảng phân tích độ nhạy một chiều và hai chiều nhằm đánh giá mức độ tác động của hai yếu tố trên tới lợi nhuận.

# Lập phân tích độ nhạy một chiều

- Tạo bảng phân tích độ nhạy một chiều dạng hàng (hoặc dạng cột).

- Tại ô đầu hàng 2 bảng phân tích dạng hàng) hoặc ô đầu cột 2 bảng phân tích dạng cột), gõ nhập công thức tham chiếu tới ô kết quả cần tích.
- Quét vùng bảng phân tích:
- Vào thẻ lệnh Data, trong nhóm Data Tools, chọn What If Analysis, rồi chọn Data Table. Hộp thoại Data Table xuất hiện.
- Nhập thông số cho *Data Table*. Gõ nhập địa chỉ (hoặc nhấp chọn) ô yếu tố thay đổi vào hộp *Row input cell* (bảng phân tích dạng hàang) hoặc *Column Cell Input* (bảng dạng phân tích cột).
- Nhấp **OK** để kết thúc.

|    | B5 <b>▼</b> ( <i>f</i> <sub>x</sub>                       |                    |              |              |         |        |     |     |     |     |
|----|-----------------------------------------------------------|--------------------|--------------|--------------|---------|--------|-----|-----|-----|-----|
|    | А                                                         | В                  | С            | D            | E       | F      | G   | Н   | 1   | J   |
| 1  | KẾ HOẠCH SẢN XUẤT NĂM 20018 CHI PHÍ NVL CHÍNH - LỢI NHUẬN |                    |              |              |         |        |     |     |     |     |
| 2  | E                                                         | )ơn vị: triệu đồng |              |              |         |        |     |     |     |     |
| 3  | Khoản mục                                                 | Giá trị            |              |              | 4.0     | 4.2    | 4.4 | 4.6 | 4.8 | 5.0 |
| 4  | Sản lượng dự kiến (tấn)                                   | 30,000.00          |              | 64,000       |         |        |     |     |     |     |
| 5  | CP nguyên liệu chính/tấn SP)                              | 4.5                |              | =B18         |         |        |     |     |     |     |
| 6  | Chi phí NVL phụ (/tấn TP)                                 | 0.6                |              |              |         |        |     |     |     |     |
| 7  | Chi phí điện + nước(/tấn TP)                              | 0.4                |              | Data Table   |         | ? X    |     |     |     |     |
| 8  | Lương trực tiếp ((/tấn TP)                                | 0.8                |              | Row input ce | l: KRKS | 1      |     |     |     |     |
| 9  | Khấu hao thiết bị                                         | 300                |              | Column input | coll:   |        |     |     |     |     |
| 10 | Chi phí quản lý                                           | 1,200              |              |              |         |        |     |     |     |     |
| 11 | Chi phí quảng cáo                                         | 500                |              |              | ОК      | Cancel |     |     |     |     |
| 12 | Giá bán /(tấn TP)                                         | 8.5                |              |              |         |        |     |     |     |     |
| 13 | KẾT QUẢ KINH DOANH                                        | Giá trị            |              |              |         |        |     |     |     |     |
| 14 | Doanh số                                                  | 255,000            | = B4         | 4*B12        |         |        |     |     |     |     |
| 15 | Tổng định phí (khấu hao RB, CP QL, QC)                    | 2,000              | = SI         | UM(B9:B11)   |         |        |     |     |     |     |
| 16 | Tổng biến phí (NVL, điện, nức, lương TT)                  | 189,000            | = B4         | 4*SUM(B5:B   | 3)      |        |     |     |     |     |
| 17 | Tỗng chi phí                                              | 191,000            | = B3         | 15+B16       |         |        |     |     |     |     |
| 18 | Lợi nhuận                                                 | 64,000             | = <b>B</b> : | 14-B17       |         |        |     |     |     |     |
| 19 |                                                           |                    |              |              |         |        |     |     |     |     |

Hình 120: Phân tích độ nhạy một chiều với công cụ Data Table

|    | ile nome insert ragelayout ro            |                    | n.evit | 200 01200   |        |           |          |         |        |        |
|----|------------------------------------------|--------------------|--------|-------------|--------|-----------|----------|---------|--------|--------|
|    | B18 ▼ ( B14-E                            | 817                |        |             |        |           |          |         |        |        |
|    | А                                        | В                  | С      | D           | E      | F         | G        | Н       | I.     | J      |
| 1  | KẾ HOẠCH SẢN XUẤT NĂM                    | 20018              |        |             | CHI    | PHÍ NVL   | CHÍNH -  | LỢI NHU | JÂN    |        |
| 2  | £                                        | )ơn vị: triệu đồng |        |             |        |           |          |         |        |        |
| 3  | Khoản mục                                | Giá trị            |        |             | 4.0    | 4.2       | 4.4      | 4.6     | 4.8    | 5.0    |
| 4  | Sản lượng dự kiến (tấn)                  | 30,000.00          |        | 64,000      | 79,000 | 73,000    | 67,000   | 61,000  | 55,000 | 49,000 |
| 5  | CP nguyên liệu chính/tấn SP)             | 4.5                |        |             |        |           |          |         |        |        |
| 6  | Chi phí NVL phụ (/tấn TP)                | 0.6                |        |             | GIÁ    | Á BÁN - L | . ȚI NHU | ÂN      |        |        |
| 7  | Chi phí điện + nước(/tấn TP)             | 0.4                |        |             |        |           |          |         |        |        |
| 8  | Lương trực tiếp ((/tấn TP)               | 0.8                |        |             | 8.0    | 8.2       | 8.4      | 8.6     | 8.8    | 9.0    |
| 9  | Khấu hao thiết bị                        | 300                |        | 64,000      | 49,000 | 55,000    | 61,000   | 67,000  | 73,000 | 79,000 |
| 10 | Chi phí quản lý                          | 1,200              |        |             |        |           |          |         |        |        |
| 11 | Chi phí quảng cáo                        | 500                |        |             |        |           |          |         |        |        |
| 12 | Giá bán /(tấn TP)                        | 8.5                |        |             |        |           |          |         |        |        |
| 13 | KẾT QUẢ KINH DOANH                       | Giá trị            |        |             |        |           |          |         |        |        |
| 14 | Doanh số                                 | 255,000            | = B    | 4*B12       |        |           |          |         |        |        |
| 15 | Tổng định phí (khấu hao RB, CP QL, QC)   | 2,000              | = S    | UM(B9:B11)  |        |           |          |         |        |        |
| 16 | Tổng biến phí (NVL, điện, nức, lương TT) | 189,000            | = B    | 4*SUM(B5:B8 | 3)     |           |          |         |        |        |
| 17 | Tỗng chi phí                             | 191,000            | = B    | 15+B16      |        |           |          |         |        |        |
| 18 | Lợi nhuận                                | 64,000             | = B    | 14-B17      |        |           |          |         |        |        |
| 19 |                                          |                    |        |             |        |           |          |         |        |        |

Hình 121: Bảng kết quả phân tích độ nhạy một chiều

Lập bảng phân tích độ nhạy hai chiều

- Tạo bảng phân tích độ nhạy hai chiều. Nhập công thức [D3] = B18;
- Quét vùng bảng phân tích;
- Vào thẻ lệnh Data, trong nhóm Data Tools, chọn What If Analysis, rồi chọn Data Table.
- Chỉ định ô dữ liệu;
- Nhấp **OK** để kết thúc.

| A                                        | 6                          | £   | Ð                 | E      |     | F      | 6        |           |       | 1      |
|------------------------------------------|----------------------------|-----|-------------------|--------|-----|--------|----------|-----------|-------|--------|
| KẾ HOẠCH SẢN XUẤT NĂM 3                  | 20018<br>In vi: triệu đồng |     | 1                 | GIÁ B  | ÁN, | , CP N | /L CHÍNI | H - LỢI N | IHUẬN | CP NVL |
| Khoản mục                                | Giá trí                    |     | 64000.0           | 4.0    |     | 4.2    | 4.4      | 4.6       | 4.8   | 5.0    |
| Sản lượng dự kiến (tấn)                  | 30,000.00                  |     | 8.0               |        | 1   |        | alon.    | 1.1.1.1   | 2.910 |        |
| CP nguyên liệu chính/tấn SP}             | 4                          |     | 8.2               |        |     |        |          |           |       |        |
| Chi phi NVL phụ (/tấn TP)                | 0.6                        |     | 8,4               |        |     |        |          |           |       |        |
| Chi phí điện + nước(/tấn TP)             | 0.4                        |     | 8.6               |        |     |        |          |           |       |        |
| Lương trực tiếp ((/tấn TP)               | 0.8                        |     | 8.8               |        |     |        |          |           |       |        |
| Khấu hao thiết bị                        | 300                        |     | 9.0               |        |     |        |          |           |       |        |
| Chi phí quản lý                          | 1,200                      |     | Giá bán           |        |     |        |          |           |       |        |
| Chi phí quảng cáo                        | 500                        |     | Data Table        |        | ,   | VI     |          |           |       |        |
| 2 Giả bản /(tấn TP)                      | 8                          |     | Carla rapid       |        | 3.0 | ~      |          |           |       |        |
| KÉT QUẢ KINH DOANH                       | Giá trị                    |     | Bow input cell:   | \$8\$5 |     | 166    |          |           |       |        |
| 1 Doanh số                               | 240,000                    | = B | 4 Column input ce | 9851   | 1   | 56     |          |           |       |        |
| i Tổng định phí (khẩu hao RB, CP QL, QC) | 2,000                      | = 5 |                   |        |     |        |          |           |       |        |
| Tổng biến phí (NVL, điện, nức, lương TT) | 174,000                    | = B |                   |        |     | ncel   |          |           |       |        |
| 7 Tổng chi phi                           | 176,000                    | = B | 15+B16            |        |     |        |          |           |       |        |
| Lợi nhuận                                | 64,000                     | = B | 14-817            |        |     |        |          |           |       |        |

Hình 122: Phân tích độ nhạy hai chiều với công cụ Data Table

| D       | E       | F        | G       | H        | 1      | J      |
|---------|---------|----------|---------|----------|--------|--------|
|         | GIÁ BÁN | N, CP NV | L CHÍNH | - Lợi NH | IUÂN   |        |
|         |         |          |         |          | (      | P NVL  |
| 64000.0 | 4.0     | 4.2      | 4.4     | 4.6      | 4.8    | 5.0    |
| 8.0     | 64,000  | 58,000   | 52,000  | 46,000   | 40,000 | 34,000 |
| 8.2     | 70,000  | 64,000   | 58,000  | 52,000   | 46,000 | 40,000 |
| 8.4     | 76,000  | 70,000   | 64,000  | 58,000   | 52,000 | 46,000 |
| 8.6     | 82,000  | 76,000   | 70,000  | 64,000   | 58,000 | 52,000 |
| 8.8     | 88,000  | 82,000   | 76,000  | 70,000   | 64,000 | 58,000 |
| 9.0     | 94,000  | 88,000   | 82,000  | 76,000   | 70,000 | 64,000 |
| Giá bán |         |          |         |          |        |        |

Hình 123: Bảng kết quả phân tích độ nhạy hai chiều

#### 3.5.3 Phân tích tình huống

Kỹ thuật phân tích độ nhạy chỉ cho phép đánh giá mức độ tác động của một hoặc hai yếu tố đầu vào tới biến kết quả bài toán. Kỹ thuật phân tích tình huống, ngược lại, cho phép đánh giá mức độ tác động của nhiều yếu tố theo một số kịch bản nhất định.

Các kịch bản thường được xây dựng: Kịch bản Tốt, kịch bản Xấu, kịch bản Bình thường, kịch bản Thuận lợi, kịch bản Khó khăn, ...

#### Ví dụ 3.16. Phân tích tình huống (Tiếp Ví dụ 3.14)

Lập bảng phân tích tình huống cho công ty XYZ theo các kịch bản.

| Muo           | Tình huống |                 |        |  |  |  |  |  |
|---------------|------------|-----------------|--------|--|--|--|--|--|
| Muc           | Tốt        | Tốt Bình thường |        |  |  |  |  |  |
| Sản lượng     | 40,000     | 35,000          | 20,000 |  |  |  |  |  |
| Giá NVL chính | 4.0        | 4.5             | 5.0    |  |  |  |  |  |
| Giá bán       | 9.0        | 8.5             | 8.0    |  |  |  |  |  |

Để lập bảng phân tích tình huống trên Excel, lần lượt thực hiện các bước:

- Vào thẻ lệnh **Data**, trong nhóm **Data Tools**, chọn **What** - **If Analysis**, rồi chọn **Scenario Manager**. Xuất hiện hộp thoại *Scenario Manager*.

| er                                  | 8 23                                |
|-------------------------------------|-------------------------------------|
|                                     |                                     |
|                                     | <u>A</u> dd                         |
|                                     | Delete                              |
|                                     | Edit                                |
| fined. Choose Add to add scenarios. |                                     |
|                                     | Merge                               |
|                                     | Summary                             |
|                                     |                                     |
|                                     |                                     |
|                                     |                                     |
|                                     |                                     |
|                                     |                                     |
|                                     |                                     |
|                                     |                                     |
| Show                                | Close                               |
|                                     | fined. Choose Add to add scenarios. |

Hình 124: Hộp thoại Scenario Manager

 Lần lượt khởi tạo các tình huống: Nhấp Add để nhập thêm các tình huống. Hộp thoại Edit Scenario xuất hiện. Nhập tên tình huống, chỉ định các ô biến đầu vào. Nhấp OK để tiếp tục.

| Edit Scenario                                                      | 8 23      |
|--------------------------------------------------------------------|-----------|
| Scenario <u>n</u> ame:                                             |           |
| Tốt                                                                |           |
| Changing cells:                                                    |           |
| B4:B5,B12                                                          | <b>1</b>  |
| Ctrl+click cells to select non-adjacent changing cells             |           |
| Comment:                                                           |           |
| Created by Author on 5/30/2018                                     | ^         |
| Modified by Author on 5/30/2018<br>Modified by Author on 5/30/2018 |           |
| Modified by Author on 7/7/2018                                     | *         |
| Protection                                                         |           |
| Prevent changes                                                    |           |
| Hi <u>d</u> e                                                      |           |
|                                                                    |           |
| C                                                                  | )K Cancel |

Hình 125: Hộp thoại mô tả tình huống

- Nhập giá trị các yếu tố đầu vào, rồi nhấp *OK* để kết thúc tình huống.

| Scenari    | o Values      | 8 23                     |
|------------|---------------|--------------------------|
| Enter v    | alues for eac | h of the changing cells. |
| <u>1</u> : | \$B\$4        | 40000                    |
| <u>2</u> : | \$B\$5        | 4                        |
| <u>3</u> : | \$B\$12       | 9                        |
|            |               | OK Cancel                |

Hình 126: Nhập giá trị đầu vào cho tình huống

 Nhấp Summary để thực hiện tổng kết, và xuất hiện hộp thoại Scenario Summary. Chỉ định ô kết quả (hộp thoại *Result cell*), nhấp OK để kết thúc. Xuất hiện bảng phân tích tình huống.

| Scenario Summary 🔋 🔀         | ] |    | А | В                  | С       | D                | E               | F                | G         |
|------------------------------|---|----|---|--------------------|---------|------------------|-----------------|------------------|-----------|
|                              |   | 1  |   |                    |         |                  |                 |                  |           |
| Report type                  |   | 2  |   | Scenario S         | Summ    | ary              |                 |                  |           |
| Scenario <u>s</u> ummary     |   | 3  |   |                    |         | Current Values:  | Tốt             | Bình thương      | Xấu       |
| O Scenario PivotTable report |   | 5  |   | Changing C         | Cells:  |                  |                 |                  |           |
|                              |   | 6  |   | :                  | \$B\$4  | 30,000.00        | 40,000.00       | 30,000.00        | 20,000.00 |
| Result cells:                |   | 7  |   | :                  | \$B\$5  | 4.5              | 4               | 4.5              | 5         |
| B18 📧                        |   | 8  |   | :                  | \$B\$12 | 8.5              | 9               | 8.5              | 8         |
|                              |   | 9  |   | <b>Result Cell</b> | s:      |                  |                 |                  |           |
| OK Cancel                    |   | 10 |   | :                  | \$B\$18 | 64,000           | 126,000         | 64,000           | 22,000    |
|                              |   | 11 |   | Notes: Cu          | rrent V | alues column r   | epresents value | es of changing o | ells at   |
| Hình 127: Chỉ đinh ô kết quả |   | 12 |   | time Scena         | ario Su | mmary Report v   | vas created. Ch | anging cells for | r each    |
|                              |   | 13 |   | scenario ar        | re high | lighted in gray. |                 |                  |           |
|                              |   | 14 |   |                    |         |                  |                 |                  |           |

Hình 128: Kết quả phân tích tình huống

#### 3.5.4 Bài tập

- 1. Tiếp theo Bài tập 1, mục 3.3. Thực hiện tiếp các yêu cầu sau:
  - a) Dự báo, trong thực tế giá bán mặt hàng A có thể dao động trong khoảng từ 3,0 tới 3,6 triệu, sản lượng tiệu thụ có thể dao động trong khoảng từ 3,000 tới 6,000 đơn vị sản phẩm. Sử dụng công cụ *Data Table* để lập bảng phân tích độ nhạy một chiều và hai chiều nhằm đánh giá tác động của các yếu tố trên tới lợi nhuận công ty.
  - b) Sử dụng công cụ *Scenario Manager* để lập bảng phân tích tình huống (tính lợi nhuận) theo các kịch bản sau:

| Kịch bản    | Xấu   | Bình thường | Tốt   |
|-------------|-------|-------------|-------|
| Sån lượng   | 3,000 | 5,000       | 6,000 |
| Biến phí ĐV | 2.8   | 2.7         | 2.5   |
| Giá bán     | 3.0   | 3.4         | 3.6   |
| Lợi nhuận   | ?     | ?           | ?     |

- 2. Tiếp theo Bài tập 3, mục 3.3. Thực hiện tiếp các yêu cầu sau:
  - a) Dự báo, trong thực tế giá nguyên liệu chính có thể dao động trong khoảng tử 30 tới 40 triệu, giá bán thành phẩm có thể dao động trong khoảng từ 100 tới 150 triệu đồng/tấn. Sử dụng công cụ *Data Table* để lập bảng phân tích độ nhạy một chiều và hai chiều nhằm đánh giá tác động của các yết tố trên tới lợi nhuận mặt hàng trên.

b) Sử dụng công cụ *Scenario Manager* để lập bảng phân tích tình huống (tính lợi nhuận) theo các kịch bản sau:

| Kịch bản     | Rất xấu | Xấu   | BT    | Tốt   | Rất tốt |
|--------------|---------|-------|-------|-------|---------|
| Sån lượng    | 3,000   | 4,000 | 5,000 | 6,000 | 7,000   |
| Giá NL chính | 40      | 37    | 35    | 32    | 30      |
| Giá bán TP   | 100     | 110   | 120   | 130   | 150     |
| Lợi nhuận    | ?       | ?     | ?     | ?     | ?       |

- 3. Tiếp theo Bài tập 3, mục 3.2., thực hiện tiếp các yêu cầu sau:
  - a) Sử dụng công cụ *Data Table* để lập bảng phân tích độ nhạy một chiều và hai chiều nhằm đánh giá tác động của các sự thay đổi chi phí sửa nhà và giá bán lại khu nhà, đất tới NPV dự án.
  - b) Sử dụng công cụ *Scenario Manager* để lập bảng phân tích tình huống (tính NPV của dự án) cho các kịch bản sau:

| Kịch bản         | Xấu   | Bình thường | Tốt    |
|------------------|-------|-------------|--------|
| Chi phí xây dựng | 7,000 | 6,000       | 5,500  |
| Chi phí sửa chữa | 600   | 500         | 400    |
| Giá bán          | 8,000 | 10,000      | 12,000 |
| NPV              | ?     | ?           | ?      |

# **3.6 ĐỌC THÊM**

# 3.6.1 Bài toán định giá cổ phiếu

### 3.6.1.1 Tóm lược lý thuyết

Việc định giá cổ phiếu (*Equity Valuation*) được thực hiện chủ yếu dựa trên kỹ thuật chiết khấu dòng tiền (*Discounted Cashflows Valuation Technique*). Phần tiếp theo dưới đây trình bày tóm lược về 3 mô hình chiết khấu được sử dụng phổ biến: mô hình chiết khấu dòng cổ tức DDM, mô hình giá trị hiện tại dòng vốn cổ phiếu FCFE và mô hình giá trị hiện tại dòng vốn doanh nghiệp FCFF.

# Mô hình chiết khấu dòng cổ tức DDM (Dividend Discount Model)

Mô hình chiết khấu dòng cổ tức DDM thực hiện chiết khấu dòng cổ tức chia cho người đâu tư với suất chiết khấu bằng với tỷ suất lợi nhuận yêu cầu. Mô hình giả định giá trị cổ phiếu bằng với giá trị hiện tại của dòng cổ tức được chia trong thương lai.

Công thức tổng quát tính giá trị cổ phiếu:

$$V_j = \frac{D_1}{(1+k_e)^1} + \frac{D_2}{(1+k_e)^2} + \dots + \frac{D_n}{(1+k_e)^n} = \sum_{t=1}^n \frac{D_t}{(1+k_e)^t}$$

Trong đó:

 $V_j$ : Giá trị cổ phiếu j.

 $D_t$ : Cổ tức được chia tại thời thời điểm t

ke: Tỷ suất lợi nhuận yêu cầu đối với cổ phiếu.

# Trường hợp cổ phiếu trong 1 năm

Cho  $D_1$  là cổ tức dự kiến,  $P_1$  là giá bán cổ phiếu dự kiến sau một năm nắm giữ,  $k_e$  là tỷ suất lợi nhuận tối thiểu nhà đầu tư yêu cầu. Giá trị cổ phiếu được tính theo công thức:

$$V_j = \frac{D_1}{(1+k_e)^1} + \frac{P_1}{(1+k_e)^2}$$

#### Trường hợp cổ phiếu trong 1 năm

Cho  $D_1, D_2, ..., D_n$  là dòng cổ tức dự kiến được nhận tại các năm 1, 2, ..., n, P<sub>m</sub> giá bán cổ phiếu dự kiến sau *n* năm,  $k_e$ : tỷ suất lợi nhuận tối thiểu yêu cầu. Giá trị cổ phiếu được tính theo công thức:

$$V_{j} = \frac{D_{1}}{(1+k_{e})^{1}} + \frac{D_{2}}{(1+k_{e})^{2}} + \dots + \frac{D_{n}}{(1+k_{e})^{n}} + \frac{P_{n}}{(1+k_{e})^{n}}$$
  
<sup>d</sup> phiấu vậ thời hạn – Mậ hình tặng trưởng Cordon

#### Trường hợp cổ phiếu vô thời hạn – Mô hình tăng trưởng Gordon

Giả sử dòng cổ tức tăng trưởng đều theo thời gian và vô hạn với tốc độ g ( $g < k_e$ ). Giá trị cổ phiếu được tính theo công thức:

$$V_j = \frac{D_0 \cdot (1+g)^1}{(1+k_e)^1} + \frac{D_0 \cdot (1+g)^2}{(1+k_e)^2} + \dots + \frac{D_0 \cdot (1+g)^n}{(1+k_e)^n} = \frac{D_1}{k_e - g}$$

Để tính giá trị cổ phiếu của cá doanh nghiệp có tỷ suất lợi nhuận trên vốn cao hơn tỷ suất lợi nhuận yêu cầu (được gọi là *cổ phiếu tăng trưởng*), người ta áp dụng mô hình tăng trưởng nhiều giai đoạn, bao gồm:

- Giai đoạn tăng trưởng cao bất thường (g cao bất thường)
- Giai đoạn tăng trưởng thông thường (g giảm dần).
- Giai đoạn tăng trưởng đều (độ  $g < k_e$ . áp dụng mô hình Gordon).

# Mô hình giá trị hiện tại dòng vốn cổ phiếu FCFE (Present Valueof Free Cashflowsto Equityl)

Mô hình này định giá cổ phiếu với dòng tiền được sử dụng là dòng tiền từ hoạt động kinh doanh của doanh nghiệp trừ đi các khoản nợ vay (gốc, lãi) và các khoản đầu tư phát triển, tỷ suất chiết khấu được lấy bằng với chi phí vốn cổ phiếu *k*.

Dòng tiền vốn cổ phiếu (FCFE) được tính theo công thức:

FCFE = Lợi nhuận sau thuế + Khấu hao - Đầu tư TSCĐ và đầu tư dài hạn- Đầu tư vào vốn lưu động - Trả vốn gốc nợ vay + Vốn vay mới

$$V_{j} = \frac{FCFE_{1}}{(1+k_{e})^{1}} + \frac{FCFE_{2}}{(1+k_{e})^{2}} + \dots + \frac{FCFE_{n}}{(1+k_{e})^{n}} = \sum_{t=1}^{n} \frac{FCFE_{t}}{(1+k_{e})^{t}}$$
$$V_{j} = \sum_{t=1}^{nr} \frac{FCFE_{t}}{(1+k_{e})^{t}} + \frac{FCFE_{t} \cdot (1+g)}{(k_{e}-g)} \cdot \frac{1}{(1+k_{e})^{t}}$$

# Mô hình giá trị hiện tại dòng tiền doanh nghiệp FCFF (Present Value of Free Cash flows to Film)

Mô hình này định giá cổ phiếu với dòng tiền được sử dụng là dòng tiền từ hoạt động kinh doanh của doanh nghiệp trướcc khi trừ đi các khoản nợ vay (gốc, lãi) và các khoản đầu tư phát triển, chi phí sử dụng vốn bình quân gia quyền (VACC) được lấy làm tỷ suất chiết khấu

Dòng tiền doanh nghiệp (FCFF) được tính theoco6ng thức:

FCFE = (Thu nhập trướcc thuế và lãi vay). (1 - thuế suất) + Khấu hao - Đầu tư TSCĐ và đầu tư dài hạn - Đầu tư vào vốn lưu động

$$V_{j} = \frac{FCFF_{1}}{(1+k_{e})^{1}} + \frac{FCFE_{2}}{(1+k_{e})^{2}} + \dots + \frac{FCFF_{n}}{(1+k_{e})^{n}} = \sum_{t=1}^{n} \frac{FCFF_{t}}{(1+k_{e})^{t}}$$
$$V_{j} = \sum_{t=1}^{nr} \frac{FCFF_{t}}{(1+k_{e})^{t}} + \frac{FCFF_{t} \cdot (1+g)}{(k_{e}-g)} \cdot \frac{1}{(1+k_{e})^{t}}$$

# 3.6.1.2 Ứng dụng Excel để tính giá trị cổ phiếu

Bài toán: Tính giá trị cổ phiếu công ty Saigon A&B.

Năm 2018, Công ty Saigon A&B công bố báo cáo về tình hình cổ phiếu công ty như sau:

| Mệnh giá cổ phiếu | 10,000 |
|-------------------|--------|
| Cổ tức            | 1,000  |

Thông tin dự báo các năm kế tiếp:

| Dự kiến các năm    | 2019 | 2020 | 2021   | 2022 | 2023   | 2024   |
|--------------------|------|------|--------|------|--------|--------|
| Mức độ tăng trưởng | 6%   | 5%   | 4%     | 4%   | 3%     | 3%     |
| Giá CP dự báo      |      |      | 14,500 |      | 15,000 | 14,190 |

Yêu cầu: Tính giá trị hiện tại của cổ phiếu trong trường hợp bán ra vào các năm 2021, 2023 và nắm giữ vô hạn với tỷ suất lợi nhuận kỳ vọng 11%.

Thực hiện: Lập bảng tính.

|   | Α           | В | С | D | Е | F | G |
|---|-------------|---|---|---|---|---|---|
| 1 | CÔNG TV SAV |   |   |   |   |   |   |

| 1   | CÔNG TY SAV                           |         |        |        |       |        |        |
|-----|---------------------------------------|---------|--------|--------|-------|--------|--------|
| 2   | PHÂN TÍCH ĐẦU TƯ (                    | CÔ PHIẾ | ÈU CÔN | G TY   |       |        |        |
| 3   |                                       |         |        |        |       |        |        |
| 4   | Mệnh giá cổ phiếu                     | 10,000  |        |        |       |        |        |
| 5   | Cổ tức                                | 1,000   |        |        |       |        |        |
| 6   | Tỷ suất lợi nhuận kỳ                  |         |        |        |       |        |        |
|     | vọng                                  | 11%     |        |        |       |        |        |
| 7   | , , , , , , , , , , , , , , , , , , , |         |        |        |       |        |        |
| 8   | Dự kiến các năm                       | 2019    | 2020   | 2021   | 2022  | 2023   | 2024   |
| 9   |                                       | 1       | 2      | 3      | 4     | 5      | 6      |
| 10  | Mức độ tăng trưởng                    | 6%      | 5%     | 4%     | 4%    | 3%     | 3%     |
| 11  | Cổ tức                                | 1,060   | 1,113  | 1,158  | 1,204 | 1,240  | 1,277  |
| 12  | Giá CP dự báo                         |         |        | 14,500 |       | 15,000 | 14,190 |
| 13  |                                       |         |        |        |       |        |        |
| 14  | Cổ tức qui về năm 0                   | 955     | 903    | 846    | 793   | 736    |        |
| 15  | Lũy tiến cổ tức                       | 955     | 1,858  | 2,705  | 3,498 | 4,233  | 4,233  |
| 16  | Giá CP qui về năm 0                   |         |        | 10,602 |       | 8,902  | 8,421  |
| 17  | Trị giá CP qui về năm                 |         |        |        |       |        |        |
|     | 0                                     |         |        | 13,307 |       | 13,135 | 12,655 |
| Các | công thức trong bảng:                 |         |        |        |       |        |        |

• Cổ tức năm 2019: [B11] =B5\*(1+B10)

- Cổ tức năm thứ 1 (tương tự, năm thứ 2 6): [C11] =B11\*(1+C10)
- Cổ tức qui về hiện tại (năm 0) năm thứ 1 (tương tự, năm thứ 2 5): [B24] = -PV(\$B\$6,B9,0,B11)
- Lũy tiến cổ tức qui về hiện tại năm thứ 1 (tương tự, năm thứ 2 5)": [B25] =B14
   [C25] =B14+C14
- Giá CP qui về hiện tại năm thứ 3 (tương tự, năm thứ 5): [D26] = -PV(\$B\$6,D9,0,D12)
- Giá CP vô hạn từ năm thứ 6 qui về hiện tại: [G26] = -PV(B\$6,F9,0,G12)
- Trị giá CP qui về hiện tại năm thứ 3 (tương tự, năm thứ 5): [D27] = D15+D16
- Giá CP vô hạn từ năm thứ 6 qui về hiện tại: [G27] = F15+G16

#### 3.6.2 Bài toán định giá doanh nghiệp

Phân tích giá trị doanh nghiệp là bài toán tài chính quan trọngđược áp dụng cho nhiều lĩnh vực như cổ phần hóa, mua bán, sáp nhập doanh nghiệp ... Việc tính giá trị doanh nghiệp có thể được thực thực hiện theo nhiều phương pháp, trong đó có phương pháp chiết khấu dòng tiền sẽ được trình bày dưới đây.

#### 3.6.2.1 Tóm lược lý thuyết

Cơ sở ký thuyết của phương pháp xuất phát từ quan điểm giá trị doanh nghiệp được đo bằng độ lớn của các khoản thu nhập mà doanh nghiệp đem lại cho nhà đầu tư trong tương lai qui về thời điểm hiện tại. Giá trị doanh nghiệp được tính theo công thức:

$$V = \sum_{t=1}^{n} \frac{CF_t}{(1+r)^t}$$

Trong đó

- V: Giá trị doanh nghiệp,
- *r*: Tỷ suất chiết khấu,

 $CF_t$ : Thu nhập tại kỳ t.

Căn cứ để xác định giá trị doanh nghiệp bao gồm:

- Báo cáo tài chính của doanh nghiệp trong một số kỳ liên tiếp.
- Kế hoạch vay, trả nợ, đầu tư, mua sắp thiết bị ... trong thời gian sắp tới.
- Thông tin, dự báo về môi trường kinh doanh trong tương lai.

# Mô hình chiết khấu dòng tiền đối với chủ sở hữu

Đây là mô hình xác định vốn chủ sở hữu, sử dụng dòng tiền đối với chủ sở hữu (FCFE) là lưu lượng tiền thu về từ các hoạt động của doanh nghiệp sau khi đã trừ đi các chi phí hoạt động, các khoản nợ vay và đầu tư vào tài sản cố định. Dòng tiền đối với vốn của chủ sở hựu được tính theo công thức:

 $FCFE = Pr + Dp - Cex - \Delta Wc - RD + L$ 

Trong đó:

FCFE: Dòng tiền đối với vốn chủ sở hữu.

Pr: Lợi nhuận ròng.

Dp: Khấu hao TSCĐ.

Cex: Chi phí vốn.

RD: Thanh toán nợ gốc.

L: Nợ vay mới.

| STT | Chỉ tiêu                               | Ghi chú                          |
|-----|----------------------------------------|----------------------------------|
| 1   | Doanh thu thuần                        |                                  |
| 2   | Chi phí hoạt động                      |                                  |
| 3   | Lợi nhuận trướcc thuế và lãi vay, khấu | (EBITDA) = (1) - (2)             |
|     | hao                                    |                                  |
| 4   | Khấu hao TSCĐ                          | (Dp)                             |
| 5   | Lợi nhuận trướcc thuế và lãi va        | (EBIT) = (3) - (4)               |
| 6   | Chi phí lãi vay                        |                                  |
| 7   | Lợi nhuận trướcc thuế                  | (5) - (6)                        |
| 8   | Thuế thu nhập doanh nghiệp             |                                  |
| 9   | Lợi nhuận ròng                         | Pr = (7) - (8)                   |
| 10  | Dòng tiền vào từ hoạt động             | (9) + (4)                        |
| 11  | Đầu tư TSCĐ                            | (Cew)                            |
| 12  | Mức tăng vốn lưu động                  | $(\Delta Wc)$                    |
| 13  | Thanh toán nợ gốc                      | (Rp)                             |
| 14  | Nợ vay mới                             | (L)                              |
| 15  | FCFE                                   | (10) - (11) - (12) - (13) + (14) |

Việc xác định giá trị doanh nghiệp được tính trên toàn bộ dòng tiền FCFE qua các năm, trong đó phân ra 3 trường hợp theo mức độ dự báo tăng trưởng khác nhau.

FCFE tăng trưởng đều đặn trong tương lai

$$V_0 = \frac{FCFE_1}{r - g_0}$$

Trong đó:

- $V_0$ : Giá trị vốn chủ sở hữu tại thời điểm hiện tại.
- *r*: Chi phí vốn chủ sở hữu.
- $g_0$ : Tốc độ tăng trưởng đều đăn không hạn định của vốn chủ sở hữu.
- FCFE tăng trưởng theo hai giai đoạn

$$V_0 = \sum_{t=1}^n \frac{FCFE_t}{(1+r)^t} + \frac{P^n}{(1+r)^n}$$

Trong đó:

 $V_0$ : Giá trị vốn chủ sở hữu tại thời đIểm hiện tại.

*FCFE*<sub>t</sub>: Dòng tiền đối với vốn chủ sở hữu năm t.

 $P_n$ : Giá trị tiếp tục sau năm thứ n.

*r*: Chi phí vốn chủ sở hữu giai đoạn 1.

rn: Chi phí vốn chủ sở hữu giai đoạn 2.

 $g_n$ : Tốc độ tăng trưởng đều đăn ở giai đoạn 2.

FCFE tăng trưởng theo ba giai đoạn

$$V_{0} = \sum_{t=1}^{n_{1}} \frac{FCFE_{t}}{(1+r)^{t}} + \sum_{\substack{t=n_{1}\\t=n_{1}}}^{n_{2}} \frac{FCFE_{t}}{(1+r)^{t}} + \frac{P^{n}}{(1+r)^{n}}$$
$$P_{n_{2}} = \frac{FCFE_{n_{2}+1}}{r-g_{n}}$$

Trong đó:

 $V_0$ : Giá trị vốn chủ sở hữu tại thời điểm hiện tại.

*FCFE<sub>t</sub>*: Dòng tiền đối với vốn chủ sở hữu năm *t*.

*r*: Chi phí vốn chủ sở hữu giai đoạn đầu.

 $P_{n2}$ : Giá trị tiếp tục sau giai đoạn 2.

rn: Chi phí vốn chủ sở hữu giai đoạn hai.

 $n_1$ : Năm kết thúc giai đoạn 1.

*n*<sub>2</sub>: Năm kết thúc giai đoạn 2.

#### Mô hình chiết khấu dòng tiền đối với doanh nghiệp

Mô hình này xác định toàn bộ giá trị của doanh nghiệp, kể cả nợ và cổ phiếu ưu đãi bằng cách chiết khấu dòng tiền đối với doanh nghiệp là thu nhập thuần từ hoạt động sau khi trừ các khoản đầu tư vào tài sản. Dòng tiền được định nghĩa như sau:

 $FCFF = EBIT.(1 - T) + Dp - Cex - \Delta Wc$ 

Trong đó:

FCFF: Dòng tiền đối với doanh nghiệp.

EBIT: Lợi nhuận trướcc thuế và lãi vay.

T: Tỷ lệ thuế TNDN.

Dp: Khấu hao TSCĐ.

Cex: Chi phí vốn.

| STT | Chỉ tiêu                              | Năm 2018       |
|-----|---------------------------------------|----------------|
| 1   | Doanh thu thuần                       |                |
| 2   | Chi phí hoạt động                     |                |
| 3   | EBITDA = (1) - (2)                    |                |
| 4   | Khấu hao TSCĐ                         | (Dp)           |
| 5   | EBIT = (3) - (4)                      |                |
| 6   | 1 – Thuế suất thuế TNDN               |                |
| 7   | Khấu hao TSCĐ                         | (5) - (6)      |
| 8   | Đầu tư vào TSCĐ                       |                |
| 9   | Mức tăng vốn lưu động                 | Pr = (7) - (8) |
| 10  | $FCFF = (5)^{*}(6) + (7) - (8) - (9)$ | (9) + (4)      |

Mô hình tăng trưởng đều đặn trong tương lai

$$V = \frac{FCFF_1}{WACC - g_r}$$

Trong đó:

V: Giá trị doanh nghiệp tại thời điểm hiện tại. *FCFF*<sub>1</sub>: Dòng tiền đối với doanh nghiệp trong năm tới. *WACC*: Chi phí vốn bình quân gia quyền.

g<sub>0</sub>: Tốc độ tăng trưởng không hạn định của dòng tiền đối với DN.

Mô hình tổng quát

$$V_F = \sum_{t=1}^{n\infty} \frac{FCFF_t}{(1 + WACC)^t}$$

Trong đó:

 $V_F$ : Giá trị doanh nghiệp tại thời điểm hiện tại.

*FCFF<sub>t</sub>*: Dòng tiền đối với DN năm *t*.

WACC: chi phí vốn bình quân gia quyền

Nếu doanh nghiệp đạt được tốc độ tăng trưởng đều đặn sau n năm và bắt đầu tăng trưởng ôn định với tốc độ  $g_n$ , giá trị doanh nghiệp được tính theo công thức:

$$V_F = \sum_{t=1}^{n_1} \frac{FCFF_t}{(1 + WACC)^t} + \frac{FCFF_{n+1}/(WACC - g_n)}{(1 + WACC)^n}$$

Khi đã xác định được giá trị doanh nghiệp, có thể xác định giá trị vốn chủ sở hữu theo công thức:

 $V_E = V_F - V_D$ 

Trong đó:

*V<sub>E</sub>*: Giá trị vốn chủ sở hữu.

V<sub>F</sub>: Giá trị doanh nghuệp.

V<sub>D</sub>: Giá trị dòng nợ phải trả.

### 3.6.2.2 Úng dụng Excel để định giá doanh nghiệp

Bài toán 1: Tính giá trị doanh nghiệp của công ty chế biến thức ăn gia súc XYZ.

Công ty chế biến thức ăn gia súc XYZ thành lập đầu năm 2016, đến nay đã hoạt động được 3 năm. Cho số liệu về kết quả sản suất – kinh doanh của công ty trong các năm qua được nêu như sau:

# TÌNH HÌNH VÀ KẾT QUẢ KINH DOANH CÁC NĂM 2012 - 2014

|                         | Năm 1   | Năm 2   | Năm 3   |  |
|-------------------------|---------|---------|---------|--|
| DOANH THU THUẦN         | 191,543 | 206,321 | 230,938 |  |
| Chi phí SX-KD           |         |         |         |  |
| Hóa chất & Phụ gia      | 4,520   | 5,164   | 5,648   |  |
| Bao bì đóng gói         | 4,184   | 4,854   | 5,249   |  |
| Điện                    | 21,588  | 23,545  | 26,252  |  |
| Nước                    | 924     | 1,036   | 1,152   |  |
| Sửa chữa thường cuyên   | 516     | 572     | 639     |  |
| Lương công nhân         | 2,550   | 2,858   | 3,193   |  |
| Chi phí QL phân xưởng   | 1,080   | 1,209   | 1,356   |  |
| Chi phí xử lý chất thải | 720     | 809     | 906     |  |
| Biến phí SX             | 36,082  | 40,047  | 44,395  |  |
| CF muối thô             | 106,917 | 115,046 | 127,052 |  |

| Tổng biến phí           | 142,999 | 155,093 | 171,447 |
|-------------------------|---------|---------|---------|
| Khấu hao TSCĐ           | 14,216  | 14,216  | 14,216  |
| CF quản lý              | 9,450   | 10,355  | 11,784  |
| Lãi vay vốn đầu tư      | 11,526  | 11,526  | 11,526  |
| Lãi vay vốn lưu động    | 1,086   | 1,238   | 1,390   |
| Tổng cộng chi phí       | 179,276 | 192,428 | 210,362 |
| Lợi nhuận trướcc thuế   | 12,267  | 13,893  | 20,576  |
| Thuế TNDN               | 0       | 0       | 5,761   |
| Lợi nhuận sau thuế      | 12,267  | 13,893  | 14,815  |
| Lợi nhuận giữ lại       | 12,267  | 13,893  | 6,275   |
| ROE                     | 16.1%   | 17.0%   | 17.1%   |
| Tình hình nguồn vốn     | Năm 1   | Năm 2   | Năm 3   |
| Vay dài hạn             |         |         |         |
| Nợ đầu kỳ               | 96,046  | 96,046  | 96,046  |
| Lãi vay trong kỳ        | 11,526  | 11,526  | 11,526  |
| Trå trong kỳ            |         |         | 15,782  |
| Nợ cuối kỳ              | 96,046  | 96,046  | 80,264  |
| Vay VLĐ                 | 9,872   | 11,257  | 12,634  |
| Tổng nợ                 | 105,918 | 107,303 | 92,898  |
| Vốn CSH                 | 76,265  | 81,646  | 86,495  |
| Tổng nguồn vốn          | 182,183 | 188,949 | 179,393 |
| Tỷ suất lãi vay đầu tư  | 12%     | 12%     | 12%     |
| Tỷ suất lãi vay VLĐ     | 11%     | 11%     | 11%     |
| Thuế TNDN               | 0%      | 0%      | 28%     |
| Tỷ lệ lợi nhuận giữ lại | 100%    | 100%    | 40%     |

Dự báo của các chuyên gia, về hoạt động của công ty trong các năm tiếp theo:

- Từ 2019 2021:
  - Doanh thu công ty sẽ có tốc độ tăng bằng 80% tốc độ tăng của 3 năm qua.
  - Tỷ lệ chi phí/doanh thu không thay đổi đáng kể.
  - Công ty không có kế hoạch mua sắm thêm TSCĐ.
- Từ 2022:
  - Tốc độ tăng trưởng ổn định ở mức 3%.
  - Công ty có kế hoạch thay thế thiết bị.

#### Yêu cầu:

Dựa trên các thông tin báo cáo và phân tích dự báo trên, hãy tính giá trị doanh nghiệp cho công ty.

Tính mệnh giá cổ phiếu công ty, biết vốn chủ sở hữ ban đầu của công ty là 72 tỷ, mệnh giá cổ phiếu ban đầu là 100,000 đồng.

**Thực hiện trên Excel** 1. Lập bảng tính và nhập dữ liệu (sheet *Data*):

|    | Α                       | В       | С       | D       | Ε |
|----|-------------------------|---------|---------|---------|---|
| 1  | NGUỒN VỐN CÁC           |         |         |         |   |
|    | NĂM                     |         |         |         |   |
| 2  |                         |         |         |         |   |
| 3  | Vôn CSH ban đầu         | 72,000  | triệu   |         |   |
| 4  | Mệnh giá CP gốc         | 100     | nghìn   |         |   |
| 5  | Số CP công ty           | 720,000 | СР      |         |   |
| 6  |                         |         |         |         |   |
| 7  | Năm                     | 2016    | 2017    | 2018    |   |
| 8  | Nợ đầu kỳ               | 96,046  | 96,046  | 96,046  |   |
| 9  | Lãi vay trong kỳ        | 11,526  | 11,526  | 11,526  |   |
| 10 | Trå trong kỳ            | 0       | 0       | 15,782  |   |
| 11 | Nợ cuối kỳ              | 96,046  | 96,046  | 80,264  |   |
| 12 | Vay VLĐ                 | 9,872   | 11,257  | 12,634  |   |
| 13 | Tổng nợ                 | 105,918 | 107,303 | 92,898  |   |
| 14 | Vốn CSH                 | 76,265  | 81,646  | 86,495  |   |
| 15 | Tổng nguồn vốn          | 182,183 | 188,949 | 179,393 |   |
| 16 |                         |         |         |         |   |
| 17 | Tỷ suất lãi vay đầu tư  | 12%     | 12%     | 12%     |   |
| 18 | Tỷ suất lãi vay VLĐ     | 11%     | 11%     | 11%     |   |
| 18 | Thuế TNDN               | 0%      | 0%      | 28%     |   |
| 20 | Tỷ lệ lợi nhuận giữ lại | 100%    | 100%    | 40%     |   |
| 21 |                         |         |         |         |   |
| 22 |                         |         |         |         |   |
| 23 | Doanh thu thuần         | 191,543 | 206,321 | 230,938 |   |
| 24 | Chi phí SXKD            |         |         |         |   |
| 25 | Tổng biến phí           | 142,999 | 155,093 | 171,447 |   |
| 26 | Khấu hao TSCĐ           | 14,216  | 14,216  | 14,216  |   |
| 27 | CF quản lý              | 9,450   | 10,355  | 11,784  |   |
| 28 | Lãi vay vốn đầu tư      | 11,526  | 11,526  | 11,526  |   |
| 29 | Lãi vay VLĐ             | 1,086   | 1,238   | 1,390   |   |
| 30 | Tổng chi phí            | 179,276 | 192,428 | 210,362 |   |
| 31 | Lợi nhuận trướcc thuế   | 12,267  | 13,893  | 20,576  |   |
| 32 | Thuế TNDN               |         |         | 5,761   |   |
| 33 | Lợi nhuận sau thuế      | 12,267  | 13,893  | 14,815  |   |
| 34 | Lợi nhuận giữ lại       | 12,267  | 13,893  | 5,926   |   |
| 35 | ROE                     | 16.1%   | 17.0%   | 17.1%   |   |
| 36 |                         |         |         |         |   |

|    | A                        | B      | С      | D      | E      |
|----|--------------------------|--------|--------|--------|--------|
| 37 |                          | 2016   | 2017   | 2018   | BQ     |
| 38 | Tốc độ tăng doanh thu    |        | 7.72%  | 11.93% | 9.82%  |
| 39 | Tỷ lệ biến phí/doanh thu | 74.66% | 75.17% | 74.24% | 74.69% |
| 40 | Chi phí quản lý          | 9,450  | 10,355 | 11,784 | 10,530 |
| 41 |                          |        |        |        |        |
| 42 | WACC                     | 13.66% | 14.11% | 14.40% | 14.06% |

2. Tính tỷ lệ tăng trưởng doanh thu, tỷ lệ biến phí/doanh thu, WACC công ty:

# Các công thức trong bảng:

- Tính tốc độ tăng doanh thu năm 2017 (tương tự, năm 2018): [C38] =(C23-B23)/B23
- Tính tốc độ tăng doanh thu năm bình quân: [E38] =AVERAGE(B38:D38)
- Tính tỷ lệ biến phí/doanh thu năm 2016 (tương tự, 2017, 2018): [B39] =B25/B23
- Tính tỷ lệ biến phí/doanh thu bình quân: [E39] =AVERAGE(B39:D39)
- Tính WACC năm 2016 (tương tự, 2017, 2018): [B42] =(B11\*B17+B12\*B18+B14\*B35)/B15
- Tính WACC bình quân: [E42] =AVERAGE(B42:D42)
- 3. Tính dòng tiền FCFF và giá trị doanh nghiệp (sheet Valuation):

|    | Α                           | В       | С       | D       | Ε       |
|----|-----------------------------|---------|---------|---------|---------|
| 1  | BÌNH QUÂN DÒNG TIỀN         |         |         |         |         |
| 2  | Đơn vị tính: triệu đồng     |         |         |         |         |
| 3  | Năm                         | 2019    | 2020    | 2021    | 2022    |
| 4  | Tốc độ tăng doanh thu       | 7.9%    | 7.9%    | 7.9%    | 3.0%    |
| 5  | Doanh thu                   | 249,087 | 268,661 | 289,775 | 298,468 |
| 6  | Biến phí                    | 186,040 | 200,660 | 216,429 | 222,922 |
| 7  | Định phí                    | 24,746  | 24,746  | 24,746  | 24,746  |
| 8  | EBIT                        | 38,301  | 43,256  | 48,600  | 50,800  |
| 9  | Khấu hao TSCĐ               | 14,216  | 14,216  | 14,216  |         |
| 10 | Dòng tiền ròng (FCFF)       | 41,793  | 57,472  | 62,816  | 330,851 |
| 11 |                             |         |         |         |         |
| 12 | Giá trị công ty (triệu VNĐ) | 318,672 |         |         |         |
| 13 | Giá trị vốn CSH (triệu VNĐ) | 225,774 |         |         |         |
| 14 | Mệnh giá CP (nghìn VNĐ)     | 313.575 |         |         |         |

#### Các công thức trong bảng:

 Tính tốc độ tăng doanh thu năm 2019 (tương tự, năm 2020, 2021, 2022): [B4] =Data!E38\*80%

- Tính Biến phí năm 2019 (tương tự, năm 2020, 2021, 2022): [B6] =B5\*Data!\$E\$39
- Tính EBIT năm 2019 (tương tự, năm 2020, 2021, 2022): [B8] =B5-B6-B7
- Tính dòng tiền ròng FCFF năm 2019 (tương tự, 2020, 2021): [C10] =B8\*(1-Data!D19)+Valuation!B9
- Tính dòng tiền ròng FCFF năm 2022 (tới vô hạn): [E10] =E8\*(1-Data!D19)/(Data!E42- E4)
- Tính giá trị doanh nghiệp: [B12] =NPV(Data!E42,Valuation!B10:E10)
- Tính giá trị vốn CSH: [B13] =B12-Data!D13
- Tính mệnh giá cổ phiếu: [B14] =B13/Data!B5\*1000

Bài toán 2: Tính giá trị doanh nghiệp cho công ty ABC.

Đầu năm 2019, công ty ABC công bố kết quả hoạt động kinh doanh năm 2018 của công ty như sau:

| BÁO CÁO TÀI CHÍNH NĂM 2018 |         |           |  |  |  |  |  |
|----------------------------|---------|-----------|--|--|--|--|--|
| Vốn CSH ban đầu            | 30,000  | triệu VNĐ |  |  |  |  |  |
| Mệnh giá CP gốc            | 10,000  | VNÐ       |  |  |  |  |  |
|                            |         |           |  |  |  |  |  |
| Tổng nợ                    | 99345   |           |  |  |  |  |  |
| Thuế TNDN                  | 28%     |           |  |  |  |  |  |
| Doanh thu thuần            | 177969  | triệu VNĐ |  |  |  |  |  |
| CHI PHÍ SXKD               |         |           |  |  |  |  |  |
| Tổng biến phí              | 130136  |           |  |  |  |  |  |
| Khấu hao TSCĐ              | 3884    |           |  |  |  |  |  |
| CF quản lý                 | 36,179  |           |  |  |  |  |  |
| Lãi vay                    | 2,133   |           |  |  |  |  |  |
| Tổng cộng                  | 172,332 |           |  |  |  |  |  |
| Lợi nhuận thuần            | 5,637   |           |  |  |  |  |  |
| Thuế TNDN                  | 1,578   |           |  |  |  |  |  |
| Lợi nhuận sau thuế         | 4,059   |           |  |  |  |  |  |
| Tỷ lệ biến phí/Danh thu    | 73.12%  |           |  |  |  |  |  |

Dự báo tốc độ tăng trưởng doanh thu của công ty trong các năm kế tiếp:

| Năm               | 2019 | 2020 | 2021 | 2022 | 2023 | 2024 |
|-------------------|------|------|------|------|------|------|
| Tốc độ tăng doanh |      |      |      |      |      |      |
| thu               | 12%  | 11%  | 10%  | 9%   | 8%   | 7%   |
|                   |      |      |      |      |      |      |

Ghi chú:

- Từ năm 2024: tốc độ tăng doanh thu của công ty giữ ổn định ở mức 7%/năm.
- Từ năm 2019 tới 2024, công ty cũng không có kế hoạch đầu tư thêm vào tài sản cố định.
- Tính giá trị doanh nghiệp suất chiết khấu 14%.
- Chi phí quản lý và tỷ lệ biến phí/doanh thu không thay đổi.

# Thực hiện trên Excel Lập bảng tính:

|    | A                           | В         | С            | D       | Е       | F       | G       |
|----|-----------------------------|-----------|--------------|---------|---------|---------|---------|
| 1  | KẾT QUẢ HOAT Đ              | ÔNG KINH  | I DOANH      |         | 8       |         | 1       |
| 2  |                             |           |              |         |         |         |         |
| 3  |                             |           | triêu        |         |         |         |         |
|    | Vốn CSH ban đầu             | 30,000    | VNĐ          |         |         |         |         |
| 4  | Mênh giá CP gốc             | 10,000    | VNĐ          |         |         |         |         |
| 5  | Số CP công ty               | 3,000,000 | СР           |         |         |         |         |
| 6  |                             |           |              |         |         |         |         |
| 7  | Tổng nợ                     | 99345     |              |         |         |         |         |
| 8  | Thuế TNDN                   | 28%       |              |         |         |         |         |
| 9  | Doanh thu thuần             | 177969    | triệu<br>VNĐ |         |         |         |         |
| 10 | CHI PHÍ SXKD                |           |              |         |         |         |         |
| 11 | Tổng biến phí               | 130136    |              |         |         |         |         |
| 12 | Khấu hao TSCĐ               | 3884      |              |         |         |         |         |
| 13 | CF quản lý                  | 36,179    |              |         |         |         |         |
| 14 | Lãi vay                     | 2,133     |              |         |         |         |         |
| 15 | Tổng cộng                   | 172,332   |              |         |         |         |         |
| 16 | Lợi nhuận thuần             | 5,637     |              |         |         |         |         |
| 17 | Thuế TNDN                   | 1,578     |              |         |         |         |         |
| 18 | Lợi nhuận sau thuế          | 4,059     |              |         |         |         |         |
| 19 | Tỷ lệ biến<br>phí/Doanh thu | 73.12%    |              |         |         |         |         |
| 20 | WACC                        | 14%       |              |         |         |         |         |
| 21 |                             |           |              |         |         |         |         |
| 22 | NĂM                         | 2019      | 2020         | 2021    | 2022    | 2023    | 2024    |
| 23 | Tốc độ tăng doanh           |           |              |         |         |         |         |
|    | thu                         | 12%       | 11%          | 10%     | 9%      | 8%      | 7%      |
| 24 | Doanh thu                   | 199,325   | 221,251      | 243,376 | 265,280 | 286,502 | 306,558 |
| 25 | Biên phí                    | 145,752   | 161,785      | 177,964 | 193,980 | 209,499 | 224,164 |
| 26 | Định phí                    | 40,063    | 40,063       | 40,063  | 40,063  | 40,063  | 40,063  |
| 27 | Tông CF SXKD                | 185,815   | 201,848      | 218,027 | 234,043 | 249,562 | 264,227 |
| 28 | EBIT                        | 13,510    | 19,403       | 25,350  | 31,237  | 36,941  | 42,331  |
| 29 | Lợi nhuận sau thuê          | 9,727     | 13,970       | 18,252  | 22,490  | 26,597  | 30,478  |
| 30 | Khâu hao TSCĐ               | 3,884     | 3,884        | 3,884   | 3,884   | 3,884   | 3,884   |
| 31 | Dong tiên FCFF              | 13,611    | 17,854       | 22,136  | 26,374  | 30,481  | 435,404 |
| 32 |                             |           |              |         |         |         |         |
| 33 | Giá trị doanh nghiệp        | 270,430   | triệu        |         |         |         |         |
|    |                 |         | VND   |  |  |
|----|-----------------|---------|-------|--|--|
| 34 |                 |         | triệu |  |  |
|    | Giá trị vốn CSH | 171,085 | VND   |  |  |
| 35 | Giá trị CP      | 57,028  | VNÐ   |  |  |

#### Các công thức trong bảng:

Số cổ phiếu công ty: [B5] =B3/B4\*1000000Doanh thu năm 2019: [B24] =B9\*(1+B23)Doanh thu năm 2020 (tương tự, 2021 – 2024): [C24] =B24\*(1+B23)Biến phí năm 2019 (tương tự, 2020 – 2024): [B25] =B24\*\$B\$19Tổng CF SXKD năm 2019 (tương tự, 2020 – 2024): [B27] =B25+B26EBIT năm 2019 (tương tự, 2020 – 2024): [B28] =B24-B27Lợi nhuận sau thuế năm 2019 (tương tự, 2020 – 2024): [B29] =B28\*(1-\$B\$8)Dòng tiền FCFF năm 2019 (tương tự, 2020 – 2024): [B31] =B29+B30Giá trị doanh nghiệp: [B33] =NPV(B20,B31:G31)Giá trị vốn CSH: [B34] =B33-B7Mệnh giá cổ phiếu: [B35] =B34/B5\*1000000

# PHẦN 3: TIN HỌC ỨNG DỤNG TRONG QUẢN LÝ CHƯƠNG 4: ỨNG DỤNG MS PROJECT TRONG QUẢN LÝ DỰ ÁN Mục tiêu của chương 4:

Hiểu được khái niệm về dự án và quản lý dự án, có thể sử dụng được một số công cụ quản lý dự án thông dụng như phần mềm MS Project 2013 để thực hành tạo lịch biểu và quản lý nguồn lực của một dự án.

## 4.1 Giới thiệu về quản lý dự án

## 4.1.1 Các khái niệm

Theo Lyn Squire: "Dự án là tổng thể các giải pháp nhằm sử dụng các nguồn tài nguyên hữu hạn vốn có nhằm đem lại lợi ích thực cho xã hội càng nhiều càng tốt". Dự án là một chuỗi các hoạt động liên kết được tạo ra nhằm đạt được kết quả nhất định trong phạm vi ngân sách và thời gian xác định.

Theo PMI: "Một dự án là một nỗ lực tạm thời với một bắt đầu và một kết thúc, tạo ra sản phẩm, dịch vụ hay kết quả duy nhất"

**Dự án là** tập hợp các hoạt động có liên quan đến nhau được thực hiện trong một <u>khoảng</u> <u>thời gian có hạn</u>, với những <u>nguồn lực</u> (con người, thiết bị, tài chính) có giới hạn để đạt được những mục tiêu cụ thể, rõ ràng, làm thỏa mãn nhu cầu của đối tượng mà dự án hướng đến (PMBOK, 2017).

Ví dụ một số dự án:

- Viết một bài báo
- Lắp đặt hệ thống mạng LAN
- Mở một nhà hàng....

Đặc điểm của dự án:

- Có mục đích riêng hoặc duy nhất
- Có tính nhất thời
- Yêu cầu nguồn lực từ nhiều lĩnh vực
- Thường có một nhà tài trợ hoặc 1 khách hàng chính
- Liên quan đến rủi ro...

**Quản lý dự ẩn** là việc "áp dụng các kiến thức, kỹ năng, <u>công cu và kỹ thuật</u> vào các hoạt động dự án để đáp ứng yêu cầu dự án" (PMBOK, 2017).

**Lịch biểu** là lịch trình cụ thể, là công cụ để thực hiện các kế hoạch công việc, lịch biểu mô tả thứ tự thực hiện công việc, cho biết ngày bắt đầu, ngày kết thúc, xác định những công việc phải đúng tiến độ và nguồn lực được phân bổ.

Nguồn lực dự án là các thành phần tác động trực tiếp vào dự án, bao gồm: con người, chi phí, nguyên vật liệu.

|              | Process groups                      | Knowledge areas  | Tools and<br>techniques |                        |
|--------------|-------------------------------------|------------------|-------------------------|------------------------|
| Stakeholder  | 1. Initiating                       | 1. Integration   |                         | Project                |
| needs and    | 2. Planning                         | 2. Scope         | 王臣                      | portfolio              |
| expectations | 3. Executing                        | 3. Schedule      | 1.1.5                   | Project 1 SM2          |
| (Hit)        | 4. Monitoring<br>and<br>controlling | 4. Cost          | S &                     | Project 2<br>Project 3 |
| Michaelin    | 5. Closing                          | 5. Quality       | APAR                    |                        |
| • • • •      |                                     | 6. Resource      | 1220                    | Project S              |
|              |                                     | 7. Communication | The Tax Tax Tax         | $\sim$                 |
|              |                                     | 8. Risk          | 東京町                     |                        |
|              |                                     | 9. Procurement   |                         |                        |
|              |                                     | 10. Stakeholder  |                         |                        |

## Hình 129: Lịch biểu và nguồn lực

## Quản lý tiến độ dự án theo phương pháp đường găng (CPM)

**CPM (Critical Path Method):** công cụ phân tích tiến độ quan trọng trong quản lý dự án. Biểu diễn chuỗi công việc theo sơ đồ mạng (Network diagram).

**Đường găng (Critical Path):** Chuỗi công việc có tổng thời gian thực hiện dài nhất. Việc thực hiện chậm trễ một công việc trên đường găng sẽ kéo dài thời gian thực hiện chung của dự án.

#### Ví dụ: Dự án triển khai sản phẩm mới:

Cho bảng công việc của một dự án (theo tuần):

| CV | Nội dung                      | CV trước | Thời gian |
|----|-------------------------------|----------|-----------|
| А  | Thiết kế sản phẩm             | -        | 5         |
| В  | Khảo sát thị trường           | -        | 2         |
| С  | Thiết kế công nghệ sản xuất   | А        | 4         |
| D  | Thiết kế mẫu mã sản phẩm      | А        | 4         |
| Е  | Làm sách chào hàng            | А        | 3         |
| F  | Chiết tính giá thành          | С        | 1         |
| G  | Kiểm tra chất lượng sản phẩm  | D        | 4         |
| Н  | Chuẩn bị các điểm tiêu thụ    | В, Е     | 5         |
| Ι  | Tường trình giá cả và nhu cầu | Н        | 2         |
| J  | Viết báo cáo dự án            | F, G, I  | 3         |

Bảng 5: Các công việc và thời gian thực hiện của dự án

Sơ đồ mạng:

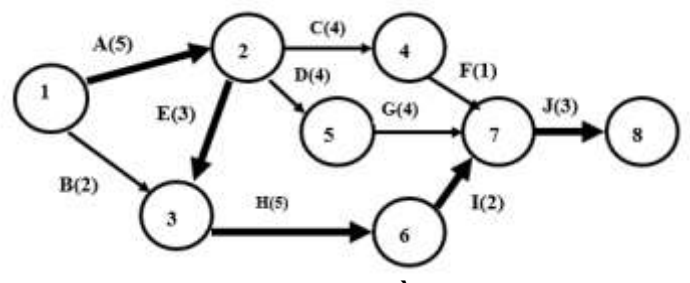

Hình 130: Sơ đồ mạng

Đường găng của dự án chính là: A - E - H - I - J.

## 4.1.2 Tính phụ thuộc của các công việc:

Mỗi công việc chỉ có thể được thực hiện trong một bối cảnh (quan hệ với các công việc khác).

- Ví dụ:
  - Công việc X chỉ có thể được bắt đầu sau khi một số công việc khác bắt đầu
  - Công việc Y chỉ có thể được bắt đầu sau khi một số công việc khác kết thúc
  - Công việc Z chỉ có thể được bắt đầu sau khi một số công việc khác đã được thực hiện với một mức độ xác định.
  - Công việc X chỉ có thể kết thúc sau khi một số công việc khác kết thúc

Để đảm bảo một dự án thành cộng, các thành viên trong dự án phải đảm bảo:

- Lựa chọn quy trình phù hợp để đạt được mục tiêu của dự án
- Tuân theo các yêu cầu để đáp ứng được nhu cầu và mong đợi của các bên liên quan.
- Cân bằng được các yêu cầu (nhân tố) cạnh tranh trong dự án như: phạm vi công việc, ngân sách, tiến độ, chất lượng, rủi ro, thay đổi. Tùy theo quy mô của từng dự án mà các mỗi giai đoạn lại có thể gồm những quy trình nhỏ hơn.

## 4.1.3 Quy trình quản lý dự án

Có 5 nhóm quy trình quản lý dự án:

- (1) Khởi tạo (initiating): Giai đoạn này thực hiện việc định nghĩa một dự án mới hoặc một phát sinh mới của một dự án có sẵn như: Xác định yêu cầu của dự án, mức độ ưu tiên của dự án, khảo sát, phân tích các yêu cầu đầu tư, phân công trách nhiệm cho các bộ phận triển khai.
- (2) Lập kế hoạch (planning): Đây là giai đoạn xây dựng mục tiêu, xác định công việc, dự tính nguồn lực cần thiết để thực hiện dự án. Đây là quá trình phát triển một kế hoạch hành động thống nhất, theo trình tự logic, có thể biểu hiện dưới dạng các sơ đồ hệ thống hoặc theo các phương pháp lập kế hoạch truyền thống.
- (3) **Thực thi (executing):** Giai đoạn này thực hiện hoàn thành các công việc được xác định trong phần lập kế hoạch để đảm bảo các yêu cầu của dự án.
- (4) Kiểm soát (monitoring & controlling): Giám soát là quá trình theo dõi kiểm tra tiến trình dự án, phân tích tình hình thực hiện, báo cáo hiện trạng và đề xuất biện pháp giải quyết những vướng mắc trong quá trình thực hiện. Cùng với hoạt động giám sát, công tác đánh giá dự án giữa kỳ và cuối kỳ cũng được thực hiện nhằm tổng kết rút kinh nghiệm, kiến nghị các pha sau của dự án.

(5) Kết thúc (closing): Giai đoạn này thực hiện để kết thúc tất cả các hoạt động của

dự án để chính thức đóng lại dự án và rút kinh nghiệm, báo cáo kết quả đạt được. Sơ đồ minh họa :

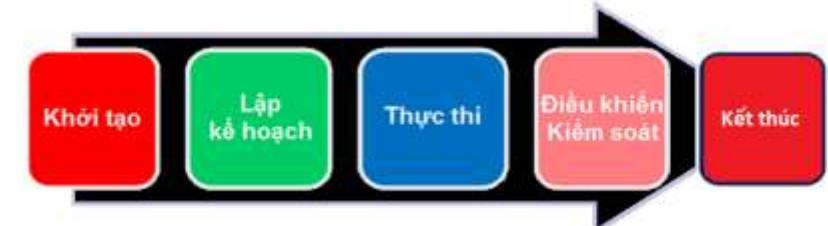

Hình 131: Sơ đồ minh họa quy trình quản lý dự án

## 4.2 Các công cụ quản lý dự án

## 4.2.1 Giới thiệu

Để dự án đạt kết quả tốt chúng ta phải biết cách quản lý nó một cách khoa học, chặt chẽ, có nghĩa là chúng ta phải dùng một công cụ nào đó để quản lý nó. Các công cụ đó có thể là máy móc, thiết bị, công nghệ...Trong tài liệu này giới thiệu một số công cụ (phần mềm) thuộc lĩnh vực công nghệ thông tin để quản lý dự án.

## 4.2.2 Một số phần mềm quản lý dự án thông dụng

## 4.2.1.1 Phần mềm miễn phí

Hiện nay có rất nhiều phần mềm miễn phí cung cấp các chức năng cơ bản để quản lý dự án, ví dụ: Jira, Trello, Asana... nhưng trong số đó thì 2 phần mềm miễn phí được đánh giá tốt hiện nay đó là Asana và Trello. Về cơ bản, các phần mềm này có thể giúp ta quản lý công việc của mình, tuy nhiên khi chúng ta cần những chức năng cao cấp hơn để phục vụ công việc quản lý dự án của mình thì phải trả tiền để nâng cấp.

## Danh sách các phần mềm miễn phí:

Jira Trello Asana Agilefant My Collab My Xteam Open Project Easy Project Khác...

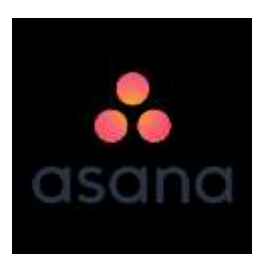

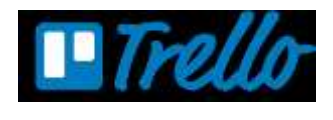

## 4.2.1.2 Phần mềm quản lý dự án có bản quyền

Hiện nay có rất nhiều phần mềm quản lý dự án có bản quyền như Project Manager, Orange Scrum, Mavenlink... trong số đó phải kể đến phần mềm Project của hãng Microsoft, phiên bản mới nhất là MS Project 2019. Với phần mềm có bản quyền, phải trả tiền khi mua mới được sử dụng đầy đủ các tính năng cao cấp, nếu không chỉ được sử dụng thử trong một thời hạn nhất định. Danh sách các phần mềm quản lý dự án có bản quyền:

MS Project

**Project Manager** Orange Scrum Primavera Mavenlink Basecamp Smartsheet, Evernote Khác...

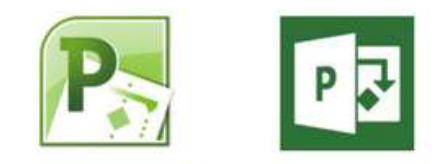

# 4.3 Úng dung MS Project 2013 trong quản lý dư án

## 4.3.1 Giới thiêu tổng quan về MS Project 2013

MS Project là một phần mềm quản lý dự án được phát triển bởi tập đoàn Microsoft. Đây là một phần mềm hỗ trợ chúng ta trong việc lên kế hoạch, phân công nhân lực, theo dõi tiến độ...trong quá trính phát triển dự án một chương trình giúp bạn có thể lập kế hoạch, quản lý hiệu quả. Từ thời hạn của một cuộc họp quan trọng cho đến ngân sách thích hợp dành cho nguồn lực của dự án, MS Project 2013 giúp bạn trải nghiệm một cách dễ dàng cũng như cung cấp những công cụ, tính năng chuyên nghiệp để mang lai hiệu quả làm việc tốt hơn, đó là:

- Tao ra các kế hoach cho dư án ở các cấp đô chi tiết cho một dư án. Làm việc với các thông tin và dữ liêu một cách chi tiết giúp ban dễ dàng kiểm soát dư án, MS Project có thể tư đông thiết lập lịch hoặc ban sẽ thiết lập bằng tay.
- Quản lý các công việc, chi phí, nguồn lực theo từng cấp đô.
- Xem các thông tin, dữ liêu của dư án bằng nhiều cách. Áp dung các nhóm, đánh dấu, sắp xếp và loc và báo cáo chi tiết.
- Theo dõi và quản lý tiến trình trong việc thực hiện dự án.
- Công tác và chia sẻ dữ liêu với những thành viên trong nhóm để tăng năng suất làm việc v.v...

## 4.3.2 Môt số thuật ngữ

Task - Nhiệm vụ hay công việc

24 Hours Calender - Lich làm việc 24 giờ trong ngày Cost - Chi phí Assigned Resource - Nguồn lực được phân công Auto Scheduled - Chế đô lập công việc tư động Manually Scheduled - Chế độ lập công việc thủ công Budget - Ngân sách Critical Path - Lô trình then chốt (đường găng) Critical Task - Nhiêm vu thuộc lô trình then chốt Deadline date - Ngày han chót Delay times - Thời gian trì hoãn **Duration** - Thời han thực hiện Material Resource - Nguồn lực nguyên vật liệu Milestonre Task - Nhiệm vụ cột mốc Night Shift Calender - Lịch làm việc theo ca NonWorking - Không làm việc **Overallocated** - Phân bổ vươt mức

Overtime - Thêm giờ Predecessor Task - Nhiệm vụ tiền nhiệm Project Summary task - Nhiệm vụ tổng quát của dự án Resource Leveling: - Cân đối tài nguyên Resource Unit Cost - Chi phí cho một đơn vị nguồn lực Task Calendar - Lịch của nhiệm vụ Task Mode - Chế độ thiết lập của nhiệm vụ Task type - Loại của nhiệm vụ

4.3.3 Giao diện phần mềm MS Project 2013

#### Khởi động MS Project 2013

Nhấn vào biểu tượng Start, chọn All Programs, chọn Microsoft Office 2013, rồi chọn Project 2013.

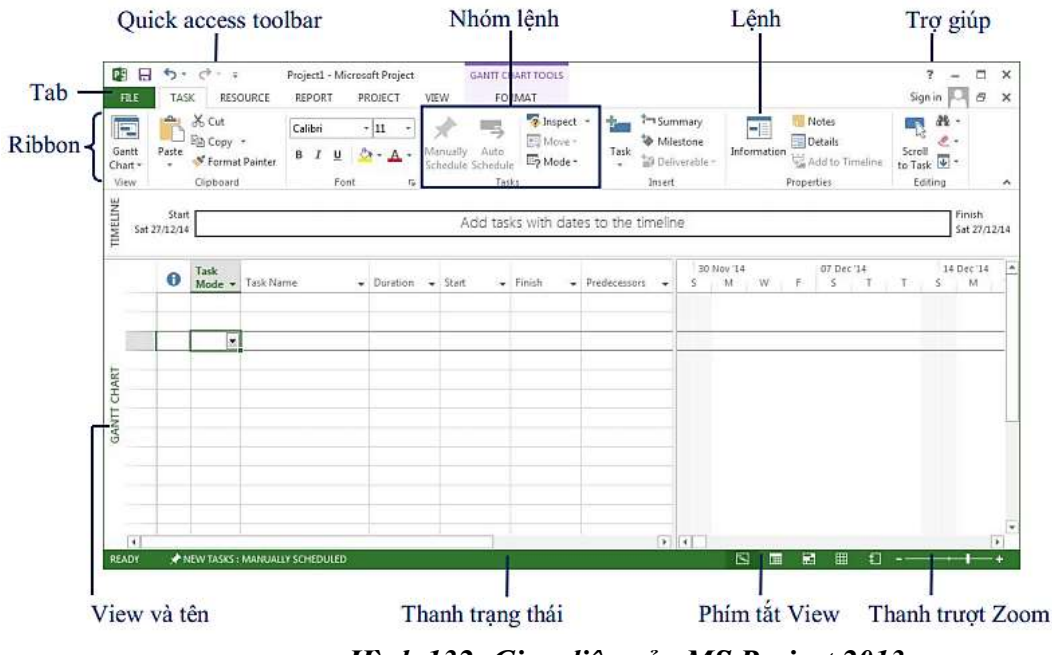

Hình 132: Giao diện của MS Project 2013

Giao diện thân thiện, với Ribbon, có thể truy cập đến các thẻ lệnh trên cửa sổ chương trình một cách dễ dàng.

|                  | 0 - D     |         | Project1 + 1 | Vicresoft | Project |        | Ganti Charl Torris            | -                    |                   | _           | -     | -        | _           |                   |
|------------------|-----------|---------|--------------|-----------|---------|--------|-------------------------------|----------------------|-------------------|-------------|-------|----------|-------------|-------------------|
| File             | Task Re   | source  | Project      | hew       | Add-Imi | Tearn  | Format                        |                      |                   |             |       |          |             | a 👩 🗟 🖗           |
|                  | PL X      | Calibri | - 11         | -         |         | -      | 📅 Mark on Track 🕈             | 1                    | 8                 | 🎲 Inspect - | -     | Summary  | -           | an 19-            |
| Gantt<br>Chart * | Paste     | B Z     | u 🂁 - 🗸      | - 7       |         | a 4    | Respect Lanks     Enuctivalle | Manually<br>Schedule | Auto<br>Scheduler | Mode -      | Tasii | Miestone | Information | Scroll<br>to Task |
| View             | Clipboard |         | Font         | 14        |         | Schedu | ile                           |                      | Tatks             |             |       | Intert   | Properties  | Editing           |

Hình 133: Thanh công cụ của MS Project 2013

| E               | E           | ち・ ご・ =<br>TASK RESOURCE REPORT PROJECT VIEW            | GANTECHART T             | OOLS Work_                                                                                                    | Breakdown_Structure                  | _v2_old.mpp - P     | roject Professional                                |
|-----------------|-------------|---------------------------------------------------------|--------------------------|----------------------------------------------------------------------------------------------------|--------------------------------------|---------------------|----------------------------------------------------|
| Te<br>Plar<br>V | am<br>ner * | Assign Resources Pool*<br>Assignments Insert Properties | Level L<br>Selection Res | evel Level<br>ource All<br>Leve                                                                                                    | E Leveling Options<br>Clear Leveling | pn.                 |                                                    |
|                 |             | Công việc 🔹                                             | Thời gian 🔹              | Einh giá 👻                                                                                                    | Bất đầu 🐱                            | Kết thủc 👻          | Thực hiện 👻                                        |
|                 | 1           | Total Cost:                                             | 89 days                  | 300,000,000 €                                                                                                    | Tue 10/1/13                          | Fri 1/31/14         |                                                    |
|                 | 2           | 4 1. Quân lý dự ản                                      | 80 days                  | 50,000,000 ₫                                                                                                    | Tue 10/1/13                          | Mon 1/20/14         | Huỳnh Nguyễn Kim Thanh, Nguyễn Lẽ Thanh Phương, N  |
|                 | 3           | 4 1.1. Xắc định phạm vi dự án                           | 5 days                   | 10,000,000 ₫                                                                                                    | Tue 10/1/13                          | Mon 16/7/13         | Nguyễn Quang Phúc, Nguyễn Thị Anh Thư, Võ Đức Thiệ |
|                 | 4           | 4 1.1.1. Lấy thông tin từ khách hàng                    | 2 days                   | 6,000,000 ₫                                                                                                    | Tue 10/1/13                          | Wed 10/2/13         | Nguyễn Quang Phúc, Nguyễn Văn Thọ 🗸 🗸              |
|                 | 5           | 1.1.1.1: Yêu cầu về cấu hình, hệ thống                  | 2 days                   | 3,000,000 €                                                                                                    | Tue 10/1/13                          | Wed 10/2/13         | Nguyễn Quang Phúc                                  |
|                 | 8           | 1.1.1.2. Yêu cầu về bảo mật, an ninh mạng               | 2 days                   | 3,000,000 ∉                                                                                                    | Tue 10/1/13                          | Wed 10/2/13         | Nguyễn Thị Anh Thư                                 |
|                 | 7           | ▲ 1.1.2. Phân tích yêu cấu                              | 3 days                   | 4,000,000 ₫                                                                                                    | Thu 10/3/13                          | Mon 16/7/13         | Vô Đức Thiện, Nguyễn Văn Thọ                       |
|                 | 8           | 1.1.2.1. Xác định yêu cầu cần đáp ứng                   | 3 days                   | 4,000,000 ≦                                                                                                    | Thu 10/3/13                          | Mon 10/7/13         | Nguyễn Văn Thọ                                     |
|                 | 9           | 4 1.2. Xác định kiến trúc hệ thống                      | 5 days                   | 10,000,000 ₫                                                                                                    | Tue 10/8/13                          | Mon 10/14/13        | Võ Đức Thiện                                       |
|                 | 10          | 1.2.1. Khảo sát hiện trang thực tế                      | 5 days                   | 10,000,000 €                                                                                                    | Tue 10/8/13                          | Non 10/14/13        | Vô Đức Thiện                                       |
| ST.             | 15          | ▲ 1.3. Lên lịch và quản lý chi phí                      | 20 days                  | 10,000,000 ₫                                                                                                    | Tue 10/15/13                         | Mon 11/11/13        | Huỳnh Nguyễn Kim Thanh, Nguyễn Lê Thanh Phương, N  |
| IAF             | 12          | 4 1.3.1. Lên lịch cho từng công việc                    | 20 days                  | 7,000,000 ₫                                                                                                    | Tue 10/15/13                         | Mon 11/11/13        | Huỳnh Nguyễn Kim Thanh, Nguyễn Lê Thanh Phương, N  |
| Ú.              | 13          | 1.3.1.1. Project Plant                                  | 4 days                   | 2,000,000 €                                                                                                    | Wed 10/16/13                         | Non 10/21/13        | Nguyễn Văn Tho                                     |
| EN              | 14          | 1.3.1.2. Kỹ thuật WBS                                   | 4 days                   | 1,000,000 ∉                                                                                                    | Tue 10/22/13                         | Fri 10/25/13        | Nguyễn Thị Anh Thư                                 |
| GA              | 15          | 1.3.1.3. Flow Chart                                     | 2 days                   | 1,000,000 €                                                                                                    | Mon 10/28/13                         | Tue 10/29/13        | Nguyễn Lê Thanh Phương                             |
|                 | 16          | 1.3.1.4. Sơ đỗ mạng công việc                           | 4 days                   | 1,000,000 ≦                                                                                                    | Mon 10/28/13                         | Thu 10/31/13        | Huỳnh Nguyễn Kim Thanh                             |
|                 | 17          | 1.3.1.5. File báo cáo Kickoff                           | 4 days                   | 1,000,000 ≦                                                                                                    | Fn 11/1/13                           | Wed 11/6/13         | Nguyễn Thị Anh Thư                                 |
|                 | 18          | 1.3.1.6. Kickoff meeting                                | 1 day                    | 1,000,000 €                                                                                                    | Mon 11/11/13                         | Non 11/11/13        | Nguyễn Quang Phúc                                  |
|                 | 19          | ▲ 1.3.2. Quản lý chi phí                                | 3 days                   | 3,000,000 ₫                                                                                                    | Tue 10/15/13                         | Thu 10/17/13        | Nguyễn Văn Thọ                                     |
| 4               |             |                                                         |                          | and a second second sec |                                      | and a second of the |                                                    |

Hình 134: Sơ đồ Gantt của một dự án phần mềm

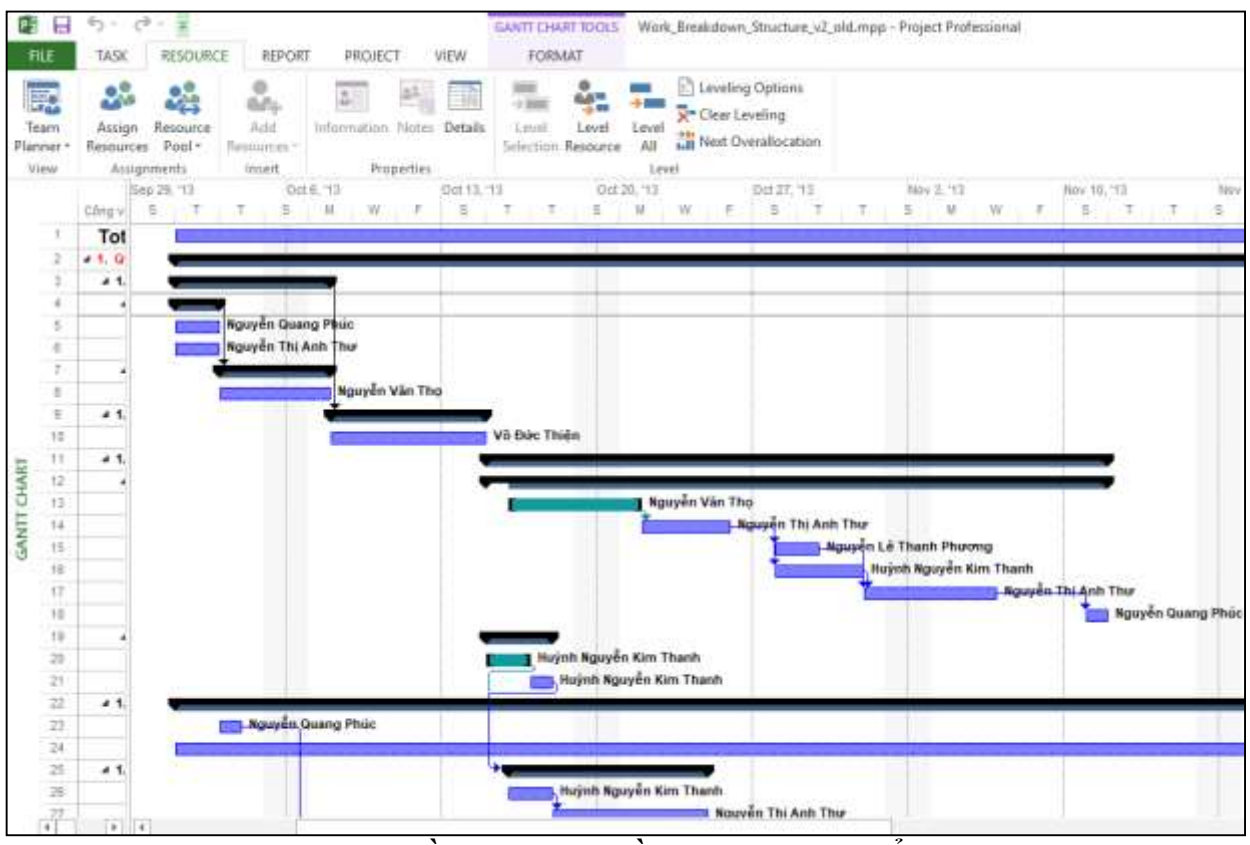

Hình 135: Sơ đồ Gantt với nguồn lực được phân bổ cho công việc

## 4.3.4 Một số thao tác cơ bản

## 4.3.4.1 Tạo một dự án mới

Khi xác định được rõ mục đích của dự án và vạch ra được các giai đoạn chính của dự án cũng là lúc cần thiết để lập ra một kế hoạch cho dự án. Trước hết, ta nhập và tổ chức các công việc, khoảng thời gian để thực hiện chúng. Sau đó khởi tạo nhân lực, thiết bị, nguyên vật liệu và chi phí cho các công việc. Với những thông tin này, MS Project sẽ tạo ra một kế hoạch làm việc, bạn chỉ cần kiểm tra lại kế hoạch và điều chỉnh khi cần thiết. Phần này sẽ hướng dẫn bạn tạo lập kế hoạch dự án.

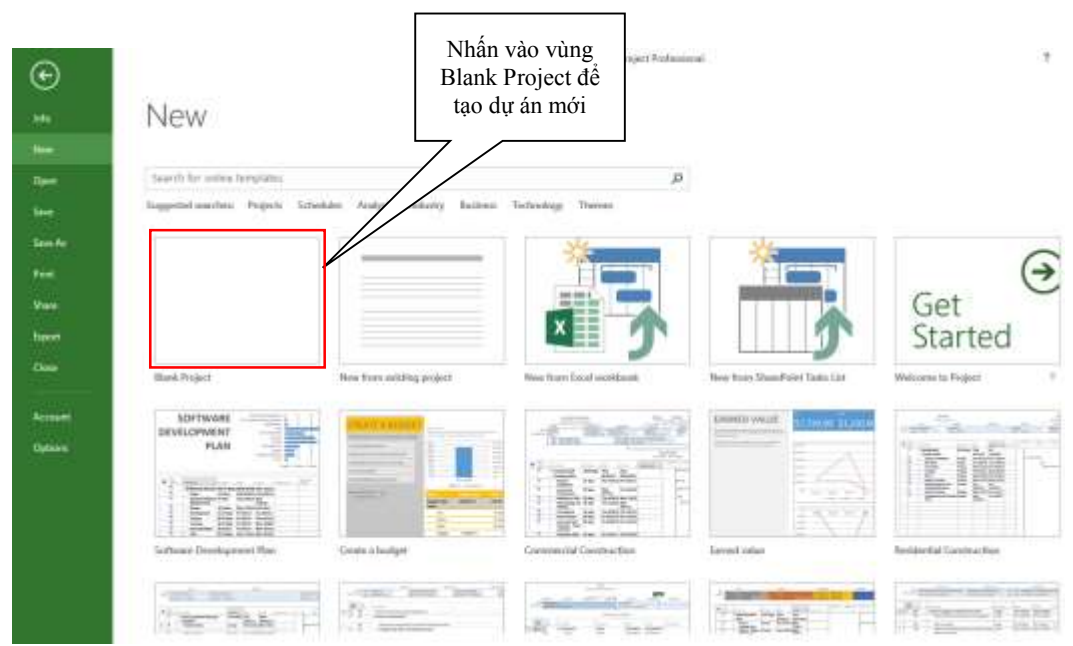

Hình 136: Giao diện khởi tạo một dự án mới

Bước đầu tiên để tạo kế hoạch làm việc là tạo ra một tập tin dữ liệu mới và đặt tên cho dự án, thiết lập thời gian bắt đầu, thời gian kết thúc và nhập các thông tin chung về dự án. Sau khi tạo dự án mới, sẽ có một tập tin dữ liệu MS Project chứa tên dự án (tên tập tin có phần mở rộng .mpp), ngày dự kiến bắt đầu, ngày dự kiến kết thúc, kế hoạch dự án cũng như các thông tin khác về dự án.

## 4.3.4.2 Thiết lập thông tin dự án

Thông tin của dự án là một phần quan trọng không thể thiếu khi tạo một dự án, để tạo thông tin cho dự án:

#### Vào Menu Project → Project Information

Nhập các thông tin cơ bản như:

Start date: Ngày bắt đầu của một dự án

Finish date: Ngày kết thúc của một dự án

Calendar: Chọn lịch làm việc, có 3 loại:

- Standard: lịch chuẩn.
- Night Shift: lịch ca đêm.
- 24 hours: lịch làm việc 24 giờ.

| A MARKAN AND AND AND AND AND AND AND AND AND A | tion for 'Work_Breakdown_Struc | ture_v2_ | old           |             | ×   |
|------------------------------------------------|--------------------------------|----------|---------------|-------------|-----|
| Nart gate:                                     | Tue 10/1/13                    | Ŷ        | Current date: | Thu 3/21/19 |     |
| Finish date                                    | PH 1/21/34                     | ÷        | Status date:  | NA          |     |
| Scheduje from                                  | Project Start Date             | ×        | Calendari     | Standard    |     |
| All ta                                         | sks begin as soon as possible. |          | Briority:     | 500         |     |
| Department:                                    | im Fields                      |          |               |             |     |
| Custom Field                                   | Name                           | Value    | i.            |             | 1 2 |
|                                                |                                |          |               |             |     |
|                                                |                                |          |               |             |     |
|                                                |                                |          |               |             |     |

Hình 137: Thiết lập thông tin cho dự án

## 4.3.4.3 Thay đổi lịch làm việc

Mỗi dự án dựa vào một lịch cơ sở (standard) để thiết lập ngày làm việc, ngày không làm việc cho các công việc sau này. Thiết lập lịch trình cho dự án là công việc đơn giản nhất nhưng cũng là việc phức tạp nhất trong các công việc của quản lý dự án. Nó dễ dàng vì bạn có thể tạo những gì bạn mong muốn, nhưng nó cũng là khó khăn nhất vì việc tạo lịch sẽ ảnh hưởng đến toàn bộ các phần còn lại của dự án.

| Dube 1. Tu menu I tojete 7 Change Working I me. | Bước 1 | !: | Từ menu | Project | $\rightarrow$ | Change | Work | ing Time: |  |
|-------------------------------------------------|--------|----|---------|---------|---------------|--------|------|-----------|--|
|-------------------------------------------------|--------|----|---------|---------|---------------|--------|------|-----------|--|

| for calendar. | Standard Project    | t Calen | dár)       |       |       |       | ~1           |        | 6            | Creste Ne   | w Calendar   |
|---------------|---------------------|---------|------------|-------|-------|-------|--------------|--------|--------------|-------------|--------------|
| Calendar 'Sta | ndard' is a base ca | lendar. |            |       |       |       |              |        |              |             |              |
| lagendt       | -                   | Cia     | en a<br>Sa | day 1 | o see | iti y | jorkin<br>DO | ng tim | es: Septembe | r 2, 2100 i | i nonworking |
| Warki         | ng l                | S       | M          | T     | W     | Th    | F            | S      |              |             |              |
| Riconer       | reting              |         | -          |       | 1     | 2     | 3            | 4      |              |             |              |
|               |                     | 5       | 6          | 7     | 8     | 9     | 10           | 11     | Rated on     |             |              |
| 31 Edited     | working hours       | 12      | 13         | 14    | 15    | 16    | 17           | 18     | Except       | tion 'Ngly  | Lễ Quốc      |
| On this cale  | ndari               | 19      | 20         | 21    | 22    | 23    | 24           | 25     | Khant        | i on cater  | dar Standan  |
| 31 Except     | ion day             | 76      | 27         | 28    | 20    | 20    | -            | OD:    |              |             |              |
| 22            |                     |         | -          |       |       | 29    | -            | -      |              |             |              |
| AL NOTION     | HAVIT WORK WEEK     | -       | _          | _     | _     | _     |              |        | ¥.           |             |              |
| Exceptions    | Work Weeks          |         |            |       |       |       |              |        |              |             |              |
| Nam           |                     |         |            |       | 1     | Start |              |        | Finish       | -           | Dgtaits      |
| Ngity         | Le Quốc Khanh       | _       |            |       |       | 1/2/2 | 00           | 12     | 9/2/2100     |             | Delete       |
|               |                     |         |            | _     | -     |       | _            | _      | -            | - 11        |              |
| -             |                     |         |            |       | -     |       | -            |        |              | - 1         |              |
| -             |                     |         |            |       |       |       |              |        |              |             |              |
|               |                     |         | _          |       |       |       | _            | _      |              |             |              |
|               |                     |         |            |       | -     |       |              |        |              |             |              |
|               |                     |         |            |       |       |       |              |        |              |             |              |
|               |                     |         | _          |       |       |       |              |        |              |             |              |
|               |                     | _       | _          | _     |       |       | -            | -      |              |             |              |
|               |                     |         |            | -     |       |       |              |        |              |             |              |

Hình 138: Thay đổi thời gian làm việc

Chọn nút **Options...** để thay đổi hoặc giữ nguyên thông tin về giờ làm việc bao gồm thời gian bắt đầu làm việc, thời gian kết thúc, số giờ làm việc...

- Week start on: ngày bắt đầu trong tuần.
- Fiscal year start in: tháng bắt đầu trong năm.
- Default start time: giờ bắt đầu thực hiện trong ngày.
- Hour per day: số giờ làm trong ngày
- Hours per week: số giờ làm việc trong tuần
- Day per month: số ngày làm việc trong tháng

| ofect options.                                                                                       |                                                                                                    | >    |
|----------------------------------------------------------------------------------------------------|----------------------------------------------------------------------------------------------------|------|
| General<br>Display                                                                                   | Change options related to scheduling, calendars, and calculations.                                                                                                    |      |
| Scheilule                                                                                            | Calendar options for this project: 4 Work_Breakdown_Structure_vv                                                                                                    |      |
| Proofing<br>Save<br>Language<br>Advanced<br>Customize Ribbon<br>Quick Access Toolbar<br>Trust Center | Week starts or:     Sunday       Eiscal year starts in:     January       Eiscal year starts in:     January       Use starting year for FV numbering       Default start time:     \$100 AM       500 PM     Sino PM       Hours per glay:     8       Hours per week:     40       Default specifying reme command on the Project tab in the ribbon. | nish |
|                                                                                                    | Schedule Show scheduling messages Show gssignment units as at Percentage Scheduling options for this project: New tasks created: Manually Scheduled @ Auto scheduled tasks scheduled on: Dugation is entered in: Dugation is entered in: Default jask type: Fixed Units                                                                                |      |

Hình 139: Thay đổi giờ làm việc mặc định

Tại giao diện màn hình Change Working Time  $\rightarrow$  chọn thẻ Exceptions nhập thông tin Name, Start, Finish sau đó nhấn Details... để lựa chọn ngoại lệ cho ngày đó có phải là ngày làm việc hay không ? Thời gian làm việc thế nào?

4.3.4.4 Tạo danh sách công việc (tasks)

| Was                                                     | ung times                                                 | 1          |       |                               |      |            |
|---------------------------------------------------------|-----------------------------------------------------------|------------|-------|-------------------------------|------|------------|
|                                                         | - Frank                                                   |            |       |                               |      |            |
|                                                         | 1 11001                                                   | Ta         |       |                               |      |            |
| 1                                                       | 8:00 SA                                                   | 12:00 CH   |       |                               |      |            |
| -                                                       | -                                                         |            |       |                               |      |            |
| -                                                       | -                                                         |            |       |                               |      |            |
| -                                                       | -                                                         |            | -     |                               |      |            |
|                                                         |                                                           |            |       |                               |      |            |
| _                                                       |                                                           |            |       |                               |      |            |
| ecuiter                                                 | ve nattern                                                |            |       |                               |      |            |
| ecure<br>at Date                                        | vie pattern                                               |            | . dan |                               |      |            |
| ecurrer<br>@ Dail                                       | nie pattern<br>V Ev                                       | wiy [1 ]]  | days  |                               |      |            |
| ecurrer<br>Daily<br>Wer                                 | nis pattern<br>5 Ev<br>Aty                                | way [1 ]]d | days  |                               |      |            |
| ecurrer<br>© Daij<br>© Wer<br>© Mar                     | nis pattern<br>Y Ev<br>Ady<br>Ady                         | wny [1]()  | days  |                               |      |            |
| ecutrer<br>© Daij<br>© Wer<br>© Mar<br>© José           | nie pattern<br>s Ev<br>isty<br>vtpły<br>ty                | wg [1 ]]   | days  |                               |      |            |
| ecurrer<br>© Daij<br>O Wer<br>O Mar<br>O Jeat           | nie pattern<br>5 Ev<br>skty<br>sty<br>sty<br>ty           | wg [1 ]]   | days  |                               |      |            |
| ecuiter<br>© Daij<br>© Wer<br>© Mar<br>© Joat           | nie pattern<br>b Bv<br>Rbly<br>Rbly<br>frecomenc          | ery [1 ]]  | days  |                               |      |            |
| ecuner<br>© Daij<br>© Wer<br>© Inar<br>© Inar<br>Start: | in pattern<br>b Ex<br>ekty<br>Hy<br>f recomme<br>24/12/17 | eg 1 []    | days  | <ul> <li>Ensister:</li> </ul> | 2 10 | Bgcamehons |

Hình 140: Thiết lập thời gian ngoại lệ cho công việc

#### Tao danh sách các công việc của dư án

Để quản lý được một dự án hiệu quả, đầu tiên ta đi xây dựng các nhiệm vụ của dự án để có được một cách nhìn tổng quát nhất về dự án. Ta xác định tất cả các nhiệm vụ cần thiết để hoàn thành dư án.

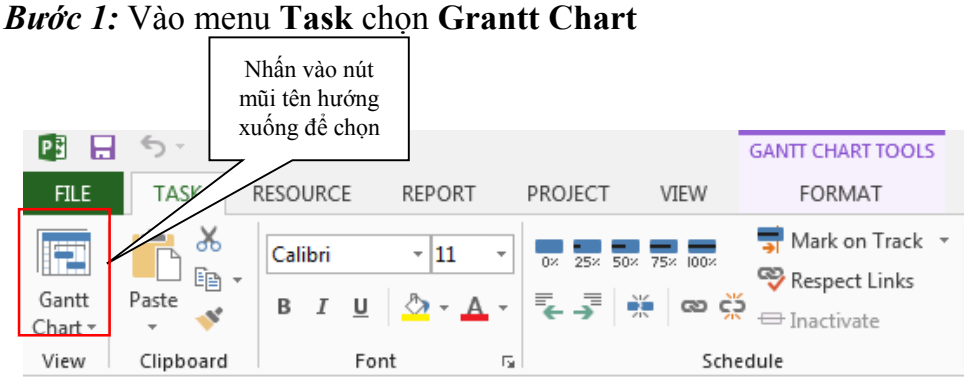

Hình 141: Chọn kiểu sơ đồ Gantt để nhập danh sách các công việc

Bước 2: Trong côt Task Mode chon chế đô thủ công (manually schedule) hay tư động (auto schedule). Nhập tên trong cột Task name, khi đó MS Project sẽ tính mặc đinh là 1 ngày từ ngày bắt đầu của dư án.

|    | Task Mode 👻 | Name 👻                                       | Duration 👻 | Cost1 👻              | Start 👻      | Finish 👻     | Resource Names 👻                   |
|----|-------------|----------------------------------------------|------------|----------------------|--------------|--------------|------------------------------------|
| 1  |             | Total Cost:                                  | 89 days    | 300,000,000 ₫        | Tue 10/1/13  | Fri 1/31/14  |                                    |
| 2  | *           | 🔺 1. Quản lý dự án                           | 80 days    | 50,000,000 ₫         | Tue 10/1/13  | Mon 1/20/14  | Huỳnh Nguyễn Kim Thanh,Nguyễn Lê 1 |
| 3  | *           | ▲ 1.1. Xác định phạm vi dự án                | 5 days     | <b>10,000,000</b> ₫  | Tue 10/1/13  | Mon 10/7/13  | Nguyễn Quang Phúc,Nguyễn Thị Anh T |
| 4  | *           | 4 1.1.1. Lấy thông tin từ khách hàng         | 2 days     | 6,000,000 ₫          | Tue 10/1/13  | Wed 10/2/13  | Nguyễn Quang Phúc,Nguyễn Văn Thọ   |
| 5  | - 5         | 1.1.1.1. Yêu cầu về cấu hình, hệ thống       | 2 days     | 3,000,000 ₫          | Tue 10/1/13  | Wed 10/2/13  | Nguyễn Quang Phúc                  |
| 6  | -5          | 1.1.1.2. Yêu cầu về bảo mật, an ninh<br>mạng | 2 days     | 3,000,000 ₫          | Tue 10/1/13  | Wed 10/2/13  | Nguyễn Thị Anh Thư                 |
| 7  | *           | 4 1.1.2. Phân tích yêu cầu                   | 3 days     | 4,000,000 ₫          | Thu 10/3/13  | Mon 10/7/13  | Võ Đức Thiện,Nguyễn Văn Thọ        |
| 8  |             | 1.1.2.1. Xác định yêu cầu cần đáp ứng        | 3 days     | 4,000,000 ₫          | Thu 10/3/13  | Mon 10/7/13  | Nguyễn Văn Thọ                     |
| 9  | *           | 4 1.2. Xác định kiến trúc hệ thống           | 5 days     | <b>1</b> 0,000,000 ₫ | Tue 10/8/13  | Mon 10/14/13 | Võ Đức Thiện                       |
| 10 | -5          | 1.2.1. Khảo sát hiện trang thực tế           | 5 days     | 10,000,000 ₫         | Tue 10/8/13  | Mon 10/14/13 | Võ Đức Thiện                       |
| 11 | *           | 4 1.3. Lên lịch và quản lý chi phí           | 20 days    | <b>1</b> 0,000,000 ₫ | Tue 10/15/13 | Mon 11/11/13 | Huỳnh Nguyễn Kim Thanh,Nguyễn Lê 1 |
| 12 | *           | 4 1.3.1. Lên lịch cho từng công việc         | 20 days    | 7,000,000 ₫          | Tue 10/15/13 | Mon 11/11/13 | Huỳnh Nguyễn Kim Thanh,Nguyễn Lê 1 |
| 13 | *           | 1.3.1.1. Project Plant                       | 4 days 🚖   | 2,000,000 ਵ          | Wed 10/16/13 | Mon 10/21/13 | Nguyễn Văn Thọ                     |

Hình 142: Danh sách các công việc sau khi nhập và phân bổ nguồn lực

#### Tao các nhiêm vu con (subtasks)

Các subtask là các nhiệm vụ chi tiết nằm bên trong một nhiệm vụ lớn nào đó. Ở phần trên, đã xác lập các nhiệm vụ từ trên xuống dưới, tức là các nhiệm vụ con của một nhiệm vụ nằm dưới nó trong bảng công việc. Có thể tạo các nhiệm vụ con đó bằng cách sau:

#### Bước 1: Vào menu Task

Bước 2: Chọn các nhiệm vụ con của một nhiệm vụ cụ thể (có thể là một hoặc nhiều nhiêm vu con) bằng cách bôi đen các nhiêm vu đó.

|                   | 1                | TASK                      | RESOURCE                            | REPORT                           | PROJECT              | ν       | /IEW            | FORMAT       |                                                          |             |                  |
|-------------------|------------------|---------------------------|-------------------------------------|----------------------------------|----------------------|---------|-----------------|--------------|----------------------------------------------------------|-------------|------------------|
| Gar<br>Cha<br>Vie | ntt<br>rt •<br>w | Paste<br>Clipb            | it<br>ppy 👻<br>rmat Painter<br>oard | Arial<br>B I <u>U</u><br>Fo      | - 8<br>  <u></u> - ▲ | - I     | 0× 25×<br>€ →   | 50× 75× 100× | ज्ज Mark on Tra<br>⅋ Respect Link<br>⇔ Inactivate<br>ule | ck ▼<br>s   | Manual<br>Schedu |
|                   |                  | Task<br>Mode <del>v</del> | Name                                |                                  |                      | (       | Các cố          | òng việc     | Cost1 🗸                                                  | Sta         | rt 👻             |
|                   | 1                |                           |                                     | (nhiệm vụ) con                   |                      |         | 300,000,000 ₫ T |              | Tue 10/1/13                                              |             |                  |
|                   | 2                | 2 🖈 🖌 I. Quản lý dự án    |                                     |                                  |                      |         |                 | ou days      | 50,000,000 ₫                                             | Tue 10/1/13 |                  |
|                   | 3                | *                         | ⊿ 1.1. Xá                           | c định phạm v                    | vi dự án             | //      |                 | 5 days       | <b>10,000,000</b> ₫                                      | Tue         | 10/1/13          |
|                   | 4                | *                         | ⊿ 1.1.1                             | <ol> <li>Lấy thông t</li> </ol>  | tin từ khá           | hàng    |                 | 2 days       | 6,000,000 ₫                                              | Tue         | 10/1/13          |
|                   | 5                |                           | 1                                   | .1.1.1. Yêu cầ                   | u về cấu hình        | , hệ th | iống            | 2 days       | 3,000,000 ₫                                              | Tue         | 10/1/13          |
|                   | 6                | -\$                       | 2 1<br>n                            | .1.1.2. Yêu cầ<br>nạng           | u về bảo mật,        | an nir  | nh              | 2 days       | 3,000,000 ₫                                              | Tue         | 9 10/1/13        |
|                   | 7                | *                         | ⊿ 1.1.3                             | 2. Phân tích y                   | êu cầu               |         |                 | 3 days       | 4,000,000 ₫                                              | Thu         | 10/3/13          |
|                   | 8                |                           | 1                                   | .1.2.1. Xác địn                  | ıh yêu cầu cầ        | n đáp   | ứng             | 3 days       | 4,000,000 ₫                                              | Thu         | 10/3/13          |
|                   | 9                | *                         | ⊿ 1.2. Xá                           | c định kiến tr                   | úc hệ thống          |         |                 | 5 days       | <b>10,000,000</b> ₫                                      | Tue         | 10/8/13          |
| F                 | 10               |                           | 1.2.1                               | <ol> <li>Khảo sát hiệ</li> </ol> | n trang thực t       | é       |                 | 5 days       | 10,000,000 ₫                                             | Tue         | 10/8/13          |
| AR                | 11               | *                         | ⊿ 1.3. Lê                           | n lịch và quảr                   | n lý chi phí         |         |                 | 20 days      | <b>10,000,000</b> ₫                                      | Tue         | 10/15/13         |
| ъ                 | 12               | *                         | ⊿ 1.3.1                             | I. Lên lịch ch                   | o từng công          | việc    |                 | 20 days      | 7,000,000 ₫                                              | Tue         | 10/15/13         |
| E                 | 13               | *                         | 1                                   | .3.1.1. Project                  | Plant                |         |                 | 4 days       | 2,000,000 ₫                                              | Wed         | 10/16/13         |
| AN                | 14               |                           | 1                                   | .3.1.2. Kỹ thuậ                  | at WBS               |         |                 | 4 days       | 1,000,000 ₫                                              | Tue         | 10/22/13         |
| 9                 | 15               |                           | 1                                   | .3.1.3. Flow C                   | hart                 |         |                 | 2 days       | 1,000,000 로                                              | Mon         | 10/28/13         |
|                   | 16               |                           | 1                                   | .3.1.4. Sơ đồ r                  | mạng công việ        | c       |                 | 4 days       | 1,000,000 ₫                                              | Mon         | 10/28/13         |
|                   | 17               |                           | 1                                   | .3.1.5. File báo                 | o cáo Kickoff        |         |                 | 4 days       | 1,000,000 ₫                                              | Fr          | i 11/1/13        |
|                   | 18               | -,                        | 1                                   | .3.1.6. Kickoff                  | meeting              |         |                 | 1 day        | 1,000,000 ₫                                              | Mon         | 11/11/13         |

#### Hình 143: Tạo các nhiệm vụ con (subtasks)

*Bước 3:* Nhấn **Indent Task** để xác định rằng đây là một nhiệm vụ (công việc) chi tiết hay nhiệm vụ con.

Đánh số cho các công việc

Tại màn hình Gantt Chart ta chọn Menu Format, tại nhóm Show/Hide ta tick vào mục Outline Number.

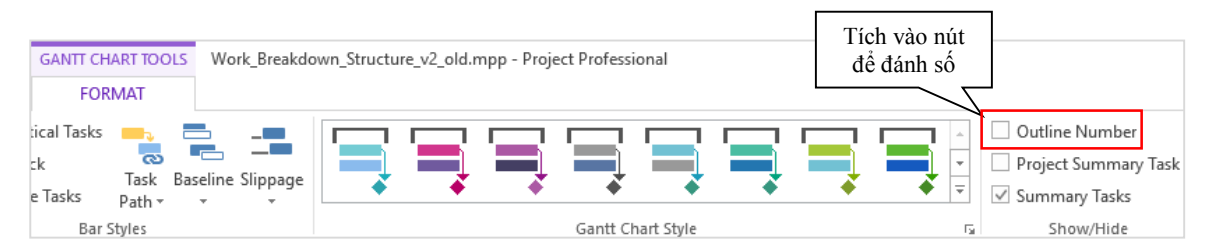

Hình 144: Đánh số cho các công việc

#### Chọn ngày tháng và đơn vị thời gian của một nhiệm vụ

Bước 1: Chọn nhiệm vụ (bôi đen nhiệm vụ đó).

**Bước 2**: Nhập số ngày để hoàn thành nhiệm vụ đó. Tạm thời cứ đặt thông tin ngày bắt đầu là ngày bắt đầu dự án, vì sau khi ta liên kết với các nhiệm vụ khác ta sẽ được giá trị chính xác nhất. Đơn vị thời có thể là tháng (mons), tuần (wks), ngày(days), giờ (hr)...

| ▲ 1.1.2. Phân tích yêu cẩu            | 3 days 🚔 | <b>4,000,000</b> ₫  | Thu 10/3/13  | Mon 10/7/13  | Võ Đức Thiện,Nguyễn Văn Thọ         |
|---------------------------------------|----------|---------------------|--------------|--------------|-------------------------------------|
| 1.1.2.1. Xác định yêu cầu cần đáp ứng | 3 days   | 4,000,000 ₫         | Thu 10/3/13  | Mon 10/7/13  | Nguyễn Văn Thọ                      |
| 4 1.2. Xác định kiến trúc hệ thống    | 5 days   | <b>10,000,000</b> ₫ | Tue 10/8/13  | Mon 10/14/13 | Võ Đức Thiện                        |
| 1.2.1. Khảo sát hiện trang thực tế    | 5 days   | 10,000,000 ₫        | Tue 10/8/13  | Mon 10/14/13 | Võ Đức Thiện                        |
| 4 1.3. Lên lịch và quản lý chi phí    | 20 days  | 10,000,000 ₫        | Tue 10/15/13 | Mon 11/11/13 | Huỳnh Nguyễn Kim Thanh, Nguyễn Lê 1 |
| 4 1.3.1. Lên lịch cho từng công việc  | 20 days  | 7,000,000 ₫         | Tue 10/15/13 | Mon 11/11/13 | Huỳnh Nguyễn Kim Thanh,Nguyễn Lê 1  |

Hình 145: Thiết lập đơn vị thời gian cho nhiệm vụ

#### Thiết lập thời hạn (deadline)

Deadline là thời hạn cuối cùng có thể để thực hiện công việc đó. Sau khi thiết lập ta sẽ thấy có mũi tên ở thời điểm ta thiết lập. Để thiết lập thời hạn ta thực hiện:

**Bước 1:** Chọn nhiệm vụ, kích đúp vào nhiệm vụ đó hoặc vào Menu Task  $\rightarrow$  chọn Information, xuất hiện hộp thoại Task Information.

**Bước 2:** Chọn tab **Advanced** vào phần **Deadline** chọn ngày để đặt thời hạn cho nhiệm vụ.

| Summary Task Inform                                   | ation                     |                    |        |                                       |         |              | Х                 |
|-------------------------------------------------------|---------------------------|--------------------|--------|---------------------------------------|---------|--------------|-------------------|
| General Predecessor                                   | s Resources               | Advanced Note      | s   (  | Custom Fields                         |         |              |                   |
| Name: 1.1.2. Phân t<br>Constrain task                 | ích yêu <mark>c</mark> ầu |                    |        | <u>D</u> u                            | uration | 3 days       | <u>E</u> stimated |
| Dead <u>l</u> ine:                                    | Mon 10/7/13               |                    |        | ~                                     | $\leq$  | Chọn thời hạ | n cho             |
| Constraint ty <u>p</u> e:                             | As Soon As Po             | ssible             | $\sim$ | Constraint da <u>t</u> e:             | NA      | nhiệm v      | ų                 |
| Task type:                                            | Fixed Duration            | ı                  | $\sim$ | Eff <u>o</u> rt driven                |         |              |                   |
| C <u>a</u> lendar:                                    | None                      | ~                  |        | Scheduling ignores resource calendars |         |              |                   |
| WBS code:                                             | 2.1.2                     |                    |        |                                       |         |              |                   |
| Earned value metho                                    | d: % Co                   | mplete             | $\sim$ |                                       |         |              |                   |
| <u>M</u> ark task as milest<br>Some of the fields abo | one<br>ove are not edita  | able because the t | task   | is Manually Schedule                  | ed.     |              |                   |
| <u>H</u> elp                                          |                           |                    |        |                                       | - [     | OK           | Cancel            |

Hình 146: Thiết lập thời hạn cho nhiệm vụ

## Thiết lập cột mốc dự án (Milestone)

Tạo mốc dự án là công việc rất có ý nghĩa trong kế hoạch thực hiện dự án, ví dụ việc hoàn thành một pha hay một giai đoạn chính của dự án, báo cáo thành quả hoặc một sự kiện đánh dấu kết thúc công việc.

#### Thao tác:

**Bước 1:** Chọn vị trí hoặc tên của nhiệm vụ cần đặt cột mốc.

#### Bước 2: Trên tab Task, trong nhóm lệnh Insert, chọn Milestone

Project chèn một hàng cho nhiệm vụ mới và thay đổi lại số thứ tự (ID) của các nhiệm vụ tiếp theo ở phía sau nó. Project đặt tên cho nhiệm vụ mới là **New Milestone**> và gán cho nhiệm một thời hạn thực hiện 0 ngày, ta đặt tên mới cho cột mốc bằng cách nhấn đúp vào tên mặc định "new milestone".

| TASK R         | SOURCE REPORT PROJECT VIEW                                                                                     | FORMAT            |                                    |                  |                                  |                                                                                                    |        |
|----------------|----------------------------------------------------------------------------------------------------|-------------------|------------------------------------|------------------|----------------------------------|----------------------------------------------------------------------------------------------------|--------|
| Paste S Forr   | Anial - 8 - 0 - 15<br>hat Painter<br>rd Font                                                                   | So So Co<br>Sched | ➡ Mark on Traci<br>♥ Respect Links | Manual<br>Schedi | fly Auto Inspect<br>Jin Schedule | t Move Mode                                                                                                    | ¥<br>3 |
| Task<br>Mode + | lame .                                                                                                    | Duration -        | Costt +                            | Start -          | Finish +                         | Resource Names -                                                                                                | Add    |
| - C            | Total Cost:                                                                                                    | 89 days           | 300,000,000 £                      | Tue 10/1/13      | Fri t/31/14                      |                                                                                                    |        |
| *              | 1. Quân lý dự ản                                                                                               | Bē days           | 50,000,000 2                       | Tue 10/1/13      | Mon 1/20/14                      | Huỳnh Nguyễn Kim Thanh, Nguyễn Lê                                                                               | ř.     |
| *              | # 1.1. Xác định phạm vì dự ăn                                                                                  | 5 days            | 10,000,000 8                       | Tue 10/1/13      | Mon 10/7/13                      | Nguyễn Quang Phúc, Nguyễn Thị Anh                                                                               | 1      |
| *              | # 1.1.1. Lấy thông tin từ khách hàng                                                                           | Z days            | 6,000.000 2                        | Tue 10/1/13      | Wed 10/2/13                      | Nguyễn Quang Phúc, Nguyễn Văn Thọ                                                                               | 1      |
| RG.            | 1.1.1.1. Yêu cầu về cấu hình, hệ thống                                                                         | 2 days            | 3,000.000 f                        | Tue 10/1/13      | Wed 10/2/13                      | Nguyễn Quang Phúc                                                                                               |        |
| -              | 1.1.1.2. Yêu cầu về bảo mặt, an ninh<br>mang                                                                   | 2 days            | 3,000.000 4                        | Tue 10/1/13      | Wed 10/2/13                      | Nguyễn Thị Anh Thự                                                                                              |        |
| <b>h</b>       | Hoàn thành giai đoạn xác định phạm vì củ<br>dự án                                                              | o O days          | 01                                 |                  |                                  |                                                                                                    |        |
| *              | # 1.1.2. Phân tích yêu cầu                                                                                     | 3 days            | 4,000.000                          | Thu 10/3***      | Read and the                     | Vô Đức Thiện, Nguyễn Văn Tho                                                                                    |        |
| 100            | 1.1.2.1. Xặc định yêu cầu cần đặp ứng                                                                          | 3 days            | 4,000.000 #                        | Thu              | Nhân tên cho                     | Nguyễn Văn Thọ                                                                                                  |        |
| #              | # 1.2. Xác định kiển trúc hệ thống                                                                             | 5 days            | 10,000,000 @                       | Tue 10/8         | aôt mốa                          | Võ Đức Thiện                                                                                                    |        |
| 200            | 1.2.1. Khảo sát hiện trang thực tế                                                                             | 5 dwyw            | 10,000.000 £                       | Tue 10/8         | cột mộc                          | /ō Đức Thiện                                                                                                    |        |
|                | the second second second second second second second second second second second second second second second s |                   |                                    |                  |                                  | constraint in a particul second second second second second second second second second second second second se |        |

Hình 147: Thiết lập cột mốc dự án

## Nhập các ghi chú nhiệm vụ (Task Notes)

Ta có thể ghi các thông tin bổ sung về một nhiệm vụ, các ghi chú này rất cần thiết, đặc biệt là các dự án có sự tham gia của nhiều người sẽ cung cấp thông tin hữu ích cho người khác khi xem việc lập kế hoạch của mình.

Có ba loại ghi chú: ghi chú cho nhiệm vụ, ghi chú cho tài nguyên và ghi chú cho sự phân công.

#### Các thao tác:

**Bước 1**: Chọn task cần ghi chú, nhấn chuột phải chọn Notes... (hoặc vào menu Task  $\rightarrow$  trong nhóm **Properties** chọn **Information**  $\rightarrow$  chọn thẻ **Notes**)

**Bước 2**: Hiển thị một hộp thoại, chúng ta ghi lại những thông tin cần thiết  $\rightarrow$  nhấn **OK**.

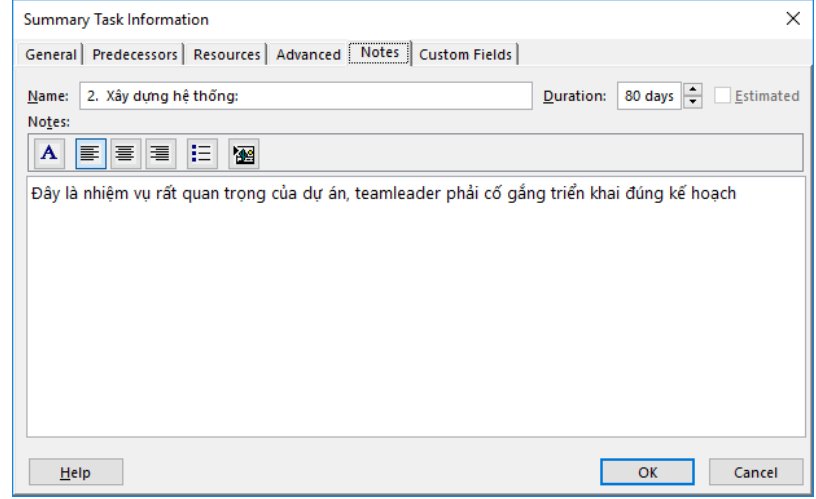

Hình 148: Tạo ghi chú cho nhiệm vụ

## 4.3.4.5 Thiết lập mối quan hệ giữa các công việc

Có 4 kiểu liên kết giữa các nhiệm vụ với nhau, phụ thuộc vào ngày bắt đầu và ngày kết thúc của các nhiệm vụ.

• Finish to Start (FS): Công việc trước hoàn thành rồi mới tới công việc sau

- Start to Start (SS): Hai công việc bắt đầu cùng một lúc
- Finish to Finish (FF): Cả hai công việc hoàn thành cùng lúc
- Start to Finish (SF): Công việc này bắt đầu thì công việc kia mới kết thúc

Hầu hết các dự án yêu cầu công việc phải được thực hiện theo một trình tự nhất định. Ví dụ, công việc *viết một chương* của cuốn sách phải hoàn thành trước các công việc *chỉnh sửa nội dung của chương*. Những công việc này có mối quan hệ kết thúc – bắt đầu (hay còn gọi là có tính phụ thuộc).

- Công việc thứ 2 phải xảy ra sau khi công việc đầu tiên được thực hiện, đây là một trình tự.
- Công việc thứ 2 chỉ có thể xảy ra nếu nhiệm vụ đầu tiên hoàn thành, đây là tính chất phụ thuộc.

Trong MS Project, công việc đầu tiên được gọi là công việc tiền nhiệm (predecessor) vì nó là công việc đi đầu tiên và kéo theo sau là các công việc phụ thuộc vào nó. Công việc thứ 2 được gọi là công việc kế nhiệm (successor).

| Mối quan hệ của công<br>việc | Ý nghĩa                                                                                          | Ví dụ                                                                                                    |
|------------------------------|--------------------------------------------------------------------------------------------------|----------------------------------------------------------------------------------------------------|
| Finish – to – Start (FS)     | Ngày kết thúc của một<br>công việc tiền nhiệm để xác<br>định cho công việc kế tiếp               | Công việc viết một chương<br>của cuốn sách phải được<br>hoàn thành trước khi thực<br>hiện công việc tiếp theo là<br>chỉnh sửa nó |
| Start – to – Start (SS)      | Ngày bắt đầu của công việc<br>tiền nhiệm sẽ xác định ngày<br>kết thúc cho công việc tiếp<br>theo | Đặt giấy và cơ sở in liên<br>quan chặt chẽ với nhau vì<br>nó đồng thời xảy ra                                                    |
| Finish – to – Finish (FF)    | Ngày kết thúc của công<br>việc tiền nhiệm xác định<br>ngày kết thúc cho công việc<br>tiếp theo   | Các công việc yêu cầu phải<br>có thiết bị phải kết thúc khi<br>thời hạn thuê các thiết bị<br>cũng kết thúc                       |
| Start – to – Finish (SF)     | Ngày bắt đầu của công việc<br>tiền nhiệm sẽ xác định ngày<br>kết thúc của nhiệm vụ kế<br>tiếp    | Ngày bắt đầu in cuốn sách<br>cũng là ngày đánh dấu các<br>công việc về biên tập đã<br>kết thúc                                   |

Bảng 6: Mối quan hệ của các công việc

Tạo mối quan hệ của các công việc trong MS Project 2013 được thể hiện bằng nhiều cách khác nhau:

Trên biểu đồ Gantt và sơ đồ mạng (Network Diagram), các đường kết nối thể hiện mối quan hệ.

Tại bảng, chẳng hạn bảng Entry, các số ID của công việc tiền nhiệm hiện thị trên cột Predecessor.

Có thể tạo mối quan hệ cho các công việc bằng cách tạo liên kết giữa các công việc, ví dụ tạo quan hệ Finish – to – Start giữa hai công việc như sau: *Các thao tác:* 

**Bước 1**: Chọn các nhiệm vụ cần tạo liên kết (nếu các công việc nằm không liên tiếp nhau trên sơ đồ, ta có thể nhấn giữ phím ctrl).

Bước 2: Trên tab Task, tại nhóm Schedule, click biểu tượng Links Tasks.

Lúc này 2 công việc mà ta chọn đã liên kết theo kiểu Finish - to - Start. Nếu cung cấp thông tin về một công việc thì MS Project sẽ tính thời gian cho công việc đó. Ta có thể thiết lập quan hệ bằng nhiều cách khác:

 Nhấn và giữ chuột vào biểu tượng độ dài của công việc, sau đó kéo đến biểu tượng của công việc khác, Project sẽ tạo ra một đường liên kết.

| crosoft Project        |        | Gantt Chart Tools |                                |
|------------------------|--------|-------------------|--------------------------------|
| Add-Ins                | eam    | Format            |                                |
| 0× 25× 50× 75<br>→ → → | Schedu | e Inactivate      | Manually Aut<br>Schedule Sched |
|                        |        |                   |                                |

Hình 149: Thiết lập mối quan hệ giữa các công việc

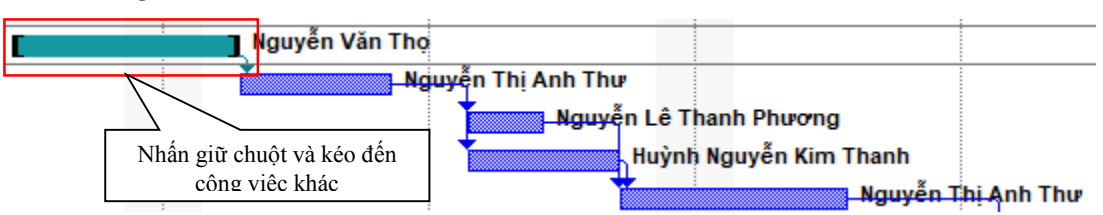

Hình 150: Thiết lập mối quan hệ giữa các công việc bằng cách kéo thả

 Nhấn vào một công việc, trên tab Task, tại nhóm Properties, nhấn vào Information. Hộp thoại Task Information hiển thị, tại thẻ Predecessor, nhấn vào vào cột Task Name sẽ thấy danh sách các công việc cần tạo mối quan hệ, chọn một công việc.

| Task Information                                  | ×                                                   |
|---------------------------------------------------|-----------------------------------------------------|
| General Predecessors Resources Advanced Notes     | Custom Fields                                       |
| Name: 1.3.1.2. Kỹ thuật WBS                       | <u>D</u> uration: 4 days <u>►</u> <u>E</u> stimated |
| ID Tack Name                                      | Type lag A                                          |
| 13 1.3.1.1. Project Plant                         | Finish-to-Start (FS) V Od                           |
|                                                   |                                                     |
|                                                   |                                                     |
| Chọn 1 công việc trong danh<br>sách các công việc | Chọn kiểu công việc<br>(tính phụ thuộc)             |
|                                                   |                                                     |
|                                                   |                                                     |
|                                                   | · · · · · · · · · · · · · · · · · · ·               |
| <                                                 | >                                                   |
|                                                   |                                                     |
| <u>H</u> elp                                      | OK Cancel                                           |

Hình 151: Thiết lập mối quan hệ giữa các công việc bằng cách chọn công việc tiền nhiệm

Có thể thiết lập thời lượng hoàn chỉnh cho các công việc. Chú ý rằng khi thiết lập lại thời lượng cho công việc sẽ khiến cho biểu đồ Gantt thay đổi, tuy nhiên nó không ảnh hưởng đến lịch trình của các công việc. Bên cạnh đó, có thể thiết lập để công việc tự động xếp lại thời gian.

## Thao tác:

Trên thẻ lệnh Task, tại nhóm Schedule và nhấn vào biểu tượng Respect Links.

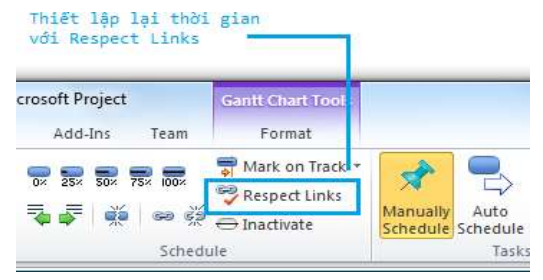

Hình 152: Tự động sắp xếp lại thời gian khi đã thiết lập thời lượng

MS Project sẽ tự thiết lập lại công việc theo mối quan hệ của công việc tiền nhiệm.

## 4.3.4.6 Tài nguyên dự án (Resource)

Tài nguyên hay nguồn lực của dự án bao gồm: Work: Nguồn lực thực hiện công việc (con người, thiết bị) Cost: Chi phí Material: Nguyên vật liệu *Thao tác thiết lập danh sách nguồn lực cho dự án:* Bước 1: Vào menu View, tại nhóm Resource Views ta chọn Resource Sheet. Bước 2: Thiết lập thông tin cho các cột của nguồn lực

- *Resource Name:* Nhập tên nguồn lực.
- *Type:* Kiểu nguồn lực (work, Cost, Material)
- Material: Nhãn của nguồn lực .
- Group: Nhóm nguồn lực.
- *Max.Units:* Đơn vị nguồn lực tối đa tính cho 1 ngày.
- *Std.Rate:* Giá chuẩn.
- Ovr.Rate: Giá ngoài giờ.
- *Cost/Use:* Phí sử dụng tính cho 1 tài nguyên.
- Accrue: Phương pháp tính giá.
- Base Calendar: Lịch làm việc cơ bản.
- Code: Mã nguồn lực

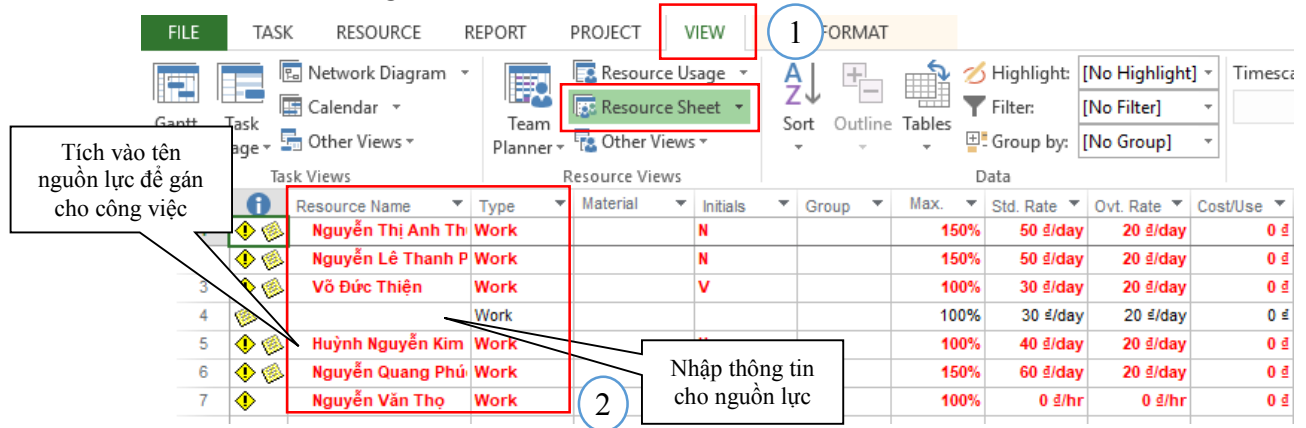

Hình 153: Thiết lập nguồn lực cho công việc

#### 4.3.4.7 Phân bổ tài nguyên cho các công việc

Để công tác thực hiện đúng với tiến độ đề ra ta cần phải phân bổ và sử dụng tài nguyên hợp lý. Có nhiều cách phân bổ tài nguyên cho công việc:

#### Cách 1:

Khi tạo một công việc mới, tại cột **Resource Names** ta chọn tên của nguồn lực sẽ gán cho công việc đó bằng cách tích vào ô vuông.

| Duration - | Cost1 👻                                                                  | Start 👻                                                                                                    | Finish 👻                                                                                                    | Resource Names                                                                                                    |
|------------|--------------------------------------------------------------------------|----------------------------------------------------------------------------------------------------|----------------------------------------------------------------------------------------------------|----------------------------------------------------------------------------------------------------|
| 89 days    | 300,000,000 ₫                                                            | Tue 10/1/13                                                                                                    | Fri 1/31/14                                                                                                    |                                                                                                    |
| 80 days    | 50,000,000 ₫                                                             | Tue 10/1/13                                                                                                    | Mon 1/20/14                                                                                                    | ····· Huỳnh Nguyễn Kim Thanh                                                                                                    |
| 5 days     | <b>1</b> 0,000,000 ₫                                                     | Tue 10/1/13                                                                                                    | Mon 10/7/13                                                                                                    | Nguyễn Lê Thanh Phương                                                                                                    |
| 2 days     | 6,000,000 ₫                                                              | Tue 10/1/13                                                                                                    | Wed 10/2/13                                                                                                    | Nguyễn Quang Phúc                                                                                                    |
| 2 days     | 3,000,000 ₫                                                              | Tue 10/1/13                                                                                                    | Wed 10/2/13                                                                                                    | Nguyễn Thị Anh Thư                                                                                                    |
| 2 days     | 3,000,000 ₫                                                              | Tue 10/1/13                                                                                                    | Wed 10/2/13                                                                                                    |                                                                                                    |
|            | Duration •<br>89 days<br>80 days<br>5 days<br>2 days<br>2 days<br>2 days | Duration         Cost1         ~           89 days         300,000,000 é         300,000,000 é           80 days         50,000,000 é         300,000,000 é           2 days         6,000,000 é         3,000,000 é           2 days         3,000,000 é         3,000,000 é | Duration         Cost1         Start            89 days         300,000,000 €         Tue 10/1/13           80 days         50,000,000 €         Tue 10/1/13           5 days         10,000,000 €         Tue 10/1/13           2 days         6,000,000 €         Tue 10/1/13           2 days         3,000,000 €         Tue 10/1/13           2 days         3,000,000 €         Tue 10/1/13           2 days         3,000,000 €         Tue 10/1/13 | Duration         Cost1         Start         Finish         ▼           89 days         300,000,000 €         Tue 10/1/13         Fri 1/31/14           80 days         50,000,000 €         Tue 10/1/13         Mon 1/20/14           5 days         10,000,000 €         Tue 10/1/13         Mon 10/7/13           2 days         6,000,000 €         Tue 10/1/13         Wed 10/2/13           2 days         3,000,000 €         Tue 10/1/13         Wed 10/2/13           2 days         3,000,000 €         Tue 10/1/13         Wed 10/2/13 |

Hình 154: Phân bổ tài nguyên cho các công việc

#### Cách 2:

Tại sơ đồ Gantt, chọn tên công việc  $\rightarrow$  Chọn Menu **Resources**  $\rightarrow$  Tại nhóm **Assignments** ta chọn biểu tượng **Assign Resources**:

| Te<br>Plan<br>Vi | LE<br>am<br>ner • | TASK<br>Assign<br>Resources<br>Actignm | RESOURCE REPORT PROJECT VEW                        | FORMAT                                                |                  |
|------------------|-------------------|----------------------------------------|----------------------------------------------------|-------------------------------------------------------|------------------|
|                  |                   | Task Hode +                            | Name -                                             | Duration + Costt + Start + Fright + Resource tierres  |                  |
|                  | 1                 | -                                      | Total Cost:                                        | Assign Resources                                      | ×                |
|                  | 2                 | *                                      | 4 1. Quản lý dự ân                                 |                                                       | anh.Nguyễn Lê    |
|                  | 3                 | *                                      | 4 1.1. Xác định phạm vi dự án                      | Phân bổ nguồn                                         | Iguyễn Thị Anh T |
|                  | 4                 | *                                      | # 1.1.1. Lấy thông tin từ khách hàng               |                                                       | Iguyin Van Tho   |
|                  | 3                 | -                                      | 1.1.1.1. Yêu cầu về cấu hình, tế thống             | Resources from Work_Breakdown_Structure               | 1                |
|                  | 6                 | -                                      | 1.1.1.2. Yếu cầu về bảom ệt, an ninh<br>mang       | Resource Name R/D Cost Ssign                          |                  |
|                  | 7                 | \$2                                    | Hoàn thành giai đoạn xác định phạm vì của<br>dự án | ✓ Vô Đực Thiện 100% 90 g                              |                  |
|                  | .6                | *                                      | # 1.1.2. Phân tích yêu cầu                         | Hughh Nguyên Kim Th                                   | Văn Thọ          |
|                  | 9                 | $\bigcirc$                             | 1.1.2.1. Xác định yêu cầu cần đặp ứng              | hguyen Le Inann Phu                                   |                  |
| 盲                | 10.               |                                        | # 1.2. Xác định kiến trúc hệ thống                 | Manufa The Anh The                                    |                  |
| H                | 11                | -                                      | 1,2.1. Khảo sát hiện trang trực tế                 | Close                                                 | Sector Sector    |
| Ĕ                | 12                | *                                      | # 1.3. Lên lịch và quản lý chi phi                 |                                                       | anh Nguyễn Lê    |
| IN               | 13                | *                                      | 4 1.3.1. Lên lịch cho từng công việc               | Help                                                  | anh, Nguyễn Lê   |
| 0                | 14                | *                                      | 1.3.1.1. Project Plant                             | ¥                                                     |                  |
|                  | 15                | 10                                     | 1.3.1.2. Kỹ thuật WBS                              | Hold down Chri and click to select multiple resources |                  |
|                  | 1.00              |                                        |                                                    |                                                       |                  |

Hình 155: Phân bổ tài nguyên cho các công việc bằng cách chọn Assign Resources

Assign: phân bổ nguồn lực. Remove: xoá phân bổ nguồn lực. Replace: thay thế bằng nguồn lực khác. Close: đóng hộp thoại Resource Sheet. Units: đơn vị nguồn lực. Cách 3:

Chọn công việc cần phân bổ  $\rightarrow$  vào Menu **Task**  $\rightarrow$  Nhóm **Properties** chọn **Information**  $\rightarrow$  Chọn thẻ **Resources**  $\rightarrow$  Tại mục **Resource Name** chọn nguồn lực trong danh sách (phải thiết lập danh sách nguồn lực trước khi phân bổ).

| Summary Task Information                   |                       |                            |            | ×                 |
|--------------------------------------------|-----------------------|----------------------------|------------|-------------------|
| General Predecessors Resources Advanced    | d Notes Custom Fi     | elds                       |            |                   |
| Name: 1.3.2. Quản lý chi phí<br>Resources: |                       | Duration:                  | 3 days 🛓 🗌 | <u>E</u> stimated |
| Resource Name                              | Assignment Owner      | Units                      | Cost       | ^                 |
| Nguyễn Văn Thọ                             |                       | 100%                       | 0 <u>đ</u> |                   |
|                                            | Chọn ng<br>phân bổ ch | uồn lực để<br>10 công việc |            |                   |
| <                                          |                       |                            |            | >                 |
| Help                                       |                       |                            | OK         | Cancel            |

Hình 156: Phân bổ nguồn lực cho công việc

4.3.4.8 Cập nhật tiến độ cho công việc

| The second second secon | các định yêu cấu cần đáp ứn | 9                                      | Duration: 3 days         | Estimated |
|----------------------------------------------------------------------------------------------------|-----------------------------|----------------------------------------|--------------------------|-----------|
| Percent complete:<br>ichedule Mode:                                                                                                    | Manually Scheduled          | Nhập vào tiến độ<br>công việc hiện tại | onity: 500 🛟<br>Inactive |           |
| Start: Thu 10/3                                                                                                    | 3/13                        | ∽] <u>E</u> inish: [Mon 10/7           | /13                      | ×         |
| Display on Jim                                                                                                    | eline                       |                                        |                          |           |

Hình 157: Cập nhật tiến độ cho công việc

## 4.3.4.9 Tìm đường găng cho dự án

Đường găng (Critical Task) là đường đi từ thời điểm khởi công dự án (sự kiện khởi công dự án) tới thời điểm kết thúc dự án (sự kiện hoàn thành dự án) có chiều dài trên trục thời gian (tức là tổng thời lượng thực hiện của các công việc thuộc đường này) lớn nhất.

Đường găng sẽ cho chúng ta biết công việc nào buộc phải theo kế hoạch. Vì nếu thay đổi, sẽ ảnh hưởng đến tiến độ của dự án. Sự ảnh hưởng (về mặt tiến độ - các mốc thời gian) có thể bao gồm thời điểm hoàn thành dự án bị thay đổi, đường găng bị thay đổi.

Để hiển thị đường găng trên tiến độ dự án, tại giao diện **Gantt Chart**, ta vào **Format**  $\rightarrow$  tích vào **Critical Task**. Khi đó, trên sơ đồ thể hiện tiến độ của dự án, các công việc găng và đường găng sẽ được đánh dấu bằng màu đỏ.

| A Test lights | TW<br>TW<br>Farmal | a Legour              | r<br>SOURCE REPORT H<br>Light Column Setting<br>Column Column | ORCT I   | ACH FO       | NATIONAL<br>BANT<br>Tesk Received<br>Pathy 1 | See              | 15 |                | Gard Charl | 1          | <del>ار</del> |      | Utine Number<br>Angest Summery Task<br>Summery Tasks<br>Streetings | Signin<br>Signin<br>Depenge | 5 × 5         |
|---------------|--------------------|-----------------------|---------------------------------------------------------------|----------|--------------|----------------------------------------------|------------------|----|----------------|------------|------------|---------------|------|--------------------------------------------------------------------|-----------------------------|---------------|
|               | 0                  | Tasi<br>Male -        | Test-Hann a                                                   | Dation   | 100.14       | field a                                      | Fertilization in | -  | AN: 10         | 1010-000   | Append and | 1001000       | e na | AV AN AVE                                                          | 100                         | tote: +       |
| 10            |                    |                       | Thiết kế sản phẩm                                             | 5 wks    | Thu 7/3/18   | Wed 8/8/18                                   |                  |    | Name of Street | _          | _          |               |      |                                                                    |                             |               |
| . 11          | 18                 | -                     | Khilo sat thi truong                                          | 2 wks    | 19w 7/5/18   | Wed 7/18/18                                  |                  |    |                |            |            |               |      |                                                                    |                             |               |
| *             |                    | ¥7                    | Thiết kếi còng nghệ<br>Si                                     | 4 wks    | 7hu 6/3/38   | Wed \$/5/18                                  | 1                |    |                |            | 1          |               | -    |                                                                    |                             |               |
|               |                    | -                     | Thiết kỗ mẫu mã GP                                            | it with: | Thu 8/3/18   | Wed 8/5/10                                   | - 1              |    |                |            | 1          | -             | _    | 100                                                                |                             |               |
| 1             |                    | -                     | Làm sách chào hàng                                            | 3 wks    | Thu 8/5/18   | Wed \$/25/11                                 | 3                |    |                |            |            |               | - 16 |                                                                    |                             |               |
|               |                    | -                     | Chielt tinh giá thành                                         | 1441     | Thu 9/6/38   | Wed 5/12/11                                  |                  |    |                |            |            |               |      | in m                                                               |                             | _             |
| 3             |                    | -                     | Kiếm tra chất tượng<br>SP                                     | 4 with   | Thu: 9/6/38  | Wed<br>10/1/18                               | 4                |    |                |            |            |               |      | 1.0                                                                |                             |               |
| 1040          |                    | *                     | Chuẩn bị điểm tiêu<br>thụ                                     | 5 wks    | Thu 8/30/38  | Wed<br>30/3/18                               | 2.5              |    |                |            |            |               | 2    |                                                                    | _                           | 1             |
| NIT IS        |                    | **                    | Turong trinih giá cô,<br>nhu chu                              | 2 wks    | Thu 10/4/18  | Wed<br>10/17/18                              |                  |    |                |            |            |               |      |                                                                    |                             | Catholese and |
| 3 1           |                    |                       | Viết bảo cáo                                                  | 3 wks    | 7Fix 10/18/1 | Wed 11/7/12                                  | 6,7,9            |    |                |            |            |               |      |                                                                    |                             |               |
|               |                    |                       |                                                               |          |              |                                              |                  |    |                |            |            |               |      |                                                                    |                             |               |
|               |                    |                       |                                                               |          |              |                                              |                  |    |                |            |            |               |      |                                                                    |                             |               |
|               |                    |                       |                                                               |          |              |                                              |                  |    |                |            |            |               |      |                                                                    |                             |               |
|               |                    |                       |                                                               |          |              |                                              |                  |    |                |            |            |               |      |                                                                    |                             |               |
|               |                    |                       |                                                               |          |              |                                              |                  |    |                |            |            |               |      |                                                                    |                             | 2             |
| 41            |                    | and the second second |                                                               |          |              |                                              | 0.16             | 14 |                |            |            |               |      |                                                                    |                             |               |

Hình 158: Tìm đường Găng cho dự án

Sơ đồ mạng (Network Diagram)

| TWORK DIAGRAM |  |                                                           | 101 Material and 10<br>Na Andréa - 81<br>Martino - 84<br>Na Addrea |                                                                                                    |         |
|---------------|--|-----------------------------------------------------------|--------------------------------------------------------------------|----------------------------------------------------------------------------------------------------|---------|
| 14            |  | All rear for<br>All rear for<br>All rear for<br>a galarge |                                                                    | UULTUS           dial constraints           dial constraints           dial constraints           This descent           This descent           This descent           This descent           This descent           This descent           This descent           This descent           This descent           This descent | HILESEE |

Hình 159: Sơ đồ mạng của một dự án

## 4.3.4.10Lập và in báo cáo

MS Project cho phép tạo nhiều loại báo cáo: Báo cáo tổng hợp chung cho dự án, báo cáo thực hiện công việc, báo cáo sử dụng tài nguyên, báo cáo chi phí,...

| PROJECT OVERVIEW                                                      | In LOUGHT LET                          | topolisedi ise             | es transferat                       | ma by advert, th                                                                         | 5 +++ i14                                                          | n and updates the |                                                                                                    |
|-----------------------------------------------------------------------|----------------------------------------|----------------------------|-------------------------------------|------------------------------------------------------------------------------------------|--------------------------------------------------------------------|-------------------|----------------------------------------------------------------------------------------------------|
| TOE 20/1/33 - FI0 3/)1/14                                             | 1000000                                |                            | ĩ                                   |                                                                                          |                                                                    |                   |                                                                                                    |
| 31%                                                                   | 410.00                                 | 76 JA                      |                                     | ón an                                                                                    | - IN                                                               | UN-               |                                                                                                    |
| Add [211]/REE dots:<br>Millionanese that and converge terms           | 1                                      | tunar 6 Up<br>Crist Northy | in 1 Hy 3<br>in Amprij Hu<br>Hong A | vide a may it for<br>initia registere inter<br>le gainet juste<br>cân săn<br>probe gradi | fer &<br>Najmikov<br>al) Hha, dike<br>Spo så<br>s Unash Sj<br>kare | T. Billy MI       |                                                                                                    |
| neen innen<br>neder treine ges dage seit den plages af size dag<br>de | Litte Taged.<br>Tages that of          | re patt due.               |                                     |                                                                                          | dig                                                                |                   |                                                                                                    |
|                                                                       | Name .                                 |                            |                                     | nee.                                                                                     | Derthe                                                             |                   | Annual Property of the Party of the Party of |
|                                                                       | Tatal Cost                             | ¢                          | Tile 33/1/13                        | Pri 1/33/34                                                                              | ID days                                                            | 2%                |                                                                                                    |
|                                                                       | 1111 V<br>100 Kers, 1                  | the chie sill<br>repairing | The HULDI                           | West 12/2/13                                                                             | 2 days                                                             | in .              | Nguyễn Chiang<br>Phủa                                                                                                    |
|                                                                       | 1.1.1.2. N<br>biles crift, o<br>reging | ên dên vê<br>en nim        | The SIMULA                          | West 32/7/13                                                                             | 1 0919                                                             |                   | Nguyễn Thị<br>Anh Thự                                                                                                    |
|                                                                       | 1.3.1.1. 0<br>pito sho sh              | a; Set                     | The \$5/3/18                        | Mon 38/7/13                                                                              | 3-08y0                                                             | 10%               | Mguyễn tiên<br>Thự                                                                                                    |

Hình 160: Báo cáo tổng quan về dự án

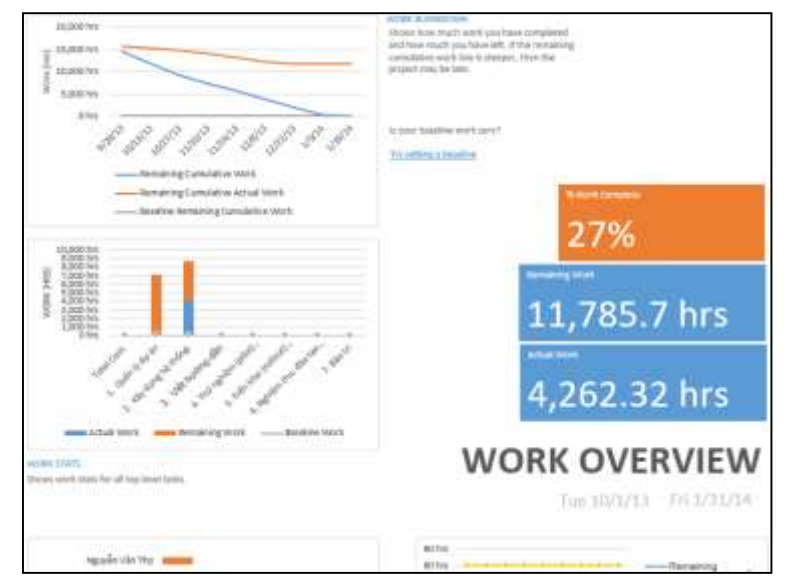

Hình 161: Báo cáo về thời lượng công việc

#### **RESOURCE OVERVIEW**

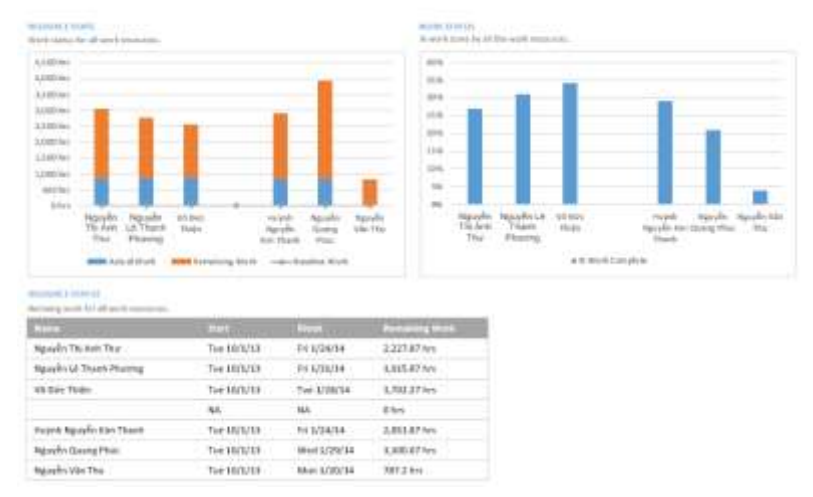

Hình 162: Báo cáo tổng quan về nguồn lực dự án

Sau khi nhập thông tin, MS Project cung cấp một giao diện xem ấn tượng cũng như các tùy chọn báo cáo về dự án của bạn. Ta có thể **xuất ra bản báo cáo và sử dụng trên MS Excel 2013.** 

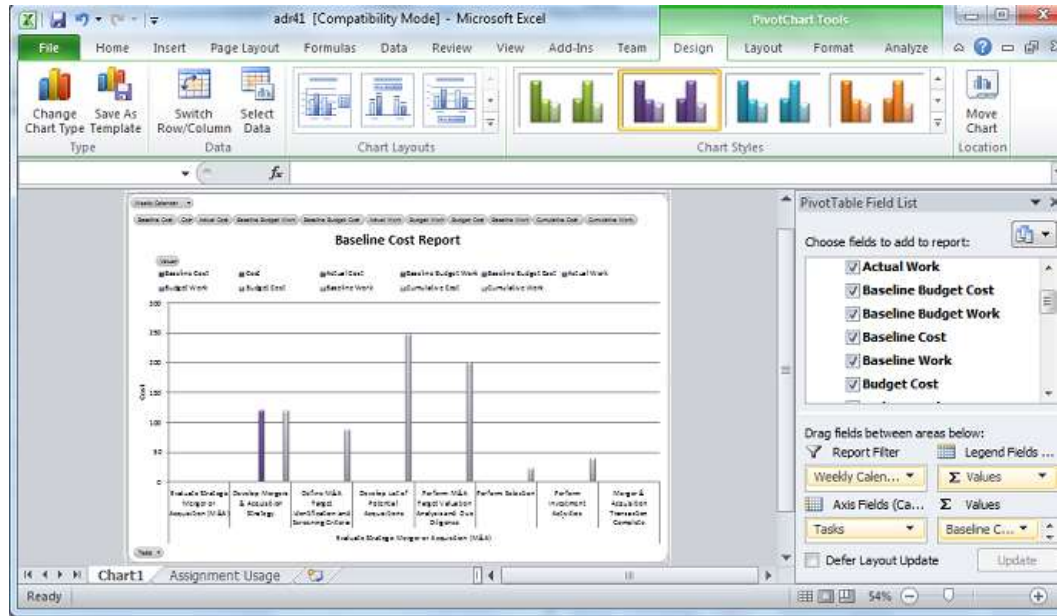

Hình 163: Xuất báo cáo sang phần mềm Excel

## Câu hỏi ôn tập và bài tập

- 1. Thế nào là dự án và quản lý dự án? Nêu đặc điểm của dự án?
- 2. Trình bày các quy trình quản lý một dự án? Cho ví dụ?
- 3. Nguyên nhân nào hình thành nên dự án?
- 4. Phân biệt dự án và các hoạt động?
- 5. Trình bày các chức năng của phần mềm Quản lý dự án?
- 5. Thế nào là một dự án thành công?

6. Đường găng là gì?

7. Các nguồn lực thể hiện trong MS Project bao gồm những gì?

8. Trong MS Project có những loại báo cáo nào?

9. Với số vốn trong tay khoảng 300 triệu đồng, một sinh viên BUH đang dự định mở một quán cà phê sách, với tiêu chí phục vụ khách vào quán uống cà phê và đọc sách thư giãn...Sau khi nghiên cứu, khảo sát kỹ về thị trường và chọn được vị trí thuận lợi... sinh viên này quyết định thực hiện dự định của mình. Với tư cách là một nhà quản lý dự án chuyên nghiệp, bạn hãy tư vấn và quản lý dự án cho sinh viên này để họ thực hiện dự án về xây dựng quán cà phê đọc sách dựa trên các yêu cầu sau:

- Xây dựng kế hoạch về tài chính, nguồn lực và thời gian hợp lý cho dự án trên
- Phát triển một cấu trúc phân rã (WBS Work Breakdown Structure) cho dự án. Thực hiện đến cấp 2 hay cấp 3, thích hợp với các công việc.
- Sử dụng phần mềm MS Project 2013 để lập sơ đồ Gantt, sơ đồ mạng và tìm đường Găng cho dự án.
- Lập các loại báo cáo cho dự án trên.

# PHẦN 4: TIN HỌC ỨNG DỤNG TRONG PHÂN TÍCH DỮ LIỆU CHƯƠNG 5: ỨNG DỤNG SPSS TRONG PHÂN TÍCH DỮ LIỆU CƠ BẢN

## Mục tiêu chương 5

Người học biết được một số công cụ phân tích dữ liệu thông dụng, hiểu và áp dụng được thang đo và dữ liệu để giải quyết một số mô hình thực tế, và sử dụng được phần mềm SPSS phục vụ cho phân tích dữ liệu nghiên cứu cơ bản.

## 5.1 Giới thiệu chung

## 5.1.1 Quy trình phân tích dữ liệu

Quy trình phân tích dữ liệu gồm năm bước như sau: Xác định vấn đề nghiên cứu, thu thập dữ liệu, xử lý dữ liệu, phân tích dữ liệu, và báo cáo kết quả.

Xác định vấn đề nghiên cứu: Ở bước này, cần xác định rõ ràng và chính xác mục tiêu, phạm vi, nội dung nghiên cứu, các biến số cần phân tích, dự báo... Kết quả công

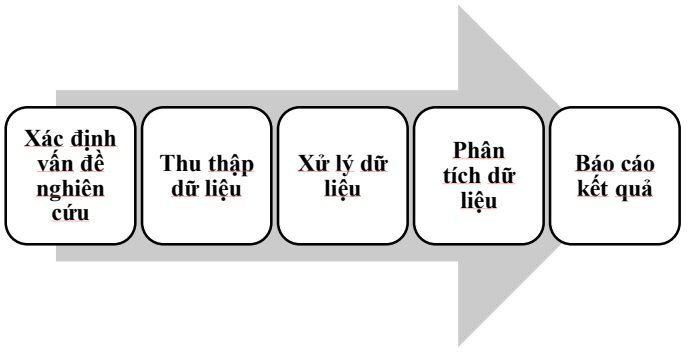

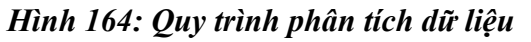

việc ở bước này giúp cho việc thu thập dữ liệu hiệu quả, chính xác...

**Thu thập dữ liệu:** Ở bước này, cần phải xác định phạm vi tổng thể nghiên cứu, đơn vị điều tra, đơn vị báo cáo, mẫu quan sát phục vụ suy diễn thống kê... Kết quả công việc đó là dữ liệu thu thập đáp ứng mục tiêu, phạm vi, nội dung nghiên cứu...

Xử lý dữ liệu: Trong bước xử lý dữ liệu cầ phải lưu trữ dữ liệu trên máy tính một cách hợp lý, đầy đủ và chính xác, loại bỏ sai sót trong thu thập dữ liệu và nhập liệu... Kết quả công việc ở giai đoạn này là dữ liệu đầy đủ, chính xác, sẵn sàng cho việc phân tích thống kê...

**Phân tích dữ liệu:** Mục tiêu là khám phá ý nghĩa thống kê của dữ liệu nghiên cứu, xây dựng mối tương quan giữa các biến liên quan đến các vấn đề kinh tế, xã hội trong tương lai... Kết quả của phân tích dữ liệu là chứng cứ thống kê có cơ sở cho việc hiểu biết, gia tăng tri thức và ra quyết định...

**Báo cáo kết quả:** Cấn phản ánh kết quả phân tích dữ liệu, thể hiện tính không chắn chắn của nghiên cứu do phân tích mẫu dữ liệu nghiên cứu hạn chế... Kết quả công việc ở bước báo cáo kết quả là báo cáo chính xác, đầy đủ, khách quan...

## 5.1.2 Dữ liệu và thang đo

## 5.1.2.1 Phân loại dữ liệu

Theo đặc điểm về giá trị, dữ liệu nghiên cứu được chia thành hai loại là dữ liệu định tính và dữ liệu định lượng.

**Dữ liệu định tính:** là loại dữ liệu phản ánh tính chất, sự hơn kém của sự vật, hiện tượng, được thể hiện bằng chuỗi hoặc số. Đối với dữ liệu định tính không thực hiện được phép tính trị trung bình.

Ví dụ về dữ liệu định tính:

(1) Khi mô tả về giới tính, có các biểu hiện là nam, nữ, khác.

(2) Khi mô tả về tình trạng hôn nhân, có các biểu hiện là độc thân, đã kết hôn, ly hôn, góa bụa.

**Dữ liệu định lượng:** là loại dữ liệu phản ánh mức độ, mức độ hơn kém của sự vật, hiện tượng, được thể hiện bằng số chuỗi hoặc số. Đối với dữ liệu định lượng có thể thực hiện được phép tính giá trị trung bình.

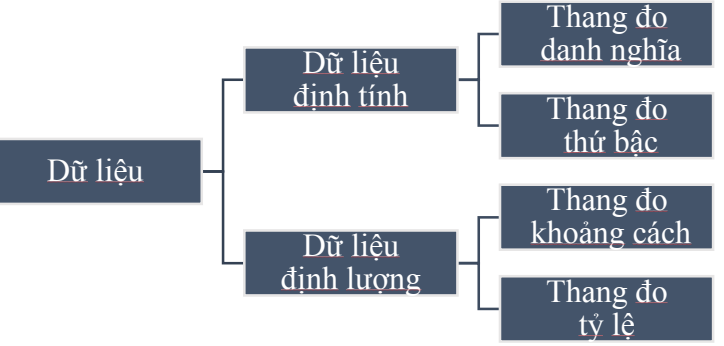

Hình 165: Phân loại dữ liệu và thang đo

Ví dụ về dữ liệu định lượng:

(1) Khảo sát về thu nhập của viên chức làm việc tại các trường đại học trên địa bàn TP. Hồ Chí Minh. Thu nhập là những số tiền cụ thể như 15,000,000 VNĐ, 18,000,000 VNĐ,

...

(2) Khảo sát về độ tuổi của nhân viên văn phòng tại khu vực quận 1, TP. Hồ Chí Minh. Độ tuổi là những con số cụ thể như 25 tuổi, 30 tuổi, 33 tuổi, ...

## 5.1.2.2 *Thang do*

Thang đo là công cụ mã hóa tình trạng/mức độ của các đơn vị khảo sát theo từng đặc trưng được xem xét và thường thực hiện bằng ký số với thứ tự tăng dần từ trên xuống.

Thang đo được chia làm bốn loại, trong đó thang đo danh nghĩa và thang đo thứ bậc thuộc nhóm dữ liệu định tính, thang đo khoảng cách và thang đo tỷ lệ thuộc nhóm dữ liệu định tính.

## 1. Thang do danh nghĩa (nominal scale)

Thang đo danh nghĩa phân loại đối tượng và đặt tên cho các biểu hiện, ấn định cho chung một ký số tương ứng.

Ý nghĩa: Các con số chỉ dùng để phân loại đối tượng, nên không thể sắp xếp, so sánh...

Các phép toán thống kê có thể thực hiện với dữ liệu đã được mã hóa bằng thang đo danh nghĩa là phép đếm, tính tần suất, xác định giá trị mô hình...

Ví dụ về thang đo danh nghĩa: Câu hỏi khảo sát về tình trạng nhà ở của sinh viên tại một trường đại học ở TP. Hồ Chí Minh.

Tình trạng nhà ở hiện tại?

- ☐ Ở nhà thuê
- $\Box$   $\vec{O}$  nhà cha mẹ
- □ Ở ký túc xá

Các biểu hiện trên có thể được mã hóa như sau:  $1 = \mathring{O}$  nhà thuê,  $2 = \mathring{O}$  nhà cha mẹ,  $3 = \mathring{O}$  ký túc xá.

#### 2. Thang đo thứ bậc (ordinal scale)

Thang đo thứ bậc phân loại đối tượng và đặt tên cho các biểu hiện, ấn định cho chung một ký số tương ứng, được sắp xếp theo một quy ước nào đó.

Ý nghĩa: Các con số được sắp xếp theo thứ bậc/sự hơn kém nhưng không xác định được khoảng cách giữa các con số.

Các phép toàn có thể thực hiện với dữ liệu được mã hóa bởi thang đo thứ bậc là số trung vị, số mô hình, khoảng, khoảng tứ trung vị.

Ví dụ về thang đo thứ bậc: Câu hỏi khảo sát về mức độ hài lòng của hài lòng của khách hàng đối với dịch vụ của nhà hàng.

Mức độ hài lòng của khách hàng?

- □ Hài lòng
- □ Bình thường
- □ Không hài lòng

Cách biểu hiện trên có thể được mã hóa và theo quy ước giảm dần mức độ hài lòng như sau: 3 = Hài lòng, 2 = Bình thường, 1 = Không hài lòng.

3. Thang do khoảng (interval scale)

Thàng đo khoảng phân loại đối tượng và đặt tên cho các biểu hiện, ấn định cho chung một ký số tương ứng, sắp xếp với một khoảng cách nhất định giữa các giá trị.

Ý nghĩa: Các con số được sắp xếp theo thứ bậc/sự hơn kém và xác định khoảng cách giữa các con số.

Các phép toán thống kê có thể thực hiện với dữ liệu được mã hóa bằng thang đo khoảng là số trung vị, số mô hình, khoảng, khoảng tứ trung vị, khoảng biến thiên, số trung bình, độ lệch chuẩn, có thể thực hiện tính (+, -); nhưng không hỗ trợ chia (/).

Ví dụ về thang đo khoảng: Câu hỏi khảo sát: "Tầm quan trọng của các yếu tổ sau đây đối với chất lượng đào tạo đại học?"

| Các thành nhần            | Không q | uan trọn | g | Rất quan trọng |   |  |
|---------------------------|---------|----------|---|----------------|---|--|
| Cac thann phan            | 1       | 2        | 3 | 4              | 5 |  |
| Chương trình đào tạo      |         |          |   |                |   |  |
| Cơ sở vật chất            |         |          |   |                |   |  |
| Phương pháp giảng dạy     |         |          |   |                |   |  |
| Đội ngũ giáo viên         |         |          |   |                |   |  |
| Công tác hỗ trợ sinh viên |         |          |   |                |   |  |

Tầm quan trọng của các yếu tố trong ví dụ trên đây được đánh giá từ mức "*Không quan trọng*" đến "*Rất quan trọng*" tương ứng với các biểu hiện là *1, 2, 3, 4* và 5, giữa các biểu hiện này hơn kém nhau một đơn vị.

#### 4. Thang đo tỷ lệ (ratio scale)

Thang đo tỷ lệ phân loại đối tượng và đặt tên cho các biểu hiện, ấn định cho chung một ký số tương ứng, được sắp xếp với một khoảng cách nhất định giữa các giá trị.

Ý nghĩa: Các con số được sắp xếp theo thứ bậc/sự hơn kém và xác định khoảng cách giữa các con số.

Các phép toán thống kê có thể thực hiện với dữ liệu được mã hóa bởi thang đo tỷ lệ là số trung vị, số mode, khoảng, khoảng tứ trung vị, khoảng biến thiên, số trung bình, độ lệch chuẩn và hỗ trợ phép tính (+, -, /).

Ví dụ về thang đo tỷ lệ:

(1) Câu hỏi khảo sát: "Độ tuổi?"

Người 40 tuổi gấp 2 lần tuổi so với người 20 tuổi, nhưng chỉ bằng 2/3 lần tuổi so với người 60 tuổi.

(2) Câu hỏi khảo sát: "Thu nhập bình quân?"

Người có thu nhập 20 triệu/tháng gấp đôi so với người có thu nhập 10 triệu/tháng.

## 5.1.3 Mã hóa số liệu

Mục đích của mã hóa dữ liệu là chuyển đổi thông tin đã thu thập thành dạng thích hợp cho việc phân tích trên máy tính.

Nguyên tắc thực hiện mã hóa:

- Thông tin từng đối tượng thể hiện trong một hàng
- Mỗi cột ứng với một câu hỏi trong công cụ thu thập
- Mỗi câu trả lời được mã hóa trên một ô của bảng tính
- Câu trả lời được mã hóa bằng số, hạn chế bằng chữ...

Ví dụ: Khi thực hiện khảo sát về mức độ hài lòng của người dân đối với dịch vụ công, bản khảo sát có các câu hỏi về thông tin cá nhân của người dân như sau:

1. Anh/chị bao nhiêu tuổi (tính tròn năm)?

2. Anh /chi là nam hay nữ (tích vào lựa chọn phù hợp)?

. □ Nữ

3. Anh/chị đã học đến lớp mấy (tích vào lựa chọn phù hợp)?

| • •            |  |
|----------------|--|
| 🗆 Không đi học |  |
| 🗆 Hoc nghề     |  |

□ Nam

□ Tiểu học □ Dưới THCS

□ Trên THCS

- nề 🗆 Đại học 🗆 Trên đại học
- 🗆 Trẻ nhỏ

| Mô tả     | Giá trị - ý nghĩa | Mô tả            | Giá trị - ý nghĩa       |  |  |  |
|-----------|-------------------|------------------|-------------------------|--|--|--|
|           | 1-01-30           |                  | 1 – Không biết chữ      |  |  |  |
| Tuổi      | 2-31-60           |                  | 2 – Tiểu học            |  |  |  |
|           | 3 – 61-99         |                  | 3 – Trung học cơ sở     |  |  |  |
|           |                   | Trình đô họa vấn | 4 – Trung học phổ thông |  |  |  |
| Giới tính | 1 – Nam           |                  | 5 – Trung cấp nghề      |  |  |  |
|           | $2 - N\tilde{u}$  |                  | 6 – Đại học             |  |  |  |
|           | 3 – Khác…         |                  | 7 – Sau đại học         |  |  |  |
|           |                   |                  | 9 – Không trả lời       |  |  |  |

## 5.1.4 Nhập số liệu

Việc nhập số liệu nhằm cung cấp bộ dữ liệu phục vụ cho việc phân tích dữ liệu.

Các nguyên tắc khi thực hiện nhập dữ liệu là phải kiểm tra sự lặp lại hoặc các giá trị không có ý nghĩa, hạn chế đến mức thấp nhất các lỗi nhập liệu, chọn chiến lược nhập liệu phù hợp và làm sạch dữ liệu.

Phương pháp thực hiện đó là: (1) Trước tiên, tiến hành nhập liệu, kiểm tra và xử lý một số lỗi trên Excel. (2) Sau đó, chuyển dữ liệu từ Excel sang SPSS để phân tích.

Có thể chọn một trong các chiến lược nhập dữ liệu sau đây:

- Nhập toàn bộ số liệu hai lần bởi hai người độc lập.
- Nhập toàn bộ số liệu hai lần bởi cùng một người.
- Nhập số liệu một lần, và nhập 20% ngẫu nhiên lần hai.
- Nhập toàn bộ số liệu một lần duy nhất...

#### 5.2 Các phần mềm phân tích dữ liệu thông dụng

#### 5.2.1 Excel

MS Excel được sử dụng rộng rãi trong kế toán, phân tích thống kê, phân tích kinh doanh...

Các đặc điểm của Excel đó là thực hiện nhiều phép tính phức tạp, có thư viện hàm phong phú, chuyên sâu về thống kê, tích hợp nhiều công cụ phân tích, xử lý số liệu. Ngoài ra, Excel còn có chức năng quản trị cơ sở dữ liệu, biểu đồ...

Các công cụ của Excel sử dụng phân tích dữ liệu bao gồm Goal Seek, Data Table, Solver, Scenario Manager, Analysis ToolPak, Currency Tool, VBA...

#### 5.2.2 SPSS

**SPSS** (Statistical Package for the Social Sciences) là phần mềm thống kê được sử dụng rộng rãi trong các nghiên cứu điều tra xã hội học và kinh tế lượng.

SPSS được phát triển từ năm 1968 tại Đại học Stanford, có bản thương mại từ năm 1975. Năm 2009, SPSS được IBM mua lại. SPSS hoạt động trên các hệ điều hành Windows, Mac OS, Linux, Unix,... Phiên bản mới nhất tính đến thời điểm tháng 02/2018 là SPSS 25.

Các ưu điểm của SPSS là giao diện thân thiện, dễ sử dụng, thực hiện thao tác tính toán đơn giản, hỗ trợ xử lý và phân tích dữ liệu, có thế mạnh về phân tích nhân tố, phương sai, hồi quy... và khả năng lập bảng biểu dữ liệu, báo cáo đa dạng, linh hoạt.

Các nhược điểm của SPSS là không có khả năng lập trình, không cho phép xử lý cùng lúc nhiều tập tin dữ liệu, thiếu một số chức năng phân tích thống kê chuyên sâu...

## 5.2.3 Eviews

EViews (Econometric Views) là phần mềm kinh tế lượng.

Các đặc điểm của Eviews là sử dụng các dữ liệu có sẵn - dữ liệu thứ cấp, dùng cho dữ liệu chuỗi, dữ liệu chéo, dữ liệu mảng..., thao tác linh hoạt, quản lý dễ dàng, kết quả nhanh. Phiên bản mới nhất tính đến thời điểm tháng 02/2018 là EViews 10.

Các ứng dụng của Eviews bao gồm Thống kê mô tả dữ liệu, phân tích tác động của các yếu tố kinh tế, dự báo cho tương lai yếu tố cần nghiên cứu, thực hiện xếp hạng tín dụng trong ngân hàng, tính giá trị rủi ro cổ phiếu dựa trên tỉ suất sinh lời, phân tích tương quan giữa các yếu tố kinh tế...

#### 5.2.4 STATA

**STATA** (Data Analysis and Statistical Software) là phần mềm sử dụng trong kinh tế lượng và thống kê.

Các đặc điểm của STATA là kết hợp tính dễ sử dụng với sức mạnh thống kê, thực hiện thao tác bằng lệnh, soạn thảo chương trình. STATA không cho phép xử lý cùng lúc

nhiều tập tin dữ liệu, thế mạnh của STATA là phân tích hồi qui. Phiên bản mới nhất tính đến thời điểm tháng 02/2018 là Stata 16.

Các ứng dụng của STATA bao gồm quản lý dữ liệu, phân tích thống kê, vẽ đồ thị, thực hiện mô phỏng, hiệu chỉnh chức năng...

#### 5.2.5 Ngôn ngữ R

R là một ngôn ngữ lập trình và môi trường phần mềm dành cho tính toán và đồ họa thống kê. Đây là một bản hiện thực ngôn ngữ lập trình S với ngữ nghĩa khối từ vựng lấy cảm hứng từ Scheme. R do Ross Ihaka và Robert Gentleman tạo ra tại Đại học Auckland, New Zealand, đến nay do R Development Core Team chịu trách nhiệm phát triển. Tên của ngôn ngữ một phần lấy từ chữ cái đầu của hai tác giả (Robert Gentleman và Ross Ihaka).

Ngôn ngữ R đã trở thành một tiêu chuẩn trên thực tế (de facto) giữa các nhà thống kê cho thấy sự phát triển của phần mềm thống kê, và được sử dụng rộng rãi để phát triển phần mềm thống kê và phân tích dữ liệu.

R là một bộ phận của dự án GNU. Mã nguồn của nó được công bố tự do theo Giấy phép Công cộng GNU, và có các phiên bản dịch sẵn cho nhiều hệ điều hành khác nhau. R sử dụng giao diện dòng lệnh, tuy cũng có một vài giao diện đồ họa người dùng dành cho nó.

## Các tính năng của ngôn ngữ R:

R có chứa nhiều loại kỹ thuật thống kê (mô hình hóa tuyến tính và phi tuyến, kiểm thử thống kê cổ điển, phân tích chuỗi thời gian, phân loại, phân nhóm, v.v.) và đồ họa. R được thiết kế xoay quanh một ngôn ngữ máy thực thụ, và nó cho phép người dùng thêm các tính năng bổ sung bằng cách định nghĩa các hàm mới.

R cũng có tính mở rộng cao bằng cách sử dụng các gói cho người dùng đưa lên cho một số chức năng và lĩnh vực nghiên cứu cụ thể. Do được thừa hưởng từ S, R có nền tảng lập trình hướng đối tượng mạnh hơn đa số các ngôn ngữ tính toán thống kê khác. Việc mở rộng R cũng dễ dàng nhờ các luật đóng khối từ vựng.

Một điểm mạnh khác của R là nền tảng đồ họa của nó, có thể tạo ra những đồ thị chất lượng cao cùng các biểu tượng toán học. R cũng có định dạng văn bản riêng tương tự như LaTeX, dùng để cung cấp tài liệu hướng dẫn toàn diện, có trực tuyến ở các định dạng khác nhau và cả bản in.

Dù R được dùng chủ yếu bởi những nhà thống kê và những người sử dụng khác đòi hỏi một môi trường tính toán thống kê và phát triển phần mềm, nó cũng có thể dùng làm một công cụ tính toán ma trận tổng quát với các kết quả đo đạc cạnh tranh so với GNU Octave và đối thủ thương mại của nó, MATLAB.

Giao diện RWeka đã được thêm vào phần mềm khai phá dữ liệu phổ biến Weka, cho phép đọc/ghi định dạng arff vì vậy cho phép sử dụng tính năng khai phá dữ liệu trong Weka và thống kê trong R.

## 5.3 Úng dụng SPSS trong phân tích dữ liệu cơ bản

## 5.3.1 Giới thiệu SPSS

## 5.3.1.1 Khởi động SPSS

Khởi động SPSS bằng một trong những cách sau đây:

Cách 1: Nhấp đôi vào biểu tượng phần mềm SPSS trên màn hình desktop.

#### Cách 2: Chọn mở chương trình SPSS từ thực đơn Start. Sau đó, hộp thoại IBM SPSS Statistics 21 sẽ hiển thị như bên dưới:

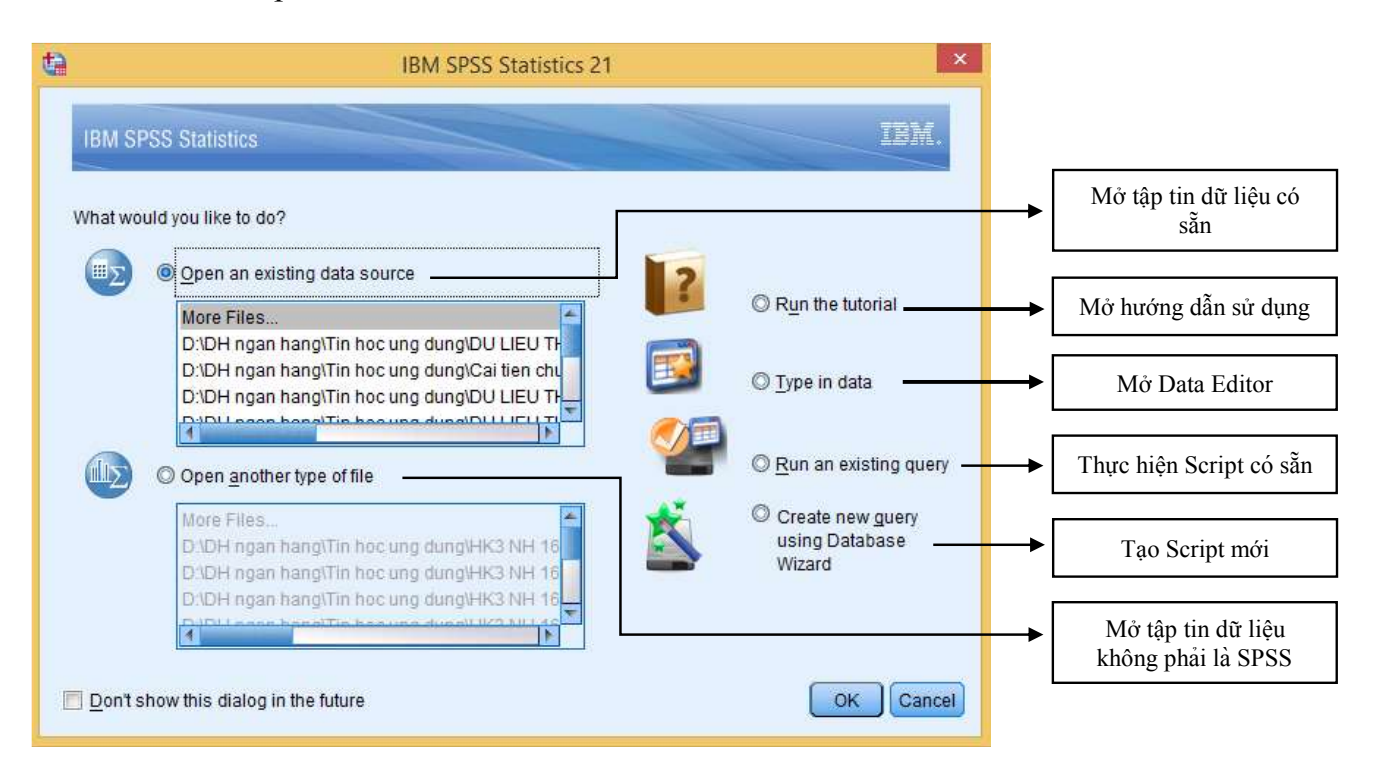

Hình 166: Hộp thoại IBM SPSS Statistics 21

## 5.3.1.2 Giao diện SPSS

Giao diện phần mềm SPSS có các thành phần sau đây:

**Data Editor:** dạng bảng tính để định nghĩa, nhập, hiệu chỉnh và thể hiện dữ liệu.

Viewer: thể hiện kết quả phân tích dữ liệu.

**Multidimention pivot table** kết quả dạng bảng trụ.

**High revolution graphics** kết quả phân tích dạng đồ thị.

**Database access** truy xuất dữ liệu CSDL bên ngoài SPSS.

**Data transformation** biến đổi dữ liệu gốc cho phù hợp với mục đích nghiên cứu.

Các thẻ lệnh trên màn hình giao diện SPSS:

*Thẻ Data:* Định nghĩa đặc trưng của biến; kiểm tra tính hợp lệ của dữ liệu; sắp xếp, biến đổi biến/quan sát; phân tách/kết hợp

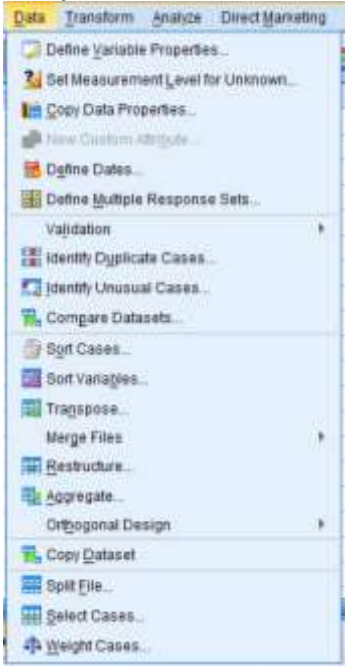

Hình 167: SPSS - Thể Data

các tập tin dữ liệu...

*Thẻ Transform:* Tạo biến mới từ biến có sẵn; thiết lập các chuỗi dữ liệu thời gian; xử lý các trường hợp quan sát thiếu dữ liệu...

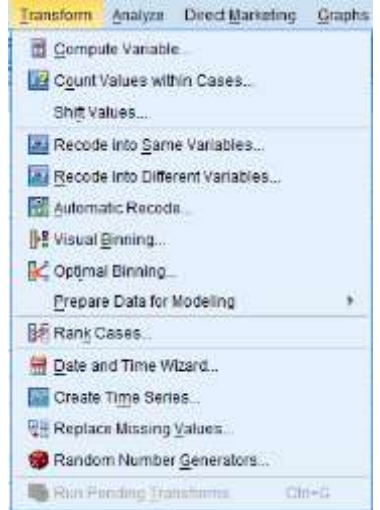

Hình 168: SPSS - Thẻ Transform

*Thể Analyze:* Các công cụ phân tích dữ liệu (phân tích thống kê mô tả, kiểm định trung bình tổng thể, phân tích tương quan, phân tích hồi quy, kiểm định tham số/phi tham số...)...

*Thể Graph:* có tính năng xây dựng các loại biểu đồ khác nhau như Bar, 3-D Bar, Pie, Area, Box-Plot, Population, Scatter/Dot,...

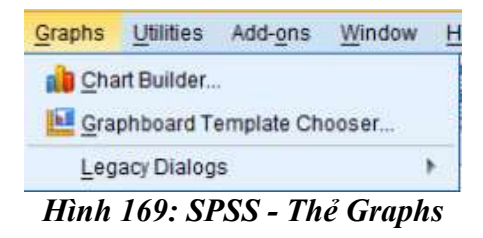

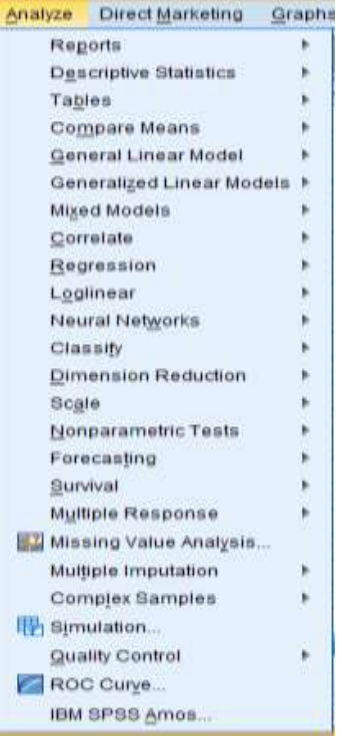

Hình 170: SPSS - Thẻ Analyze

#### 5.3.1.3 Làm việc với tập tin SPSS

Các định dạng tập tin SPSS bao gồm: Tập tin dữ liệu có dạng như sau \*.*sav* hoặc \*.*sys*; tập tin cú pháp có dạng \*.*sps*; tập tin kết quả có dạng \*.*spv*; tập tin script có dạng \*.*wwd* hoặc \*.*sbs*.

SPSS còn đọc tập tin từ các định dạng khác như \*.xls (phần mềm Excel), \*.txt (phần mềm Text), \*.dta (phần mềm Stata), \*.wf1 (phần mềm EViews), ...

#### a. Tạo mới tập tin SPSS:

Có hai cách để thực hiện tạo mới tập tin SPSS:

Cách 1: Khởi động SPSS => chọn **Type in data** từ các lựa chọn bên phải để thực hiện tạo một tập tin mới. Sau đó, nhấn nút **OK**.

Cách 2: Từ cửa sổ hiện có của SPSS, chọn thẻ lệnh File  $\rightarrow$  New  $\rightarrow$  Data.

Sau khi thực hiện một trong hai thao tác trên, màn hình sau đây sẽ xuất hiện:

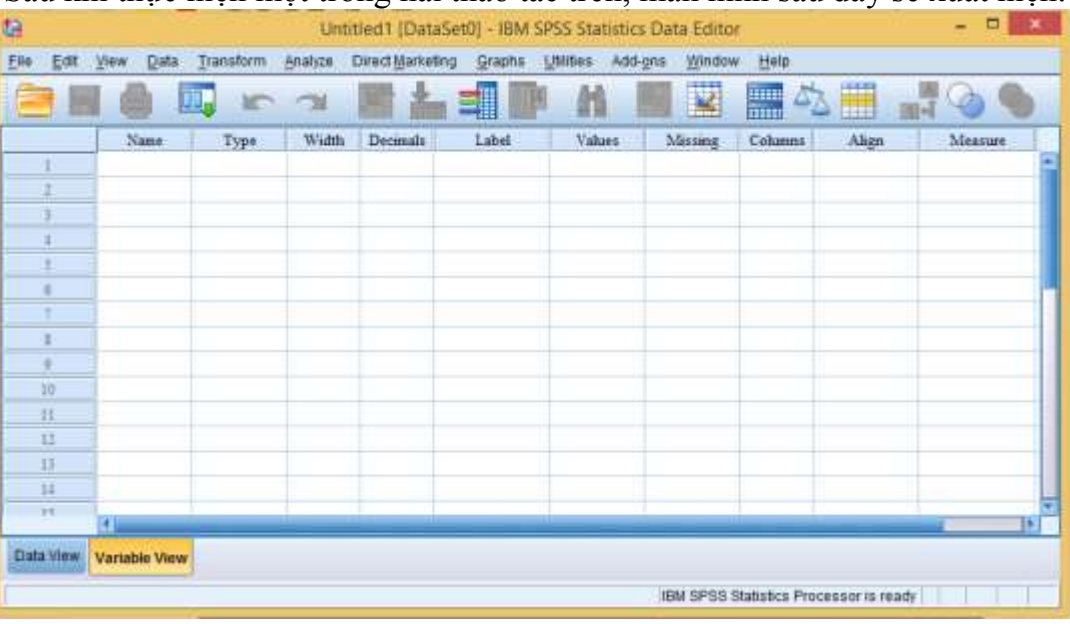

Hình 171: Màn hình Data Editor

Bây giờ, người dùng đã tạo một tệp mới, có thể nhập dữ liệu và định nghĩa các biến.

## b. Mở tập tin SPSS có sẵn:

Có thể thực hiện mở tập tin SPSS có sẵn theo một trong các cách sau đây:

- Cách 1: Nhấn hai lần vào biểu tượng của tập tin SPSS.
- Cách 2: Khởi động SPSS, chọn Open an existing data source, rồi nhấn nút OK.
- Cách 3: Từ cửa sổ hiện có của SPSS, chọn thẻ lệnh File → Open → Data.

Khi thực hiện xong các thao tác trong cách 2 và cách 3, màn hình sau đây sẽ xuất hiện để chọn tập tin SPSS có sẵn muốn mở.

#### tă Open Data Look in Documents 2 2 3 4 4 4 4 4 4 4 4 4 4 4 4 4 4 4 4 4 4 4 4 4 4 4 4 4 4 4 4 4 4 4 4 4 4 4 4 4 4 4 4 4 4 4 4 4 4 4 4 4 4 4 4 4 4 4 4 4 4 4 4 4 4 4 4 4 4 4 4 4 4 4 4 4 4 4 4 4 4 4 4 4 4 4 4 4 4 4 4 4 4 4 4 4 4 4 4 4 4 4 4 4 4 4 4 4 4 4 4 4 4 4 4 4 4 4 4 4 4 4 4 4 4 4 4 4 4 4 4 4 4 4 4 4 Bluetooth Folder SPSSinc Custom Office Templates 👃 Wondershare MediaServe Fat Mabagenie My Data Sources My ISO Files Hy Shapes OneNote Notebooks PresentationCD SafeNet Sentinei Scanned Documents Open. Paste SPSS Statistics (".sav) ÷ Cancel 3444 Minimize shing widths based on observed values Retrieve File From Repository

Hình 172: SPSS - Hộp thoại Open Data

#### c. Lưu tập tin SPSS:

Để thực hiện lưu tập tin SPSS, thực hiện một trong những cách sau đây:

- Cách 1: Đối với tập tin SPSS đang mở, nhấn tổ hợp phím Ctrl + S.
- Cách 2: Đối với tập tin SPSS mới, vào thẻ lệnh File
   → Save, màn hình Save
   Data As xuất hiện, hãy nhập tên tập tin vào ô File
   Name, rồi nhấn nút Save.

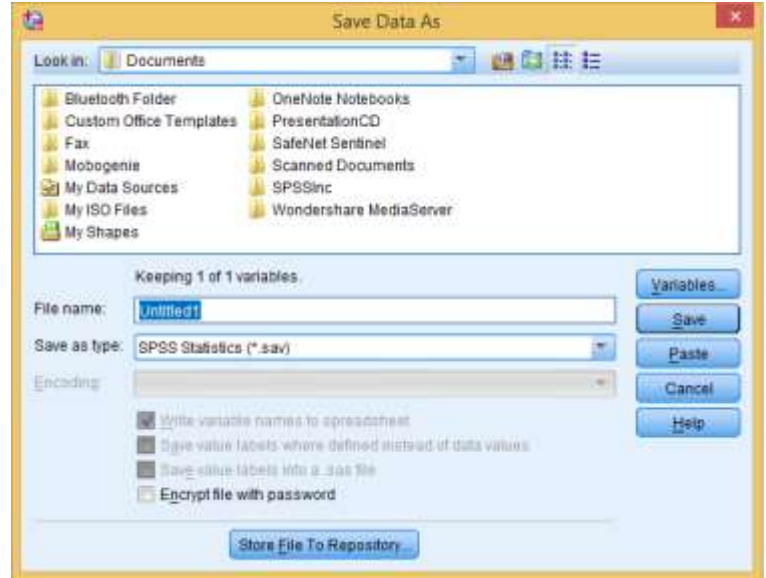

Hình 173: Hộp thoại Save Data As

#### 5.3.1.4 Làm việc với Data Editor

Data Editor thể hiện như một bảng tính, trên màn hình Data Editor có hai thẻ lệnh nằm phía trái bên dưới màn hình là Data View và Variable View.

*Data View* thể hiện trị số dữ liệu thực hoặc các nhãn trị số được xác định.

Các thao tác hiệu chỉnh dữ liệu đối với Data View bao gồm thay đổi trị số của dữ liệu, cắt, sao chép, dán các trị số, thêm/xóa các đối tượng, thêm/xóa các biến, thay đổi thứ tự các biến,...

Variable View thể hiện thông tin định nghĩa biến bao gồm nhãn biến, nhãn trị số biến, loại dữ liệu, thang đo, và các trị số khuyết thiếu.

| <u>a</u> 6 |        | 5 3     |             | 4              | H   |
|------------|--------|---------|-------------|----------------|-----|
|            |        |         | Visi        | ble: 3 of 3 Va | ria |
|            | caseno | time_tv | cholesterol | Vite           |     |
| 1          | 4      | 168     | 4,60        |                |     |
| 2          | 2      | 170     | 4.80        |                |     |
| 3          | 3      | 170     | 5.39        |                |     |
| 4          | 4      | 164     | 5.16        |                |     |
| 5          | 5      | 159     | 5.09        |                |     |
| 6          | 6      | 165     | 5.70        |                |     |
| 3          | .7     | 165     | 5.25        |                |     |
| 8          | 8      | 156     | 4.89        |                |     |
| 9          | 9      | 172     | 4.90        |                |     |
| 10         | 10     | 170     | 4.68        |                |     |
| 11         | 11     | 165     | 4,77        |                |     |
| 12         | 12     | 165     | 4.65        |                |     |
| 13         | 13     | 171     | 5.61        |                |     |
| 14         | 14     | 165     | 4.81        |                |     |
| 15         | 15     | 166     | 5.64        |                |     |
| 14         | 4      | 167     | £16         | 1.0            |     |
|            |        |         |             |                |     |

Hình 174: Màn hình Data View

| <b>t</b>                              | linear-regression.sav [DataSet3] - IBM SPSS Statistics Data Editor |                   |                   |                      |                              |                        |                    |                |         | ×         |         |   |
|---------------------------------------|--------------------------------------------------------------------|-------------------|-------------------|----------------------|------------------------------|------------------------|--------------------|----------------|---------|-----------|---------|---|
| <u>F</u> ile <u>E</u> dit             | <u>V</u> iew <u>D</u> ata                                          | <u>T</u> ransform | <u>A</u> nalyze ( | Direct <u>M</u> arke | ting <u>G</u> raphs <u>I</u> | <u>J</u> tilities Add- | ons <u>W</u> indow | / <u>H</u> elp |         |           |         |   |
| 😑 🖩 🖨 📼 🗠 🤉 🖺 🏥 📰 🖪 🖬 📓 🖾 📰 🖧 🖽 🖓 🍉 🤲 |                                                                    |                   |                   |                      |                              |                        |                    |                |         |           |         |   |
|                                       | Name                                                               | Type              | Width             | Decimals             | Label                        | Values                 | Missing            | Columns        | Align   | Measure   | Role    |   |
| 1                                     | caseno                                                             | Numeric           | 8                 | 0                    | Case Number                  | None                   | None               | 8              | 🗃 Right | 💑 Nominal | 🔪 Input | 4 |
| 2                                     | time_tv                                                            | Numeric           | 8                 | 0                    | Time in minutes              | None                   | None               | 10             | 🗃 Right | 🛷 Scale   | 🔪 Input |   |
| 3                                     | cholesterol                                                        | Numeric           | 8                 | 2                    | Cholesterol con              | None                   | None               | 11             | 🗃 Right | 🛷 Scale   | 🔪 Input |   |
| 4                                     |                                                                    |                   |                   |                      |                              |                        |                    |                |         |           |         |   |
| 5                                     | 4                                                                  |                   |                   |                      |                              |                        |                    |                |         |           |         |   |
| Data View Variable View               |                                                                    |                   |                   |                      |                              |                        |                    |                |         |           |         |   |
|                                       | IBM SPSS Statistics Processor is ready                             |                   |                   |                      |                              |                        |                    |                |         |           |         |   |

Hình 175: Màn hình Variable View

Các quỵ tắc khai báo biến:

Tên biến: Khi thực hiện đặt tên cho biến phải thực hiện các lưu ý như sau:

1. Tên bắt đầu bằng một ký chữ, các ký tự còn lại có thể là chữ, số, hoặc ký tự đặc biệt (@, #, \_, \$), và không kết thúc bởi dấu chấm (.).

- 2. Biến không trùng lắp, không phân biệt chữ hoa/thường.
- 3. Độ dài biến không quá 8 ký tự.

## Kiểu dữ liệu:

- 1. Xác định loại dữ liệu với từng biến.
- 2. Mặc định là kiểu số (chiều dài 8, 2 số thập phân).

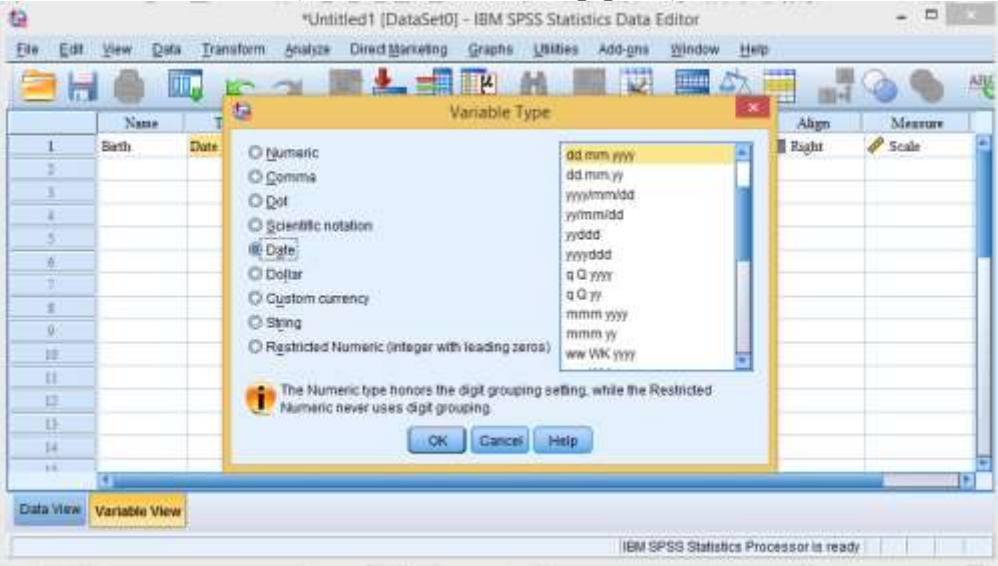

Hình 176: Hộp thoại Variable Type

**Nhãn trị số của biến:** Nhãn trị số của biến chỉ định nhãn mô tả đối với từng trị số của biến và có chiều dài tối đa 60...
| Ese Eat                                     | <u>View</u> <u>O</u> ata | *Un<br>Transform               | titled1 (D<br>Analyze  | DataSet0] - IBM<br>Direct Marketing | SPSS Sta<br>Graphs | tistics Dat | Add-ges        | Wind  | ow He      | -<br>P       | -       |   |
|---------------------------------------------|--------------------------|--------------------------------|------------------------|-------------------------------------|--------------------|-------------|----------------|-------|------------|--------------|---------|---|
| 26                                          |                          | 15                             | 7                      | ∎Ł≢                                 | M                  | 8           | 4              |       | 53         |              | 周日      | Q |
| 1                                           | Name                     | ta:                            |                        | Value L                             | abels              |             |                | ×     | Cotumens   | Ab<br>酒 Rigi | gn<br>M |   |
| 3<br>4<br>5<br>0<br>2<br>8<br>8<br>10<br>11 |                          | Value La<br>Value [<br>Labet ] | 2<br>Female<br>and 1 = | "Male"                              |                    |             | Spelling       |       |            |              |         |   |
| 12<br>13<br>14                              |                          |                                |                        | OK Can                              | cel He             | lp )        |                |       |            |              |         | - |
| 84                                          | 11                       |                                |                        | le al                               |                    |             |                | _     | _          |              |         | 1 |
| Data View                                   | Variable View            |                                |                        |                                     |                    | IBM SPSS    | Statistics Pro | cesso | r is ready |              |         |   |

Hình 177: Hộp thoại Value Labels

### 5.3.1.5 Làm việc với Viewer

Viewer thể hiện kết quả ứng với thao tác/thủ tục trên dữ liệu. Các tính năng của Viewer bao gồm hỗ trợ xem kết quả thao tác trên dữ liệu, điều khiển cách thức hiển thị kết quả, lưu kết quả tài liệu theo tổ chức, định dạng thích hợp,...

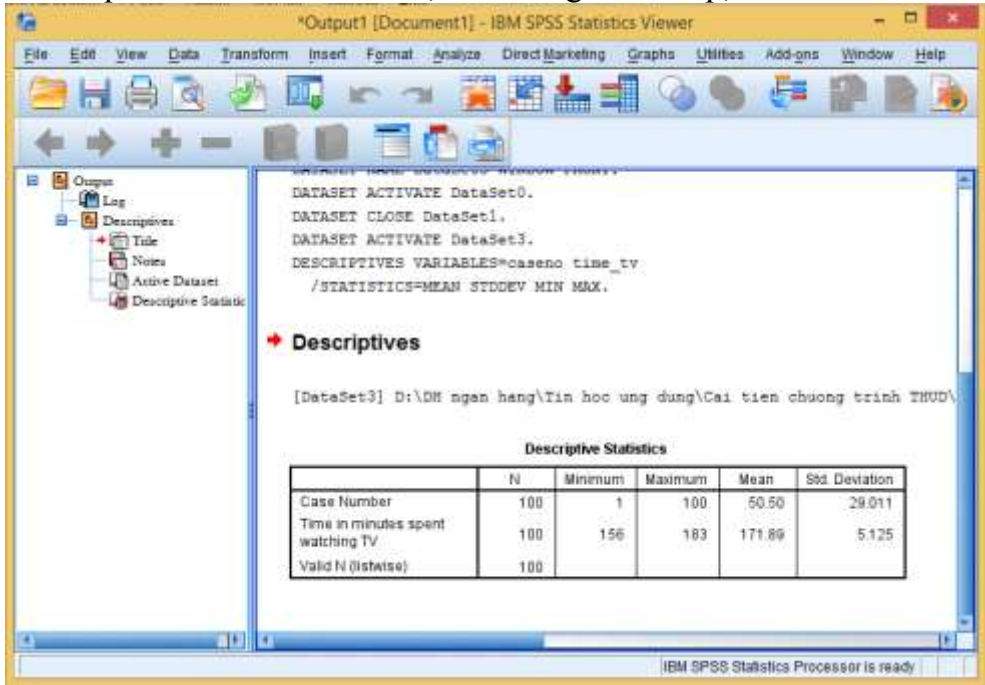

Hình 178: Màn hình Output

## 5.3.1.6 Tiếng Việt trong SPSS

Để thực hiện thay đổi phông chữ, kích cỡ chữ trong tập tin dữ liệu, vào thẻ lệnh View  $\rightarrow$  Fonts thì màn hình Fonts sẽ xuất hiện, thực hiện các thao tác hiệu chỉnh rồi nhấn nút OK để hoàn thành.

| <b>ta</b>                                                                                                    | For                   | ıt                                                      |                                                                         | ×            |
|----------------------------------------------------------------------------------------------------|-----------------------|---------------------------------------------------------|-------------------------------------------------------------------------|--------------|
| Eont:<br>Times New Roman<br>Traditional Arabic<br>Trebuchet MS<br>Tunga<br>Tw Cen MT<br>Tw Cen MT<br>Tw Cen MT Conden<br>Tw Cen MT Conden<br>Urdu Typesetting | Sed<br>sed Extra Bold | Font style:<br>Regular<br>Italic<br>Bold<br>Bold Italic | Size:<br>10<br>10<br>11<br>12<br>14<br>16<br>18<br>20<br>22<br>22<br>22 | OK<br>Cancel |
|                                                                                                    |                       |                                                         |                                                                         | ]            |

Hình 179: Hộp thoại Font

### 5.3.1.7 Thay đổi mặc định của chương trình

Để thay đổi mặc định của chương trình SPSS, vào thẻ lệnh **Edit**  $\rightarrow$  **Options**, màn hình **Options** xuất hiện, tiến hành thay đổi thông số theo ý muốn, sau đó nhấn nút **Apply** để áp dụng những thay đổi mới thực hiện, rồi nhấn nút **OK** để kết thúc.

| Charts                                                                                                    | Privot Tables | +se Locations     | scripts                                                                                                    | Mungoe Imputations                                               | Silutar E 0001                                 |
|----------------------------------------------------------------------------------------------------|---------------|-------------------|----------------------------------------------------------------------------------------------------|------------------------------------------------------------------|------------------------------------------------|
| Ger                                                                                                    | seral         | Viewer            | Data                                                                                                    | Currancy                                                         | Output                                         |
| Variable Lists<br>O Display labels<br>Display games<br>O Aphabelical<br>E file<br>O Measurement level                                                                                                  |               |                   | Output                                                                                                    | scientific notation for small<br>ply locale's digit grouping for | I numbers in tables<br>ormat to numeric values |
|                                                                                                    |               |                   | Langu                                                                                                    | lage English                                                     | *                                              |
| Roles<br>To save time, some dialogs allow the use of predefined field<br>roles to automatically assign variables (fields) to lists in<br>dialogs<br>© Use gredefined roles<br>© Use custom assignments |               |                   | ed field<br>in ₹ Ba                                                                                                | ation:<br>lise viewer window<br>roll to new output               |                                                |
|                                                                                                    |               |                   | -Charat<br>@Lor                                                                                                    | ter Encoding for Data and S<br>calls's withing susteen           | Syntax                                         |
| Vindows<br>Loog and feet SPSS Standard *                                                                                                    |               | Chu<br>non        | Onicode (anyoncal character set)     Character encoding cannot be changed when any     non-empty datasets are open |                                                                  |                                                |
| C Open syntax window at startup                                                                                                    |               | -User In<br>Langu | itertace<br>Jage English                                                                                           |                                                                  |                                                |

Hình 180: Màn hình Options

## 5.3.2 Xử lý dữ liệu

## 5.3.2.1 Chuyển đổi giá trị biến bằng công cụ (Recode)

**Mục đích:** Có rất nhiều lý do cần phải sử dụng công cụ mã hóa biến (Recode). Một trong những lý do phổ biến sử dụng đến tính năng này là chúng ta sử dụng chúng để biến đổi từ một biến định lượng (biến liên tục) sang một biến định tính (biến phân loại).

Giả sử có dữ liệu về điểm thi của 70 bạn sinh viên được ghi nhận bằng biến liên tục *exam score*, ta có nhu cầu thống kê và sắp xếp lại dữ liệu này với quy tắc.

| <u>F</u> ile <u>E</u> dit | <u>V</u> iew <u>D</u> ata <u>T</u> | ransform <u>A</u> nalyze |
|---------------------------|------------------------------------|--------------------------|
|                           |                                    |                          |
|                           |                                    |                          |
|                           | 🛷 exam_score                       | var v                    |
| 1                         | 80                                 |                          |
| 2                         | 58                                 |                          |
| 3                         | 62                                 |                          |
| 4                         | 77                                 |                          |
| 5                         | 27                                 |                          |
| 6                         | 42                                 |                          |
| 7                         | 87                                 |                          |
| 8                         | 75                                 |                          |
| 9                         | 85                                 |                          |
| 10                        | 84                                 |                          |
| 11                        | 78                                 |                          |
| 12                        | 48                                 |                          |

| Old value     | Xếp vào nhóm | Giá trị biến mới |
|---------------|--------------|------------------|
| Dưới 40       | Rót          | 1                |
| Từ 40-49      | Yếu          | 2                |
| Từ 50-59      | Trung Bình   | 3                |
| Từ 60-69      | Khá          | 4                |
| Từ 70 trở lên | Giỏi         | 5                |

Để thực hiện biến đổi tạo ra biến mới và sắp xếp lại giá trị biến, vào thẻ lệnh **Transform > Recode into Different Variables**. Hộp thoại *Recode into Different Variables* sẽ xuất hiện.

Kéo thả biến *exam\_score* bên cột trái vào cột *Numeric Variable -> Output* 

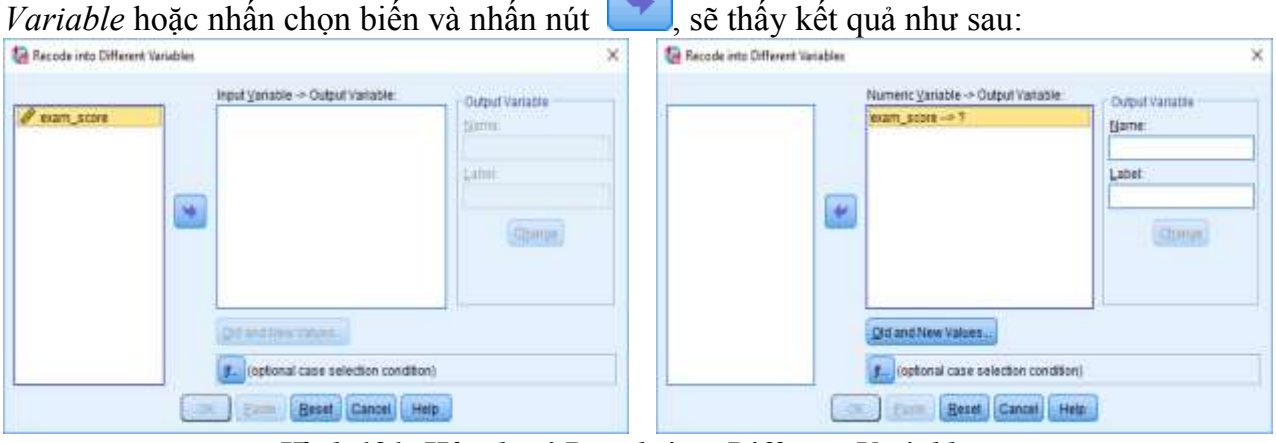

Hình 181: Hộp thoại Recode into Different Variables

Tại khu vực *Output Variable*, đặt tên biến mới vào ô **Name** và nhãn cho biến vào ô **Label**. Sau đó bấm nút **Change**, kết quả tiếp theo sẽ như hình dưới:

| 🙀 Recode into Different Variables |                                                                  | ×                                                      |
|-----------------------------------|------------------------------------------------------------------|--------------------------------------------------------|
| •                                 | Numeric <u>V</u> ariable -> Output Variable:<br>exam_score> Rank | Output Variable<br>Name:<br>Rank<br>Label:<br>Xep Ioai |
|                                   | Old and New Values                                               |                                                        |
|                                   | If (optional case selection condition)                           |                                                        |
| Oł                                | <u>Paste</u> <u>R</u> eset Cancel Help                           | )                                                      |

Hình 182: Hộp thoại Recode into Different Variables - Đặt tên cho biến output

Nhấp vào nút **Old and New Values** để mở hộp thoại **Old and New Values**. Trong hộp thoại này, sẽ tiến hành định nghĩa lại các giá trị cho biến mới dựa trên biến cũ. Bên tay trái sẽ thực hiện nhập các giá trị của biến cũ và ứng với bên tay phải là giá trị của biến mới.

| Old Value                       | New Value                                  |
|---------------------------------|--------------------------------------------|
| @(Yalue:                        | @ Value:                                   |
|                                 | O System-missing                           |
| O System-missing                | Cogy old value(s)                          |
| O System- or user-missing       |                                            |
| O Ragge                         | Dig                                        |
| through                         | (1384.1)                                   |
|                                 | [Change]                                   |
| C Range, LOWEST through value:  | (the moved)                                |
| C Range, value through HIGHEST: |                                            |
|                                 | Output variagles are strings               |
| O All other values              | Convert numpolic shrings to numbers (S-+5) |

Hình 183: Hộp thoại Recode into Different Variable: Old and New Values (1)

Với các giá trị nhỏ 40 của biến *exam\_score*, thực hiện như hình dưới và nhấn vào nút **Add**.

| Old Value                     | New Value                               |
|-------------------------------|-----------------------------------------|
| O <u>V</u> alue:              | Wague: 1                                |
|                               | O System-missing                        |
| O System-missing              | Cogy old value(s)                       |
| System- or user-missing       | 7 4 4 5 4 4 5 4 5 5 5 5 5 5 5 5 5 5 5 5 |
| O Range:                      |                                         |
| Teorgh                        | Add                                     |
| Range, LOWEST through value   | Margane                                 |
| 39                            |                                         |
| Range, value through HIGHEST: |                                         |
|                               | Output variables are strings            |
|                               |                                         |

Hình 184: Hộp thoại Recode into Different Variable: Old and New Values (2)

Sau khi nhấp nút add, các giá trị nhỏ hơn 40 trong biến *exam\_score* sẽ nhận giá trị là 1 trong biến mới (*Rank*).

| Old Value                     | New Value                                                                                                    |
|-------------------------------|----------------------------------------------------------------------------------------------------|
| O <u>V</u> alue               | @ Vajue                                                                                                    |
|                               | O System-missing                                                                                                    |
| O System-missing              | Copy old value(s)                                                                                                    |
| O System- or user-missing     |                                                                                                    |
| O Range:                      | Olg> New:                                                                                                    |
|                               | Lowest thru 39> 1                                                                                                    |
| prough                        | 800                                                                                                    |
|                               | (Qitamon)                                                                                                    |
| Range, LOWEST through value.  | Barrane                                                                                                    |
|                               | La courte de la courte de la co |
| Range, value through HIGHEST: |                                                                                                    |
|                               | Cutput variables are strings                                                                                                    |
| O All other values            | Convert numeric strings to numbers (%->5)                                                                                                    |

Hình 185: Hộp thoại Recode into Different Variable: Old and New Values (3)

Đối với các khoảng giá trị chúng ta chọn **Range** và nhập giá trị hai đầu khoảng. Khoảng giá trị từ 40-49 sẽ nhận giá trị hai trong biến mới, nhập như sau và nhấp nút **Add**.

| Old Value                    | New Value                                 |
|------------------------------|-------------------------------------------|
| O Yalue:                     | (1) Vajue: 2                              |
|                              | O System-missing                          |
| C System-missing             | Copy old value(s)                         |
| O System- or user-missing    | and change                                |
| Range:                       | Olg → New.                                |
| 40                           | Lowestmin 39 1                            |
| prough                       | Add                                       |
| 49                           | Change                                    |
| Range, LOWEST through value  | [Starraw]                                 |
| Range, value through HIGHEST |                                           |
|                              | Output variables are strings              |
| O All other values           | Convert numeric attings to numbers (19-5) |

Hình 186: Hộp thoại Recode into Different Variable: Old and New Values (4)

Tiếp tục như thế với các khoảng giá trị còn lại.

| Old Value                       | New Value                                  |
|---------------------------------|--------------------------------------------|
| O Xalue:                        | @ Value:                                   |
|                                 | O System-missing                           |
| O System-missing                | C Cogy old value(s)                        |
| O System- or user-missing       | 6253/122                                   |
| @ Range                         | Olg -> New:                                |
|                                 | Lowest thru 39 -> 1                        |
| through                         | 50 thru 59 -> 3                            |
|                                 | Chunge 60 thru 69 -> 4                     |
| O Range, LOWEST through value:  | (Atarrigan)                                |
|                                 | (CONTRACTOR )                              |
| C Range, value through HIGHEST: |                                            |
|                                 | Cutput variables are strings               |
| O All other values              | Gommit nummric strings to muttibers (5->5) |

Hình 187: Hộp thoại Recode into Different Variable: Old and New Values (5)

Giá trị từ 70 trở lên, chọn như hình:

| Did Value                         | New Value                                   |
|-----------------------------------|---------------------------------------------|
| ) <u>V</u> alue:                  | Value: 5                                    |
|                                   | © S <u>y</u> stem-missing                   |
| ) <u>S</u> ystem-missing          | © Co <u>p</u> y old value(s)                |
| ) System- or <u>u</u> ser-missing | Old -> New                                  |
| ) Ra <u>n</u> ge:                 | l owest thru 39> 1                          |
|                                   | 40 thru 49> 2                               |
| through                           | Add 50 thru 59> 3                           |
|                                   | <u>Change</u> 60 thru 69> 4                 |
| Range, LOWEST through value:      | Remove                                      |
|                                   |                                             |
| Range, value through HIGHEST:     |                                             |
| 70                                | Output variables are strings Width: 8       |
| All other values                  | Convert numeric strings to numbers ('5'->5) |

Hình 188: Hộp thoại Recode into Different Variable: Old and New Values (6)

| Old Value                     | New Value                               |
|-------------------------------|-----------------------------------------|
| O Yalue:                      | @ Vajue:                                |
|                               | O System-missing                        |
| O System-missing              | Copy old value(s)                       |
| O System- or user-missing     | Carlo Carlo                             |
| O Range:                      | Olg -> New                              |
|                               | 40 thru 49 -> 2                         |
| Ihrough                       | 500 50 thru 59 -> 3                     |
|                               | Champel 60 thru 69> 4                   |
| C Range, LOWEST through value | 70 thru Highest -> 5                    |
| Range, value through HIGHEST  |                                         |
|                               | Output variables are strings            |
| O All other values            | Convert raggene alongs to numbers (T-9) |

Hình 189: Hộp thoại Recode into Different Variable: Old and New Values (7)

Sau khi đã thiết lập xong việc biến đổi dữ liệu, chúng ta nhấp vào nút **Continue**. Chúng ta sẽ quay trở lại hộp thoại **Recode into Different Variables**, lúc này hộp thoại sẽ có các thông tin như hình.

| Numeric <u>V</u> ariable -> Output Variable:<br>exam_score> Rank | Output Variable <u>Name:</u> Rank Label: Xep loai Change |
|------------------------------------------------------------------|----------------------------------------------------------|
| Old and New Values                                               |                                                          |

Hình 190: Hộp thoại Recode into Different Variable: Old and New Values (8)

Nhấp nút **OK**, SPSS sẽ thực hiện xử lý và cho ra kết quả bằng dòng lệnh xuất hiện trong cửa sổ Output.

RECODE exam\_score (Lowest thru 39=1) (40 thru 49=2) (50 thru 59=3) (60 thru 69=4) (70 thru Highest=5) INTO Rank.

VARIABLE LABELS Rank 'Xep loai'.

#### EXECUTE.

Cuối cùng, kiểm tra lại và tiến hành đặt lại nhãn (Label) cho các giá trị của biến mới.

| Pank    | 100        |            |     |
|---------|------------|------------|-----|
| reality | 1.00       | 0.00       |     |
|         | exam_score | Flank 5.00 | Var |
| -       | 80         | 5.00       |     |
|         | 00         | 3.00       |     |
| - 3-    | 62         | 4.00       |     |
| 4       | 11         | 5.00       |     |
| 5       | 27         | 1.00       |     |
| 0       | 42         | 2.00       |     |
| 1       | 07         | 5.00       |     |
| 8       | 75         | 5.00       |     |
| 9       | 86         | 5.00       |     |
| 10      | 84         | 5.00       |     |
| .11     | 78         | 5.00       |     |
| 12      | 48         | 2.00       |     |
| .13     | 72         | 5.00       |     |
| 14      | 00         | 5.00       |     |
| 15      | 38         | 1.00       |     |
| 16      | 68         | 4.00       |     |
| 17      | 70         | 5.00       |     |
| 10      | 82         | 5.00       |     |
| 19      | 84         | 5.00       |     |
| 20      | 85         | 5.00       |     |
| 21      | 74         | 5.00       |     |
| 22      | 77         | 5.00       |     |
| 23      | 66         | 4.00       |     |
|         | TWO IS NOT |            |     |

| talue Labels                                                                                                    | ×        |
|----------------------------------------------------------------------------------------------------|----------|
| Value Labels<br>Val <u>u</u> e: <b></b><br>Label:                                                                                                 | Spelling |
| Add         1.00 = "Rót"           2.00 = "Yếu"         3.00 = "Trung Bình"           Change         "Khá"           Remove         5.00 = "Giỏi" |          |
| OK Cancel Help                                                                                                    |          |

Hình 191: Tạo nhãn cho biến mã hóa

### 5.3.2.2 Tao biến giả - Dummy Variable

Muc đích là tạo ra biến có 2 giá trị (Dichotomy) từ biến dạng phân loại (Category) có nhiều giá trị. Đây là một trong những kỹ thuật xử lý dữ liệu ban đầu rất phổ biến để tạo ra các biến giả (Dummy Variable) trong các phương trình hồi quy tuyến tính. Cách thức thực hiện thông qua ví du:

Trong ví dụ này, 10 người được khảo sát môn thể thao ưa thích của họ bao gồm: bơi lội (swimming), đạp xe (cycling) và chạy bộ (running). Các câu trả lời ban đầu của họ được lưu trong biến danh nghĩa favourite sport. Trong quá trình xử lý và phân tích dữ liêu, cần đưa các dữ liêu này vào quá trình xử lý để dư báo nên cần phải biến đổi các biến này từ dạng phân loại (Category) sang các biến mới dạng 2 giá trị (Dichotomy). Các biến "giả" nhằm xác đinh một người có chơi một môn thể thao nào đó hay không.

| tà           | dummy-variables-new.sav [DataSet1] - IBM SPSS Statistics Data Editor |           |                         |           |              |                |        |                  |        |              |              |              |                |                       |          |                 |              |       |                   |   |
|--------------|----------------------------------------------------------------------|-----------|-------------------------|-----------|--------------|----------------|--------|------------------|--------|--------------|--------------|--------------|----------------|-----------------------|----------|-----------------|--------------|-------|-------------------|---|
| <u>F</u> ile | Edit                                                                 | View      | Data                    | Transform | n <u>A</u> n | alyze <u>C</u> | Graphs | <u>U</u> tilitie | s A    | dd- <u>o</u> | ns           | Windo        | w <u>H</u> elp | þ                     |          |                 |              |       |                   |   |
|              |                                                                      |           | Ū.,                     | 5         | 1            |                |        |                  | μ      | Å            | Å            |              |                | 5                     | 3        |                 | 0            | 6     | ABC               |   |
|              |                                                                      | Nar       | ne                      | Туре      | Width        | Decima         | ls     | La               | bel    |              |              | Va           | alues          | Missing               | Columns  | Align           | Meas         | ure   | Role              |   |
| 1            | 1                                                                    | favourite | _sport                  | Numeric   | 8            | 2              | Triat  | hlete's fa       | vourit | e spo        | ort {        | {1.00, sv    | vimming}       | None                  | 12       | Right           | 🕹 Nor        | minal | 🚫 None            | е |
| 2            | 2                                                                    |           |                         |           |              |                |        |                  |        |              |              |              |                |                       |          |                 |              |       |                   |   |
|              | }                                                                    |           |                         |           |              |                |        |                  |        |              |              |              |                |                       |          |                 |              |       |                   | _ |
| <b>t</b> a ( | 1                                                                    |           |                         | Value La  | bels         |                |        |                  | ×      |              | ta           |              |                |                       |          | <u> </u>        |              |       |                   | Ľ |
| _Valu        | ue Labe                                                              | ls        |                         |           |              |                |        |                  |        |              | <u>F</u> ile | <u>E</u> dit | <u>V</u> iew   | <u>D</u> ata <u>T</u> | ransform | <u>A</u> nalyze | <u>G</u> rap | hs !  | <u>U</u> tilities |   |
| Val          | ue:                                                                  |           |                         |           |              |                |        | Spelling         |        |              | 6            | <b>-</b>     |                |                       | 5        | ¥ [             | Ē 🛓          |       |                   | μ |
| Lat          | pel:                                                                 |           |                         |           |              |                |        |                  |        |              | 18 :         |              |                |                       |          |                 |              |       |                   |   |
|              |                                                                      | 1.00      | = "swim                 | ming"     |              |                |        |                  |        |              |              |              | favou          | urite_sport           | var      | V               | ar           | va    | ır                |   |
|              | Add                                                                  | 2.00      | = "cycling<br>= "runnir | 9"<br>10" |              |                |        |                  |        |              |              | 1            |                | swimming              | I        |                 |              |       |                   |   |
|              | Chang                                                                | je        | - 101111                | .9        |              |                |        |                  |        |              |              | 2            |                | cycling               | I        |                 |              |       |                   |   |
|              | Remo                                                                 | ve        |                         |           |              |                |        |                  |        |              |              | 3            |                | running               | 1        |                 |              |       |                   |   |
|              |                                                                      |           |                         |           |              |                |        |                  |        |              |              | 4            |                | cycling               | I        |                 |              |       |                   |   |
|              |                                                                      |           |                         |           |              |                |        |                  |        |              |              | 5            | _              | swimming              | I        |                 |              |       |                   |   |
|              |                                                                      |           | OK                      | Cance     | н            | eip            |        |                  |        |              |              | 6            | _              | running               | 1        |                 |              |       |                   |   |
|              |                                                                      |           |                         |           |              |                |        |                  |        |              |              | 7            | _              | running               | 1        |                 |              |       |                   |   |
|              |                                                                      |           |                         |           |              |                |        |                  |        |              |              | 8            | _              | cycling               |          |                 |              |       |                   |   |
|              |                                                                      |           |                         |           |              |                |        |                  |        |              |              | 9            |                | swimming              |          |                 |              |       |                   |   |
|              |                                                                      |           |                         |           |              |                |        |                  |        |              |              | 11           |                | cycling               |          |                 |              |       |                   |   |
|              |                                                                      |           |                         |           |              |                |        |                  |        |              | <u> </u>     | 40           |                |                       |          |                 |              |       |                   |   |
|              |                                                                      |           |                         |           |              | H              | inh    | 102.1            | Riấ    | n f          | 111/         | nivit/       | cno            | rt.                   |          |                 |              |       |                   |   |

Dữ liêu và các giá tri của biến *favourite sport* như hình dưới.

Hinh 192: Bien favourite sport

Để tạo các biến các biến giả (Dummy) chúng ta vào Transform > Create Dummy Variables. Hộp thoại Create Dummy Variables mở ra, rồi kéo thả biến favourite sport vào ô Create Dummy Variables for.

Tích vào ô hộp kiểm Create main-effect để cấu hình các thông số của các biến "giả" được tạo ra. Ô Root Name và Macro Name để đặt tên cho các biến sẽ được tạo. Trong ví dụ này, điền vào Root Name là fs, Macro Name để trống, SPSS sẽ hiểu và tạo ra các biến "giả" mới theo thứ tự fs 1, fs 2, fs 3 (do trong biến favourite sport có 03 giá trị nên sẽ tạo ra 03 biến "giả"). Các biến giả fs 1 ứng với môn: bơi lội (swimming), fs 2 ứng với môn đạp xe (cycling) và fs 3 ứng với môn chạy bộ (running). Sau khi được tạo ra các biến giả này mang giá trị 0 hoặc 1 ứng với từng người được khảo sát họ yêu thích môn thể thao nào trong ba môn (giá trị 1, ý nghĩa rằng họ yêu thích môn thể thao đó).

| Create Create                                                                                                    | Dummy Variables                                                             |
|----------------------------------------------------------------------------------------------------|-----------------------------------------------------------------------------|
| Varjables:                                                                                                    | Create Dummy Variables for:                                                 |
|                                                                                                    | Main Effect Dummy Variables                                                 |
| Dummy Variable Labels<br>© Use <u>v</u> alue labels<br>© U <u>s</u> e values                                                                   | Root Names (One Per Selected Variable):<br>fs<br>Macro Name:                |
| Value Order                                                                                                    | Two-Way Interactions Create dummies for all two-way interactions Root Name: |
| Macros<br>Macros<br>Mote: It is conventional to start macro names with !.                                                                      | s Three-Way Interactions                                                    |
| <ul> <li>Measurement Level Usage</li> <li>Do not create dummies for scale variable values</li> <li>Create dummies for all variables</li> </ul> | Create dummies for all three-way interactions Root Name: Macro name:        |
| This dialog requires the Python Essentials                                                                                                    | Reset Cancel Help                                                           |

Hinh 193: Create Dummy Variables

Sau khi đã xong các thiết lập, chúng ta nhấp vào nút **OK**. SPSS sẽ tiến hành xử lý. Kết quả có thể nhìn thấy trong cửa sổ **Ouput**.

Trong cửa sổ **Variable View**, cũng thấy các biến mới được tạo ra.

#### Variable Creation

|      | Label                        |
|------|------------------------------|
| fs_1 | favourite_spo<br>rt=swimming |
| fs_2 | favourite_spo<br>rt=cycling  |
| fs_3 | favourite_spo<br>rt=running  |

| ta           | dummy-variables-new-complete.sav [DataSet1] - IBM SPSS Statistics Data Editor |                           |                  |              |                  |                        |                  |                |              |         |         |         |                |        |
|--------------|-------------------------------------------------------------------------------|---------------------------|------------------|--------------|------------------|------------------------|------------------|----------------|--------------|---------|---------|---------|----------------|--------|
| <u>F</u> ile | <u>E</u> dit                                                                  | <u>V</u> iew <u>D</u> ata | <u>T</u> ransfor | m <u>A</u> n | alyze <u>G</u> r | aphs <u>U</u> tilities | Add- <u>o</u> ns | <u>W</u> indow | <u>H</u> elp |         |         |         |                |        |
| 6            | 😑 🖩 🖨 🛄 🗠 🛥 🛒 📥 🛒 📴 👬 📓 🖾 🚍 🖧 🚟 🚮 🍥 🤲                                         |                           |                  |              |                  |                        |                  |                |              |         |         |         |                |        |
|              |                                                                               | Name                      | Туре             | Width        | Decimals         | Label                  |                  | Values         |              | Missing | Columns | Align   | Measure        | Role   |
|              | 1                                                                             | favourite_sport           | Numeric          | 8            | 2                | Triathlete's favour    | rite sport       | {1.00, swimm   | ning}        | None    | 12      | ■ Right | \delta Nominal | 🛇 None |
|              | 2                                                                             | fs_1                      | Numeric          | 8            | 2                | favourite_sport=s      | wimming          | None           |              | None    | 10      | 를 Right | 💑 Nominal      | 🚫 None |
|              | 3                                                                             | fs_2                      | Numeric          | 8            | 2                | favourite_sport=c      | ycling           | None           |              | None    | 10      | 를 Right | 💑 Nominal      | 🚫 None |
|              | 4                                                                             | fs_3                      | Numeric          | 8            | 2                | favourite_sport=r      | unning           | None           |              | None    | 10      | ■ Right | 💑 Nominal      | 🛇 None |
|              | 5                                                                             |                           |                  |              |                  |                        |                  |                |              |         |         |         |                |        |
|              | 5                                                                             |                           |                  |              |                  |                        |                  |                |              |         |         |         |                |        |

Hình 194: Màn hình kết quả các biến giả được tạo ra

Trong cửa sổ **Data View**, kiểm tra lại các dữ liệu để đảm bảo sự chính xác.

| ta           |              |         |              |       |          |          |              | dum             | my-var | iables-ne        | ew-con        | nplet | te.s       |
|--------------|--------------|---------|--------------|-------|----------|----------|--------------|-----------------|--------|------------------|---------------|-------|------------|
| <u>F</u> ile | <u>E</u> dit | View    | <u>D</u> ata | Tra   | nsform   | Analyze  | <u>G</u> rap | hs <u>U</u> til | ities  | Add- <u>o</u> ns | <u>W</u> indo | w     | <u>H</u> e |
|              |              |         | <u> </u>     |       | <u> </u> | <b>1</b> | A 1          |                 | μ      | <b>a</b> ta      | *,            |       |            |
| 19 : fa      | avourite_    | sport   |              |       |          |          |              |                 |        |                  |               |       |            |
|              |              | favou   | urite_spo    | ort   | fs       | s_1      | fs           | _2              | t      | 's_3             | va            | r     |            |
|              | 1            |         | swimr        | ning  |          | 1.00     |              | .00             |        | .00              |               |       |            |
|              | 2            | cycling |              |       |          | .00      |              | 1.00            |        | .00              |               |       |            |
|              | 3            | running |              |       |          | .00      |              | .00 1.0         |        |                  | )             |       |            |
|              | 4            | cycling |              |       |          | .00 1.   |              |                 |        | .00              |               |       |            |
|              | 5            |         | swimr        | ning  |          | 1.00     |              | .00 .0          |        |                  |               |       |            |
|              | 6            |         | run          | ning  |          | .00      |              | .00             |        | 1.00             |               |       |            |
|              | 7            |         | run          | ning  |          | .00      |              | .00             |        | 1.00             |               |       |            |
|              | 8            |         | сус          | cling |          | .00      |              | 1.00            |        | .00              |               |       |            |
|              | 9            |         | swimr        | ning  |          | 1.00     |              | .00             |        | .00              |               |       | Γ          |
| 1            | 10           |         | сус          | cling |          | .00      |              | 1.00            |        | .00              |               |       |            |
| 1            | 11           |         |              |       |          |          |              |                 |        |                  |               |       |            |
| 1            | 12           |         |              |       |          |          |              |                 |        |                  |               |       |            |
|              | 10           |         |              |       |          |          |              |                 |        | -                |               |       | 1          |

Hình 195: Màn hình Data View của các biến giả

## 5.3.2.3 Tính toán giá trị của biến (Compute)

Mục đích là khi cần tạo một biến mới dựa trên kết quả tính toán của các biến hiện đang có thì có thể sử dụng công cụ Compute Variable.

Cách thức thực hiện thống qua ví dụ: Quản lý khách sạn muốn xác định mức độ hài lòng của khách hàng khi lưu trú tại khách sạn. Bằng cách khảo sát khách hàng, quản lý khách sạn đã có được dữ liệu đánh giá về (1) Quá trình check in; (2) Mức độ sạch sẽ của phòng ốc; (3) Các dịch vụ được cung cấp tại khách sạn; (4) Mức độ chuyên nghiệp của nhân viên; (5) Quá trình check out. Dữ liệu được đánh giá theo 5 mức 1 = Rất đồng ý; 2 = dồng ý; 3 = không có ý kiến; <math>4 = không dồng ý; and 5 = rất không dồng ý. Quản lýkhách sạn muốn tính tổng tất cả số điểm để lưu trữ vào một biến mới nhằm mục đích tiệnlợi cho việc phân tích.

Để thực hiện được yêu cầu trên, sử dụng công cụ **Compute Variable**. Chọn **Transform > Compute Variable**. Hộp thoại *Compute Variable* được mở ra. Đầu tiên, nhập tên biến mới để lưu trữ kết quả tính toán vào ô **Target Variable**. Trong ví dụ này, đặt tên là "**overall\_satisfaction**". Nhấp vào nút **Type & Label** để thay đổi kiểu biến và nhãn cho biến (Label).

| Compute Variable Target Variable N overal_satisafaction Type & Label | umgric Expression;                                                        | ×                                                                                                    | Compute Variable: Type and × Label Label: Overall hotel satisfact Use expression as label            |
|----------------------------------------------------------------------|---------------------------------------------------------------------------|----------------------------------------------------------------------------------------------------|----------------------------------------------------------------------------------------------------|
| theter of process                                                    | • • • 7 8 9<br>• • = >= 4 5 6<br>• = += 1 2 3<br>? & 1 0<br>• • () Delete | Function group:<br>All<br>Arithmetic<br>CDF & Noncentral CDF<br>Conversion<br>Current Date/Time<br>Date Arithmetic<br>Date Creation | Type<br><u>Numeric</u><br><u>String</u><br><u>Width:</u><br><u>Continue</u><br><u>Cancel</u><br>Help |
| (optional case selection condition                                   | n)                                                                        |                                                                                                    |                                                                                                    |
|                                                                      | Best Baset Cancel Heip                                                    | Commute Variable                                                                                                    | (1)                                                                                                  |

Nhấp vào **Continue** để trở lại hộp thoại ban đầu. Nhập Hàm SUM() vào trong khung **Numeric Expression.** Kéo thả các biến *check\_in\_process, hotel\_room\_cleanliness, services\_offered, staff\_professionalism and check\_out\_process* vào vị trí như hình.

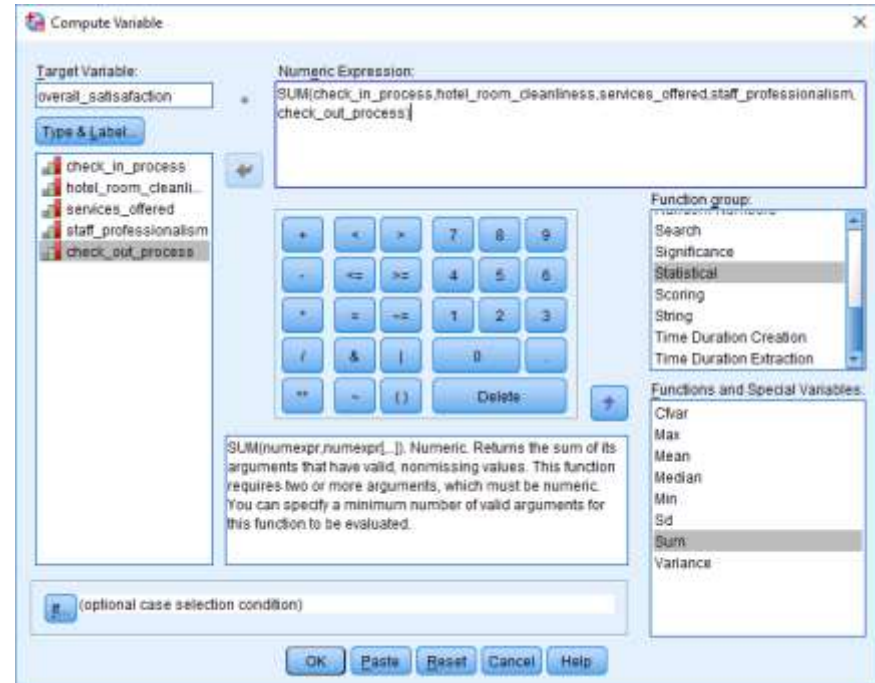

Hình 197: Màn hình Compute Variable (2)

Nhấp nút **OK** để SPSS thực hiện việc tính toán. Sau khi SPSS đã xử lý xong, mở sang cửa số **Data View** để kiểm tra lại kết quả.

| talculatin 🕼                            | 🍓 calculating-a-total-score-ordinal-variables.sav [DataSet1] - IBM SPSS Statistics Data Editor |                                     |                      |                             |                      |                       |  |  |  |  |
|-----------------------------------------|------------------------------------------------------------------------------------------------|-------------------------------------|----------------------|-----------------------------|----------------------|-----------------------|--|--|--|--|
| <u>F</u> ile <u>E</u> dit               | <u>V</u> iew <u>D</u> ata <u>T</u> ransf                                                       | form <u>A</u> nalyze <u>G</u> raphs | Utilities Add-ons    | <u>W</u> indow <u>H</u> elp |                      |                       |  |  |  |  |
| 😑 🖩 🖨 🗔 🖛 🛥 ぼ 📥 📲 📭 🔥 🚟 🔛 🖓 🐨 📲 🚮 🐼 🌑 и |                                                                                                |                                     |                      |                             |                      |                       |  |  |  |  |
|                                         |                                                                                                |                                     |                      |                             |                      |                       |  |  |  |  |
|                                         | check_in_process                                                                               | hotel_room_cleanliness              | services_offered     | staff_professionalism       | check_out_process    | overall_satisafaction |  |  |  |  |
| 1                                       | Strongly agree                                                                                 | Strongly disagree                   | Agree                | Agree                       | Neither agree nor di | 13                    |  |  |  |  |
| 2                                       |                                                                                                | Neither agree nor disag             | Agree                | Agree                       |                      | 7                     |  |  |  |  |
| 3                                       | Strongly disagree                                                                              | Disagree                            | Disagree             | Strongly disagree           | Disagree             | 22                    |  |  |  |  |
| 4                                       | Strongly agree                                                                                 |                                     |                      |                             |                      | 1                     |  |  |  |  |
| 5                                       | Disagree                                                                                       | Disagree                            | Disagree             | Neither agree nor di        |                      | 15                    |  |  |  |  |
| 6                                       | Agree                                                                                          | Strongly disagree                   | Agree                | Strongly agree              | Strongly agree       | 11                    |  |  |  |  |
| 7                                       | Strongly agree                                                                                 | Agree                               | Neither agree nor di | Agree                       | Agree                | 10                    |  |  |  |  |
| 8                                       | Agree                                                                                          | Agree                               | Disagree             | Agree                       | Strongly agree       | 11                    |  |  |  |  |
| 9                                       | Strongly agree                                                                                 | Strongly agree                      |                      |                             |                      | 2                     |  |  |  |  |
| 10                                      | Strongly disagree                                                                              | Neither agree nor disag             | Strongly agree       | Strongly disagree           | Strongly disagree    | 19                    |  |  |  |  |
| 11                                      | Disagree                                                                                       |                                     | Neither agree nor di | Neither agree nor di        |                      | 10                    |  |  |  |  |
| 12                                      | Strongly agree                                                                                 | Agree                               |                      | Agree                       | Agree                | 7                     |  |  |  |  |
| 13                                      | Strongly disagree                                                                              | Agree                               | Disagree             | Strongly disagree           | Disagree             | 20                    |  |  |  |  |
| 14                                      | Agree                                                                                          | Agree                               | Neither agree nor di | Agree                       | Agree                | 11                    |  |  |  |  |
| 15                                      | Disagree                                                                                       | Neither agree nor disag             | Neither agree nor di | Disagree                    | Neither agree nor di | 17                    |  |  |  |  |
| 16                                      | Agree                                                                                          |                                     |                      | Agree                       | Agree                | 6                     |  |  |  |  |
| 17                                      | Agree                                                                                          | Neither agree nor disag             | Neither agree nor di | Neither agree nor di        | Disagree             | 15                    |  |  |  |  |
| 18                                      | Strongly agree                                                                                 | Agree                               | Strongly disagree    | Neither agree nor di        | Agree                | 13                    |  |  |  |  |
|                                         |                                                                                                |                                     |                      |                             |                      |                       |  |  |  |  |

Hình 198: Kết quả sau khi thực hiện Compute Variable

Nhấp vào nút dẻ chuyển đổi giữa hai kiểu hiển thị dạng "nhãn" (Label) hoặc dạng giá trị (Value).

| 😭 calculating-a-total-score-ordinal-variables.sav [DataSet1] - IBM SPSS Statistics Data Editor |                                          |                                     |                   |                             |                   |                      |  |  |  |  |
|------------------------------------------------------------------------------------------------|------------------------------------------|-------------------------------------|-------------------|-----------------------------|-------------------|----------------------|--|--|--|--|
| <u>F</u> ile <u>E</u> dit                                                                      | <u>V</u> iew <u>D</u> ata <u>T</u> ransf | form <u>A</u> nalyze <u>G</u> raphs | Utilities Add-ons | <u>W</u> indow <u>H</u> elp |                   |                      |  |  |  |  |
|                                                                                                | 🖨 🛄 🖛                                    | · 🛥 📓 📥 :                           |                   | *                           | A (               | õ 🌑 🦓                |  |  |  |  |
|                                                                                                |                                          |                                     |                   |                             |                   |                      |  |  |  |  |
|                                                                                                | check_in_process                         | hotel_room_cleanliness              | services_offered  | staff_professionalism       | check_out_process | overall_satisfaction |  |  |  |  |
| 1                                                                                              | 1                                        | 5                                   | 2                 | 2                           | 3                 | 13                   |  |  |  |  |
| 2                                                                                              |                                          | 3                                   | 2                 | 2                           |                   | 7                    |  |  |  |  |
| 3                                                                                              | 5                                        | 4                                   | 4                 | 5                           | 4                 | 22                   |  |  |  |  |
| 4                                                                                              | 1                                        |                                     |                   |                             |                   | 1                    |  |  |  |  |
| 5                                                                                              | 4                                        | 4                                   | 4                 | 3                           |                   | 15                   |  |  |  |  |
| 6                                                                                              | 2                                        | 2 5                                 |                   | 1                           | 1                 | 11                   |  |  |  |  |
| 7                                                                                              | 1                                        | 2                                   | 3                 | 2                           | 2                 | 10                   |  |  |  |  |
| 8                                                                                              | 2                                        | 2 2                                 |                   | 2                           | 1                 | 11                   |  |  |  |  |
| 9                                                                                              | 1                                        | 1                                   |                   |                             |                   | 2                    |  |  |  |  |
| 10                                                                                             | 5                                        | 3                                   | 1                 | 5                           | 5                 | 19                   |  |  |  |  |
| 11                                                                                             | 4                                        |                                     | 3                 | 3                           |                   | 10                   |  |  |  |  |
| 12                                                                                             | 1                                        | 2                                   |                   | 2                           | 2                 | 7                    |  |  |  |  |
| 13                                                                                             | 5                                        | 2                                   | 4                 | 5                           | 4                 | 20                   |  |  |  |  |
| 14                                                                                             | 2                                        | 2                                   | 3                 | 2                           | 2                 | 11                   |  |  |  |  |
| 15                                                                                             | 4                                        | 3                                   | 3                 | 4                           | 3                 | 17                   |  |  |  |  |
| 16                                                                                             | 2                                        | -                                   |                   | 2                           | 2                 | 6                    |  |  |  |  |
| 17                                                                                             | 2                                        | 3                                   | 3                 | 3                           | 4                 | 15                   |  |  |  |  |
| 18                                                                                             | 1                                        | 2                                   | 5                 | 3                           | 2                 | 13                   |  |  |  |  |
|                                                                                                |                                          |                                     |                   |                             |                   |                      |  |  |  |  |

Hình 199: Kết quả chuyển đổi giữa hai kiểu hiển thị dạng "nhãn" (Label) và dạng giá trị (Value)

## Biến mới bây giờ đã xuất hiện thêm trong cửa sổ Variable View.

| ta 🕼         | 🖬 calculating-a-total-score-ordinal-variables.sav [DataSet1] - IBM SPSS Statistics Data Editor |                                           |                 |       |                |                   |                               |            |                    |         |             |        |
|--------------|------------------------------------------------------------------------------------------------|-------------------------------------------|-----------------|-------|----------------|-------------------|-------------------------------|------------|--------------------|---------|-------------|--------|
| <u>F</u> ile | <u>E</u> dit                                                                                   | <u>V</u> iew <u>D</u> ata <u>T</u> ransfo | orm <u>A</u> na | alyze | <u>G</u> raphs | Utilities Add-    | ons <u>W</u> indow <u>H</u> e | elp        |                    |         |             |        |
|              |                                                                                                | 🔒 🛄 🗠                                     | 2               |       |                |                   | H 📓 🔛                         |            | sta 📰 📑            |         | ABS         |        |
|              |                                                                                                | Name                                      | Туре            | Width | Decimals       |                   | Label                         |            | Values             | Missing | Measure     | Role   |
|              | 1                                                                                              | check_in_process                          | Numeric         | 8     | 0              | Satisfaction with | h the check-in proces         | ss {       | 1, Strongly agree} | None    | 🗏 📶 Ordinal | 🚫 None |
|              | 2                                                                                              | hotel_room_cleanliness                    | Numeric         | 8     | 0              | Satisfaction with | h hotel room cleanline        | ess {      | 1, Strongly agree} | None    | 🗏 📶 Ordinal | 🚫 None |
|              | 3                                                                                              | services_offered                          | Numeric         | 8     | 0              | Satisfaction with | h the hotel services o        | ffered {   | 1, Strongly agree} | None    | 🗏 🚮 Ordinal | 🚫 None |
| 4            | 4                                                                                              | staff_professionalism                     | Numeric         | 8     | 0              | Satisfaction with | h the professionalism         | of staff { | 1, Strongly agree} | None    | 🗏 📶 Ordinal | 🚫 None |
|              | 5                                                                                              | check_out_process                         | Numeric         | 8     | 0              | Satisfaction with | h the check-out proce         | ess {      | 1, Strongly agree} | None    | 🗏 📶 Ordinal | 🚫 None |
|              | 6                                                                                              | overall_satisafaction                     | Numeric         | 8     | 0              | Overall hotel sat | tisfaction                    | ١          | lone               | None    | 🗏 🖋 Scale   | 🚫 None |
|              |                                                                                                |                                           |                 |       |                |                   |                               |            |                    |         |             |        |

Hình 200: Biến kết quả sau khi thực hiện Compute Variale trên cửa sổ Variable View

## 5.3.3 Trình bày dữ liệu

Trong phần này, cùng tìm hiểu các vấn đề như trình bày thống kê mô tả, trình bày bảng kết hợp các biến, và trình bày dữ liệu bằng phương pháp đồ thị.

Để có thể minh họa cho các phân tích thống kê, sử dụng tập tin *car\_sales\_sample.sav*. Tập tin dữ liệu car\_sales\_sample.sav lưu dữ liệu mua bán xe của một showroom xe hơi. Dữ liệu bao gồm các biến: Manufact: thông tin hãng xe (Acura, Audi, BMW, ...); Model: mẫu xe; made\_in: nước sản xuất (America, Germany, Japan, Korea); sales: doanh số; resale: giá trị bán lại sau 4 năm; type: loại phương tiện; price: giá.

## 5.3.3.1 Thống kê mô tả

Trong thực tế, phân tích thống kê là một phân tích phổ biến. Người ta sử dụng phương pháp phân tích thống kê nhằm thống kê các dữ liệu theo các tiêu chí định sẵn, chẳng hạn thống kê số lượng sinh viên theo giới tính Nam, Nữ; hoặc thống kê mức thu nhập trung bình của nhân viên của một công ty, xí nghiệp, tập đoàn chẳng hạn.

### Thống kê tần số

Thống kê tần số cho phép đếm số lần xuất hiện của một loại thực thể tồn tại trong dữ liệu. Ví dụ: Hãy cho biết có bao nhiêu đơn hàng bán xe theo từng quốc gia sản xuất.

Các bước thực hiện:

(1) Xác định biến cần thống kệ. Trong ví dụ này là biến made\_in

(2) Chạy công cụ phân tích thống kê tần số.

### Chon menu Analyze -> Descriptive Statistics -> Frequencies ...

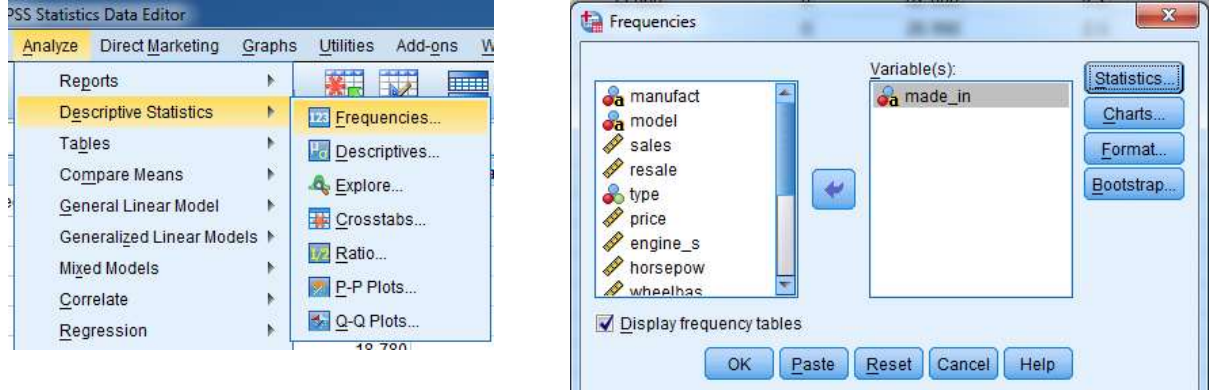

Hình 201: Hộp thoại Frequencies

Đọc bảng kết quả xuất hiện trong màn hình Output.

| made  | _in     |           |         |               |                    |
|-------|---------|-----------|---------|---------------|--------------------|
|       |         | Frequency | Percent | Valid Percent | Cumulative Percent |
|       | America | 53        | 46.1    | 46.1          | 46.1               |
|       | Germany | 21        | 18.3    | 18.3          | 64.3               |
| Valid | Japan   | 38        | 33.0    | 33.0          | 97.4               |
|       | Korea   | 3         | 2.6     | 2.6           | 100.0              |
|       | Total   | 115       | 100.0   | 100.0         |                    |

Từ bảng kết quả phân tích tần số cho biến *made\_in* có được trong cửa sổ Output, nhận thấy số lượng xe bán ra 115 chiếc, trong đó: Xe xuất xứ America là 53 xe, chiếm 46.1%; Xe xuất xứ Germany là 21 xe, chiếm 18.3%; Xe xuất xứ Japan là 38 xe, chiếm 33%; Xe xuất xứ Korea là 3 xe, chiếm 2.6%.

Công cụ thống kê tần số có thêm tính năng tạo biểu đồ: biểu đồ cột, biểu đồ tròn, biểu đồ Histogram, đường phân phối (Phần này sẽ trình bày trong phần thống kê dữ liệu bằng phương pháp đồ thị.)

Thống kê mô tả

Thống kê mô tả cho phép thống kê các đại lượng thống kê của một biến định lượng trong dữ liệu. Các đại lượng thống kê bao gồm: Max – Giá trị lớn nhất, Min – Giá trị nhỏ nhất, Mean – Giá trị trung bình, Sum – Tổng giá trị, Variance – Phương sai, Std deviation – Độ lệch chuẩn, Kurtosis – Độ lệch đường phân phối, Skewness – Độ xiên đường phân phối. Ví dụ: Hãy thống kê mô tả cho biến giá.

Các bước thực hiện:

(1) Xác định biến cần thống kê mô tả. Trong ví dụ này là biến price.

(2) Chạy công cụ phân tích thống kê mô tả

Chọn thẻ lệnh **Analyze** -> **Descriptive Statistics** -> **Descriptives** ... Sau đó, hộp thoại *Descriptives* sẽ xuất hiện.

Đưa biến *price* từ danh sách biến qua vùng *Variable(s)*, rồi nhấn nút **Option** để chọn các đại lượng thống kê. Hộp thoại *Descriptives: Options* xuất hiện, tích chọn vào các ô hộp kiểm của các đại lượng thống kê cần sử dụng, rồi nhấn nút **Continue** để quay trở lại hộp thoại *Descriptives*.

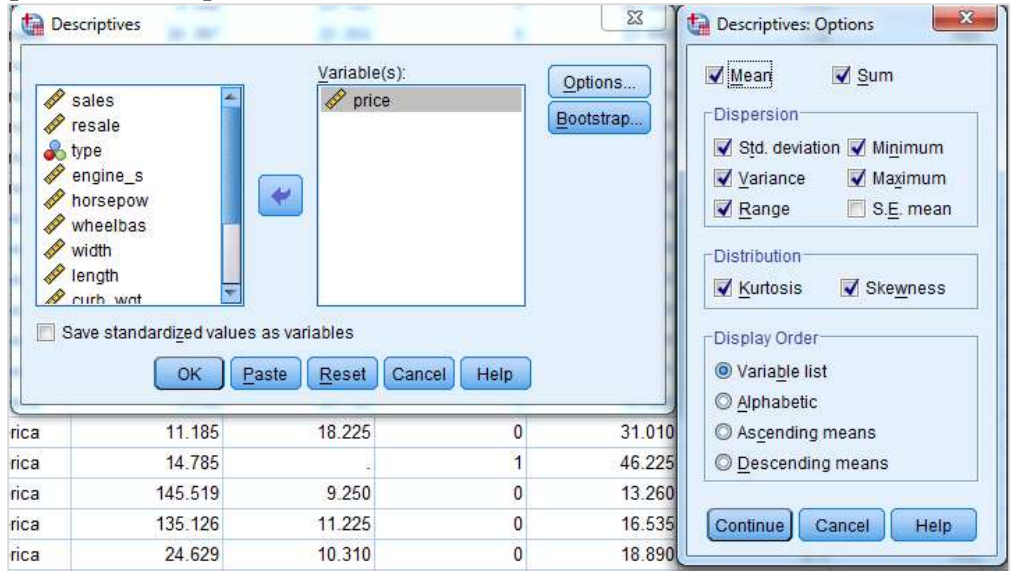

Hình 202: Hộp thoại Descriptives và Descriptives: Options

Sau đó, nhấn nút **OK** và đọc kết quả xuất hiện trong màn hình Output. **Descriptive Statistics** 

|           |           | price     | Valid N (listwise) |
|-----------|-----------|-----------|--------------------|
| Ν         | Statistic | 113       | 113                |
| Range     | Statistic | 76.265    |                    |
| Minimum   | Statistic | 9.235     |                    |
| Maximum   | Statistic | 85.500    |                    |
| Sum       | Statistic | 3056.870  |                    |
| Mean      | Statistic | 27.05195  |                    |
| Std.      | Statistic | 14 562706 |                    |
| Deviation | Statistic | 14.302700 |                    |
| Variance  | Statistic | 212.072   |                    |
| Skewness  | Statistic | 1.834     |                    |

## **Descriptive Statistics**

|          | Std. Error | .227  |  |
|----------|------------|-------|--|
| Vurtogia | Statistic  | 3.913 |  |
| Kultosis | Std. Error | .451  |  |

Từ bảng thống kê mô tả, nhận thấy Valid N là 113. Như vậy trong 115 trường hợp bán xe có hai trường hợp không có giá đề nghị từ nhà sản xuất. Ta có các giá trị tương ứng cho các đại lượng thống kê.

## Thống kê mô tả theo nhóm

Trong thực tế, có thể cần các giá trị thống kê của một biến dựa trên giá trị của biến khác. Ví dụ, hãy thống kê mô tả về giá cho mỗi nước sản xuất xe. Các bước thực hiện:

(1) Xác định biến cần thống kê mô tả. Trong ví dụ này là biến *price*, biến phân nhóm là *made in*.

(2) Chạy công cụ phân tích thống kê mô tả nhóm Explore.

Chọn menu Analyze -> Descriptive Statistics -> Explore ... Sau đó, hộp thoại, *Explore* sẽ xuất hiện.

Biến phân nhóm thuộc Factor List, trong ví dụ này là biến *made\_in*. Biến thống kê thuộc Dependent List, trong ví dụ này là biến *price*. Có thể lựa chọn kết quả xuất ra gồm phần thống kê (Statistics), hoặc các biểu đồ (Plots) hoặc cả hai (Both) trong phần *Display* nếu cần.

| Explore                                                                                                    | 4 61.00 | ×                                           |
|----------------------------------------------------------------------------------------------------|---------|---------------------------------------------|
| manufact     model     sales     resale     type     engine_s     horsepow     wheelbas     width      Display     @ Both ⓒ Statistics |         | Etatistics<br>Plots<br>Options<br>Bootstrap |

Hình 203: Hộp thoại Explore

(3) Nhấn nút **OK** và đọc các bảng kết quả trong màn hình Output.

|       | 0       |       | v .     |         |         |       |         |
|-------|---------|-------|---------|---------|---------|-------|---------|
|       | made_in | Cases |         |         |         |       |         |
|       |         | Valid |         | Missing |         | Total |         |
|       |         | Ν     | Percent | Ν       | Percent | Ν     | Percent |
| price | America | 52    | 98.1%   | 1       | 1.9%    | 53    | 100.0%  |
|       | Germany | 21    | 100.0%  | 0       | 0.0%    | 21    | 100.0%  |
|       | Japan   | 37    | 97.4%   | 1       | 2.6%    | 38    | 100.0%  |
|       | Korea   | 3     | 100.0%  | 0       | 0.0%    | 3     | 100.0%  |

## **Case Processing Summary**

Trong phần phân tích thống kê mô tả ở trên, nhận thấy chỉ có thể tồn tại hai trường hợp giá trị trống ở *price* nhưng không biết chính xác hai trường hợp này thuộc về đâu. Với Explore, có thể biết được một trường hợp thiếu thông tin giá price ở nhóm xe xuất xứ America, và một trường hợp ở nhóm xe xuất xứ Japan. Hơn nữa, công cụ phân tích

Explore cho phép thống kê mô tả *price* theo từng nhóm nước sản xuất chi tiết hơn như bảng kết quả thống kê dưới đây.

# Descriptives

|       | made_in |                     |                | Statistic | Std. Error |
|-------|---------|---------------------|----------------|-----------|------------|
|       |         | Mean                |                | 24.06817  | 1.503377   |
|       |         | 95% Confidence      | Lower<br>Bound | 21.05002  |            |
|       |         | Interval for Mean   | Upper<br>Bound | 27.08633  |            |
|       |         | 5% Trimmed Mean     |                | 23.06934  |            |
|       |         | Median              |                | 21.48500  |            |
|       | America | Variance            |                | 117.527   |            |
|       |         | Std. Deviation      |                | 10.841003 |            |
|       |         | Minimum             |                | 9.235     |            |
|       |         | Maximum             |                | 69.725    |            |
|       |         | Range               |                | 60.490    |            |
|       |         | Interquartile Range |                | 10.556    |            |
|       |         | Skewness            |                | 1.917     | .330       |
|       |         | Kurtosis            |                | 5.293     | .650       |
|       |         | Mean                |                | 38.17476  | 4.601973   |
| price |         | 95% Confidence      | Lower<br>Bound | 28.57522  |            |
| 1     |         | Interval for Mean   | Upper<br>Bound | 47.77431  |            |
|       |         | 5% Trimmed Mean     |                | 36.84365  |            |
|       |         | Median              |                | 33.95000  |            |
|       | Germany | Variance            |                | 444.741   |            |
|       | Comuny  | Std. Deviation      |                | 21.088888 |            |
|       |         | Minimum             |                | 14.900    |            |
|       |         | Maximum             |                | 85.500    |            |
|       |         | Range               |                | 70.600    |            |
|       |         | Interguartile Range |                | 25.155    |            |
|       |         | Skewness            |                | 1.073     | .501       |
|       |         | Kurtosis            |                | .393      | .972       |
|       |         | Mean                |                | 26.13941  | 1.955304   |
|       | Japan   | 95% Confidence      | Lower<br>Bound | 22.17387  |            |
|       | ~       | Interval for Mean   | Upper<br>Bound | 30.10495  |            |

|       | 5% Trimmed Mean                  | 25.18524  |          |
|-------|----------------------------------|-----------|----------|
|       | Median                           | 22.79900  |          |
|       | Variance                         | 141.459   |          |
|       | Std. Deviation                   | 11.893649 |          |
|       | Minimum                          | 11.528    |          |
|       | Maximum                          | 60.105    |          |
|       | Range                            | 48.577    |          |
|       | Interquartile Range              | 12.965    |          |
|       | Skewness                         | 1.311     | .388     |
|       | Kurtosis                         | 1.357     | .759     |
|       | Mean                             | 12.16567  | 1.540923 |
|       | Lower<br>95% Confidence Bound    | 5.53561   |          |
|       | Interval for Mean Upper<br>Bound | 18.79572  |          |
|       | 5% Trimmed Mean                  |           |          |
|       | Median                           | 11.79900  |          |
| Korea | Variance                         | 7.123     |          |
|       | Std. Deviation                   | 2.668957  |          |
|       | Minimum                          | 9.699     |          |
|       | Maximum                          | 14.999    |          |
|       | Range                            | 5.300     |          |
|       | Interquartile Range              |           |          |
|       | Skewness                         | .607      | 1.225    |
|       | Kurtosis                         |           | •        |

## 5.3.3.2 Trình bày thống kê dựa trên bảng kết hợp các biến

Ngoài công cụ Explore, SPSS cũng cung cấp công cụ thống kê mở rộng dựa vào bảng kết hợp các biến. Ví dụ: Thống kê các đại lượng Min, Max, Count cho biến giá trị *price* ứng với từng phân nhóm nước sản xuất *made\_in*.

Các bước thực hiện:

(1) Xác định các biến liên quan là price, made\_in.

(2) Chọn menu Analyze -> Tables -> Custom Tables...

(3) Khai báo các biến liên quan cho các cột, dòng. Ở bước này, sẽ thấy cách phác họa trình bày bảng kết quả trực quan. Tính năng này tương tự bảng Pivot trong MS Excel. Trong ví dụ này, chọn *price* cho dòng, và *made\_in* cho cột.

Tại bước này, có thể chọn đại lượng thống kê Min, Max, Count cho biến *price* bằng cách nhấn chọn *price*, rồi chọn **Summary Statistics**.

| Custom Tables                                                   | istics | Options   |              | 218        |                  | 18        |                | x      |
|-----------------------------------------------------------------|--------|-----------|--------------|------------|------------------|-----------|----------------|--------|
| <u>V</u> ariables:                                              |        |           |              |            |                  | Normal 8  | Compact        | Layers |
| a manufact                                                      |        | <u> </u>  |              |            | C <u>o</u> lumns |           |                |        |
| a made in                                                       |        | 1         |              |            | mad              | e in      |                |        |
| sales                                                           |        | 1         |              | Category 1 |                  |           | Category 2     |        |
| 🛷 resale                                                        |        |           | Maximum      | Minimum    | Count            | Maximum   | Minimum        | Count  |
| 💑 type                                                          |        | price     | nnnn.nnn     | nnnn.nnn   | nnnn             | nnnn.nnn  | nnnn.nnn       | nnnn   |
| wheelbas width length curb_wgt fuel_cap mpg Insales made_in_num | Rows   |           |              |            |                  |           |                |        |
| Define<br>N% Summary Statistics                                 |        | Summary S | Columns      |            | *                | Hide Cate | gory Position: |        |
| SS Categories and Tota                                          | ls     | Source:   | Row Variable | 25         | Ψ.               | Defa      | ault           | ÷      |
|                                                                 |        | 0         | K Paste      | Reset      | ancel Hel        | p         |                |        |

Hình 204: Hộp thoại Custom Tables

| Statistics:          | Display:   |         | 10     |        |
|----------------------|------------|---------|--------|--------|
| Unweighted Count 🖉 📥 | Statistics | Label   | Format | Decima |
| Mean                 | Maximum    | Maximum | Auto   |        |
| Median               | Minimum    | Minimum | Auto   |        |
| Missing              | Count      | Count   | nnnn   | 0      |
| Mode 🚽               |            |         |        |        |

Hinh 205: Summary Statistics

Chọn các đại lượng thống kê cần sử dụng tương ứng trong bảng **Statistics** bên trái. Sau đó, nhấn **Apply to Selection**. Nhấn **OK** để chạy công cụ và có được bảng kết quả. Vì kích thước bảng kết quả lớn, chuyển vị trí dòng và cột cho nhau thông qua công cụ **Pivot** > **Transpose Rows and Columns**.

|         |         |         | price  |
|---------|---------|---------|--------|
|         |         | Maximum | 69.725 |
|         | America | Minimum | 9.235  |
| made_in |         | Count   | 53     |
|         | C       | Maximum | 85.500 |
|         | Germany | Minimum | 14.900 |

|   |       | Count   | 21     |
|---|-------|---------|--------|
|   |       | Maximum | 60.105 |
| J | apan  | Minimum | 11.528 |
|   |       | Count   | 38     |
|   |       | Maximum | 14.999 |
| K | Lorea | Minimum | 9.699  |
|   |       | Count   | 3      |

## 5.3.3.3 Trình bày dữ liệu bằng phương pháp đồ thị

SPSS cung cấp công cụ trình bày dữ liệu thống qua phương pháp đồ thị. Một số dạng đồ thị được hỗ trợ trong SPSS bao gồm biểu đồ cột, biểu đồ cột dạng 3D, biểu đồ đường, biểu đồ hình tròn, biểu đồ Scatter/Dot, biểu đồ tần suất Histogram. Tùy vào mục đích sử dụng đồ thị mà chọn loại đồ thị thích hợp. Ví dụ, cần biết được các nhóm chiếm tỉ lệ bao nhiêu phần trăm thì sử dụng đồ thị hình tròn Pie.

Để tìm hiểu việc trình bày dữ liệu thông qua phương pháp đồ thị, xem xét ví dụ vẽ biểu đồ tần suất Histogram cho biến *price*.

Các bước thực hiện:

(1) Chọn menu **Graphs** -> **Legacy Dialogs** -> **Histogram**. Hộp thoại *Histogram* xuất hiện.

(2) Khai báo biến cần vẽ đồ thị. Trong ví dụ này biến là price.

|                    | Variable:                         | Titl |
|--------------------|-----------------------------------|------|
| a manufact         | 🗧 🚺 🔗 price                       | 0    |
| a model            | Display normal curve              |      |
| a made_in          |                                   |      |
| Sales Sales        | Panel by                          |      |
| 🔗 resale           | Ro <u>w</u> s:                    |      |
| 💫 type             |                                   |      |
| 🔗 engine_s         | ₩ 1                               |      |
| 🔗 horsepow         |                                   |      |
| 🔗 wheelbas         | Nectuariables (no empty rows)     |      |
| 🔗 width            | (in entpy towa)                   |      |
| 🔗 length           | Cojumns:                          |      |
| 🔗 curb_wgt         |                                   |      |
| 🔗 fuel_cap         |                                   |      |
| 🔗 mpg              |                                   |      |
| 🔗 Insales          | Nest variables (no empty columns) |      |
| A                  |                                   | -    |
| Template           |                                   | 1    |
| Use chart specific | ations from:                      |      |
| File               |                                   |      |
| LING.              |                                   |      |

Hình 206: Hộp thoại Histogram

Có thể chọn *Display normal curve* nếu muốn hiển thị đường phân phối của biến *price* nhằm kết luận biến *price* có phân phối chuẩn hay không. Đặt tên cho đồ thị trong hộp thoại **Titles** nếu cần. Có thể khai báo các biến tương ứng cho *Rows* và *Columns*.

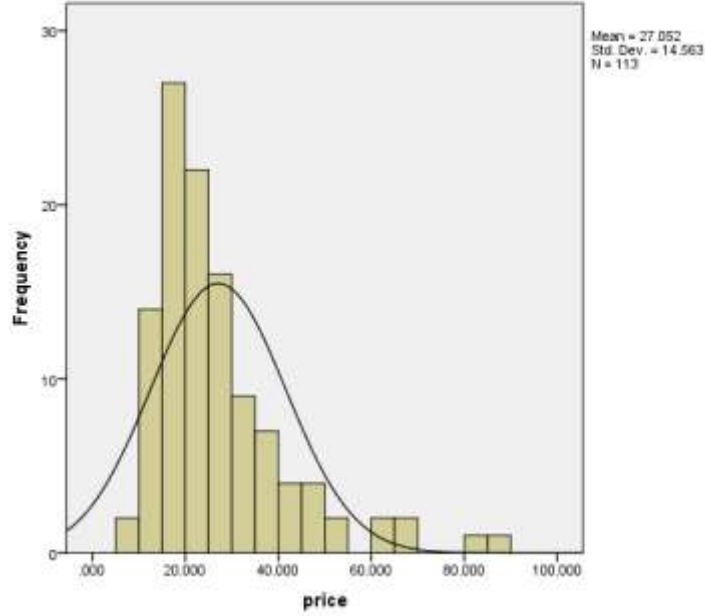

Hình 207: Biểu đồ Frequency của biến price

#### 5.3.3.4 *Bài tập luyện tập* Bài tập 1:

Cho tập tin dữ liệu *sinhvien1.sav* gồm 04 biến với mô tả sau đây:

- Biến *Gender*: biến dạng số, lưu số giới tính, trong đó 2 là nữ, 1 là nam.
- Biến Age\_Range: biến dạng số, lưu số khoảng tuổi của quan sát 1 là từ 20 đến 46 tuổi, 2 là từ 46 tuổi trở lên.
- Biến *Head\_size:* biến dạng số, lưu số đo vòng đầu của quan sát.
- Biến *Brain\_weight:* biến dạng số, lưu số đo cân nặng bộ não của quan sát.
- Biến *Weight*: biến dạng số, cho biết cân nặng của quan sát tính bằng đơn vị lbs.

Câu 1: Thực hiện thống kê mô tả cho các biến *Brain\_weight* và *Head\_size*.

Câu 2: Hãy cho biết Min, Max, Mean của số đo cân nặng não bộ cho từng nhóm giới tính.

Câu 3: Vẽ đồ thị tỉ lệ so sánh số lượng quan sát theo giới tính.

Câu 4: Vẽ đồ thị phân phối biến Weight.

## Bài tập 2:

Cho tập tin dữ liệu *sinhvien2.sav* gồm 05 biến với mô tả sau đây:

- Biến *Tuoi*: biến dạng số, lưu số tuổi của quan sát.
- Biến *CanNang*: biến dạng số, lưu số cân nặng của quan sát.
- Biến *Nhip Tim*: biến dạng số, lưu số nhịp tim của quan sát.
- Biến *GioiTinh:* biến dạng số, lưu số giới tính, trong đó 0 là nữ, 1 là nam.
- Biến *SucKhoe:* biến dạng số, lưu chỉ số sức khỏe của quan sát.

Câu 1: Thực hiện thống kê mô tả cho biến Tuoi.

Câu 2: Hãy cho biết Min, Max, Mean của số đo cân nặng cho từng nhóm GioiTinh.

Câu 3: Vẽ đồ thị phân phối biến NhipTim.

## 5.3.4 Phân tích dữ liệu cơ bản với SPSS

## 5.3.4.1 Kiểm định mối liên hệ giữa các biến định tính (Kiểm định CHI\_SQUARE)

**Mục đích:** Kiểm định Chi-Square test nhằm xác định có hay không mối liên hệ có ý nghĩa thống kê giữa 02 biến phân loại. Thang đo của biến phân loại được sử dụng thường là thang đo danh nghĩa (Nominal) và thang đo thứ bậc (Ordinal). Ví dụ kiểm định Chi-Square test thường được sử dụng để xác định có hay không mối liên hệ giữa người có hoặc không có tập thể dục với việc có hay không có bệnh tim, hoặc kiểm định có hay không có mối liên hệ giữa giới tính người mua với việc chọn lựa một chiếc xe hơi thế thao.

**Giả định:** (1) 2 biến phân loại, thang đo nominal hoặc ordinal; (2) Các quan sát độc lập với nhau; (3) Các giá trị mong đợi (Expected value) không có giá trị nhỏ hơn 5.

#### Giả thuyết:

H<sub>0</sub>: Không có mối liên quan giữa 2 biến phân loại

H<sub>1</sub>: Có mối liên quan giữa 2 biến phân loại

Ví dụ kiểm định thống kê Chi-Square được thực hiện giữa hai biến phân loại, property\_type và buyer\_type nhắm mục đính xem xét có mối liên hệ có ý nghĩa thống kê giữa 2 biến.

Biến property\_type có 4 giá trị: (1) Flat; (2) Bungalow; (3) Detached House; (4) Terrace. Biến buyer\_type có 4 giá trị: (1) Single male; (2) Single female; (3) Married Couple; (4) Family.

Mục đích của kiểm định nhằm xem xét xem có mối liên hệ có ý nghĩa thống kê giữa người mua và loại nhà mà họ chọn hay không?

|    | property_type | a buyer_type | . Yest |
|----|---------------|--------------|--------|
| 1  | 1             | 1            |        |
| 2  | 1             | 1            |        |
| 3  | 1             | 1            |        |
| 4  | 1             | 1            |        |
| 5  | 1             | π            |        |
| 5  | 1             | 1            |        |
| 7  | 1             | 1            |        |
| 8  | 1             | 1            |        |
| 9  | 1             | 1            |        |
| 10 | 1             | 1            |        |
| 11 | 1             | (t)          |        |
| 12 | 1             | 1            |        |
| 13 | 1             | 1            |        |
| 14 | 1             | 1            |        |
| 15 | 1             | 1            |        |
| 16 | 1             | 1            |        |
| 17 | 1             | 1            |        |
| 18 | 1             | 4            |        |
| 19 | 1             | 1            |        |
| 20 | 1             | 7            |        |
| 21 | 1             | 1            |        |
| 22 | 1             | 7            |        |
| 23 | 1             | 7            |        |
|    | 4             |              |        |

Để thực hiện kiểm định Chi-Square test, vào <u>Analyze > Descriptive Statistics</u> > <u>Crosstabs</u>...

Hộp thoại **Crosstabs** mở ra, chúng ta kéo thả biến *Property\_type* vào khung Row(s), biến *Buyer\_type* vào khung Column(s).

Tiếp tục nhấp vào nút Statistics, hộp thoại Crosstabs: Statistics được mở ra, tích chọn Chisquare và Phi and Cramer's V theo hình vì hai biến có thang đo dạng Nominal. Sau đó bấm Continue để trở về lại hộp thoại Crosstabs.

| r'                                                                                                    | ROW(B)                                  | Egact      |
|----------------------------------------------------------------------------------------------------|-----------------------------------------|------------|
|                                                                                                    | Type of property proper                 | Statistics |
|                                                                                                    |                                         | Cells      |
|                                                                                                    | Column(s):                              | Format     |
|                                                                                                    | Type of buyer (buyer_ty_                | C. Lordina |
|                                                                                                    |                                         | 3099       |
|                                                                                                    | - Laver 1 of 1                          | Boutstrai  |
|                                                                                                    | (account) (Transmit                     |            |
|                                                                                                    | (Project)                               |            |
|                                                                                                    |                                         |            |
|                                                                                                    | *                                       |            |
|                                                                                                    |                                         |            |
| -                                                                                                    |                                         |            |
| In an end of the second second                                                                                                    | Despire tayor concession to takin agent |            |
| Chaptay clustered par char                                                                                                    | ts                                      |            |
| the second second |                                         |            |
| C Suppress jables                                                                                                    |                                         |            |

Hình 208: Hộp thoại Crosstabs

| trees been |                  |            |      |             |           | 1                                                                                                    |             |                        |           |              |
|------------|------------------|------------|------|-------------|-----------|----------------------------------------------------------------------------------------------------|-------------|------------------------|-----------|--------------|
| unial_dibe | 1                |            |      |             |           |                                                                                                    |             |                        |           |              |
|            | ab property_type | buyer_type | 1000 | 100F        | 100       | 100                                                                                                    | 100         |                        | NO.       | 1            |
| 1          | 1                | 4          |      | +5          |           | L                                                                                                    |             |                        |           |              |
| 2          | 1                | 1          |      | Continuity  |           |                                                                                                    |             |                        |           |              |
| 3          | 1                | 1          |      |             | Cres      | sstalosi Statistic                                                                                                    | 28          |                        | ×         | Erect        |
| 4          | 1                | 1          |      | 1.1         | 100020    |                                                                                                    |             |                        |           | et alle alle |
| 6          | 1                | 1          |      | 1           | A CD      | -square                                                                                                    |             | Cogrelation            | 6         | Stanzaca     |
| 6          | 1                | 1          |      |             | - Nomi    | hat                                                                                                    |             | Ordinal                |           | Cels         |
| 7          | 1                | 1          |      |             | Co        | introgency cos                                                                                                    | Inecial     | 🔲 Gamma                |           | Eormat       |
| 8          | 1                | 1          |      |             | V Ph      | e and Cramer                                                                                                    | W.W.        | Bomers' d              | 1         | Stille       |
| 9          | 18 - E           | 1          |      |             | ELa       | mbda                                                                                                    |             | E Kendal's             | tau-b     | Guesetan     |
| 10         | 1                | 1          |      |             | EU        | certainty coef                                                                                                    | ficient     | Kendal's               | tau-c     | Contraction  |
| 11         | t)               | 1          |      |             | handatate |                                                                                                    |             | International Accounts | ACCOUNT 1 |              |
| 12         | 1                | 1          |      |             | Noma      | null by Interval                                                                                                    |             | Карра                  |           |              |
| 13         | <u>t</u> :       | 1          |      |             |           | 8                                                                                                    |             | Risk                   |           |              |
| 14         | 1                | 1          |      |             |           |                                                                                                    |             | McNemar                |           |              |
| 15         | 1                | 1          |      |             | Coc       | chran's and M                                                                                                    | antei-Hae   | nszel statistics       |           |              |
| 16         | 1                | 1          |      | Lange .     | 110       | d remmen of                                                                                                    | tes ruire a | davens (†              | 1 8       |              |
| 17         | 1                | .1         |      | Display clu |           | (C                                                                                                    |             |                        | -         |              |
| 18         | 1                | 1          |      | Buppress )  | a         | Continue                                                                                                    | Cancel      | Halp                   |           |              |
| 19         | 1                | 1          |      |             | C DK      | Paste                                                                                                    | Renat       | Cantel 34              | Hin       |              |
| 20         | 1                | 1          |      |             | -         | Contraction of the local distance of the local distance of the loc | - Hereite   | Column City            | 11        |              |
| 21         | 1                | .1         |      |             |           |                                                                                                    |             |                        |           |              |
| 22         | 1                | 1          |      |             |           |                                                                                                    |             |                        |           |              |
| 23         | 1                | 1          |      |             |           |                                                                                                    |             |                        |           |              |

Hình 209: Hộp thoại Crosstabs: Statistics

Tiếp tục, nhấn nút **Cell** để vào hộp thoại **Cell Display**, trong khung **Count**, chọn hộp kiểm **Obsereved** và **Expected** để hiển thị các kết quả thống kê tần số của từng nhóm và kiểm tra giả định giá trị mong đợi (Expected Value).

|            |                 |              |     |       | i                | 11      | 19         |           |            |           |       |
|------------|-----------------|--------------|-----|-------|------------------|---------|------------|-----------|------------|-----------|-------|
| buyer_type | 1               |              |     |       |                  |         |            |           |            |           |       |
|            | C property_type | & buyer_type | 189 | 100   | sar              | 100     |            | E V       | 100        | sar       |       |
| 3          | 1               | 1            |     | Bine  |                  | -       |            |           |            |           | -     |
| 2          | t               | 1            |     |       | 🚰 Crosstabu Cell | Display |            |           |            | ×         | 8     |
| 3          | 1               | 3            |     |       | 1 March 400      |         |            |           |            |           | 1     |
| 4          | 1               | 1            |     |       | Counts           |         | 2-lest     | - 26      | 1.0        | 5         | E.    |
| 5          | 1               | 1            |     |       | Qoserved         |         | Comga      | re column | proportion | 8         | abca. |
| 6          | 1               | 1            |     |       | Expected         |         | Adjes      | re-cature | Burtherne  | e mittiog | jits  |
| 7          | 1               | 1            |     |       | E Hide small o   | coursts |            |           |            |           | mat   |
| 8          | 1               | 1            |     |       | Lass than 3      |         |            |           |            |           | tria  |
| 9          | 1               | 1            |     |       | Percentages      |         | Residuate  |           |            |           | stran |
| 10         | 1               | 1            |     |       | Bow              |         | EUnstan    | territent |            |           | -     |
| 11         | 1               | 1            |     |       | Column           |         | Standar    | dized     |            |           |       |
| 12         | 1               | 1            |     |       | Total            |         | Adjuster   | t slandan | fized      |           |       |
| 13         | 1               | 1            |     |       | 100000           |         |            |           | 1110-0     |           |       |
| 14         | 1               | 1            |     |       | Noninteger Wei   | ghts.   |            |           |            |           |       |
| 15         | 1               | 1            |     |       | Round cell o     | atruo   | O Round o  | ass weig  | hts        |           |       |
| 16         | 1               | 1            |     |       | O Truncate cel   | counts  | O Truncate | case we   | gt/ts      |           |       |
| 17         | 1               | 1            |     | Dist. | O No adjustme    | ents.   |            |           |            |           |       |
| 18         | 4               | 2.9          |     | Sup   | 1                | 0.00    | al Course  | 20.00     | 10         |           |       |
| 19         | 1               | 1            |     |       |                  | Poutant | Cance      | n He      | •          |           |       |
| 20         | +               | 3            |     |       |                  | -       | -          | -         |            | -         | -     |
| 21         | 1               | - 1          |     |       |                  |         |            |           |            |           |       |
| 22         | 1               | ा            |     |       |                  |         |            |           |            |           |       |
| 23         | 1               |              |     |       |                  |         |            |           |            |           |       |
|            | J.              |              |     |       |                  |         |            |           |            |           |       |

Hình 210: Hộp thoại Crosstabs: Cell Display

Sau khi đã tùy chỉnh xong các tùy chọn cho phù hợp, quay trở lại hộp thoại **Crosstabs** và nhấp **OK** để SPSS xử lý và trả ra kết quả. *Bảng 7: Kết quả thực hiện Crosstab trên màn hình Output* 

#### **Case Processing Summary**

|                    | Cases |         |         |         |       |         |
|--------------------|-------|---------|---------|---------|-------|---------|
|                    | Valid |         | Missing |         | Total |         |
|                    | Ν     | Percent | Ν       | Percent | Ν     | Percent |
| Type of property * | 333   | 100.0%  | 0       | 0.0%    | 333   | 100.0%  |
| Type of buyer      |       |         |         |         |       |         |

### **Type of property \* Type of buyer Crosstabulation**

|          |                | Type of buyer  |        |        |         |        |       |  |
|----------|----------------|----------------|--------|--------|---------|--------|-------|--|
|          |                |                | Single | Single | Married | Family | Total |  |
|          |                |                | male   | female | couple  | ганну  |       |  |
| Type of  | Flat           | Count          | 40     | 30     | 16      | 10     | 96    |  |
| property |                | Expected Count | 19.6   | 16.4   | 29.1    | 30.8   | 96.0  |  |
|          | Bungalow       | Count          | 4      | 4      | 14      | 16     | 38    |  |
|          |                | Expected Count | 7.8    | 6.5    | 11.5    | 12.2   | 38.0  |  |
|          | Detached house | Count          | 8      | 16     | 26      | 42     | 92    |  |
|          |                | Expected Count | 18.8   | 15.7   | 27.9    | 29.6   | 92.0  |  |

|       | Terrace | Count          | 16   | 7    | 45    | 39    | 107   |
|-------|---------|----------------|------|------|-------|-------|-------|
|       |         | Expected Count | 21.8 | 18.3 | 32.5  | 34.4  | 107.0 |
| Total |         | Count          | 68   | 57   | 101   | 107   | 333   |
|       |         | Expected Count | 68.0 | 57.0 | 101.0 | 107.0 | 333.0 |

#### Chi-Square Tests

|                              |                     |    | Asymptotic   |
|------------------------------|---------------------|----|--------------|
|                              |                     |    | Significance |
|                              | Value               | df | (2-sided)    |
| Pearson Chi-Square           | 82.504 <sup>a</sup> | 9  | .000         |
| Likelihood Ratio             | 84.873              | 9  | .000         |
| Linear-by-Linear Association | 44.754              | 1  | .000         |
| N of Valid Cases             | 333                 |    |              |

a. 0 cells (0.0%) have expected count less than 5. The minimum expected count is 6.50.

Kiểm định thống kê Chi-Square giữa hai biến phân loại *Property\_type* và *buyer\_type*. Kết quả cho thấy.

1/ Không có giá mong đợi <5

2/ Các quan sát độc lập với nhau

3/ Chỉ số Pearson Chi-Square: 82.504ª, p-value rất nhỏ (nhỏ hơn 0.05).

Vì vậy bác bỏ giả thuyết H<sub>0</sub>: không có mối liên hệ giữa hai biến.

Chấp nhận giả thuyết H<sub>1</sub>: có mối liên hệ có ý nghĩa thống kê giữa hai biến *Property\_type* và *Buyer\_type* hay nói cách khác có mối liên hệ có ý nghĩa thống kê giữa loại nhà và người mua nhà.

### Bài tập luyện tập:

Một khảo sát để kiểm định mức độ lo lắng của sinh viên trong học tập có mối liên hệ với kì vọng của họ hay không. Dữ liệu được lấy ra từ khảo sát từ 400 quan sát được lưu trong các biến như sau:

+ Biến *STU*: thể hiện mức độ kì vọng của sinh viên, có ba mức: high need (mức độ kì vọng cao), medium need (mức độ kì vọng trung bình), low need (mức độ kì vọng thấp).

+ Biến *ANXIETY\_LEVEL*: thể hiện mức độ lo lắng của sinh viên, có năm mức: high anxiety (mức độ lo lắng cao), high-medium anxiety (mức độ lo lắng hơi cao), medium anxiety (mức độ lo lắng vừa phải), medium-low anxiety (mức độ lo lắng dưới mức vừa phải), low anxiety (mức độ lo lắng thấp).

Dữ liệu đã được rút gọn thông qua công cụ WEIGHT-CASE với biến WEIGHT. Dữ liệu được lưu trong file *anxiety.sav*.

Dựa vào dữ liệu trên, hãy thực hiện kiểm định cần thiết để kiểm tra giả thuyết: "Mức độ lo lắng của sinh viên trong học tập có mối quan hệ với kì vọng của họ".

### 5.3.4.2 Kiểm định trung bình tổng thể

**Mục đích:** Kiểm định Ône-Sample T-Test nhằm mục đích kiểm định trung bình (mean) của tổng thể với một giá trị cụ thể nào đó.

**Các giả định của kiểm định One-Sample T-test:** (1) Biến liên tục có xấp xỉ phân phối chuẩn; (2) Không có giá trị ngoại lệ đặc biệt; (3) Các quan sát động lập với nhau. **Giả thuyết:** 

 $H_0$ : giá trị trung bình tổng thể bằng với giá trị kiểm tra.

H<sub>1</sub>: giá trị trung bình tổng thể khác với giá trị kiểm tra.

Ví dụ: Người nghiên cứu muốn đánh giá và kiểm tra trung bình mức độ stress của nhân viên công ty so với mức độ stress bình quân của ngành.

Để thực hiện kiểm tra giả định (1) Biến liên tục có xấp xỉ phân phối chuẩn, thực hiện bằng cách chọn vào <u>Analyze > Descriptive Statistics > Explore...</u> Sau đó, hộp thoại **Explorer** mở ra, kéo thả biến *dep\_score* vào ô **Dependent List**. Sau đó, nhấn vào nút **Plots...** Hộp thoại *Explore: Plots* xuất hiện. Thực hiện chọn các tùy chọn trong hộp thoại *Explore: Plots*:

Trong khung **Boxplots** chọn **Factor levels together** để SPSS vẽ biểu đồ Box Plots giúp kiểm tra các giá trị ngoại lệ.

Chọn vào **Normality plots with tests** giúp kiểm tra biến liên tục đưa vào kiểm định có xấp xỉ phân phối chuẩn hay không.

Sau khi đã chọn đầy đủ, nhấn vào nút **Continue** để trở lại hộp thoại *Explore*. Nhấp **OK** và đọc kết quả từ màn hình output.

Quan sát các biểu đồ nhận thấy:

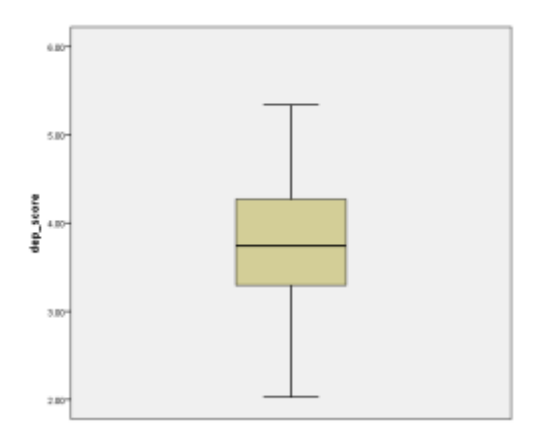

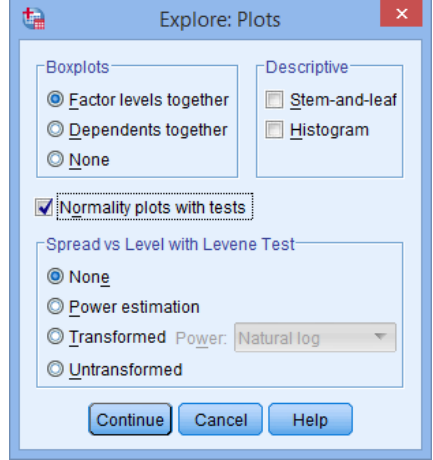

Hình 211: Hộp thoại Explore: Plots

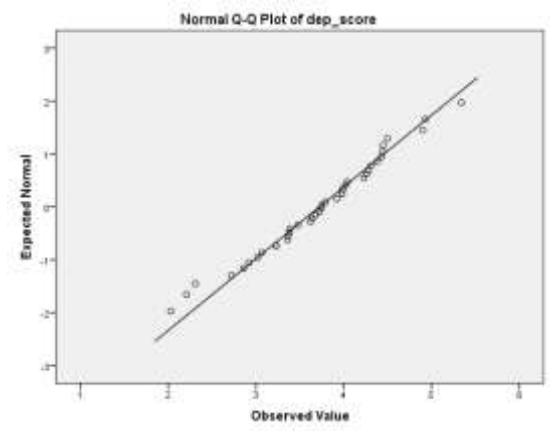

Dựa vào biểu đồ **boxplot**: không có giá trị ngoại lệ đặc biệt.

Dựa vào biểu đồ **Q-Q plot**: biến liên tục có xấp xỉ phân phối chuẩn

Đối với giả định các quan sát độc lập với nhau, giả định này xem như là vượt qua vì giả định này thuộc về giai đoạn thiết kế nghiên cứu.

Sau khi đã kiểm tra xong các giả định, thực hiện kiểm định One – Sample T-test bằng cách vào <u>Analyze > Compare Means > One-Sample T Test...</u> Hộp thoại OneSample T-test được mở ra. Kéo thả biến *dep\_score* vào khu vực Test Variable(s), có thể kéo nhiều biến vào để thực hiện kiểm định cùng lúc. Sau đó nhập giá trị cần kiểm định vào khu vực Test Value.

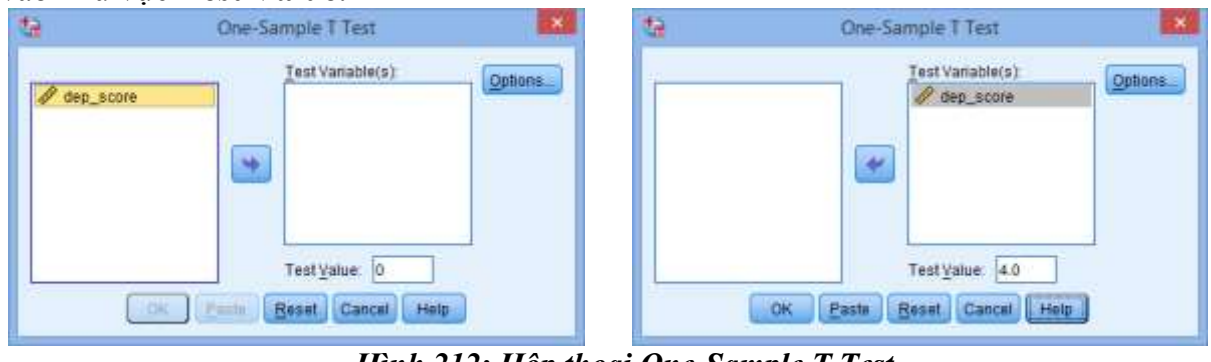

Hình 212: Hộp thoại One-Sample T Tes

Nhấp chọn nút **Options**, hộp thoại **One-Sample T-Test: Options** được mở ra.

Trong ví dụ này các tùy chọn đều được thiết lập mặc định. Chúng ta nhấn vào nút **Continue** để trở lại hộp thoại **One-Sample T-Test** và nhấp nút **OK** để SPSS xử lý ra kết quả.

| e-Sample T Test                     |
|-------------------------------------|
| 🔚 One-Sample T Test: Options 💌      |
| Confidence Interval Percentage: 95% |
| -Missing Values                     |
| Exclude cases analysis by analysis  |
| © Exclude cases listwise            |
| Continue Cancel Help                |

Hình 213: Hộp thoại One-Sample T Test

## **One-Sample Statistics**

|           | N  | Mean   | Std. Deviation | Std.<br>Mean | Error |
|-----------|----|--------|----------------|--------------|-------|
| dep_score | 40 | 3.7225 | .73709         | .11654       |       |

## **One-Sample Test**

|               | Test Val | ue = 4 |                 |     |                    |                                            |       |  |
|---------------|----------|--------|-----------------|-----|--------------------|--------------------------------------------|-------|--|
|               | t        | df     | Sig.<br>tailed) | (2- | Mean<br>Difference | 95% Confidence Interv<br>of the Difference |       |  |
|               |          |        |                 |     |                    | Lower                                      | Upper |  |
| dep_scor<br>e | -2.381   | 39     | .022            |     | 27750              | 5132                                       | 0418  |  |

## Kết quả cho thấy:

Chỉ số t=-2.381, p-value: 0.022 nhỏ hơn 0.05.

Như vậy, bác bổ giả thuyết  $H_0$ , trung bình của tổng thể bằng 4. Chấp nhận giả thuyết  $H_1$ : trung bình của tổng thể khác với 4.

Mức độ khác biệt: Mean difference: -.27750 (khoảng tin cậy 95% -.5132 tới -.0418). **Bài tập luyện tập:** 

Một nhà máy sản xuất đĩa thắng cần phải sản xuất ra các đĩa thắng với đường kính 322mm. Bộ phận đảm bảo chất lượng lấy ra 16 mẫu từ mỗi dây chuyền sản xuất, tổng cộng có 8 dây chuyền sản xuất. Hãy sử dụng kiểm định One Sample T Test để xác định dây chuyền nào sản xuất đúng tiêu chuẩn chất lượng, độ tin cậy 95%.

Dữ liệu được lưu trong file *brakes.sav*. Biến *machine* lưu thứ tự dây chuyền sản xuất, biến *brake* lưu dữ liệu số đo của các đĩa thắng theo từng dây chuyền sản xuất.

## 5.3.4.3 Tương quan tuyến tính

### a. Tương quan Pearson

Hệ số tương quan Pearson ký hiệu là r, đo cường độ và hướng của mối quan hệ tuyến tính giữa hai biến liên tục. Giá trị của nó có thể dao động từ âm một (-1) đến một (+1).

Nếu r > 0, cho biết hai biến có liên hệ tuyến tính thuận.

Nếu r < 0, cho biết hai biến có liên hệ tuyến tính nghịch.

Nếu r = 0, cho biết hai biến không có liên hệ hoặc liên hệ phi tuyến.

Mối liên hệ này có tính chất đối xứng.

Công thức toán học sử dụng để tính hệ số tương quan giữa hai biến x và y như sau:

$$r_{xy} = \frac{cov(x, y)}{\left(\sqrt{var(x)}\right) * \left(\sqrt{var(y)}\right)}$$

Trong đó, cov(x,y) là hiệp phương sai của x và y, var(x) là phương sai của x và var(y) là phương sai của y.

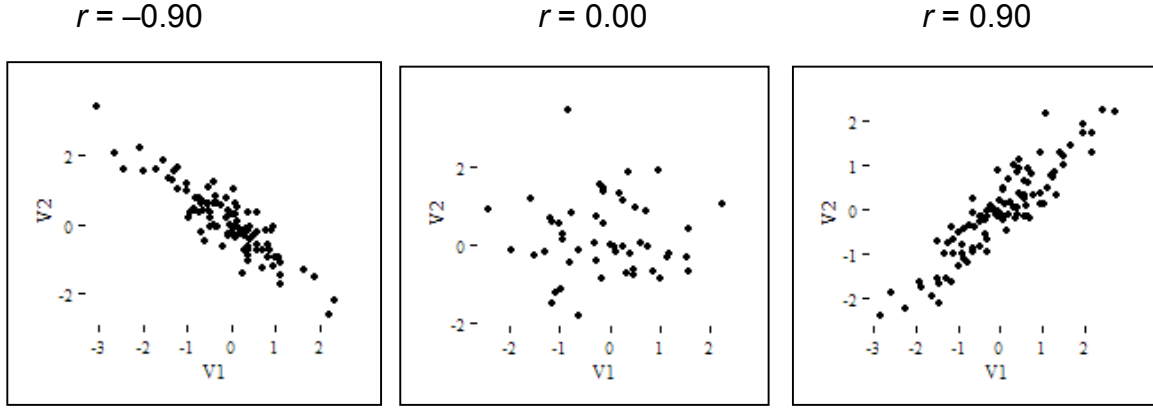

Hình 214: Các trường hợp tương quan tuyến tính

## Giả thuyết $H_{\theta}$ và $H_1$ , và hệ số tương quan (r):

Đối với kiểm định hai phía (two-tailed), đặt các giả thuyết như sau: H<sub>0</sub>: r = 0 nghĩa là không có mối tương quan giữa hai biến; H<sub>1</sub>:  $r \neq 0$  nghĩa là có mối tương quan giữa hai biến.

Đối với kiểm định một phía (one-tailed), đặt các giả thuyết như sau: H<sub>0</sub>: r = 0 nghĩa là *không có mối tương quan giữa hai biến*; H<sub>1</sub>: r > 0 nghĩa là có mối tương quan thuận *giữa hai biến*; H<sub>1</sub>: r < 0 nghĩa là có mối tương quan nghịch giữa hai biến. *Các yêu cầu đối với dữ liệu*: Để chạy tương quan Pearson, cần có hai biến liên tục *(thang đo khoảng/tỷ lệ)* và từng cặp (*Các quan sát có giá trị trên cả hai biến*); áp dụng trong trường hợp cả hai biến đều có phân phối chuẩn; các quan sát độc lập; không có trường hợp bất thường... Ví dụ 1:

Mục tiêu nghiên cứu: Có mối quan hệ như thế nào giữa chỉ số VO2 tối đa và nhịp tim?

Câu hỏi nghiên cứu: Chỉ số VO2 tối đa và nhịp tim có mối quan hệ với nhau hay không?

Các biến: Chỉ số VO2 tối đa và nhịp tim (cả hai biến đều là hai biến liên tục).

Giả thiết  $H_0$ : "Chỉ số VO2 tối đa và nhịp tim không có liên hệ với nhau".

#### Thực hiện trong SPSS:

Kiểm tra giả thiết cả hai biến "chỉ số VO2 tối đa" và "nhịp tim" đều có phân phối chuẩn.

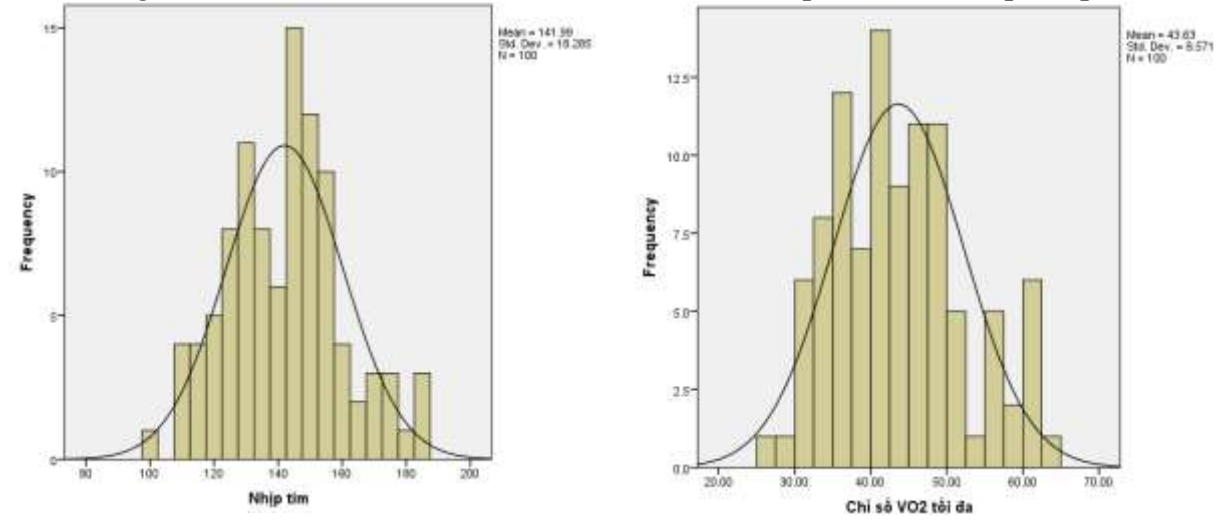

Hình 215: Đồ thị phân phối của hai biến nhịp tim và chỉ số VO2 tối đa

Quan sát đồ thị phân phối (Histogram) của hai biến, kết luận cả hai biến đều có phân phối chuẩn và có thể áp dụng phân tích tương quan Pearson cho hai biến này.

Để thực hiện phân tích tương quan trên phần mềm SPSS, tiến hành chuỗi các thao tác sau đây:

Vào thẻ lệnh Analyze  $\rightarrow$ Correlate  $\rightarrow$  *Bivariate*, rồi chọn biến vào vùng Variables, tại vùng Correlation Coefficients tích chọn vào ô Pearson, tại vùng Test of Significance chọn Twotailed nếu muốn biết cả hướng của mối tương quan, chọn One-tailed nếu chỉ muốn biết hai biến có tương quan tuyến tính hay không. Sau đó, nhấn nút OK để hoàn thành.

| 8 <del>.</del>                      | Bivariate Correl                   | ations               | ×                    |
|-------------------------------------|------------------------------------|----------------------|----------------------|
| Caseno<br>A age<br>Weight<br>Conder | Variable<br>Voz<br>bea             | 8<br>imax<br>rt_rate | Options<br>Bootstrap |
| Correlation Coeffi                  | cienta<br>endail's tau-b 🌅 Spearma | an                   |                      |
| Test of Significant                 | ce<br>One-talled                   |                      |                      |
| Elag significant                    | correlations<br>K Paste Beset      | Cancel Help          |                      |

#### Hình 216: Phân tích tương quan Pearson

Kết quả phân tích tương quan Pearson được trình bày trong bảng sau đây:

Quan sát bảng **Correlations**, thấy *Sig.(2-tailed)* là 0.477 lớn hơn mức ý nghĩa quan sát ( $\alpha = 0.01$ ) nên xác suất xảy ra sai lầm là rất lớn nếu loại bỏ giả thiết H<sub>0</sub>, suy ra chấp nhận giả thiết H<sub>0</sub>. Vậy *chỉ số VO2 tối đa và nhịp tim không có liên hệ với nhau*.

|                   |                     | Chỉ số VO2 tối<br>đa | Nhịp tim |
|-------------------|---------------------|----------------------|----------|
| Chỉ số VO2 tối đa | Pearson Correlation | 1                    | 072      |
|                   | Sig. (2-tailed)     |                      | .477     |
|                   | Ν                   | 100                  | 100      |
| Nhịp tim          | Pearson Correlation | 072                  | 1        |
|                   | Sig. (2-tailed)     | .477                 |          |
|                   | N                   | 100                  | 100      |

Hình 217: Kết quả phân tích tương quan Pearson (1)

Ví dụ 2:

Mục tiêu nghiên cứu: Có mối quan hệ như thế nào giữa chỉ số VO2 tối đa và cân nặng?

Câu hỏi nghiên cứu: Chỉ số VO2 tối đa và cân nặng có mối quan hệ với nhau hay không?

Các biến: *Chỉ số VO2 tối đa và cân nặng (cả hai biến đều là hai biến liên tục)*. Giả thiết  $H_0$ : "*Chỉ số VO2 tối đa và cân nặng không có liên hệ với nhau*".

Sha tinet  $H_0$ . Chi so VO2 loi au va can nạng không có tiên nệ với nhau

Thực hiện các bước tương tự như trong ví dụ 1. Cả hai biến *chỉ số VO2 tối đa* và *cân nặng* đều có phân phối chuẩn nên có thể áp dụng phân tích tương quan Pearson cho hai biến này.

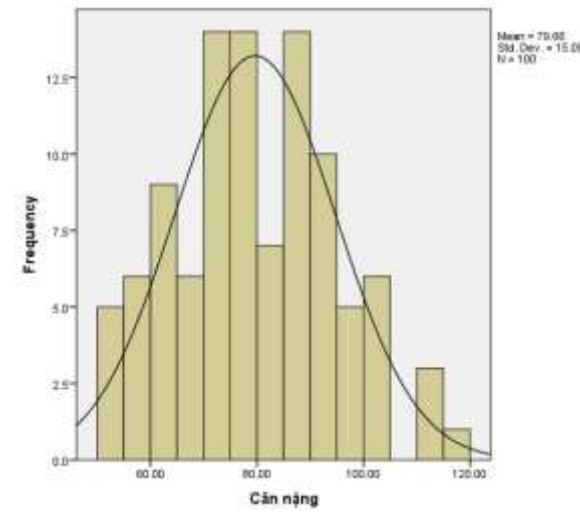

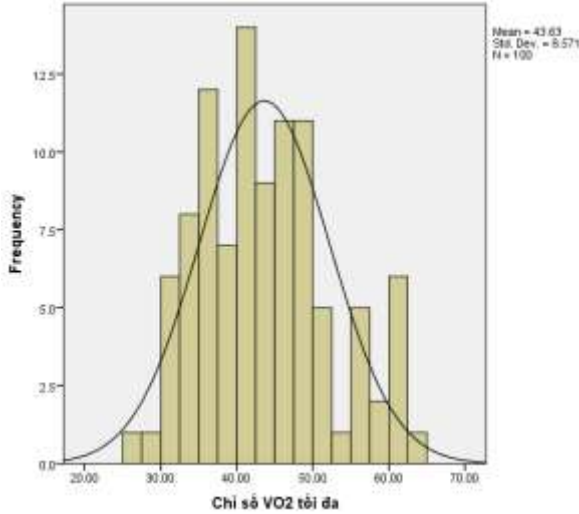

Kết quả phân tích tương quan Pearson được trình bày trong bảng sau đây: Quan sát bảng **Correlations**, thấy

Sig. (2-tailed) là 0.002 nhỏ hơn mức ý nghĩa quan sát ( $\alpha = 0.01$ ) nên xác suất xảy ra sai lầm là rất nhỏ nếu loại bỏ giả thiết H<sub>0</sub>, suy ra bác bỏ giả thiết H<sub>0</sub>. Vậy chỉ số VO2 tối đa và cân nặng có liên hệ với nhau. Hệ số tương quan r = -0.307,

|                   |                     | Chỉ số VO2 tối |          |
|-------------------|---------------------|----------------|----------|
|                   |                     | đa             | Cân nặng |
| Chỉ số VO2 tối đa | Pearson Correlation | 1              | 307**    |
|                   | Sig. (2-tailed)     |                | .002     |
|                   | N                   | 100            | 100      |
| Cân nặng          | Pearson Correlation | 307**          | 1        |
|                   | Sig. (2-tailed)     | .002           |          |
|                   | N                   | 100            | 100      |

hai biến có mối tương quan nghịch.

### b. Tương quan hạng Spearman's

Tương quan hạng Spearman tính toán một hệ số,  $r_s$  hoặc  $\rho$  (phát âm là "rho"), là thước đo cường độ và hướng của mối liên hệ giữa hai biến liên tục, hai biến thứ bậc hoặc một biến thứ bậc và một biến liên tục.

Ví dụ, có thể sử dụng tương quan Spearman's để xác định xem liệu có mối liên quan nào giữa hiệu suất thi và thời gian ôn tập hay không (trong đó, hiệu suất thi và thời gian ôn tập đều được đo theo thang đo liên tục).

Hoặc cũng có thể sử dụng tương quan Spearman's để xác định xem có mối liên quan nào giữa mức độ hoạt động thể chất và nồng độ cholesterol hay không (trong đó, mức độ hoạt động thể chất được đo theo thang đo thứ bậc (*tĩnh, thấp, trung bình và cao*) và nồng độ cholesterol được đo bằng thang đo liên tục sử dụng mmol / L).

Hoặc cũng có thể sử dụng tương quan Spearman's để xác định liệu có mối liên quan giữa trầm cảm và thời gian thất nghiệp hay không (trong đó, trầm cảm được đo theo thang đo thứ bậc (*không, nhẹ, trung bình và nặng*) và thời gian thất nghiệp cũng được đo theo thang đo thứ bậc (*thất nghiệp ngắn hạn, trung hạn và dài hạn*)).

### Các yêu cầu của tương quan hạng Spearman's:

Khi chọn phân tích dữ liệu sử dụng tương quan Spearman's, một phần của quy trình liên quan đến việc đảm bảo dữ liệu đáp ứng các giả định sau:

**Giả định 1:** Có hai biến được đo trên thang đo liên tục và / hoặc thứ bậc; nghĩa là, có thể có: (a) hai biến liên tục; (b) hai biến thứ bậc; hoặc (c) một biến liên tục và một biến thứ bậc.

Các ví dụ về biến liên tục (nghĩa là, các biến đó được đo ở mức khoảng hoặc tỳ lệ) bao gồm thời gian sửa đổi (tính bằng giờ), trí thông minh (được đo bằng chỉ số IQ), hiệu suất thi (đo từ 0 đến 100), cân nặng (tính bằng kg),...

Các ví dụ về biến thứ bậc gồm các mục theo thang đo Likert (ví dụ, một quy mô 7 điểm từ "Rất hài lòng" đến "Rất không hài lòng"), mức độ hoạt động vật lý (ví dụ bốn nhóm: tĩnh, thấp, trung bình và cao), ...

**Giả định 2:** Hai biển đại diện cho các quan sát được ghép nối từng cặp. Ví dụ, trong một nghiên cứu, xem xét mối quan hệ giữa mức tiêu thụ thuốc lá hàng ngày và số lượng bài tập được thực hiện mỗi tuần. Một quan sát được ghép đôi phản ánh điểm số trên mỗi biến số cho một người tham gia (ví dụ: mức tiêu thụ thuốc lá hàng ngày của "Người tham gia 1" và số lượng bài tập được thực hiện mỗi tuần bởi "Người tham gia 1"). Với 30 người tham gia nghiên cứu, có nghĩa sẽ có 30 quan sát được ghép nối.

**Giả định 3:** Cần phải có một mối quan hệ đơn điệu giữa hai biến. Tính đơn điệu giữa hai biến được thể hiện khi giá trị của một biến tăng thì cũng làm tăng giá trị của biến còn lại hoặc khi tăng giá trị của một biến thì làm giảm giá trị của biến còn lại. Có thể kiểm tra giả định này bằng cách vẽ đồ thị phân tán và kiểm tra một cách trực quan biểu đồ.

Nếu không thỏa giả định 1 và 2, cần sử dụng một kiểm định thống kê khác, được giải thích trong giả định 3. Thực hiện kiểm tra các gia định theo đúng thứ tự để đảm bảo dữ liệu đáp ứng phân tích tương quan Spearman's. Ví du:

Mục tiêu nghiên cứu: Có mối quan hệ như thế nào giữa chỉ số VO2 tối đa và tuổi tác.

Câu hỏi nghiên cứu: Chỉ số VO2 tối đa và tuổi tác có mối quan hệ với nhau hay không?

Các biến: *Chỉ số VO2 tối đa và tuổi tác (hai biến đều là biến liên tục)*.

Giả thiết H<sub>0</sub>: "*Chỉ số VO2 tối đa và tuổi tác không có liên hệ với nhau*".

## Thực hiện trên SPSS:

Kiểm tra xem hai biến "*chỉ số VO2 tối đa*" và "*tuổi tác*" có phân phối chuẩn hay không.

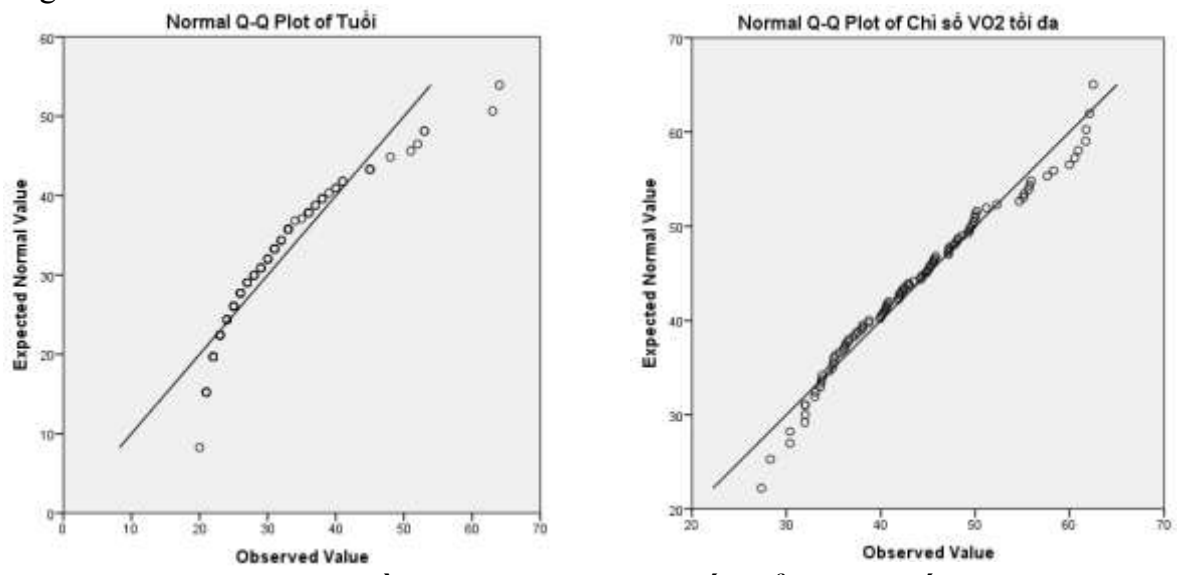

Hình 219: Đồ thị Q-Q Plot của hai biến tuổi và VO2 tối đa

Quan sát đồ thị Q-Q Plot của hai biến, kết luận hai biến không đồng thời có phân phối chuẩn. Nên áp dụng phân tích tương quan hạng Spearman's cho hai biến này.

Để thực hiện phân tích tương quan trên phần mềm SPSS, tiến hành chuỗi các thao tác sau đây:

Vào thể lệnh Analyze → Correlate → *Bivariate*, rồi chọn biến vào vùng Variables, tại vùng Correlation Coefficients tích chọn vào ô Spearman, tại vùng Test of Significance chọn Two-tailed nếu muốn biết cả hướng của mối tương quan, chọn One-tailed nếu chỉ muốn biết hai biến có tương quan tuyến tính

| <ul> <li>Caseno</li> <li>weight</li> <li>heart_rate</li> </ul> | Vanables:           | getions<br>Bootstree |
|----------------------------------------------------------------|---------------------|----------------------|
| Correlation Coefficient                                        |                     |                      |
| Pearson 🐑 Kendal                                               | ra tau-o 🖌 Spearman |                      |
| Test of Significance                                           | aljeđ               |                      |
| Class significant come                                         | lations             |                      |

hay không. Sau đó, nhấn nút **OK** để hoàn thành.

#### Hình 220: Phân tích tương quan hạng Spearman's

Kết quả phân tích tương quan Spearman's được trình bày trong bảng sau đây:

Quan sát bảng **Correlations**, thấy *Sig.(2-tailed)* là 0.179 lớn hơn mức ý nghĩa quan sát ( $\alpha = 0.01$ ) nên xác suất xảy ra sai lầm là rất lớn nếu loại bỏ giả thiết H<sub>0</sub>, suy ra chấp nhận giả thiết H<sub>0</sub>. Vậy *chỉ số VO2* tối đa và tuổi không có liên hệ với nhau.

|                |                   |                         | Chỉ số VO2 tối<br>đạ | Τυδί  |
|----------------|-------------------|-------------------------|----------------------|-------|
| Spearman's rho | Chỉ số VO2 tối đa | Correlation Coefficient | 1.000                | +.136 |
|                |                   | Sig. (2-tailed)         | 0.5                  | 179   |
|                |                   | N                       | 100                  | 100   |
|                | Tudi              | Correlation Coefficient | - 136                | 1.000 |
|                |                   | Sig. (2-tailed)         | .179                 |       |
|                |                   | N                       | 100                  | 100   |

#### Hình 221: Kết quả phân tích tương quan hạng Spearman's

## 5.3.4.4 Hồi quy tuyến tính

Phân tích hồi quy mô hình hóa mối quan hệ tuyến tính giữa một biến phụ thuộc (Y) với nhiều biến độc lập ( $X_i$ ). Nó không có tính đối xứng như tương quan. *Ví dụ về phân tích hồi quy: Các yếu tố ảnh hưởng đến chất lượng ký túc xá của một trường đại học.* **a. Hồi quy tuyến tính đơn biến** 

Mô hình hồi quy tuyến tính đơn biến có dạng tổng quát:  $Y_i = \beta_0 + \beta_1 * X_i + \varepsilon_i$ trong đó,  $Y_i$  là giá trị dự đoán thứ *i* của biến phụ thuộc,  $X_i$  là giá trị quan sát thứ *i* của biến độc lập,  $\beta_0$  và  $\beta_1$  là các hệ số hồi quy - theo phương pháp OLS, và  $\varepsilon_i$  là phần dư, biến độc lập ngẫu nhiện  $N(0, \sigma^2)$ ... Bên dưới đây là một ví dụ về đồ thị hồi quy tuyến tính đơn.

Một số giả định và yêu cầu về dữ liệu đối với biến phụ thuộc Y và biến độc lập X đó là (1) hai biến liên tục (thang đo khoảng/tỷ lệ), (2) các quan sát có giá trị trên cả hai biến, (3) tồn tại quan hệ tuyến tính giữa hai biến, (4) các giá trị của Y độc lập với nhau, (5) phân phối chuẩn của Y với phương sai không đổi, (5) các giá trị trung bình  $\mu(Y|X)$  nằm trên đường thẳng, (6) phần dư có phân phối chuẩn...

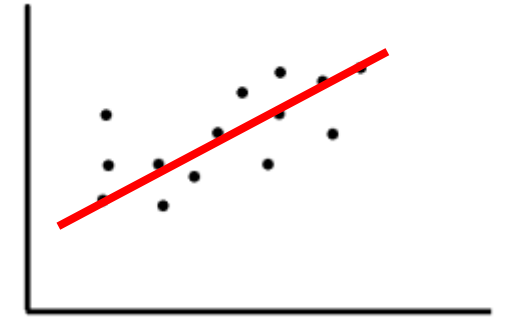

Hình 222: Ví dụ đồ thị hồi quy tuyến tính đơn

## Quy trình thực hiện trên SPSS

- (1) Vào thẻ Analyze  $\rightarrow$  Regression  $\rightarrow$  *Linear*...
- (2) Chọn biến vào ô Dependent và Independent

| <ul> <li>caseno</li> <li>age</li> <li>weight</li> <li>heart_rate</li> <li>gender</li> </ul> | Block 1 of 1 Provinue Independent(s): Weight | Statistics<br>Piots<br>Save<br>Options<br>Bootstrap |
|---------------------------------------------------------------------------------------------|----------------------------------------------|-----------------------------------------------------|
|                                                                                             | Method Enter                                 |                                                     |
|                                                                                             | WLS Weight                                   |                                                     |

(3) Kiểm định các giả định, nhấn vào nút **Statistics...** Muốn hiển thị các biểu đồ, nhấn vào nút **Plots...** 

| Linear Regression                                                                                             | : Statistics                                                                                        | 🕼 Lini                                                                      | ear Regression: Plots                               |
|----------------------------------------------------------------------------------------------------|----------------------------------------------------------------------------------------------------|-----------------------------------------------------------------------------|-----------------------------------------------------|
| Regression Coefficients<br>Confidence intervals<br>Local Sec 05<br>Copyriance matrix<br>Republication         | odel fil<br>squared change<br>escriptives<br>art and partial correlations<br>ofinearity diagnostics | DEPENDNT<br>*ZPRED<br>*ZRESID<br>*DRESID<br>*ADJPRED<br>*SRESID<br>*SDRESID | Scatter 1 of 1                                      |
| Durbin-Watson     Cassevise diagnostics     M Cuttern cutstle     Continue     Cancel     Continue     Cancel | etandard deviations                                                                                 | Standardized Residual                                                       | Plots Produce all partial plots plot ue Cancel Help |

Hình 223: Hộp thoại Linear Regression: Statistics và Plots

(4) Sau khi đã thực hiện các lựa chọn ở hộp thoại Statistics và Plots (nếu có), nhấn OK.
(5) Đọc kết quả từ màn hình output.

Quan sát kết quả từ bảng Variables Entered/Removed<sup>b</sup>, có các thông tin như sau:

*Model:* cho phép chạy nhiều mô hình mỗi lần thực hiện hồi quy, cột Model là số thứ tự của mô hình.

*Variables Entered:* cho phép nhập các biến vào theo khối (blocks) và thực hiện hồi quy theo từng bước (stepwise).

#### Variables Entered/Removed<sup>a</sup>

| Model | Variables<br>Entered  | Variables<br>Removed | Method |
|-------|-----------------------|----------------------|--------|
| 1     | Cân nặng <sup>b</sup> |                      | Enter  |

#### Hình 224: Bång Variables Enter/Removed<sup>a</sup>

*Variables Removed*: liệt kê các biến bị loại bỏ khỏi hồi quy, cột này thường trống trừ khi thực hiện hồi quy theo từng bước.

Method: phương pháp. Ví dụ: từng bước, nhập một lần (Enter)...

Quan sát kết quả từ bảng Model Summary, có các thông tin như sau:

*Model* là số thứ tự của mô hình hồi quy.

*R* là tương quan giữa biến độc lập và biến phụ thuộc.

*R-Squared* là mức độ biến thiên của biến phụ thuộc được giải thích bởi biến độc lập, đo lường mức độ phù hợp của mô hình đối với mẫu (có thể viết là  $R^2$ ).

|                                     | model Summary |          |                      |                            |  |  |  |  |  |
|-------------------------------------|---------------|----------|----------------------|----------------------------|--|--|--|--|--|
| Model                               | R             | R Square | Adjusted R<br>Square | Std. Error of the Estimate |  |  |  |  |  |
| 1                                   | .307ª         | .095     | .085                 | 8.19766                    |  |  |  |  |  |
| a. Predictors: (Constant), Cân nặng |               |          |                      |                            |  |  |  |  |  |

.. . . . .

Hình 225: Bảng Model Summary

*Adjusted R-Square* là mức độ biến thiên của biến phụ thuộc được giải thích bởi biến độc lập.

*Ví dụ:* 9.5% ( $R^2 = 0.095$ ) sự biến thiên của chỉ số VO2 tối đa được giải thích bởi cân nặng.

 $R^2$  và  $R^2$  hiệu chỉnh: *R-Squared* tăng khi thêm một biến độc lập (X) vào mô hình, dù biến thêm vào không có ý nghĩa thống kê. *Adjusted R-Squared* chỉ tăng khi biến độc lập (X) có ý nghĩa thống kê và ảnh hưởng đến biến phụ thuộc (Y). *R-Squared* không có giá trị âm, trong khi *Adjusted R-Squared* có thể âm khi R-Squared gần giá trị 0.

Quan sát kết quả từ bảng ANOVA, có các thông tin như sau:

Sum of squares: tổng các bình phương. df: bậc tự do, Residual = n – 1... Mean Square là giá trị của Sum of Squares/df.

*F* và *Sig.* là kiểm định F (Mức độ phù hợp của mô hình với tổng thể) và p-value.

| ANOVA <sup>a</sup> |
|--------------------|

|   | Model |            | Sum of<br>Squares | df | Mean Square | F      | Sig.              |
|---|-------|------------|-------------------|----|-------------|--------|-------------------|
|   | 1     | Regression | 687.494           | 1  | 687.494     | 10.230 | .002 <sup>b</sup> |
| ſ |       | Residual   | 6585.767          | 98 | 67.202      |        |                   |
|   |       | Total      | 7273.261          | 99 |             |        |                   |

a. Dependent Variable: Chỉ số VO2 tối đa

b. Predictors: (Constant), Cân nặng

Hình 226: Bảng Anova<sup>a</sup>

F = Mean Square (Regression)/Mean Square (Residual)

Giả thuyết H<sub>0</sub>: "Tất cả các hệ số hồi quy của mô hình bằng 0". Nếu *Sig.* nhỏ hơn mức ý nghĩa quan sát ( $\alpha$ ), bác bỏ giả thuyết H<sub>0</sub>, suy ra tất cả các hệ số hồi quy không đồng thời bằng 0, nên mô hình hồi quy có ý nghĩa thống kê. Ngược lại, nếu *Sig.* lớn hơn mức ý nghĩa quan sát ( $\alpha$ ), chấp nhận giả thuyết H<sub>0</sub>, suy ra tất cả các hệ số hồi quy đồng thời bằng 0, nên mô hình hồi quy không có ý nghĩa thống kê.

Ví dụ trên,  $Sig. = 0.002 < \alpha = 0.01$ , bác bỏ giả thuyết H<sub>0</sub>, suy ra tất cả các hệ số hồi quy không đồng thời bằng 0.

Quan sát kết quả từ bảng **Coefficients**, có các thông tin như sau:

*B* là cột chứa các hệ số hồi quy tuyến tính. *Std. Error* là sai số chuẩn cho

*Std. Error* là sai sô chuân cho các hệ số.

*Beta* là các hệ số được chuẩn hóa.

t và Sig. là kiểm định t và p-value.

Giả thuyết H<sub>0</sub>: "Hệ số hồi quy của mô hình bằng 0". Nếu *Sig.* lớn hơn mức ý nghĩa quan sát ( $\alpha$ ), chấp nhận giải thuyết H<sub>0</sub>, suy ra hệ số hồi quy bằng 0, không có ý nghĩa

Coefficients<sup>a</sup>

|       |                | Unstandardized Coefficients |            | Standardized<br>Coefficients |        |      |
|-------|----------------|-----------------------------|------------|------------------------------|--------|------|
| Model |                | В                           | Std. Error | Beta                         | t      | Sig. |
| 1     | (Constant)     | 57.541                      | 4.426      |                              | 13.001 | .000 |
|       | Cân nặng       | 175                         | .055       | 307                          | -3.198 | .002 |
| аD    | enendent Vari: | able: Chỉ số VO3            | ) tối đa   |                              |        |      |

Hình 227: Bảng Coefficients<sup>a</sup>
thống kê, nên loại bỏ b/beta tương ứng ra khỏi phương trình hồi quy. Ngược lại, nếu *Sig.* nhỏ hơn mức ý nghĩa quan sát ( $\alpha$ ), bác bỏ giả thuyết H<sub>0</sub>, hệ số hồi quy khác không, có ý nghĩa thống kê nên giữ lại b/beta tương ứng trong phương trình hồi quy.

Trong ví dụ trên, *Sig.* của *(Constant)* xấp xỉ 0.000 và *Sig.* của biến *cân nặng* bằng 0.002 nhỏ hơn mức ý nghĩa quan sát ( $\alpha$ ), bác bỏ giả thuyết H<sub>0</sub>, các hệ số hồi quy khác không, nên giữ lại b/beta tương ứng trong phương trình hồi quy.

Phương trình hồi quy đơn là  $Y_i = 57.541 - 0.175 * X_i + \epsilon$ .

#### b. Hồi quy tuyến tính đa biến (bội)

Mô hình tổng quát của hồi quy tuyến tính bội như sau:

 $Y_i = \beta_0 + \beta_1 * X_{1i} + \beta_2 * X_{2i} + \dots + \beta_p * X_{pi} + \varepsilon_i$ 

Trong đó,  $Y_i$  là giá trị dự đoán thứ *i* của biến phụ thuộc;  $X_{ki}$  là giá trị quan sát thứ *i* của biến độc lập thứ k;  $\beta_i$  là các hệ số hồi quy riêng phần - theo phương pháp OLS;  $\varepsilon_i$  là phần dư, biến độc lập ngẫu nhiên  $N(0, \sigma^2)$ . Ví dụ: Xác định mức độ tác động của các yếu tố có ảnh hưởng đến ý định mua nước hoa ở TP. HCM.

Một số giả định và yêu cầu về dữ liệu của hồi quy tuyến tính đa biến là (1) các biến độc lập - phụ thuộc liên tục (thang đo khoảng/tỷ lệ), (2) các quan sát có giá trị độc lập, (3) tồn tại quan hệ tuyến tính giữa các biến độc lập - phụ thuộc, (4) các giá trị của Y độc lập với nhau, (5) phân phối chuẩn của Y với phương sai không đổi, (6) không tồn tại đa cộng tuyến giữa các biến độc lập, (7) phần dư có phân phối chuẩn.

#### Quy trình thực hiện trên SPSS

(1) Xem xét ma trận hệ số tương quan. Ví du 1:

| 49                                       | <b>Bivaria</b>           | te Correlations |           |                    | c                           | orrelations          |      |          |          |
|------------------------------------------|--------------------------|-----------------|-----------|--------------------|-----------------------------|----------------------|------|----------|----------|
|                                          |                          | Variables       | Options   |                    |                             | Chỉ số VO2 tối<br>đa | Tuỗi | Cân nặng | Nhịp tim |
| Caseno                                   |                          | VO2max          | Bootstrap | Chỉ số VO2 tối đa  | Pearson Correlation         | 1                    | 191  | 307**    | 072      |
| C Server                                 |                          | / weight        |           |                    | Sig. (2-tailed)             |                      | .057 | .002     | .477     |
|                                          | -                        | / heart_rate    |           |                    | N                           | 100                  | 100  | 100      | 100      |
|                                          | -                        | -               |           | Tuồi               | Pearson Correlation         | 191                  | 1    | 004      | 061      |
|                                          |                          |                 |           |                    | Sig. (2-tailed)             | .057                 |      | .972     | .545     |
|                                          |                          |                 |           |                    | N                           | 100                  | 100  | 100      | 100      |
| C. C. C. C. C. C. C. C. C. C. C. C. C. C | ANU CONTRACTOR           | 1               |           | Cân nặng           | Pearson Correlation         | 307**                | 004  | 1        | 131      |
| Correlation Coeffi                       | cients                   |                 |           |                    | Sig. (2-tailed)             | .002                 | .972 |          | .196     |
| Pearson                                  | endañ's tau-b 📗          | Spearman        |           |                    | N                           | 100                  | 100  | 100      | 100      |
| Test of Significan                       |                          |                 |           | Nhip tim           | Pearson Correlation         | 072                  | 061  | 131      | 1        |
| Two-tailed O                             | One-tailed               |                 |           |                    | Sig. (2-tailed)             | .477                 | .545 | .196     |          |
| discourse and the second                 |                          |                 |           |                    | N                           | 100                  | 100  | 100      | 100      |
| Elag significant                         | Correlationa<br>K. Pasta | Reset Cancel H  | to l      | **. Correlation is | s significant at the 0.01 h | evel (2-tailed).     |      |          |          |

#### Hình 228: Ma trận tương quan (ví dụ 1)

Quan sát thấy các hệ số tương quan giữa các biến độc lập thấp và không có ý nghĩa.

Hệ số tương quan giữa biến phụ thuộc *chỉ số VO2 tối đa* và biến độc lập *cân nặng* tương đối cao và có ý nghĩa, còn hệ số tương quan giữa biến phụ thuộc *chỉ số VO2 tối đa* và các biến độc lập còn lại đều thấp và không có ý nghĩa. Vậy chỉ có thể sử dụng biến độc lập *cân nặng* trong mô hình hồi quy và lúc này là phương trình hồi quy đơn.

Ví dụ 2: Khảo sát ảnh hưởng của biến *dung tích động cơ* và *sức ngựa* lên *giá bán* của xe ô tô.

| 🕞 Bivariate Correlations                             |                    | Corre                      | lations            |                      |          |
|------------------------------------------------------|--------------------|----------------------------|--------------------|----------------------|----------|
| Verlastes.                                           |                    |                            | Giá (ĐVT:<br>ngàn) | Dung tích<br>động cơ | Sức ngựa |
| / respie / engine_s Buotstrae                        | Giá (ĐVT: ngàn)    | Pearson Correlation        | 1                  | .627**               | .840     |
| 🕼 type 🥒 tip/sepow                                   |                    | Sig. (2-tailed)            |                    | .000                 | .000     |
| / whee/bas                                           |                    | N                          | 155                | 155                  | 155      |
| # sength                                             | Dung tích động cơ  | Pearson Correlation        | .627**             | 1                    | .837**   |
| ✓ curb_wgt                                           |                    | Sig. (2-tailed)            | .000               |                      | .000     |
| A mon                                                |                    | N                          | 155                | 156                  | 156      |
| Comelation Coefficients                              | Sức ngựa           | Pearson Correlation        | .840**             | .837**               | 1        |
| 🖌 Pearson 🔄 Kendali's tau-b 📄 Spearman               |                    | Sig. (2-tailed)            | .000               | .000                 |          |
| Terrane Contractor Contractor                        |                    | Ν                          | 155                | 156                  | 156      |
| Test of significance     Typo-tailed      One-tailed | **. Correlation is | significant at the 0.01 le | vel (2-tailed).    |                      |          |
| Elag significant correlations                        |                    |                            |                    |                      |          |

Hình 229: Ma trận tương quan (ví dụ 2)

Quan sát thấy các hệ số tương quan giữa các biến độc lập cao, có khả năng xảy ra hiện tượng đa cộng tuyến, xem nội dung kiểm tra hiện tượng đa cộng tuyến trong phần đọc thêm. Hệ số tương quan giữa biến phụ thuộc *Giá* và biến độc lập *Dung tích động cơ* và *Sức ngựa* tương đối cao và có ý nghĩa. Vậy có thể sử dụng biến độc lập *Dung tích động cơ* và *Sức ngựa* trong mô hình hồi quy bội.

#### (2) Xây dựng phương trình hồi quy

Vào thẻ **Analyze**  $\rightarrow$  **Regression**  $\rightarrow$  *Linear*.... Sau đó, hộp thoại *Linear Regression* xuất hiện. Chọn biến *price* vào ô **Dependent** và biến độc lập *engine\_s* và *housepow* vào ô **Independent**.

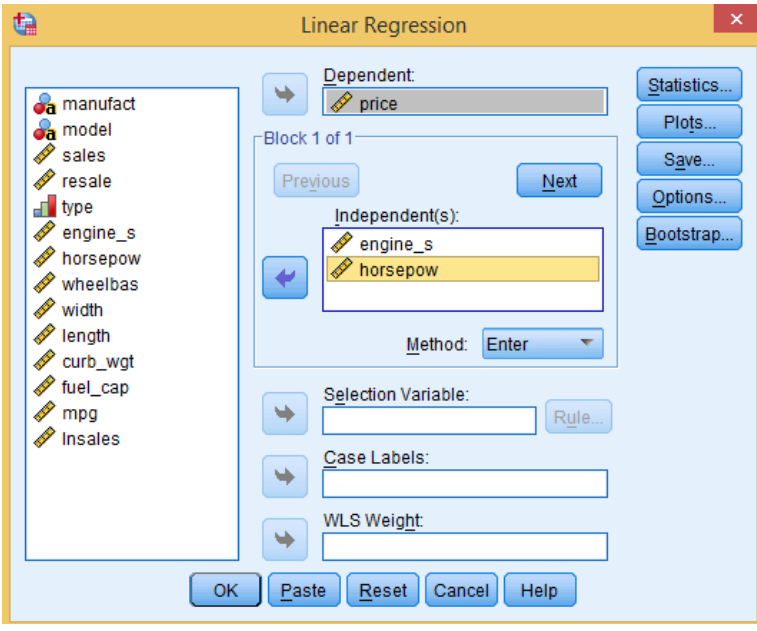

Hình 230: Hộp thoại Linear Regression

- Thiết lập các tùy chọn để kiểm định các giả định bằng cách nhấn vào nút Statistics...
  - Tích vào hộp kiểm Model fit để kiểm tra độ phù hợp của tập dữ liệu với mô hình hồi quy tuyến tính.
  - Tích vào hộp kiểm Estimates để thực hiện các ước tính.
- Hiển thị các biểu đồ, nhấn vào nút
   Plots...
- Khi hoàn tất chọn các tùy chọn kiểm định và biểu đồ, hãy nhấn OK.
- Sau đó, đọc kết quả từ màn hình output.

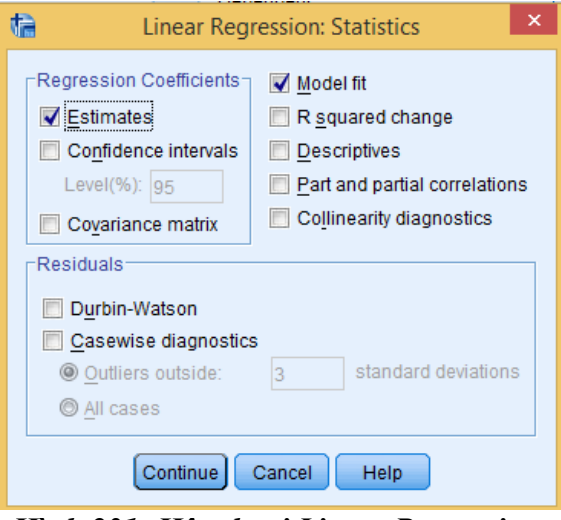

Hình 231: Hộp thoại Linear Regression: Statistics (1)

| Model Summary |                                                        |          |                      |                            |  |  |  |
|---------------|--------------------------------------------------------|----------|----------------------|----------------------------|--|--|--|
| Model         | R                                                      | R Square | Adjusted R<br>Square | Std. Error of the Estimate |  |  |  |
| 1             | 1 .851 <sup>a</sup> .725 .721 7.574706                 |          |                      |                            |  |  |  |
| a. Pr         | a. Predictors: (Constant). Sức ngựa, Dung tích động cơ |          |                      |                            |  |  |  |

Coefficients<sup>a</sup>

|       |                   | Unstandardized Coefficients |            | Standardized<br>Coefficients |        |      |
|-------|-------------------|-----------------------------|------------|------------------------------|--------|------|
| Model |                   | В                           | Std. Error | Beta                         | t      | Sig. |
| 1     | (Constant)        | -11.346                     | 2.096      |                              | -5.413 | .000 |
|       | Dung tích động cơ | -3.540                      | 1.068      | 258                          | -3.315 | .001 |
|       | Sức ngựa          | .267                        | .020       | 1.056                        | 13.549 | .000 |

a. Dependent Variable: Giá (ĐVT: ngàn)

Cách đọc kết quả các bảng tương tự như hồi quy đơn. Hệ số xác định tổng thể  $R^{2} = 0.725$ , nên các biến độc lập giải thích được khoảng 72,5 % sự biến thiên của biến phụ thuộc. Phương trình hồi quy bội là  $Y = -11.346 - 3.54 * X_{1} + 0.267 * X_{2} + \varepsilon$ . Trong đó, X<sub>1</sub> là dung tích động cơ và X<sub>2</sub> là sức ngựa.

#### (3) Kiểm định các giả thuyết

Từ bảng **ANOVA**, quan sát thấy mức độ phù hợp của mô hình với tổng thể (F lớn, sig. < 0.05). Từ bảng **Coefficients**<sup>a</sup>, quan sát thấy các biến đều có ý nghĩa trong mô hình (sig. < 0.05).

| ANOVA <sup>a</sup> |            |                   |     |             |         |                   |  |
|--------------------|------------|-------------------|-----|-------------|---------|-------------------|--|
| Model              |            | Sum of<br>Squares | df  | Mean Square | F       | Sig.              |  |
| 1                  | Regression | 22998.193         | 2   | 11499.097   | 200.416 | .000 <sup>b</sup> |  |
|                    | Residual   | 8721.179          | 152 | 57.376      |         |                   |  |
|                    | Total      | 31719.372         | 154 |             |         |                   |  |

a. Dependent Variable: Giá (ÐVT: ngàn)

b. Predictors: (Constant), Sức ngựa, Dung tích động cơ

Sig. tương ứng với các hệ số hồi quy đều nhỏ hơn mức ý nghĩa quan sát ( $\alpha$ ) nên tất cả các hệ số hồi quy đều khác không, mô hình có ý nghĩa thống kê. Các giả thuyết đều được ủng hộ (không bác bỏ). Vậy phương trình hồi quy bội là:

 $Y = -11.346 - 3.54 * X_1 + 0.267 * X_2 + \varepsilon$ 

#### (4) Xác định tầm quan trọng của các biến

Trong hộp thoại Linear Regression, nhấn vào nút Statistics... Sau đó, tích vào hộp kiểm Part and partial correlations để xác định tầm quan trọng của các biến trong mô hình.

Quan sát kết quả trong bảng **Coefficient**<sup>a</sup>, cho thấy biến sức ngựa có ảnh hưởng đối với mô hình lớn hơn biến còn lại.

| 4 | Linear Regression: Statistics ×                                                                    |                                                                  |                                                                                     |    |  |  |
|---|----------------------------------------------------------------------------------------------------|------------------------------------------------------------------|-------------------------------------------------------------------------------------|----|--|--|
|   | Regression Coefficients-<br>Estimates<br>Confidence intervals<br>Level(%): 95<br>Covariance matrix | ✓ Mode       □ R squ       □ Desco       ✓ Part a       □ Collin | I fit<br>Iared change<br>riptives<br>Ind partial correlation<br>learity diagnostics | ns |  |  |
|   | Residuals Durbin-Watson Casewise diagnostic Outliers outside: All cases                            | 3                                                                | standard deviation                                                                  | S  |  |  |
|   | Continue                                                                                           | Cancel                                                           | Help                                                                                |    |  |  |

Hình 232: Hộp thoại Linear Regression: Statistics (2)

|       |                   |               |                | coencients                   |        |      |            |             |      |
|-------|-------------------|---------------|----------------|------------------------------|--------|------|------------|-------------|------|
|       |                   | Unstandardize | d Coefficients | Standardized<br>Coefficients |        |      | с          | orrelations |      |
| Model |                   | В             | Std. Error     | Beta                         | t      | Sig. | Zero-order | Partial     | Part |
| 1     | (Constant)        | -11.346       | 2.096          |                              | -5.413 | .000 |            |             |      |
|       | Dung tích động cơ | -3.540        | 1.068          | 258                          | -3.315 | .001 | .627       | 260         | 141  |
|       | Sức ngựa          | .267          | .020           | 1.056                        | 13.549 | .000 | .840       | .740        | .576 |
|       |                   |               |                |                              |        |      |            |             |      |

a. Dependent Variable: Giá (ĐVT: ngàn)

Hình 233: Bảng Coefficients với tùy chọn xác định tầm quan trọng của biến

#### (5) Lựa chọn các biến độc lập cho mô hình

Việc lựa chọn các biến độc lập cho mô hình có mục đích là lựa chọn hiệu quả các biến đưa vào mô hình. Thực hiện bằng cách tăng dần số lượng các biến và kiểm tra mức độ phù hợp của mô hình.

Trong hộp thoại **Linear Regression: Statistics**, tích chọn hộp kiểm **R squared change** để thấy được sự thay đổi về mức độ phù hợp của mô hình khi thêm các biến độc lập (X) vào mô hình.

Nếu thêm một biến vào mô hình mà biến đó có ảnh hưởng đến biến phụ thuộc thì hệ số xác định tổng thể **R square Change** và chỉ số **F** của mô hình mới sẽ lớn hơn mô hình trước đó.

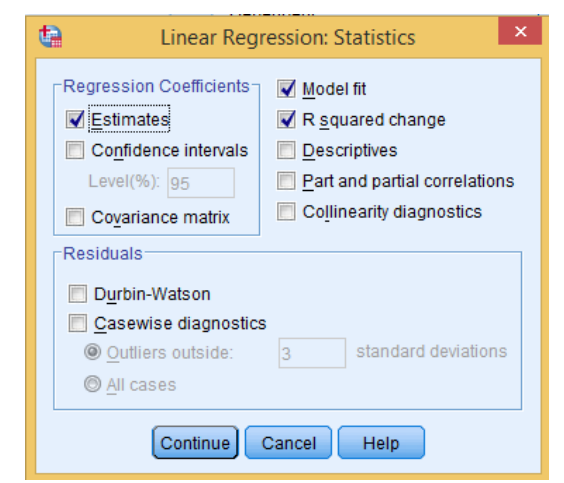

Hình 234: Hộp thoại Linear Regression: Statistics (3)

Có thể kết luận: Mô hình nhiều biến tốt hơn hẳn so với mô hình một biến.

#### **5.4 ĐỌC THÊM**

#### 5.4.1 Làm sạch dữ liệu

Như đã biết, dữ liệu được thu thập có thể chứa dữ liệu không đúng, không phù hợp. Hơn nữa, việc nhập dữ liệu vào SPSS thông qua phương pháp nhập bằng tay có thể có sai sót. Điều đó đưa chúng ta đến các sai lầm, các nhận định không chính xác khi phân tích từ các dữ liệu. Làm sạch dữ liệu là hoạt động nhằm tối thiểu hóa, loại bỏ sai sót. Chúng ta có thể sử dụng các công cụ sau:

- Phần mềm bảng tính Excel
- Phần mềm SPSS

#### 5.4.1.1 Quy trình làm sạch dữ liệu

- Dùng công cụ để phát hiện các giá trị lạ.
- Tìm bản ghi chứa giá trị lạ đó.

- Chỉnh sửa hoặc loại bỏ bản ghi chứa giá trị lạ

#### 5.4.1.2 Làm sạch dữ liệu với phần mềm bảng tính Excel Hàm Max, Min

Có thể sử dụng các công cụ như tìm giá trị Max, giá trị Min để có thể nhận biết có tồn tại giá trị khác so với vùng giá trị dữ liệu quy hoạch hay không.

Ví dụ: Nghiên cứu thống kê tăng trưởng chiều cao độ tuổi thanh thiếu niên Việt Nam.

Tập tin dữ liệu gồm bốn trường là STT, Giới tính, Tuổi, Chiều cao (cm), trong đó STT là số thứ tự, Giới tính gồm hai thể hiện là Nam và Nữ, Tuổi và Chiều cao là các giá trị số nguyên.

Trong ví dụ này, có vùng giá trị tham khảo cho tuổi từ 13 đến 19. Độ tuổi này chính là độ tuổi thanh thiếu niên. Nếu có sự xuất hiện của bản ghi với giá trị tuổi nhỏ hơn 13 hoặc lớn hơn 19 thì dữ liệu đó được gọi là dữ liệu lạ cần tìm, chỉnh sửa hoặc loại bỏ. Công cụ hàm Max, Min cho biết giá trị lớn nhất và nhỏ nhất của một trường nào đó trong bảng cơ sở dữ liệu trong Excel. (Max là 20, Min là 12.)

#### Phương pháp Lọc dữ liệu

AutoFilter cho phép lọc tự động trên một trường nào đó, ví dụ trường Tuổi. Nhấn vào AutoFilter trên trường Tuổi sẽ thấy danh sách các giá trị tuổi. Từ danh sách này có thể nhận ra sự tồn tại của các giá trị lạ.

|   | Α   | B         | C    | D              |
|---|-----|-----------|------|----------------|
| 1 | STT | Giới tính | Tuổi | Chiều cao (cm) |
| 2 | 1   | Nam       | 15   | 155            |
| 3 | 2   | Nam       | 19   | 175            |
| 4 | 3   | Nữ        | 20   | 158            |
| 5 | 4   | Nam       | 17   | 168            |
| 6 | 5   | Nam       | 12   | 145            |
|   |     |           |      |                |

|   | Α           | В          | C      | D            |
|---|-------------|------------|--------|--------------|
| 1 | <b>ST</b> - | Giới tíı 💌 | Tuổi 💌 | Chiều cao (💌 |
| 2 | 1           | Nam        | 15     | 155          |
| 3 | 2           | Nam        | 19     | 175          |
| 4 | 3           | Nữ         | 20     | 158          |
| 5 | 4           | Nam        | 17     | 168          |
| 6 | 5           | Nam        | 12     | 145          |

#### Phương pháp đồ thị Scatter

Bên cạnh cách sử dụng hàm Max, Min, công cụ AutoFilter, ta có thể sử dụng đồ thị điểm Scatter để phát hiện các giá trị lạ.

Các bước thực hiện:

(1) Đánh dấu khối dữ liệu cột đang xét Tuổi

(2) Chọn menu **Insert**, rồi chọn đồ thị Scatter.

Ví dụ khác, đối với bảng dữ liệu lớn, có thể có kết quả đồ thị Scatter cho biến *Age*.

Đồ thị này cho thấy phần lớn các điểm ảnh giá trị nằm trong vùng an toàn. Ta cần xem xét sự xuất hiện các giá trị thể hiện ở các điểm ảnh riêng lẻ tách rời vùng an toàn có thể là các giá trị lạ hay không.

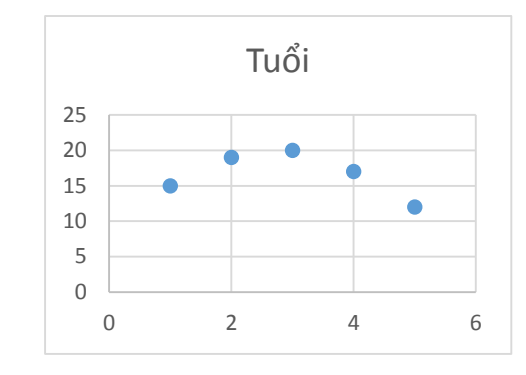

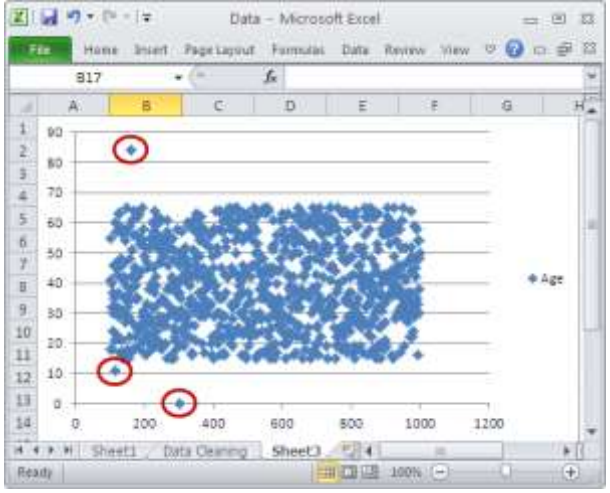

#### 5.4.1.3 Làm sạch dữ liệu với phần mềm SPSS

Phần mềm SPSS cung cấp cho chúng ta một vài công cụ thực hiện nhằm kiểm tra các giá trị lạ có hay không có trong bộ cơ sở dữ liệu đã được nhập.

#### Phương pháp đồ thị Scatter

Tương tự như phương pháp đồ thị Scatter trong Excel, thực hiện việc tạo đồ thị Scatter cho biến đang xét. Ví dụ, sử dụng bộ cơ sở dữ liệu tăng trưởng chiều cao độ tuổi thanh thiếu niên như trên, thực hiện kiểm tra sự xuất hiện của giá trị lạ trên biến *Tuổi*.

Các bước thực hiện:

(1) Chọn thẻ lệnh Graphs -> Legacy Diaglogs -> Scatter/Dot...

- (2) Chọn Simple Scatter, nhấn vào Define.
- (3) Khai báo các biến tương ứng cho trục giá trị X, Y của đồ thị.
- (4) Nhấn vào nút **OK** và đọc kết quả trong cửa sổ Output.

| ioi tinh (Glotfinh)               | Y Axis                             | Titles  |
|-----------------------------------|------------------------------------|---------|
| thiều cao (cm) (Chi               | XAUS                               | Options |
|                                   | Set Markers by                     |         |
|                                   | Label Gases by:                    |         |
| -                                 | Panel by                           |         |
|                                   | Rows                               |         |
|                                   |                                    |         |
|                                   | Columns.                           |         |
|                                   |                                    |         |
|                                   | Tigal valables (no emats polyment) |         |
| plate                             |                                    |         |
| Use chart specifications          | from:                              |         |
| plate<br>Use chart specifications | Frestvanables (no empti columna)   |         |

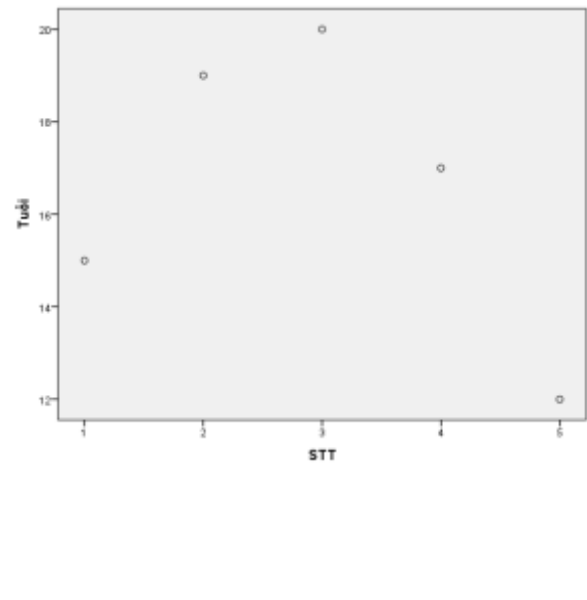

Hình 235: Hộp thoại Simple Scatterplot

Dựa vào kết quả đồ thị này ta có thể nhận thấy 2 trường hợp vi phạm vùng giá trị tuổi hợp lệ: 12, và 20

#### Phương pháp thống kê tần số

Có thể sử dụng phương pháp thống kê tần số Frequencies đã học để tìm giá trị Max, Min của dữ liệu biến đang xét.

Thực hiện thống kê tần số Frequencies cho biến *Tuổi* với tùy chọn Max, Min và đọc bảng kết quả trong màn hình output.

#### Phương pháp đồ thị Box Plot

Ngoài đồ thị Scatter, có thể sử dụng đồ thị Boxplot để nhận biết giá trị Max, Min của dữ liệu biến đang xét.

Các bước thực hiện:

(1) Chọn thẻ lệnh Graphs -> Legacy Dialogs
 -> Boxplot...

(2) Trong hộp thoại *Boxplot*, chọn **Simple** và chọn **Summaries of separate variables**, rồi nhấn vào **Define**.

(3) Khai báo biến *Tuổi* bằng cách đưa biến *Tuổi* vào vùng *Boxes Represent*.

(4) Nhấn vào nút **OK** và đọc kết quả trong cửa sổ Output.

### Statistics

| Tuô | i       |    |
|-----|---------|----|
| N   | Valid   | 5  |
| IN  | Missing | 0  |
| Mir | nimum   | 12 |
| Max | ximum   | 20 |

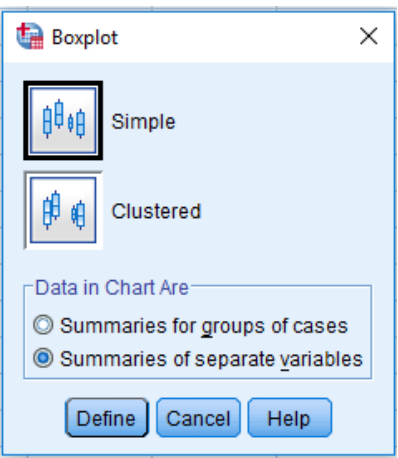

Hình 236: Hộp thoại Boxplot

| immaries of Separate Variables                                                                                                    | × 27-                         |
|----------------------------------------------------------------------------------------------------|-------------------------------|
| Boxes Represent                                                                                                    | 18-                           |
| Panel by Rogs                                                                                                    | 10-                           |
| Columna:                                                                                                    | 14-                           |
| The state of the state of the s | 12<br>Tubi                    |
|                                                                                                    | mmoties of Separate Variables |

Hình 237: Hộp thoại Define Simple Boxplot

Từ kết quả này, tương tự cũng được giá trị Max là 20, Min là 12.

#### 5.4.2 Phân tích phương sai ANOVA

#### 5.4.2.1 *Giới thiệu*

Nhắc lại, để phân tích giá trị trung bình cho một tổng thể, sử dụng One sample T-Test. Phân tích Independence Samples T-Test so sánh được giá trị trung bình của hai tổng thể. Tuy nhiên, trong thực tế nhu cầu phân tích giá trị trung bình nhiều hơn hai tổng thể khá nhiều. Khi đó phải dùng phương pháp phân tích phương sai ANOVA.

Phân tích phương sai ANOVA cho phép phân tích có tồn tại khác biệt giá trị trung bình của hai hoặc nhiều tổng thể. Ở đây, xem xét phân tích phương sai ANOVA theo hai trường hợp:

- Phân tích phương sai một yếu tố
- Phân tích phương sai hai yếu tố

Ví dụ: Tập tin dữ liệu *car\_sales\_sample.sav* lưu dữ liệu mua bán xe của một showroom xe hơi. Dữ liệu bao gồm các biến như sau:

- Manufact: thông tin hãng xe (Acura, Audi, BMW, ...)
- Model: model xe
- made\_in: nước sản xuất (America, Germany, Japan, Korea)
- sales: doanh số
- resale: giá trị bán lại sau 4 năm
- type: loại phương tiện
- price: giá

Các câu hỏi: Giá trung bình của các xe thuộc các nước sản xuất có bằng nhau hay không? Giá trung bình của các xe thuộc các nước sản xuất và cùng chủng loại có bằng nhau hay không?

#### 5.4.2.2 Các giả định

Để tiến hành phân tích phương sai ANOVA ta cần có các giả định sau: - Biến cần so sánh giá trị trung bình là biến kiểu dữ liệu định lượng. - Biến yếu tố (nhóm mẫu) phải có từ hai giá trị trở lên.

- Các nhóm mẫu phải độc lập.

- Biến so sánh giá trị trung bình phải có phân phối chuẩn

- Phương sai các nhóm mẫu bằng nhau

#### 5.4.2.3 Phân tích phương sai ANOVA một yếu tố

Phương pháp này cho phép kiểm định so sánh giá trị trung bình của một biến dựa trên tiêu chí do một biến khác quy định yếu tố. Biến yếu tố có hai hay nhiều hơn hai giá trị.

Tìm hiểu phân tích phương sai ANOVA một yếu tố thông qua ví dụ sau đây: "Hãy cho biết giá trung bình của các xe thuộc các nước sản xuất có khác nhau hay không?"

Trong phân tích phương sai ANOVA, giả thiết  $H_0$  được phát biểu là "Giá trung bình của các xe thuộc các nước sản xuất là bằng nhau.". Thực hiện kiểm định với mức ý nghĩa quan sát alpha là 0.05.

Các bước thực hiện:

(1) Kiểm tra phân phối chuẩn biến price.

Thực hiện vẽ đồ thị đường cong chuẩn Histogram ta được hình bên dưới. Hầu hết các giá trị đều nằm dưới đường cong chuẩn nên có thể xem như biến *price* có phân phối chuẩn.

(2) Chạy công cụ phân tích ANOVA một yếu tố One-Way ANOVA.

Chọn thẻ lệnh Analyze -> Compare Means -> One-way ANOVA...

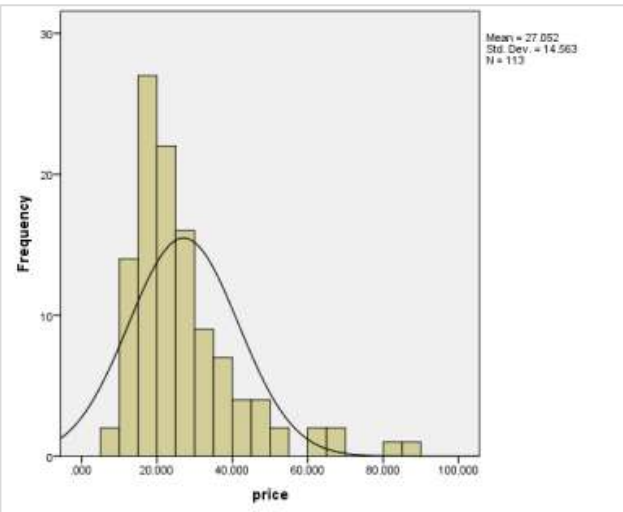

(3) Khai báo các biến tương ứng cho **Dependent List** là *price*, **Factor** là *made\_in* (Factor: biến mã hóa dạng số cho made\_in) với tùy chọn **Homogeneity of variance test.** 

Lưu ý *made\_in* là biến chuỗi nên cần thực hiện mã hóa chuyển biến *made\_in* thành dạng số với biến *made\_in\_num* như sau: America – 1, Germany – 2, Japan – 3 và Korea – 4.

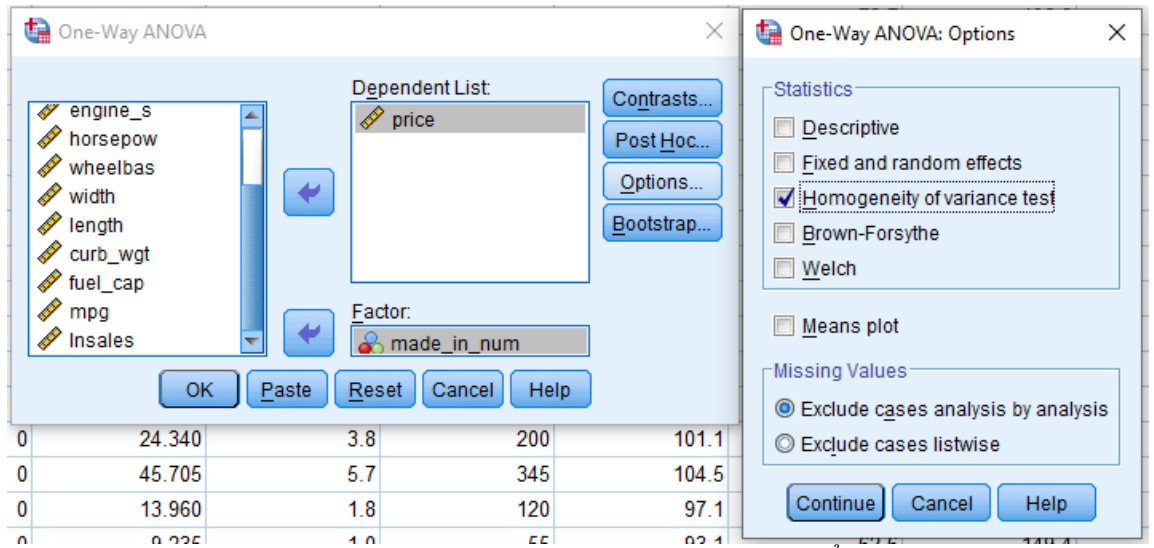

Lưu ý, phải có tùy chọn *Homogeneity of variance test* để xem xét giả định phương sai các nhóm mẫu có bằng nhau hay không.

(4) Nhấn vào nút **OK** và đọc các bảng kết quả sau từ màn hình output.

Trước hết để đảm bảo bảng kết quả phân tích ANOVA có ý nghĩa, phải có phương sai các nhóm mẫu bằng nhau. Việc so sánh phương sai các nhóm mẫu thể hiện ở bảng *Levene*.

| Test of Homogeneity | of | Variances |
|---------------------|----|-----------|
| price               |    |           |

| Levene    | df1 | df2 | Sig. |
|-----------|-----|-----|------|
| Statistic |     |     |      |
| 5.005     | 3   | 109 | .003 |

Từ bảng *Levene*, nhận thấy giá trị *Sig*. = 0.003 nhỏ hơn mức ý nghĩa  $\alpha$  = 0.05. Do đó, phương sai các nhóm mẫu khác nhau. Bảng kết quả ANOVA không có ý nghĩa.

Có thể hiệu chỉnh dữ liệu sao

cho phương sai các nhóm mẫu bằng nhau. Dữ liệu đã hiệu chỉnh thể hiện trong tập tin dữ liệu *car\_sale\_sample\_modified.sav*.

Thực hiện phân tích kiểm định ANOVA cho biến *price* theo yếu tố *made\_in\_num* như trên, và có bảng kết quả **Test of Homogeneity of Variances**. **Test of Homogeneity of Variances** 

| •     |  |
|-------|--|
| price |  |

| P         |     |     |      |
|-----------|-----|-----|------|
| Levene    | df1 | df2 | Sig. |
| Statistic |     |     |      |
| 2.997     | 2   | 64  | .057 |

Giá trị *Sig.* trong bảng *Levene* là 0.057 lớn hơn mức ý nghĩa  $\alpha$  ( $\alpha$ =0.05), do đó phương sai các nhóm mẫu bằng nhau. Đọc kết quả bảng ANOVA.

| price             |                   |    |                |       |      |
|-------------------|-------------------|----|----------------|-------|------|
|                   | Sum of<br>Squares | df | Mean<br>Square | F     | Sig. |
| Between<br>Groups | 2218.340          | 2  | 1109.170       | 4.422 | .016 |

## ANOVA price

| Within<br>Groups | 16052.307 | 64 | 250.817 |  |
|------------------|-----------|----|---------|--|
| Total            | 18270.648 | 66 |         |  |

Giá trị *Sig.* trong bảng ANOVA là 0.016 nhỏ hơn mức ý nghĩa  $\alpha$  ( $\alpha$ =0.05), suy ra bác bỏ giả thiết H<sub>0</sub>. Kết luận, vậy "*Giá trung bình của các xe từng nước sản xuất là khác nhau.*"

#### 5.4.2.4 Phân tích phương sai hai yếu tố

Sử dụng phương pháp phân tích phương sai hai yếu tố khi xuất hiện hai yếu tố quy định tiêu chí phân loại các nhóm mẫu. Ví dụ, giá trung bình của các nhóm mẫu có nước sản xuất và thuộc cùng chủng loại có bằng nhau hay không. Ở ví dụ này, hai yếu tố ảnh hưởng việc phân các nhóm mẫu là nước sản xuất *made\_in* và chủng loại phương tiện *type*.

Giả thiết  $H_0$ : "Giá trung bình của các nhóm mẫu có nước sản xuất và thuộc cùng chủng loại bằng nhau."

Sử dụng phương pháp phân tích **Bivariate** theo trình tự sau:

(1) Chon menu Analyze -> General Linear Model -> Univariate.

- (2) Khai báo như hình bên dưới cho các tham số. Nhấn vào **OK** để chạy phân tích.
- (3) Đọc các bảng kết quả.

| manutational and a model<br>and a model<br>and a model<br>and a sales<br>a resale<br>a resale<br>re | V<br>V<br>V<br>CK Base | Dependent Variable<br>price<br>Fixed Factor(s)<br>http:<br>made_in_num<br>Rgndom Factor(s)<br>Covariate(s)<br>WLS Weight<br>Reset Cancel | Model<br>Contrasts<br>Piota<br>Post Hoc<br>Save<br>Options<br>Biootathap | Estimated Margnal Weans<br>Factor(s) and Factor interactions<br>(OVEFALL)<br>type<br>made_in_num<br>type*made_in_num<br>Disease<br>Disease of effect size<br>Diseaved power<br>Parameter estimates<br>Contrast coefficient matter | Disptay Means for:     Disptay Means for:     Disptay Means for |
|----------------------------------------------------------------------------------------------------|------------------------|----------------------------------------------------------------------------------------------------|--------------------------------------------------------------------------|----------------------------------------------------------------------------------------------------|----------------------------------------------------------------------------------------------------|
| America                                                                                                    | 107.995                | -                                                                                                    | Ø                                                                        | Significance teyet 05 Confidence                                                                                                    | e intervals are 95.0%                                                                                                    |
| America                                                                                                    | 7.854                  | 12.360                                                                                                    | 0                                                                        | (Cauteur) Cou                                                                                                    | Cont Links                                                                                                    |
| America                                                                                                    | 32 775                 | 14.180                                                                                                    | 0                                                                        | Commune Ca                                                                                                    | incar hes                                                                                                    |
| American                                                                                                    | 24 440                 | 89.296                                                                                                    | 0                                                                        | COLONNY COLONNY                                                                                                    | SWELL BUSINESS P                                                                                                    |

Hình 238: Hộp thoại Univariate

#### Levene's Test of Equality of Error Variances<sup>a</sup>

Dependent Variable: price

| F     | df1 | df2 | Sig. |
|-------|-----|-----|------|
| 2.290 | 5   | 61  | .057 |

Tests the null hypothesis that the error variance of the dependent variable is equal across groups.

a. Design: Intercept + type + made\_in\_num + type \* made\_in\_num

Bảng *Levene* có giá trị Sig = 0.057 lớn hơn mức ý nghĩa  $\alpha$  ( $\alpha$ =0.05), bảng giá trị phân tích phương sai có ý nghĩa.

| Dependent variable, price |                       |    |           |        |      |  |  |
|---------------------------|-----------------------|----|-----------|--------|------|--|--|
| Source                    | Type III              | df | Mean      | F      | Sig. |  |  |
|                           | Sum of                |    | Square    |        |      |  |  |
|                           | Squares               |    |           |        |      |  |  |
| Corrected Model           | 2788.216 <sup>a</sup> | 5  | 557.643   | 2.197  | .066 |  |  |
| Intercept                 | 17281.756             | 1  | 17281.756 | 68.089 | .000 |  |  |
| type                      | 236.818               | 1  | 236.818   | .933   | .338 |  |  |
| made_in_num               | 428.496               | 2  | 214.248   | .844   | .435 |  |  |
| type *                    | 352.886               | 2  | 176.443   | .695   | .503 |  |  |
| made_in_num               | 15400 401             | (1 | 0.50.010  |        |      |  |  |
| Error                     | 15482.431             | 61 | 253.810   |        |      |  |  |
| Total                     | 77658.821             | 67 |           |        |      |  |  |
| Corrected Total           | 18270.648             | 66 |           |        |      |  |  |

#### **Tests of Between-Subjects Effects** Dependent Variable: price

a. R Squared = .153 (Adjusted R Squared = .083)

Tra bảng kết quả phân tích phương sai, có *Sig.* = 0.503 lớn hơn mức ý nghĩa quan sát  $\alpha$  ( $\alpha$ =0.05), do đó giả thiết H<sub>0</sub> được chấp nhận.

#### 5.4.3 Kiểm tra các giả định trong phân tích hồi quy

Trong phần này, trình bày việc kiểm tra các giả định trong phương pháp phân tích hồi quy đơn, hồi quy bội. Phương trình hồi quy kết quả sẽ có thể áp dụng thực tế khi các giả định tương ứng thỏa mãn đồng thời.

Để thực hiện được phân tích hồi quy đơn (bội), cần đảm bảo các giả định sau thỏa mãn đồng thời:

Giả định 1: Biến phụ thuộc phải là biến định lượng hoặc định danh thứ bậc

Giả định 2: (Các) biến độc lập phải là biến định lượng hoặc định danh thứ bậc.

Giả định 3: Tồn tại mối quan hệ tuyến tính giữa biến phụ thuộc với (các) biến độc lập

Giả định 4: Độc lập sai số

Giả định 5: Liên hệ tuyến tính phần dư

Giả định 6: Phương sai sai số không đổi giữa phần dư với (các) biến độc lập

Giả định 7: Phân phối chuẩn phần dư

Ngoài các giả định tương tự trong hồi quy đơn, giả định đa cộng tuyến cần được thỏa mãn. Xem xét các giả định trong ví dụ tương ứng với mức ý nghĩa alpha = 0.01. **Trường hợp hồi quy đơn** 

- Phân tích hồi quy đơn: tập tin dữ liệu là standard-multiple-regression.sav biến phụ thuộc là *VO2max*, biến độc lập là *weight*.

#### 5.4.3.1 Xem xét giả định 1, 2:

😫 standard-multiple-regression.sav [DataSet1] - IBM SPSS Statistics Data Editor

| Elle | Edit | ⊻lew Data  | Transform | Analyze Dire | ct Marketing | Graphs Utilities  | Add-gna j    | Mindow Help |         |             |             |         |
|------|------|------------|-----------|--------------|--------------|-------------------|--------------|-------------|---------|-------------|-------------|---------|
|      |      |            |           | 7 K          | 1            | *                 | 😰 📰          | 42 🏢        | 1       |             |             |         |
|      |      | Name       | Type      | Width        | Decimals     | Label             | Values       | Missing     | Columns | Align       | Measure     | Role    |
| 1    | 1    | caseno     | Numeric   | 8            | 0            | ID ca bệnh        | None         | None        | 8       | Right       | Scale .     | > Input |
| 1    | 2    | age        | Numeric   | 8            | 0            | Τυδί              | None         | None        | 8       | Right.      | Ø Scale     | > Input |
|      | 1    | weight     | Numeric   | 8            | 2            | Cân năng          | None         | None        | 8       | a Right     | Scale Scale | > Input |
| 4    | 14   | heart rate | Numeric   | 8            | 0            | Nhip tim          | None         | None        | 9       | E Right     | Scale       | > Input |
| ŧ    | 1    | gender     | Numeric   | 8            | 2            | Giới tính         | ( 00, Femal. | None        | 8       | Tight 1     | & Nominal   | > Input |
| 1    |      | VO2max     | Numeric   | 8            | 2            | Chỉ số VO2 tối đa | None         | None        | 8       | Tight Right | Scale       | > Input |
|      |      |            |           |              |              |                   |              |             |         |             |             |         |

#### Hình 239: Xem xét giả định 1,2

Dựa vào danh sách các biến, kiểu biến, nhận thấy biến phụ thuộc *VO2max* và biến độc lập *weight* đều thuộc dạng thang đo khoảng cách/tỉ lệ. Do đó hai giả định này đều thỏa.

# 5.4.3.2 Xem xét giả định 3: Tồn tại mối quan hệ tuyến tính giữa biến phụ thuộc với (các) biến độc lâp

Thực hiện phân tích tương quan cho hai biến *VO2max* và *weight*.

(1) Kiểm tra phân phối chuẩn của hai biến.

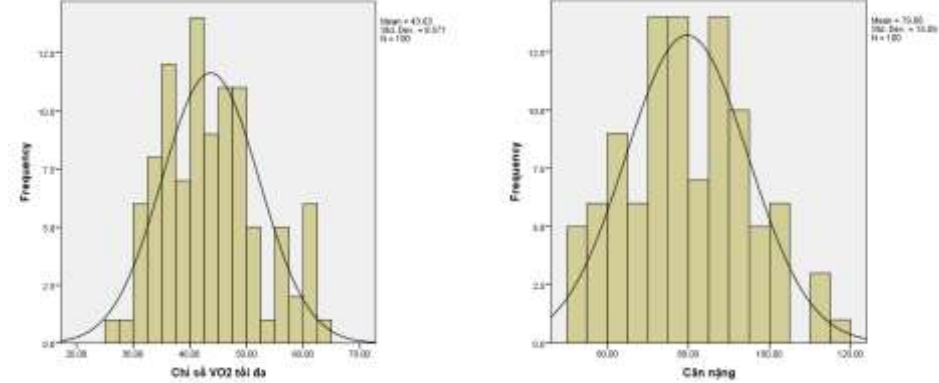

Hình 240: Xem xét giả định 3

Hai biến có phân phối chuẩn, do đó thực hiện phân tích tương quan đơn Pearson cho hai biến *VO2max* và *weight*.

| 00110110110 |                        |                   |          |
|-------------|------------------------|-------------------|----------|
|             |                        | Chỉ số VO2 tối đa | Cân nặng |
| Chỉ số VO2  | Pearson<br>Correlation | 1                 | 307**    |
| tối đa      | Sig. (2-tailed)        |                   | .002     |
|             | Ν                      | 100               | 100      |
| Cân năn c   | Pearson<br>Correlation | 307**             | 1        |
| Can nạng    | Sig. (2-tailed)        | .002              |          |
|             | Ν                      | 100               | 100      |

(2) Chạy phân tích tương quan đơn Pearson, và được bảng kết quả như sau:

**Correlations** 

\*\*. Correlation is significant at the 0.01 level (2-tailed).

Dựa vào bảng kết quả Correlations, có giá trị Sig. = 0.002 nhỏ hơn mức ý nghĩa alpha (0.01). Vậy có mối quan hệ tuyến tính giữa biến phụ thuộc *VO2max* và biến độc lập *weight*. Kết luận, vậy giả định 3 không vi phạm.

#### 5.4.3.3 Xem xét giả định 4: Độc lập sai số

Để có thể đưa nhận xét về độc lập sai số, dựa vào giá trị Durbin-Watson có được từ bảng **Model Sumary**. So sánh nó với giá trị dU tra từ bảng Durbin-Watson chuẩn ứng với số biến độc lập, số quan sát và mức ý nghĩa, nếu nó nằm trong khoảng [dU, 4-dU], giả định độc lập sai số không vi phạm. Ngược lại, ta kết luận giả định độc lập sai số bị vi phạm

#### Trường hợp hồi quy đơn: Model Summary<sup>b</sup>

| Mode | R     | R      | Adjusted R | Std. Error of | Durbin- |
|------|-------|--------|------------|---------------|---------|
| 1    |       | Square | Square     | the Estimate  | Watson  |
| 1    | .307ª | .095   | .085       | 8.19766       | 1.986   |

a. Predictors: (Constant), Cân nặng

b. Dependent Variable: Chỉ số VO2 tối đa

Có giá trị Durbin-Watson là 1.986. Tra bảng Durbin-Watson chuẩn cho một biến độc lập, 100 quan sát, mức ý nghĩa 0.01, có giá trị dU = 1.562. Giá trị 1.986 thuộc [1.562, 2.438], do đó tính độc lập sai số không bị vi phạm.

#### 5.4.3.4 Xem xét giả định 5: Liên hệ tuyến tính phần dư

Để kiểm tra giả định liên hệ tuyến tính phần dư này, cần xem xét tính phân bố ngẫu nhiên của các điểm giá trị tương ứng của giá trị phần dư chuẩn và giá trị dự báo chuẩn. Nếu các điểm ảnh phân bố ngẫu nhiên, giả định liên hệ tuyến tính này không bị vi phạm.

Công cụ phân tích hồi quy SPSS cung cấp tùy chọn *Plots* cho phép tạo ra các biểu đồ kết quả, trong đó có biểu đồ Scatterplot.

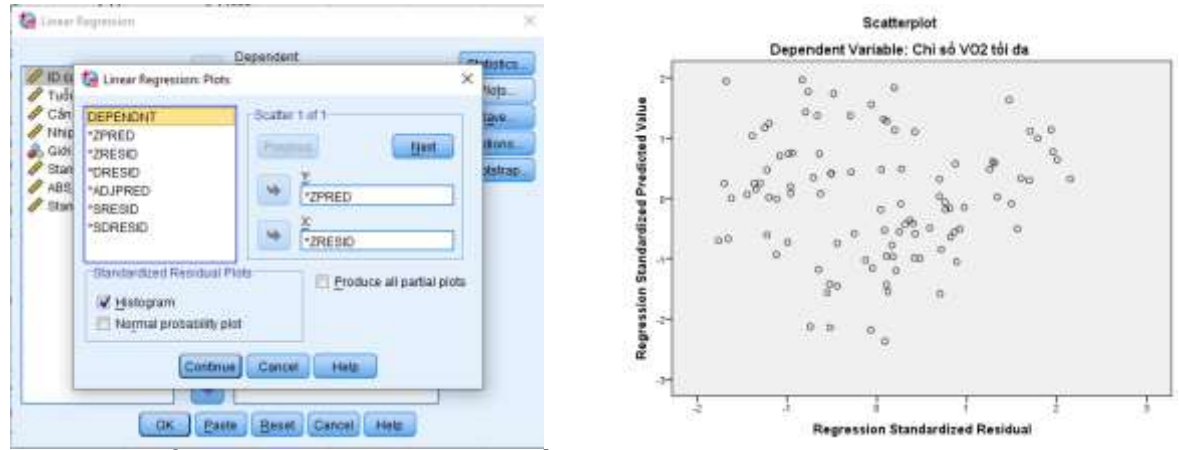

Hình 241: Kiểm tra giả định: Liên hệ tuyến tính phần dư

Sau khi chạy phân tích hồi quy với tùy chọn *Plots*, có được đồ thị Scatterplot phân bố điểm ảnh tương ứng giữa giá trị phần dư và giá trị dự báo. Các điểm ảnh này phân bố ngẫu nhiên, nên giả định liên hệ tuyến tính phần dư không bị vi phạm.

Nói thêm về tính phân bố ngẫu nhiên của các điểm ảnh. Phân bố như thế nào gọi là ngẫu nhiên, phân bố như thế nào gọi là không ngẫu nhiên. Các nhà khoa học đã chứng minh được rằng nếu phân bố không rơi vào ba trường hợp phân bố ngay bên dưới, thì nó được gọi là ngẫu nhiên.

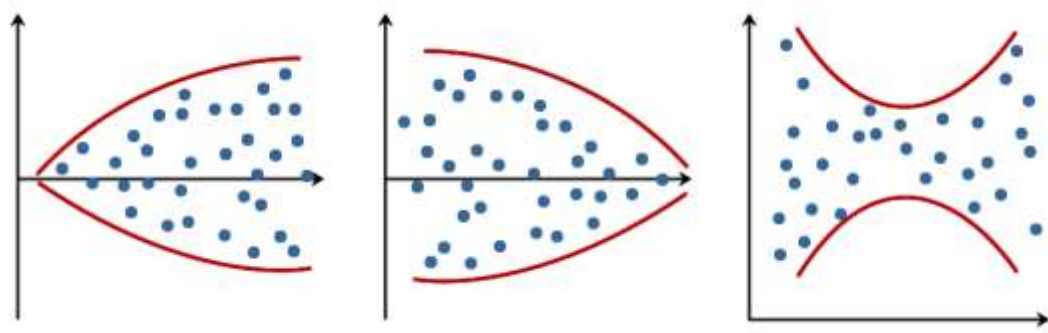

(Nguồn tham khảo: https://statistics.laerd.com)

#### 5.4.3.5 Xem xét giả định 6: Phương sai sai số không đổi giữa phần dư với (các) biến độc lập

Để có thể kiểm tra giả định phương sai sai số không đổi giữa phần dư với (các) biến độc lập, ta cần thực hiện kiểm tra tính tương quan hạng giữa các giá trị tuyệt đối của phần dư và (các) biến độc lập. Như vậy trước hết ta cần có các giá trị phần dư.

Trong công cụ phân tích hồi quy của SPSS, SPSS cung cấp tùy chọn **Save** giúp lưu giữ các giá trị phần dư tương ứng cho từng bộ giá trị phân tích.

Khi chọn tính năng lưu giữ đó, bảng dữ liệu sẽ được thêm vào cột giá trị ZRE\_1 (chỉ số 1 cho biết số lần thực hiện phân tích hồi quy trong cùng một tập tin dữ liệu).

| Linear Regression                                                                                                    | K 🕼 Linear Regression: Save                                                                                                    |
|----------------------------------------------------------------------------------------------------|----------------------------------------------------------------------------------------------------|
| D ca bénh (caseno)<br>Tuối (sọc)<br>Cân năng (weight)<br>Nhịp tim (heart_rate)<br>Giới tinh (gender)<br>Cân năng (weight)<br>Meat<br>Independent(s) | Atsics<br>Predicted Values<br>Predicted Values<br>Unstandardized<br>Standardized<br>Standardized<br>Adjusted<br>S.S. of mean predictions<br>Studentized<br>Studentized |
| Method: Enter                                                                                                    | Distances     Mahalanobis     Mahalanobis     Coolds     Coolds     Leverage values     Prediction Intervals     Mean     Mean     Me                                                                                                    |
| WLS Weight                                                                                                    | Coefficient statistics<br>Create operficient statistics<br>Create a new dataset<br>Dataset name<br>O Write a new data the                                                                                                    |
|                                                                                                    | Export model information to XML file  Export model information to XML file  Export model information to XML file  Export model  Export model                                                                                                    |

Hình 242: Kiểm tra giả định: Phương sai sai số không đổi giữa phần dư với (các) biến độc lập

Các bước thực hiện:

(1) Tạo biến mới ABS\_Res là giá trị tuyệt đối của biến phần dư chuẩn ZRE\_1 bằng công cụ Transform -> Compute Variable ...

| ABS_Res                                                                                                    | Nengric Expression:<br>NEN(ZRE_1) |                                                                                                    |
|----------------------------------------------------------------------------------------------------|-----------------------------------|----------------------------------------------------------------------------------------------------|
| O Ca bým (czene)  Tuši jage) Cán ning (weight) Ning tim (hear), utal) Grist tim (jender) Chi sá vô2 sử da Stantowritoed Result |                                   | Function group:<br>All<br>Attornesic<br>CDF & Noncentral CDF<br>Convertion<br>Curvert DataTime<br>Data Attornetic<br>Data Claution<br>Data Claution<br>Exections and Epochal Variable |

Hình 243: Tính trị tuyệt đối cho phần dư chuẩn

(2) Thực hiện kiểm tra quan hệ tương quan hạng Spearman của biến giá trị tuyệt đối với biến độc lập trong phân tích hồi quy. Trong trường hợp này, biến độc lập là weight.

| Correlations |       |      |
|--------------|-------|------|
|              | ABS_R | Cân  |
|              | es    | nặng |

| Spearman's<br>rho | ABS Re           | Correlation<br>Coefficient | 1.000 | 304** |
|-------------------|------------------|----------------------------|-------|-------|
|                   | s<br>Cân<br>nặng | Sig. (2-tailed)            |       | .002  |
|                   |                  | Ν                          | 100   | 100   |
|                   |                  | Correlation<br>Coefficient | 304** | 1.000 |
|                   |                  | Sig. (2-tailed)            | .002  | -     |
|                   |                  | Ν                          | 100   | 100   |

\*\*. Correlation is significant at the 0.01 level (2-tailed).

(3) Đọc bảng kết quả và kết luận

Trong bảng kết quả phân tích tương quan hạng, ta có giá trị Sig = 0.002 nhỏ hơn mức ý nghĩa. Do đó có mối liên hệ giữa ABS\_Res và weight.

Vậy giả định này bị vi phạm.

#### 5.4.3.6 Xem xét giả định 7: Phân phối chuẩn phần dư

Với tùy chọn Plots trong công cụ phân tích hồi quy của SPSS, chọn tương ứng như sau:

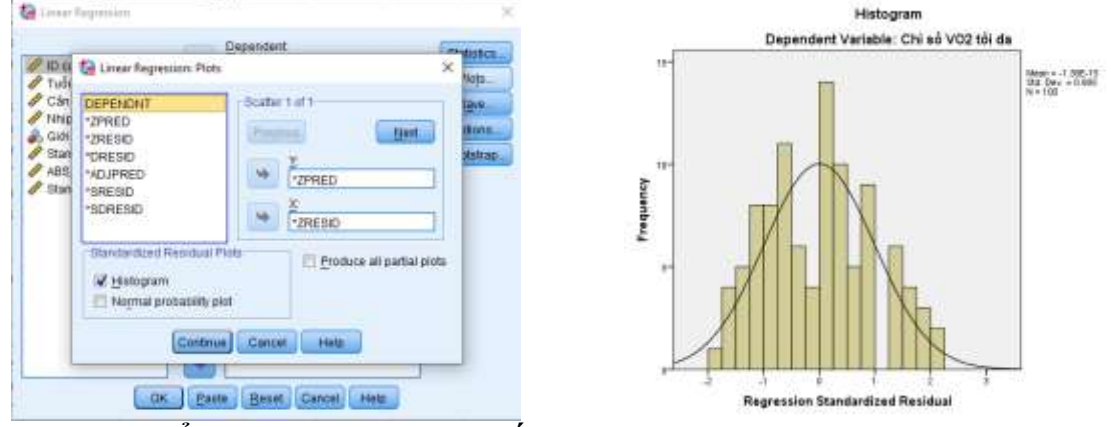

Hình 244: Kiểm tra giả định: Phân phối chuẩn phần dư

Khi đó, có đồ thị Histogram với đường cong phân phối. Dựa vào đồ thị này, kết luận được giả định phân phối chuẩn của phần dư có vi phạm hay không. Trong ví dụ này, hiển nhiên phân phối của phần dư là phân phối chuẩn. Giả định không bị vi phạm.

#### Trường hợp hồi quy tuyến tính bội đối với các giả định 1, 2, 3,4, 5, 6 và 7

Thực hiện tương tự như đối với hồi quy đơn, nhưng có thêm giả định về hiện tượng đa cộng tuyến.

#### 5.4.3.7 Xem xét giả định: Hiện tương đa cộng tuyến

Trong mô hình hồi quy, nếu các biến độc lập có quan hệ chặt với nhau, các biến độc lập có mối quan hệ tuyến tính, nghĩa là các biến độc lập có tương quan chặt, mạnh với nhau thì sẽ có hiện tượng đa cộng tuyến, đó là hiện tượng các biến độc lập trong mô hình phụ thuộc lẫn nhau và thể hiện được dưới dạng hàm số. Ví dụ có hai biến độc lập A và B, khi A tăng thì B tăng, A giảm thì B giảm.... thì đó là một dấu hiệu của đa cộng tuyến. Nói một cách khác là hai biến độc lập có quan hệ rất mạnh với nhau, đúng ra hai

biến này nó phải là một biến nhưng thực tế trong mô hình nhà nghiên cứu lại tách làm 2 biến. Hiện tượng đa cộng tuyến vi phạm giả định của mô hình hồi qui tuyến tính cổ điển là các biến độc lập không có mối quan hệ tuyến tính với nhau.

Để kiểm tra hiện tượng đa cộng tuyến, dựa vào VIF, nếu VIF < 10 thì các biến độc lập không có tương quan với nhau. Để xuất hiện VIF trên bảng **Coefficient**<sup>a</sup>, khi thực hiện hồi quy đa biến, nhấn vào nút **Statistics**, rồi tích vào hộp kiểm **Collinearity diagnostics**.

| Coefficients <sup>a</sup> |                             |         |                              |       |        |              |            |       |
|---------------------------|-----------------------------|---------|------------------------------|-------|--------|--------------|------------|-------|
|                           | Unstandardized Coefficients |         | Standardized<br>Coefficients |       |        | Collinearity | Statistics |       |
| Model                     |                             | В       | Std. Error                   | Beta  | t      | Sig.         | Tolerance  | VIF   |
| 1                         | (Constant)                  | -11.346 | 2.096                        |       | -5.413 | .000         |            |       |
|                           | Dung tích động cơ           | -3.540  | 1.068                        | 258   | -3.315 | .001         | .298       | 3.360 |
|                           | Sức ngựa                    | .267    | .020                         | 1.056 | 13.549 | .000         | .298       | 3.360 |

a. Dependent Variable: Giá (ĐVT: ngàn)

#### Hình 245: Bảng Coefficients với tùy chọn với tùy chọn kiểm tra hiện tượng đa cộng tuyến

Quan sát thấy tất cả các chỉ số VIF đều nhỏ hơn 10, nên không xảy ra hiện tượng đa cộng tuyến.

## TÀI LIỆU THAM KHẢO

[1] Công ty IIG Việt Nam, *Microsoft Office Word 2013*, NXB Tổng hợp TP. Hồ Chí Minh, 2017.

[2] Công ty IIG Việt Nam, *Microsoft Office Excel 2013*, NXB Tổng hợp TP. Hồ Chí Minh, 2017.

[3] Wayne L. Winston, *Microsoft Excel 2013: Data Analysis and Business Modeling*, Microsoft Press, 2014.

[4] TS. Đinh Thế Hiển, *Excel Ứng Dụng Phân Tích Hoạt Động Kinh Doanh Và Tài Chính Kế Toán*, (Tái bản lần thứ 5) NXB Lao động – Xã hội, 12/2009.

[5] Trịnh Hoài Sơn, *Ứng dụng Excel trong giải quyết các bài toán kinh tế*, NXB Giáo dục Việt Nam, 2010.

[6] Carl Chatfield and Timothy Johnson, *Microsoft Project 2013 Step by Step*, Microsoft Press, 2013.

[7] Hoàng Trọng và Chu Nguyễn Mộng Ngọc, *Phân tích dữ liệu nghiên cứu với SPSS, Tập 1*, NXB Hồng Đức, 2008.